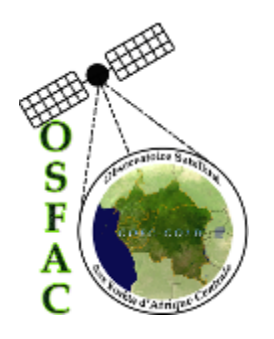

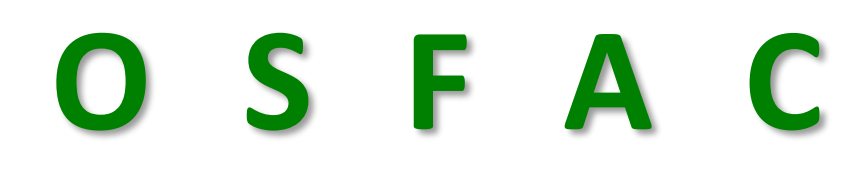

## **OBSERVATOIRE SATELLITAL DES FORETS D'AFRIQUE CENTRALE**

## PROGRAMME DE MAINTIEN DE LA BIODIVERSITE ET GESTION DURABLE DES FORETS (BGF)

Renforcement des capacités des agents du MEDD (SGEDD et ICCN) et de la société civile en SIG, Cartographie, Télédétection et Collecte de données avec KoboCollect

**Rapport final** 

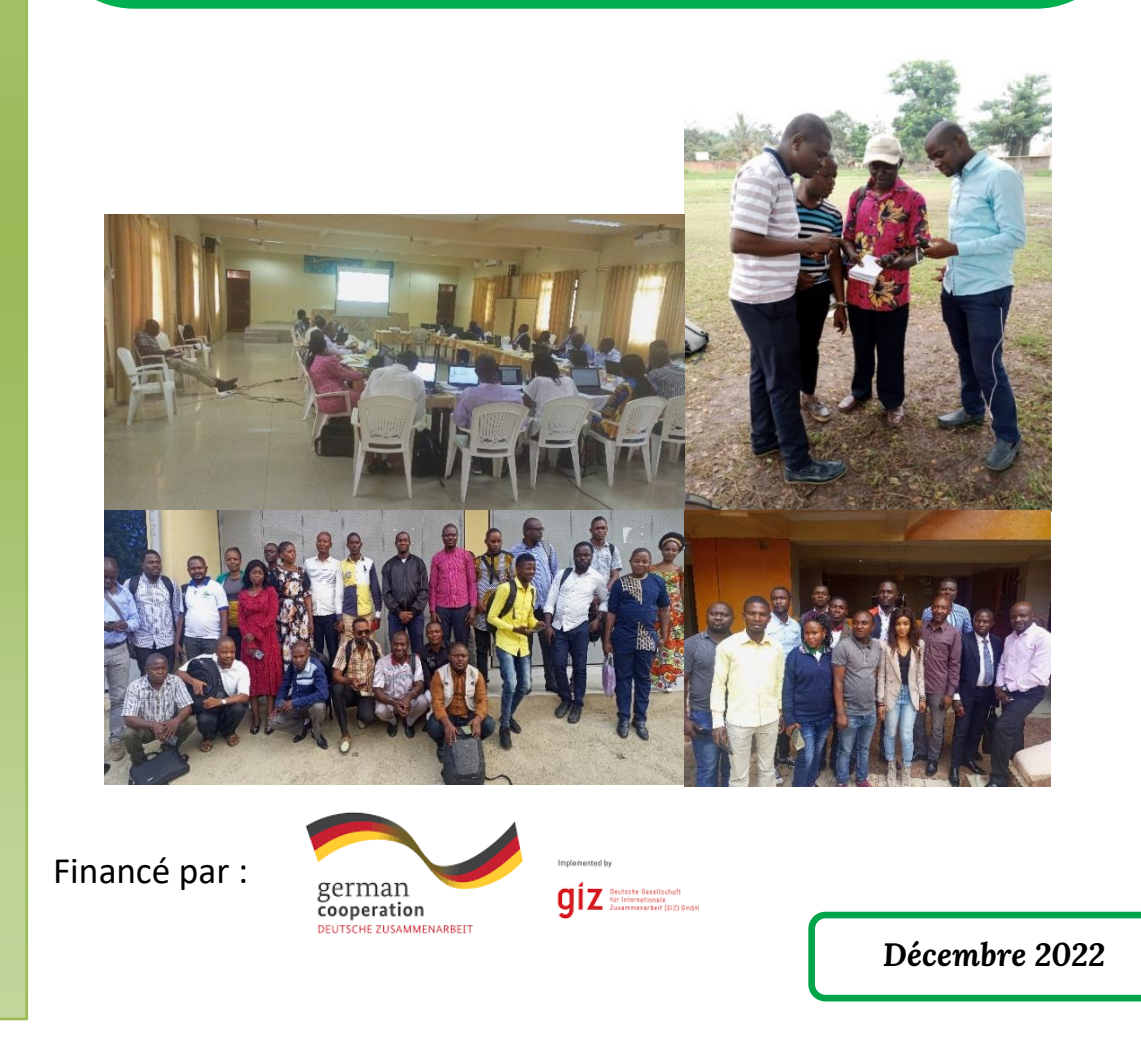

14, avenue Sergent MOKE Q. SOCIMAT, Concessions SAFRICAS. Commune de NGALIEMA. Kinshasa-RDC. Tél : 00243-992783035 E-mail : <u>contact@osfac.net</u> Web : <u>https//:www.osfac.net</u>

# TABLE DES MATIERES

| LI | STI | E DES FIGURES                                          | iii |
|----|-----|--------------------------------------------------------|-----|
| 1  | С   | CONTEXTE                                               | 1   |
| 2  | С   | DBJECTIFS ET TACHES                                    | 1   |
|    | 2.1 | Objectifs                                              | 1   |
|    | 2.2 | Tâches spécifiques                                     | 1   |
| 3  | С   | DRGANISATION DES FORMATIONS                            | 2   |
|    | 3.1 | Diagnostic des besoins techniques des apprenants       | 2   |
|    | 3.2 | Répartition des participants par niveau                | 2   |
|    | a,  | a) Formation SIG niveau 1                              | 2   |
|    | b,  | b) Formation SIG niveau 2                              |     |
|    | E,  | c) Formation sur la collecte et la gestion des données |     |
| 4  | D   | DÉROULEMENT DES FORMATIONS                             | 5   |
|    | 4.1 | Formation MANIEMA (KINDU)                              | 6   |
|    | 8,  | a) Période de la formation                             | В   |
|    | Ь,  | h) Structures des participants                         | В   |
|    | E,  | c) Nombre de participants par type de formation        | 7   |
|    | 4.2 | Formation SUD KIVU (BUKAVU)                            | 8   |
|    | 8,  | a) Période de la formation                             | 8   |
|    | Ь,  | h) Structures des participants                         | 8   |
|    | C,  | c) Nombre de participants par type de formation        | 9   |
|    | 4.3 | Formation KINSHASA                                     | 10  |
|    | 8,  | a) Période de la formation                             | 10  |
|    | b,  | h) Structure de participants                           |     |
|    | С,  | c) Nombre de Participants par type de formation        |     |
| 5  | С   | CONCLUSION ET RECOMMANDATION                           |     |
| 6  | A   | ANNEXES                                                |     |
|    | A.  | ILLUSTRATION DES TRAVAUX DES APPRENANTS                |     |
|    | B.  | MODULES DE FORMATION                                   |     |
|    | C.  | PHOTOS DES FORMATIONS                                  |     |
|    | D.  | LISTE DES PRÉSENCES DE PARTICIPANTS                    |     |
|    | E.  | AGENDA DES FORMATION                                   | 65  |

| H. AIDE-MEMOIRE DE LA FORMATION KOBOCOLLECT               |     |
|-----------------------------------------------------------|-----|
| Modules de la formation QGIS niveau II et Télédétection   |     |
| G. AIDE-MEMOIRE DE LA FORMATION SIG NIVEAU 2 AVEC QGIS    | 123 |
| Annexe I : Projection des entités vectorielles (Module 6) |     |
| Modules de la formation "QGIS 3.x - Niveau I"             |     |
| F. AIDE-MEMOIRE DE LA FORMATION SIG NIVEAU 1 AVEC QGIS    | 83  |
| E.3. FORMATION KINSHASA                                   |     |
| E.2. FORMATION SUD KIVU (BUKAVU)                          |     |
| E.I. FORMATION MANIEMA (KINDU)                            | 65  |

# LISTE DES FIGURES

| Figure 1. Nombre de participants à la formation par institution (Kindu)    | 7  |
|----------------------------------------------------------------------------|----|
| Figure 2. Nombre de participants par niveau de formation à Kindu           | 7  |
| Figure 3. Nombre de participants à la formation par institution (Bukavu)   | 9  |
| Figure 4. Nombre de participants par niveau de formation à Bukavu          | 9  |
| Figure 5. Nombre de participants à la formation par institution (Kinshasa) | 11 |
| Figure 6. Nombre de participants par niveau de formation à Kinshasa        | 11 |

## **1** CONTEXTE

Dans le cadre de la mise en œuvre de sa nouvelle phase, le BGF conjointement avec le Secrétariat Général à l'Environnement et Développement Durable (SGEDD) et l'Institut Congolais pour la Conservation de la Nature (ICCN) à travers la planification opérationnelle 2022, avaient identifié plusieurs besoins en renforcement des capacités sur des thématiques spécifiques au profit des agents de deux structures partenaires. Dans cette optique, plusieurs activités ont été retenues en vue d'un renforcement des capacités de différents agents dans plusieurs domaines touchant directement à leurs attributions respectives. Parmi ces thématiques, il s'agit spécifiquement de : SIG : télédétection et cartographie en vue d'une maitrise des différents outils, production des cartes thématiques et interprétation, analyse et traitement des images satellitaires ; l'application mobile KoboCollect : pour la collecte digitalisée des données quantitatives et qualitatives issus de différents services. C'est ainsi que le BGF, à travers son champ d'action Conditions Cadres envisage de recourir au service d'une structure externe, spécialisée qui sera à même d'assurer les différentes formations des agents du SGEDD, ICCN, agents de division provinciales (par exemple CPEDD, Aménagement du territoire, Energie, Agriculture, Pêche et Elevage, Développement rural) et société civile dans les thématiques susmentionnées.

Ces formations permettront de doter le personnel du MEDD et de la société civile des capacités nécessaires, leur permettant de remplir efficacement leurs fonctions respectives. Et pour ce qui est de l'ICCN, de contribuer à la mise en œuvre du mécanisme de formation continue en faveur des gestionnaires des Aires Protégées.

## **2 OBJECTIFS ET TACHES**

#### 2.1 Objectifs

Le principal objectif de cet appui est d'assurer la formation en vue du renforcement des capacités des agents gouvernementaux et de la société civile sur des thématiques spécifiques. Le renforcement de capacités demandées par la GIZ sera organisé dans trois sites : Sud-Kivu, Maniema et Kinshasa.

OSFAC va procéder à l'identification des besoins techniques des apprenants et évaluer leur niveau dans les différentes thématiques de la formation (SIG, Télédétection, GPS et Collecte des données). Les apprenants seront mis dans les groupes en fonction de leur niveau technique de base et ensuite les modules spécifiques seront proposés par OSFAC.

#### 2.2 Tâches spécifiques

Les tâches spécifiques à réaliser sont les suivantes :

- ✓ Tâche 1. Mener le diagnostic au niveau de chaque structure concernée en vue de recueillir les attentes et d'identifier les besoins spécifiques en termes de formation en SIG, télédétection, cartographie et KoboCollect.
- ✓ Tache 2 : Assurer la formation en SIG, cartographie et télédétection,
- ✓ Tâche 3 : Assurer une formation sur la collecte digitalisée des données avec KoboCollect.

## **3 ORGANISATION DES FORMATIONS**

L'organisation de la formation a suivi deux étapes : diagnostic des besoins techniques des apprenants et sessions de formations dans les différents sites concernés.

#### 3.1 Diagnostic des besoins techniques des apprenants

OSFAC a procédé à l'identification des besoins techniques des apprenants et à l'évaluation de leur niveau dans les différentes thématiques de la formation (SIG, Télédétection, GPS et collecte des données).

Un questionnaire permettant d'évaluer les niveaux techniques de chaque apprenant et de recueillir les attentes des institutions sur les thématiques retenues dans le cadre de cette formation a été partagé aux concernés.

Les réponses recueillies ont permis de répartir les apprenants dans les deux niveaux : niveau 1 et niveau 2. Des modules spécifiques ont été préparés pour chaque niveau.

#### 3.2 Répartition des participants par niveau

Dans chacun des trois sites concernés, les formations étaient reparties à deux niveaux et une formation en collecte des données :

- Système d'information géographique niveau 1 : la formation SIG niveau aborde les notions élémentaires pratiques utiles pour les débutants ;
- Système d'information géographique et Télédétection niveau 2 : ce niveau de formation est dédié aux apprenants qui utilisent déjà les outils SIG et ont une autonomie dans certaines analyses ;
- **Gestion et collecte des données** : ce module concerne la formation à la gestion et collecte des données avec les applications mobiles et a concerné tous les apprenants.

Le logiciel Quantum Gis a été utilisé pour les deux niveaux SIG de formation et la plateforme KoboToolbox ainsi que l'application KoboCollect pour la formation à la collecte des données.

#### a) Formation SIG niveau 1

Ce niveau de formation avait pour objectif de permettre aux apprenants de maîtriser les notions de base du Système d'Informations Géographique (SIG), d'être capable de réaliser un projet SIG et d'utiliser le logiciel SIG (Quantum Gis). Techniquement, elle visait à les rendre capables de produire les données géospatiales par des sources existantes (numérisation) ou des collecte GPS, de les organiser, de les traiter et de produire des cartes thématiques.

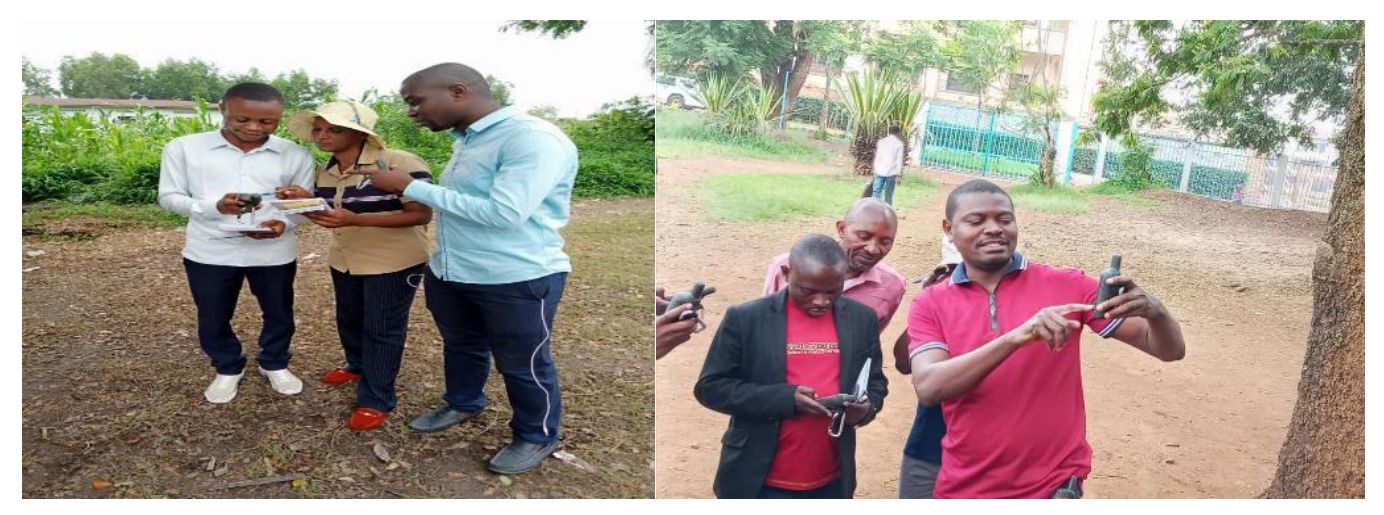

Photos 1 & 2 : Collecte des données géospatiales au moyen du GPS

Au début des formations, la présentation magistrale qui a été faite par les formateurs a abordé les notions de base du système d'information géographique. Par la suite, la formation s'est focalisée sur la maitrise des outils à travers des exercices pratiques sur les données géospatiales et à la production des cartes thématiques.

Parmi ces notions pratiques, nous avons :

- La création des données géospatiales à l'aide d'un GPS (délimitation des surfaces, collecte des coordonnées géographiques, localisation des points d'inventaire, etc.);
- La création des données vectorielles par numérisation à partir des cartes anciennes, croquis et des sources open data ;
- L'habillage, symbologie et affichage des labels ;
- L'élaboration des graphiques statistiques et production des cartes des bases et thématiques
  ;
- Etc.

A la fin de cette session, les apprenants ont procédé à la restitution des travaux de groupe. Chaque groupe a réalisé un projet SIG allant de la création et de l'organisation des données, leurs traitements et la production des cartes thématiques (voir Annexe A).

#### b) Formation SIG niveau 2

La formation SIG et Télédétection niveau 2 a consisté à former les participants aux traitements et analyses SIG applicables dans différents domaines tels que : aménagement du territoire, conservation de la biodiversité, gestion de l'environnement, cartographie, statistique, urbanisation et gestion urbaine, cadastres, risques/catastrophes naturels, santé, agriculture, foresterie, etc. Cette formation a appris aux participants comment prétraiter, interpréter et analyser les images satellitaires. Ce niveau de formation a doté les apprenants la capacité de résoudre des problèmes réels en utilisant l'analyse SIG et celle de la télédétection.

À l'issue de ce niveau de formation, les apprenants ont créé les différents types de géodatabase (Geopackage et Spatialite) au moyen du logiciel QGIS, dans lesquelles ils ont importé et exporté les données géospatiales (images, vecteurs, tables, etc.).

Pour rappel, il faut noter que la géodatabase permet aux apprenants et utilisateurs des données géospatiales, de centraliser toutes les données et préserver leur qualité. Elle est utilisée pour vérifier l'intégrité spatiale et attributaire.

Des notions pratiques relatives aux prétraitements et à la correction des données vectorielles et données matricielles ont été abordées. Ces notions ont consisté à montrer aux participants comment attribuer une géoréférence appropriée à une couche raster dépourvue d'adresse spatiale appropriée, tels que le scan d'une ancienne carte, dessin assisté par ordinateur, etc. Elles ont consisté également à montrer aux participants la procédure pour les corrections topologiques des entités linéaires et polygonales, assignation d'un système de coordonnées de référence approprié pour une zone cible, etc.

Ensuite, les formateurs ont appris aux apprenants à faire plusieurs analyses spatiales : analyse de distance, analyse de surface, analyse des point chauds relative à un événement cible, création des parcelles et blocs dans une zone donnée, extraction des zones d'intérêt dans un grand ensemble, séparation des entités ou classes stockées dans un seul fichier vectorielle ou matricielle, etc.

Enfin les formateurs se sont appesantis sur l'utilisation de la télédétection notamment exploration et choix des images satellitaires, choix des bandes spectrales, affectation des bandes spectrales aux filtres de couleurs primitives, exploration de la composition colorée, filtrage et rehaussement de l'image, extraction et découpage de l'image d'une zone de l'étude, identification des classes d'occupation du sol, création des zones d'entraînement, classifications de l'image (supervisée et non supervisée), fusion des classes d'occupation du sol similaires, comparaison temporelle du changement spatial.

#### c) Formation sur la collecte et la gestion des données

La formation sur la collecte et la gestion des données a consisté à former les apprenants à l'utilisation de l'outil open source KoboCollect.

Cette formation a porté sur six points importants pour la maîtrise de cet outil, à savoir :

- Les avantages de l'utilisation de l'outil KoboCollect pour la collecte des données ;
- La création et gestion d'un compte serveur personnel ;
- La conception des projets de collecte des données et formulaires d'enquêtes ;
- La prise d'information avec l'application mobile ;
- La gestion d'un projet de collecte et récupération des données ;
- L'analyse et rédaction des rapports statistiques.

Tous ces points importants sur l'utilisation de la plate-forme KoboToolbox et l'application KoboCollect ont été développés au cours de la formation.

Au cours de cette formation, les apprenants ont pu créer des comptes serveur personnel. Chacun a initié des projets de collecte des données, pour lesquels ils ont créé et déployé des formulaires de collecte. Grâce aux formulaires déployés, une séance de collecte des données sur terrain a été organisée, pour permettre aux apprenants de collecter avec l'application KoboCollect installé dans leur téléphone Android. Ces données ont été envoyées dans leurs serveurs respectifs pour être nettoyées, compilées, analysées jusqu'à la production des rapports statistiques.

Un cas pratique d'inventaire d'arbres dans les environs de la salle de formation a servi de simulation pour l'exercice de restitution. Ce qui a permis aux apprenants de mener eux-mêmes, ce projet d'enquête de la conception du projet, création du formulaire, collecte sur terrain, analyse et présentation des rapports statistiques. Les résultats de cet exercice sont présentés en Annexe A.

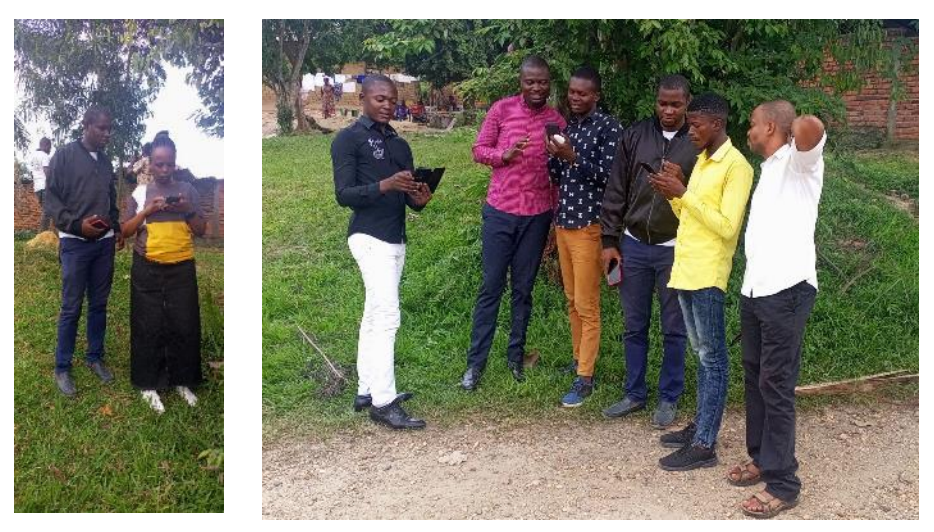

Photos 3 & 4 : Collecte des données géospatiales au moyen de l'application KoboCollect collect

## 4 DÉROULEMENT DES FORMATIONS

C'est le même type et format de formations qui ont été donnés dans les sites de Kindu dans la province de Maniema, Bukavu dans la province de Sud-Kivu et de Kinshasa.

Environ 103 apprenants venant des institutions étatiques et sociétés civiles ont bénéficié de ce renforcement des capacités. Parmi ces apprenants, il y a les agents de l'ICCN, de la société civile, des divisions nationales et provinciales du Ministère de l'Environnement et Développement Durable, Ministère de l'Aménagement du Territoire, Ministère de l'Agriculture, Pêche et Élevage, Ministère du Développement Rural.

## 4.1 Formation MANIEMA (KINDU)

#### a) Période de la formation

Les formations ont été organisées à Kindu du 15 au 30 septembre 2022. Ce tableau ci-dessous montre le chronogramme détaillé de cette formation.

| Niveau de formation                        | 15 au 20/09/2022 | 21 au 26/09/2022 | 27 au 30/09/2022 |
|--------------------------------------------|------------------|------------------|------------------|
| Formation SIG niveau 1                     |                  |                  |                  |
| Formation SIG et<br>Télédétection niveau 2 |                  |                  |                  |
| Formation KoboCollect                      |                  |                  |                  |

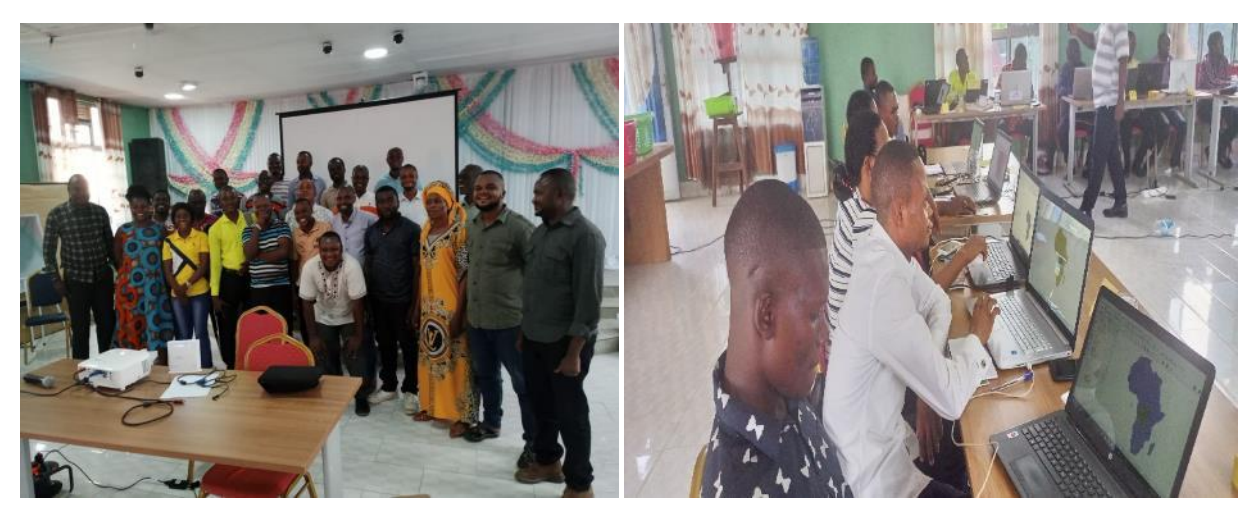

Photos 5 & 6 : Formation à Kindu

#### b) Structures des participants

Au total **40** apprenants ont participé à cette formation : **6** femmes et **34** hommes. Ces apprenants viennent des différentes institutions partenaires de la GIZ impliquées de manière directe ou indirecte dans la gestion des ressources naturelles. La figure 1 ci-dessous détaille la répartition des apprenants par institution.

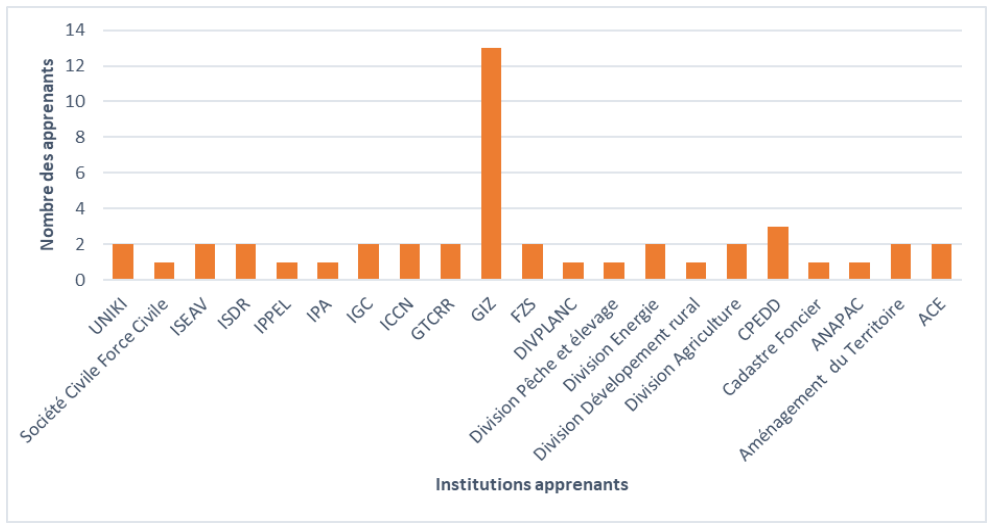

Figure 1. Nombre de participants à la formation par institution (Kindu)

Ce graphique montre une grande représentativité de certains services et divisions des Ministères dans ces sessions de renforcement des capacités. On peut noter également la participation des établissements d'enseignement supérieur ISDR, UNIKI, ISEAV.

### c) Nombre de participants par type de formation

Le nombre de participants varie selon le niveau de formation. Au total 30 candidats ont été accueillis à la formation SIG niveau 1 (4 femmes et 26 hommes) ; 27 personnes ont suivi la formation SIG niveau 2 et télédétection (3 femmes et 24 hommes).

La formation à la gestion et collecte des données à l'aide de KoboToolbox et KoboCollect a reçu 28 apprenants dont 4 femmes et 24 hommes.

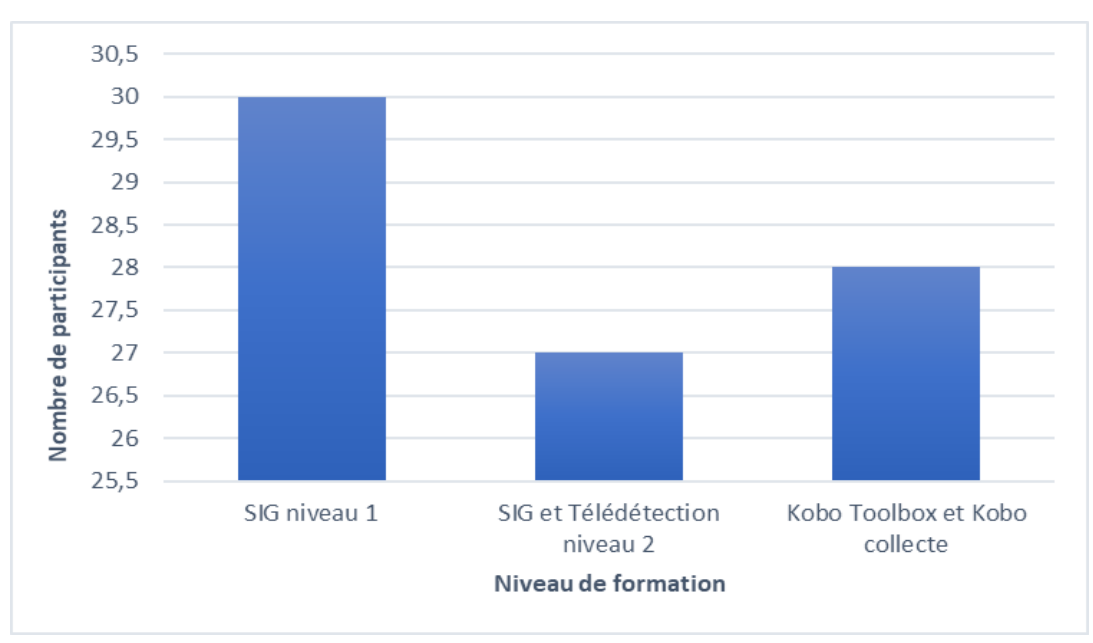

Figure 2. Nombre de participants par niveau de formation à Kindu

La figure ci-dessus montre l'intérêt que les institutions partenaires de la GIZ ont accordé au renforcement des capacités de leurs agents à la formation SIG et collecte des données.

## 4.2 Formation SUD KIVU (BUKAVU)

#### a) Période de la formation

Les formations ont été organisées à Bukavu du 06 au 21 octobre 2022. Ce tableau ci-dessous montre le chronogramme détaillé de cette formation.

| Niveau de formation                        | 06 au 11/10/2022 | 12 au 17/10/2022 | 18 au 21/10/2022 |
|--------------------------------------------|------------------|------------------|------------------|
| Formation SIG niveau 1                     |                  |                  |                  |
| Formation SIG et<br>Télédétection niveau 2 |                  |                  |                  |
| Formation KoboCollect                      |                  |                  |                  |

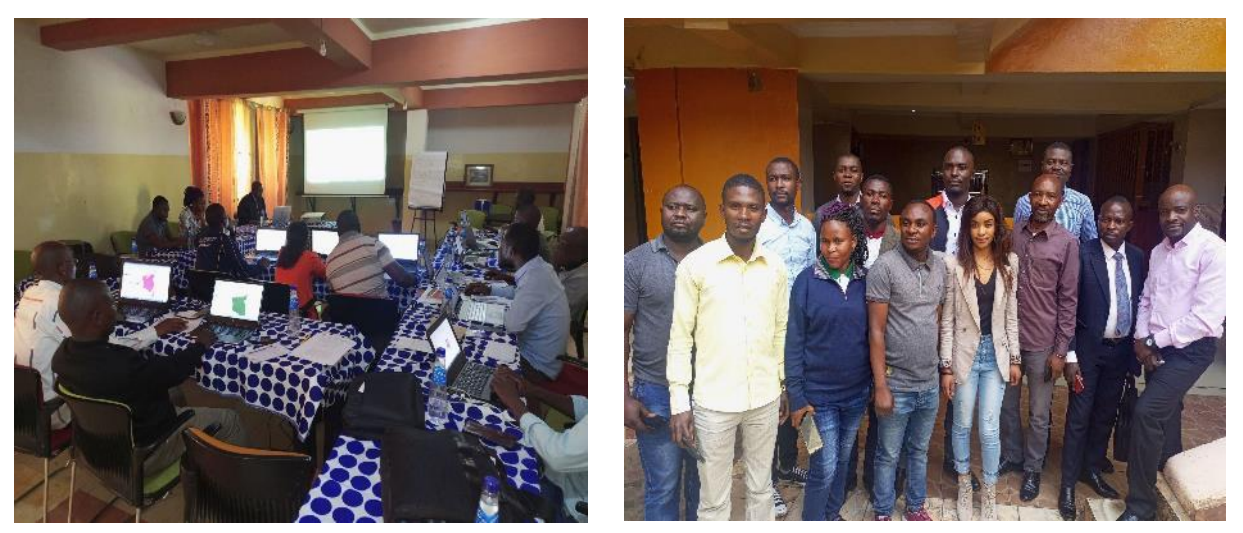

Photos 7 & 8 : Formation à Bukavu

#### b) Structures des participants

Au total 28 apprenants ont participé à cette formation : 8 femmes et 20 hommes. Ces apprenants viennent des différentes institutions partenaires de la GIZ impliquées de manière directe ou indirecte dans la gestion des ressources naturelles. La figure 1 ci-dessous détaille la répartition des apprenants par institution.

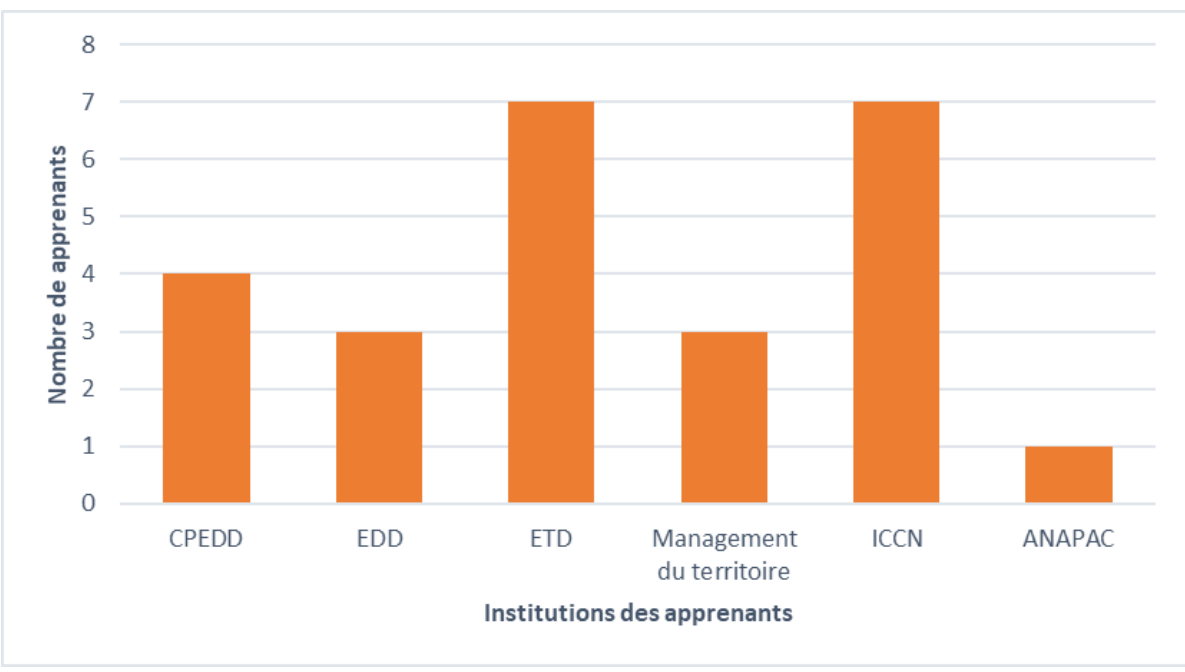

Figure 3. Nombre de participants à la formation par institution (Bukavu)

## c) Nombre de participants par type de formation

Le nombre de participants varie selon le niveau de formation. Au total, 13 candidats ont été accueillis à la formation SIG niveau 1 (2 femmes et 11 hommes) ; 12 personnes ont suivi la formation SIG niveau 2 et télédétection (2 femmes et 10 hommes).

La formation à la gestion et collecte des données à l'aide de KoboToolbox et KoboCollect a reçu 21 apprenants dont 7 femmes et 14 hommes.

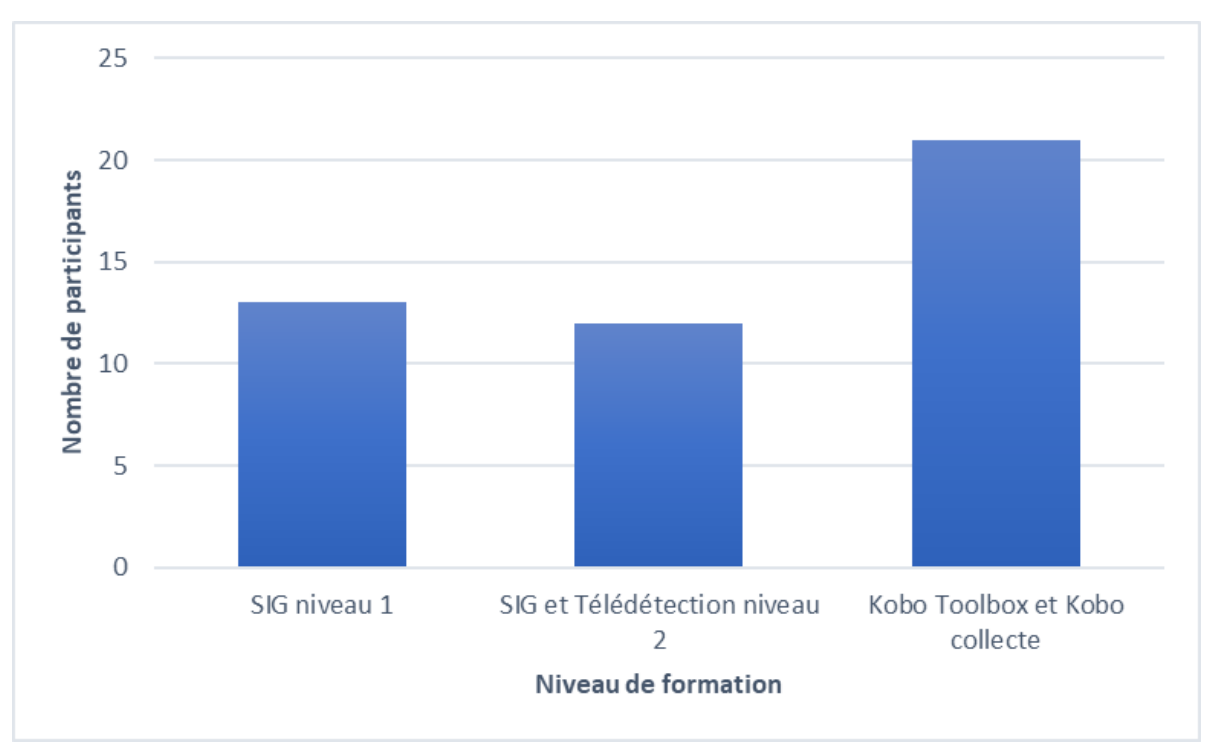

Figure 4. Nombre de participants par niveau de formation à Bukavu

## 4.3 Formation KINSHASA

#### a) Période de la formation

Les formations ont été organisées à Kinshasa du 21 novembre au 03 décembre 2022. Ce tableau cidessous montre le chronogramme détaillé de cette formation.

| Niveau de formation                        | 21 au 24/11/2022 | 25 au 30/11/2022 | 01 au 03/11/2022 |
|--------------------------------------------|------------------|------------------|------------------|
| Formation SIG niveau 1                     |                  |                  |                  |
| Formation SIG et<br>Télédétection niveau 2 |                  |                  |                  |
| Formation KoboCollect                      |                  |                  |                  |

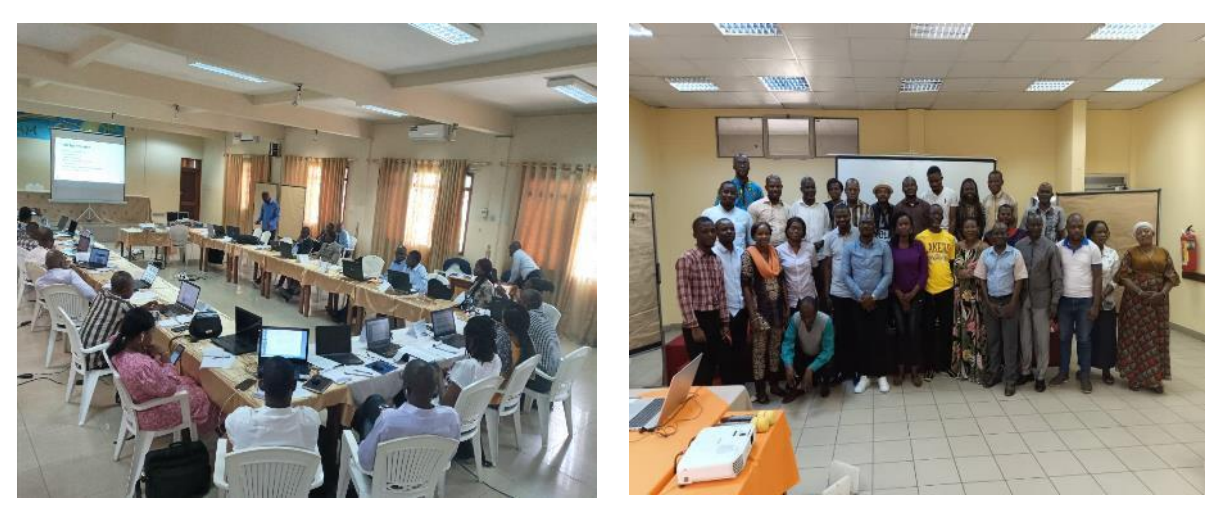

Photos 9 & 10 : Formation à Kinshasa

#### b) Structure de participants

Au total 35 apprenants ont participé à cette formation : 7 femmes et 28 hommes. Ces apprenants viennent des différentes institutions partenaires de la GIZ impliquées de manière directe ou indirecte dans la gestion des ressources naturelles. On peut noter une très bonne représentation des organisations de la société civile (DCN, DEP, DPVB, DGF, DTEB, DDD, DRH, DCF, RECOF, APEM et ICCN). La Figure 5 ci-dessous détaille la répartition des apprenants par institution

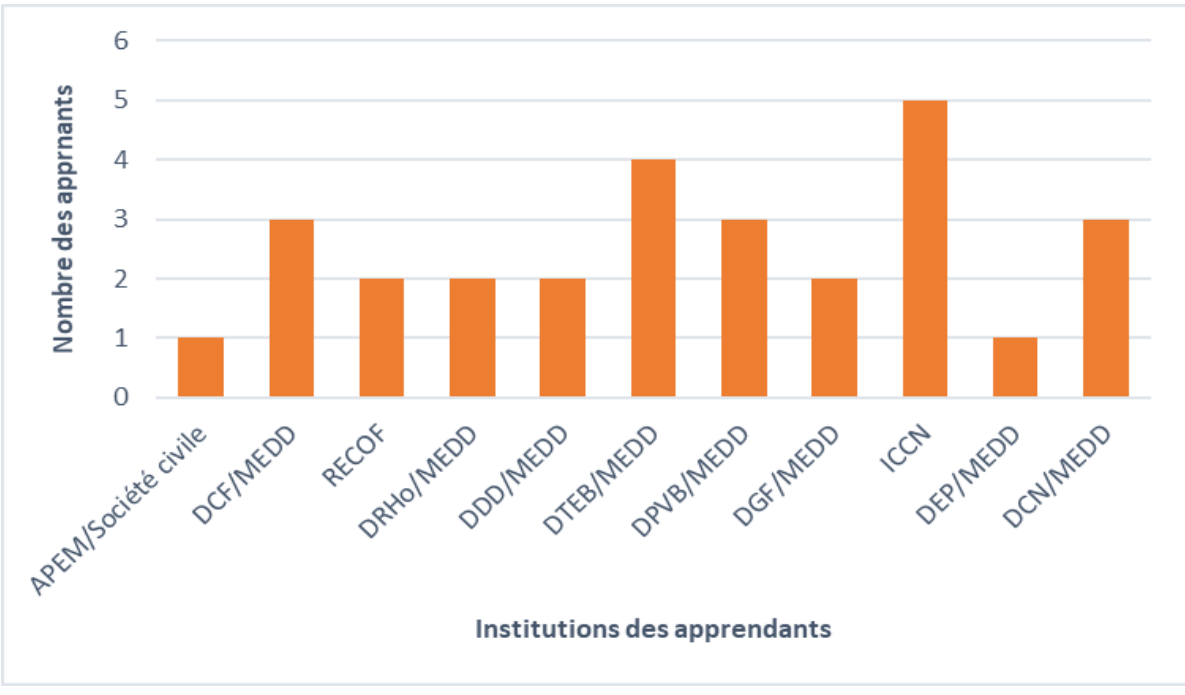

Figure 5. Nombre de participants à la formation par institution (Kinshasa)

#### c) Nombre de Participants par type de formation

Le nombre de participants varie selon le niveau de formation. Au total 23 candidats ont été accueillis à la formation SIG niveau 1 (4 femmes et 19 hommes). Le même nombre a été enregistré pour la formation SIG niveau 2 et télédétection.

Concernant la formation à collecte et gestion des données à l'aide de KoboToolbox et KoboCollect 28 personnes ont été formées (7 femmes et 21 hommes).

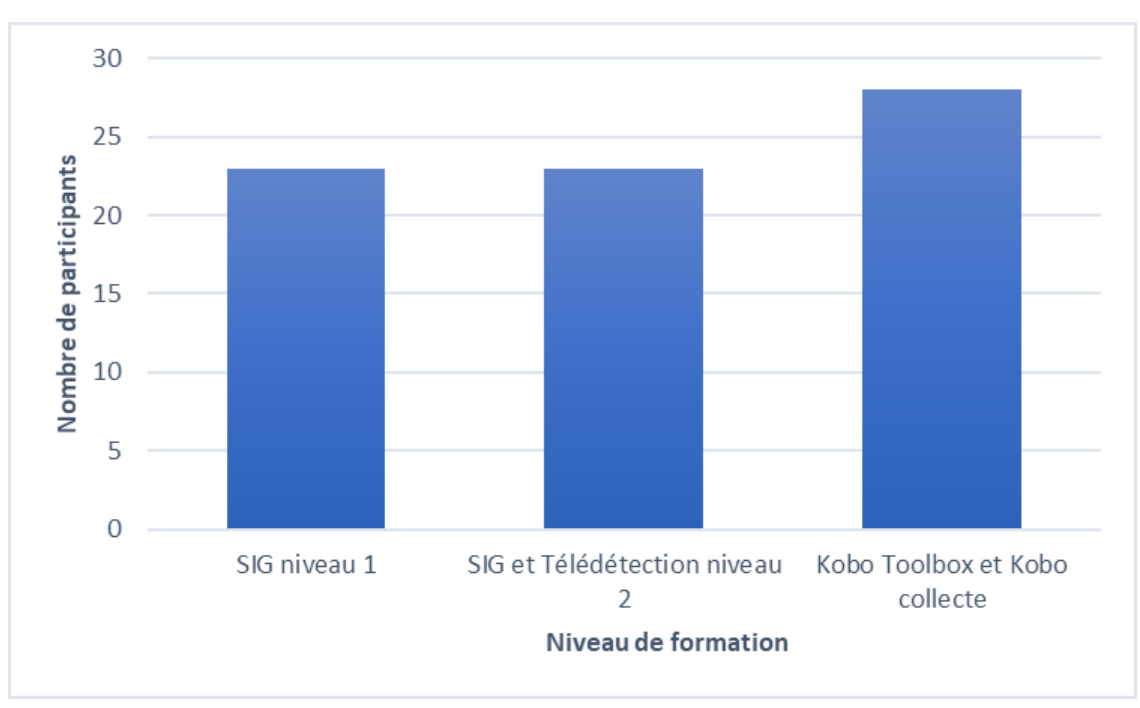

Figure 6. Nombre de participants par niveau de formation à Kinshasa

## **5** CONCLUSION ET RECOMMANDATION

Le Système d'Information Géographique (SIG) et la télédétection sont des outils de la technologie de l'information de plus en plus utilisés dans divers domaines. Ils interviennent notamment dans l'aménagement du territoire, l'élaboration des politiques gouvernementales, en particulier pour la planification, la gestion des ressources naturelles et conservation de la biodiversité. C'est dans cette optique que la GIZ avec l'appui technique de l'Observatoire Satellital des Forêts d'Afrique Centrale (OSFAC) a initié ces sessions de renforcement des capacités.

Ces sessions de renforcement des capacités en SIG, télédétection et collecte de donnée (KoboCollect) ont été organisées au profit des partenaires de la GIZ dans trois sites (Kindu, Bukavu et Kinshasa).

Au total les capacités de **103** personnes (**21** femmes et **82** hommes) ont été renforcées dans le domaine SIG, télédétection et collecte de données. Ces apprenants proviennent de différentes structures et organisations partenaires de la GIZ dans le cadre du programme maintien de la biodiversité.

Pour les sites de Bukavu et Kinshasa, on peut noter un grand nombre de participants pour la formation collecte et gestion des données. Et pour le site de Kindu, les participants étaient plus nombreux pour la formation SIG niveau 1.

À la fin de la formation, un questionnaire a été distribué aux apprenants pour qu'ils donnent leurs appréciations sur les formations qu'ils ont reçues. Globalement, tous les apprenants se disent satisfaits du contenu de la formation. Cependant, ils ont formulé quelques recommandations à l'égard de leur partenaires GIZ :

- Fournir du matériel (Ordinateurs, GPS, tablettes, licence des logiciels, etc.) à leurs partenaires pour qu'ils puissent mettre en application les formations reçues en SIG, télédétection et collecte des données ;
- Organiser des sessions de formations similaires à celles-ci, en utilisant d'autres logiciels SIG et télédétection, notamment, ArcGIS et Envi ;
- Allonger la durée pour les prochaines formations afin de permettre aux apprenants de mieux assimiler les leçons apprises.

## **6** ANNEXES

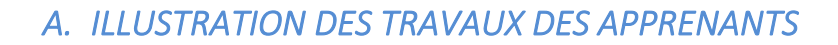

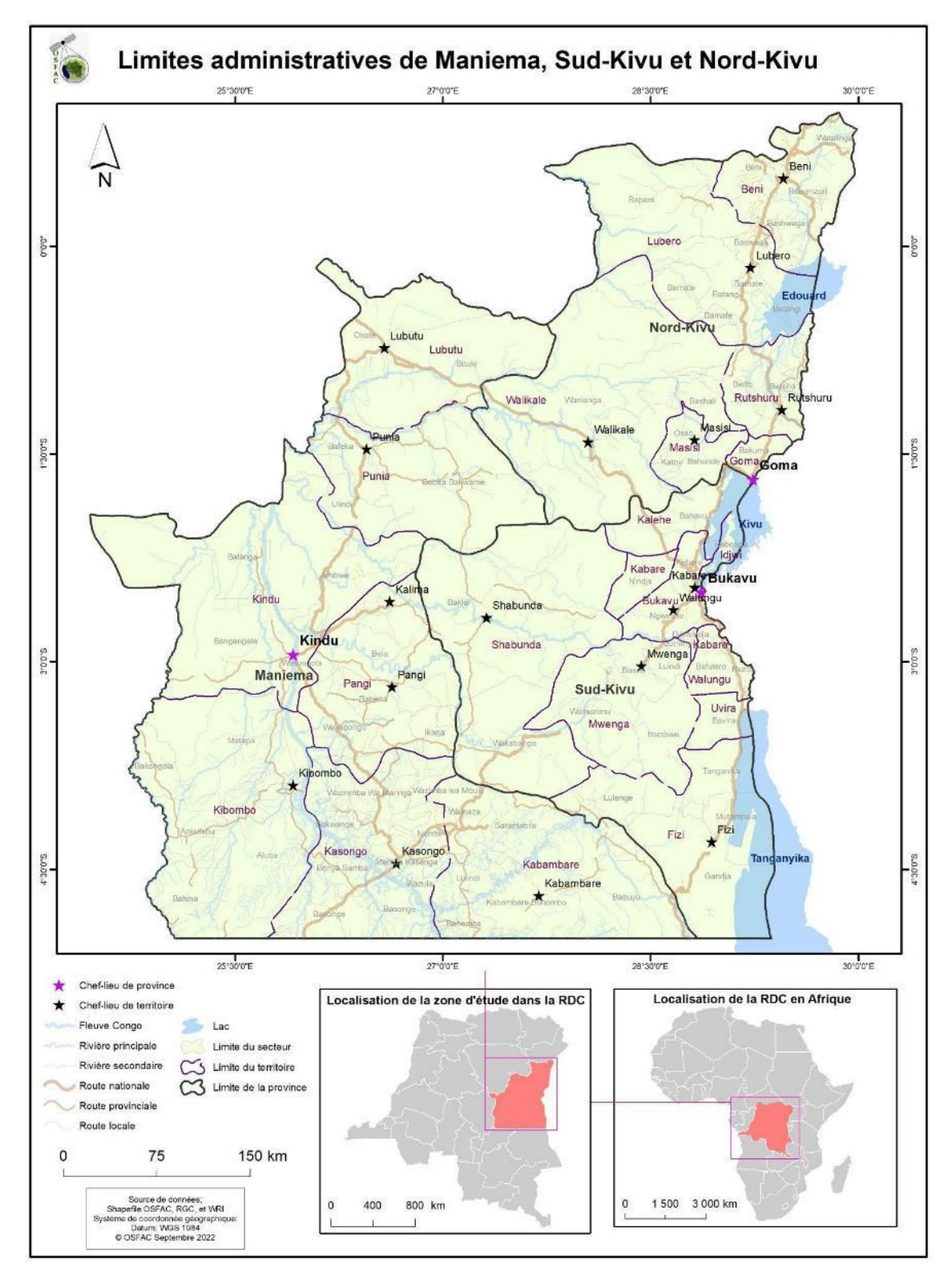

Carte 1. Une des Cartes de référence (réalisée par OSFAC) que les apprenants devraient reproduire dans le cadre d'exercice du module 5/ niveau 1.

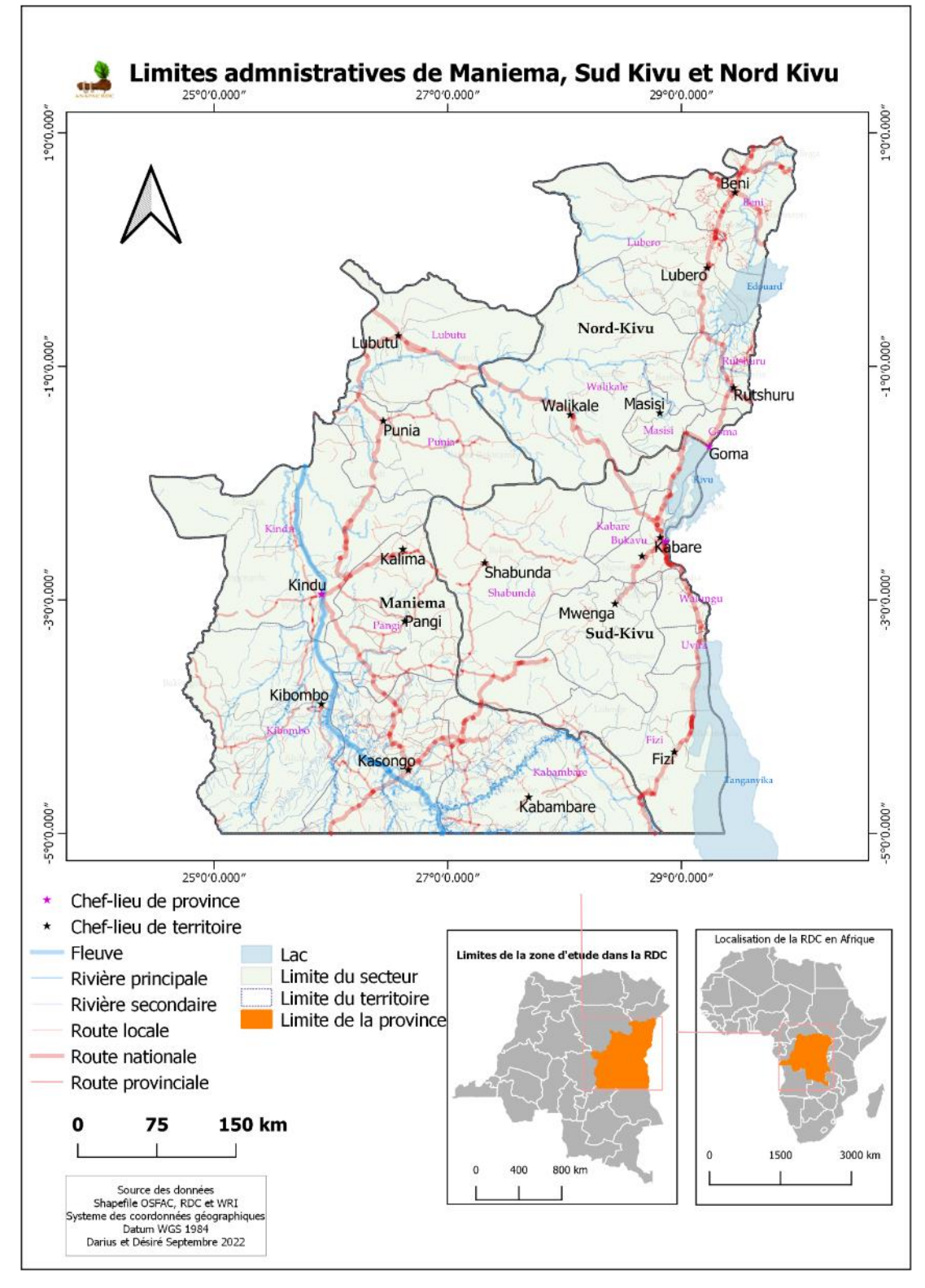

Carte 2. Échantillon des cartes réalisées par les apprenants de Kindu.

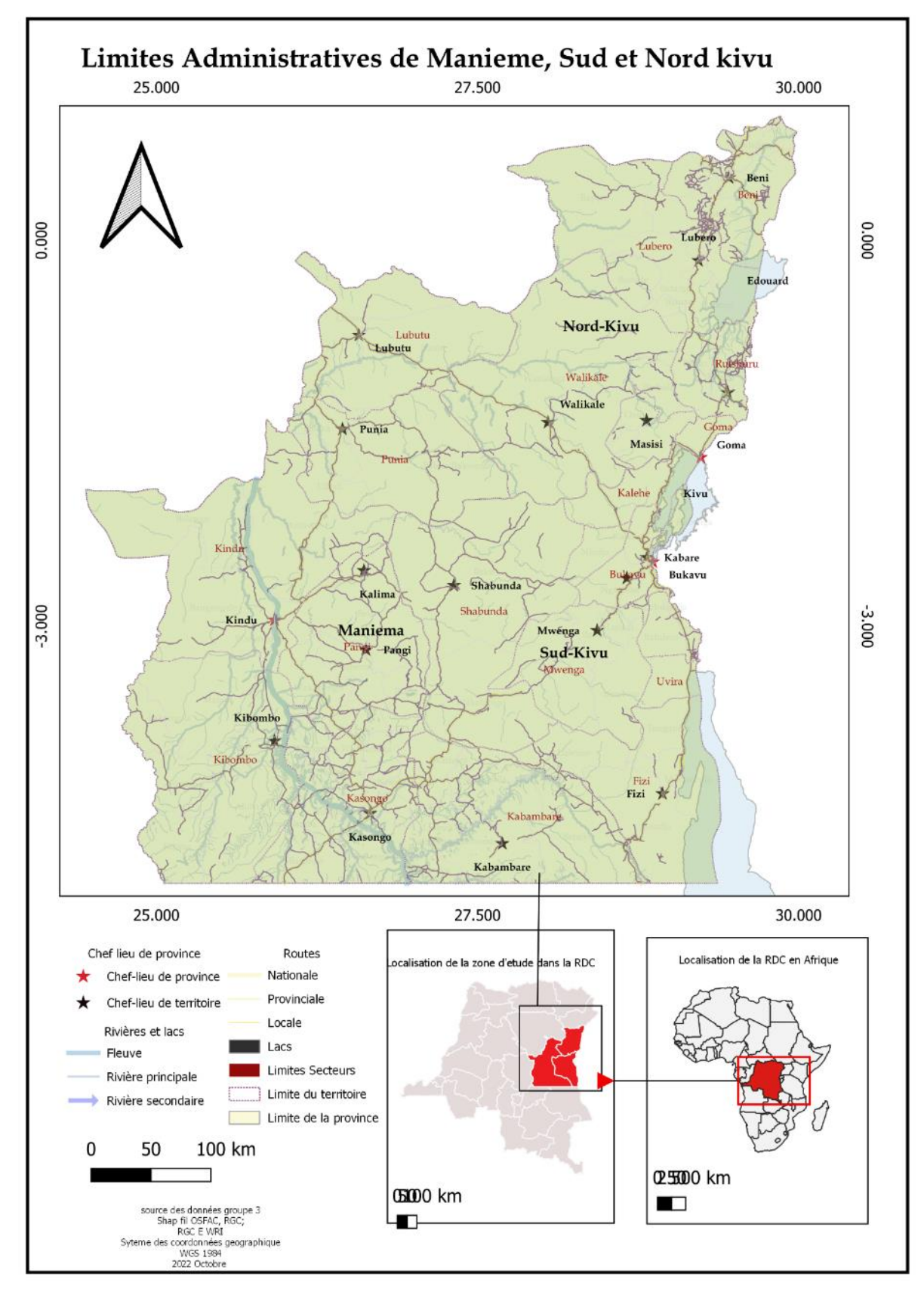

Carte 3. Échantillon des cartes réalisées par les apprenants de Kinshasa.

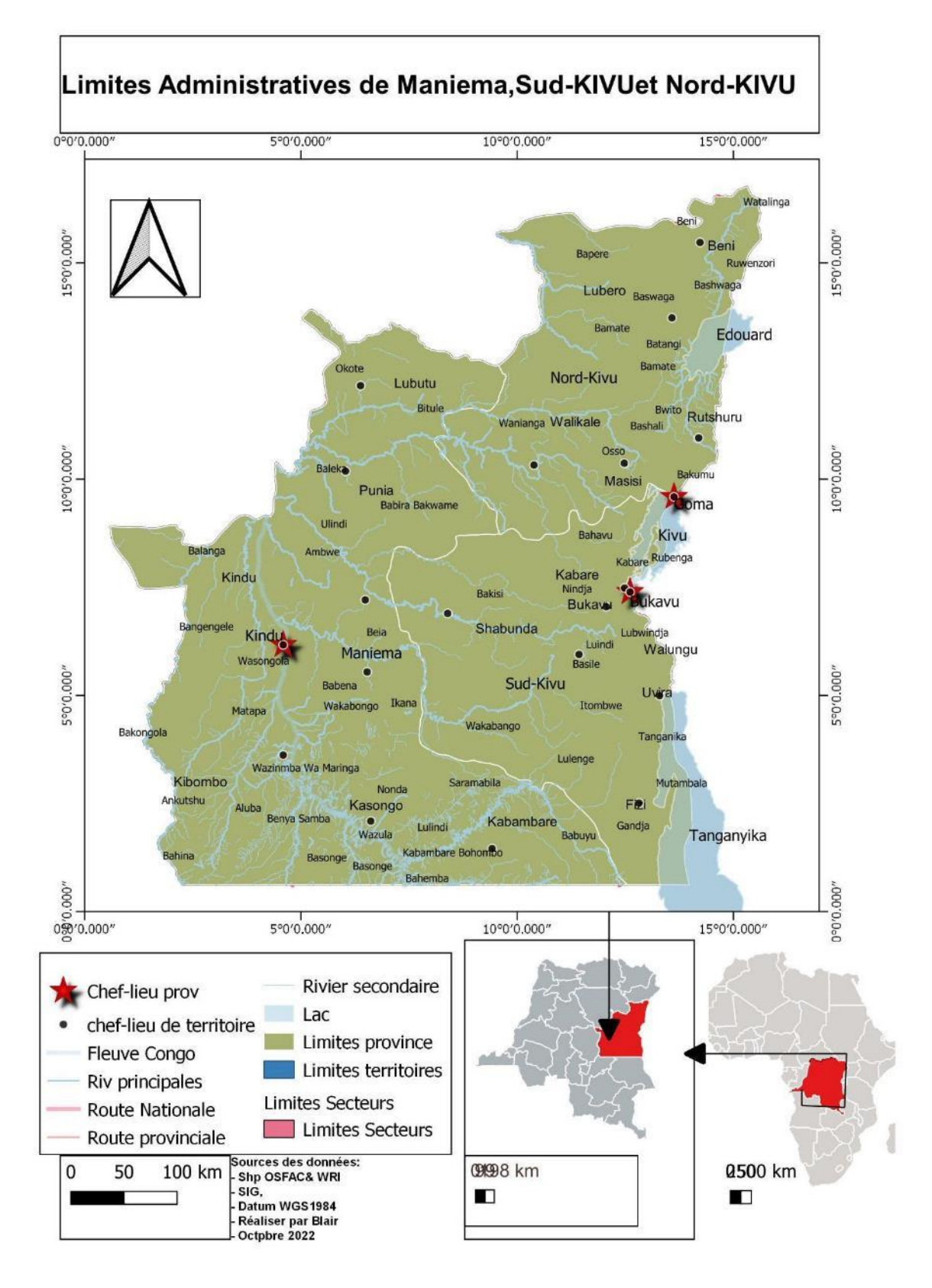

Carte 4. Échantillon des cartes réalisées par les apprenants de Bukavu

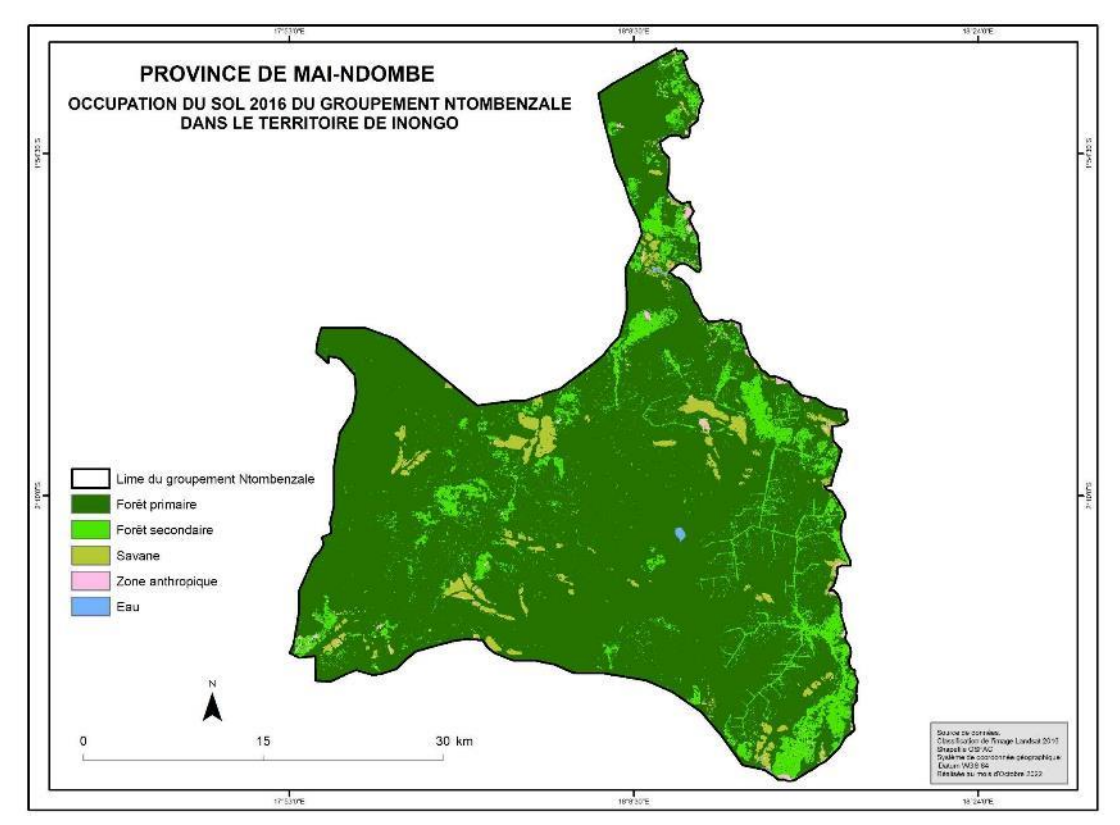

Carte 5. Résultat de la classification de l'occupation du sol 2016 réalisée par les apprenants de Bukavu

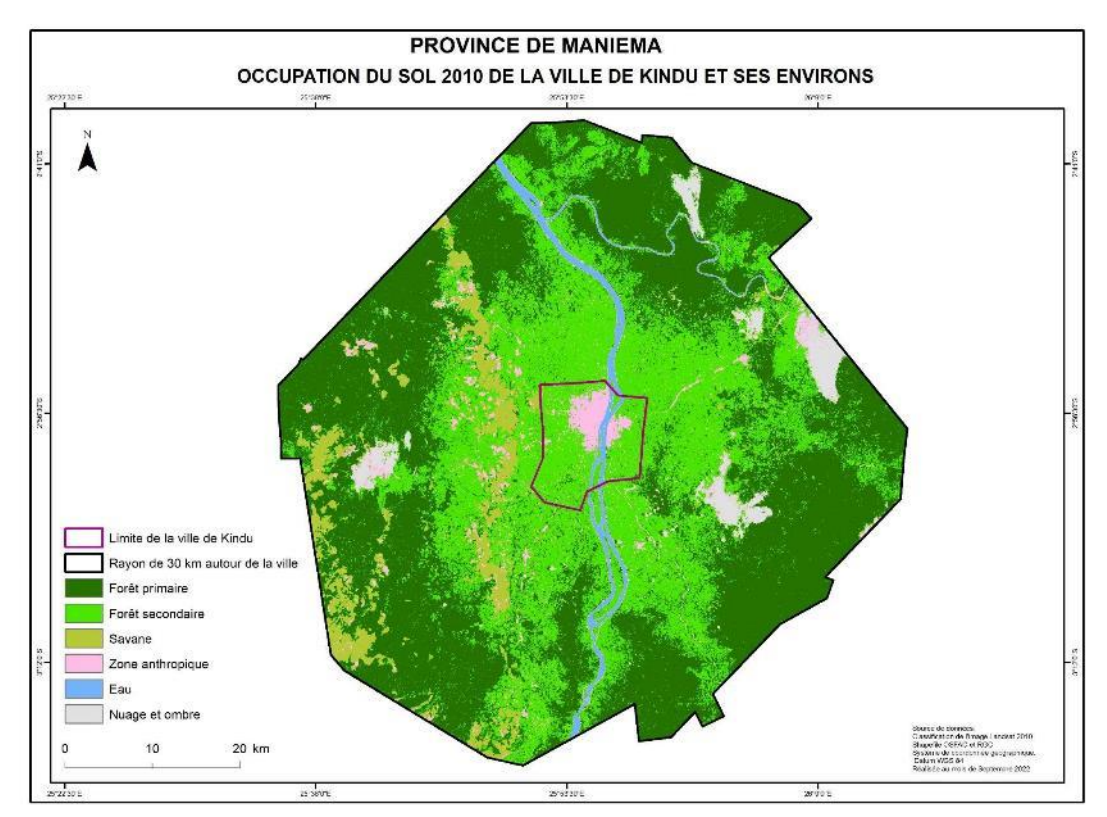

Carte 6. Résultat de la classification de l'occupation du sol 2010 réalisée par les apprenants de Kindu

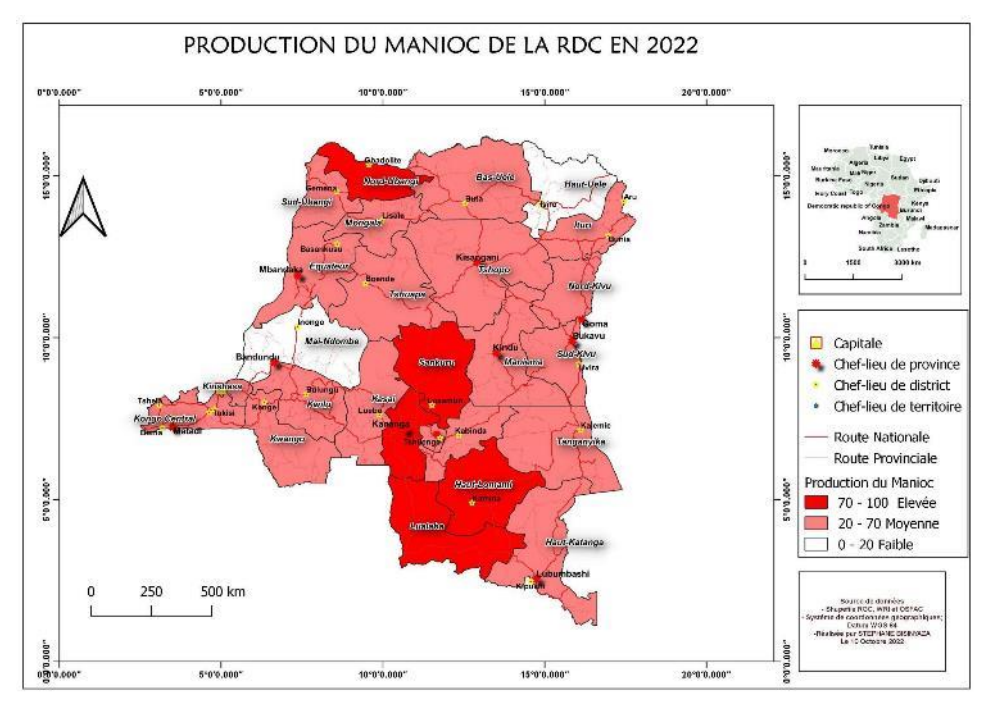

Carte 7. Carte de la RDC réalisée par les apprenants de Bukavu

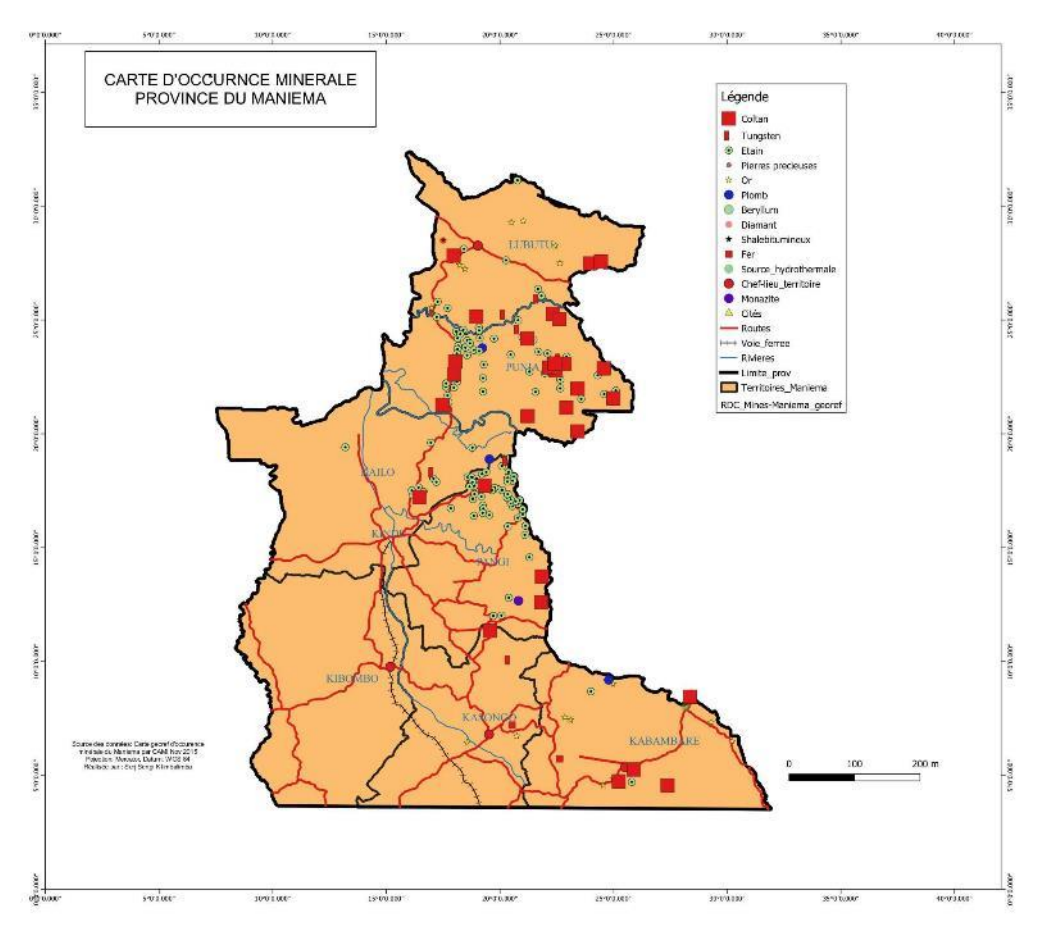

Carte 8. Carte des titres minier de la province de Maniema réalisée par les apprenants de Kindu Échantillon des données téléchargées sur KoboToolbox par les apprenants à Bukavu.

- Quartiers concernés par l'enquête

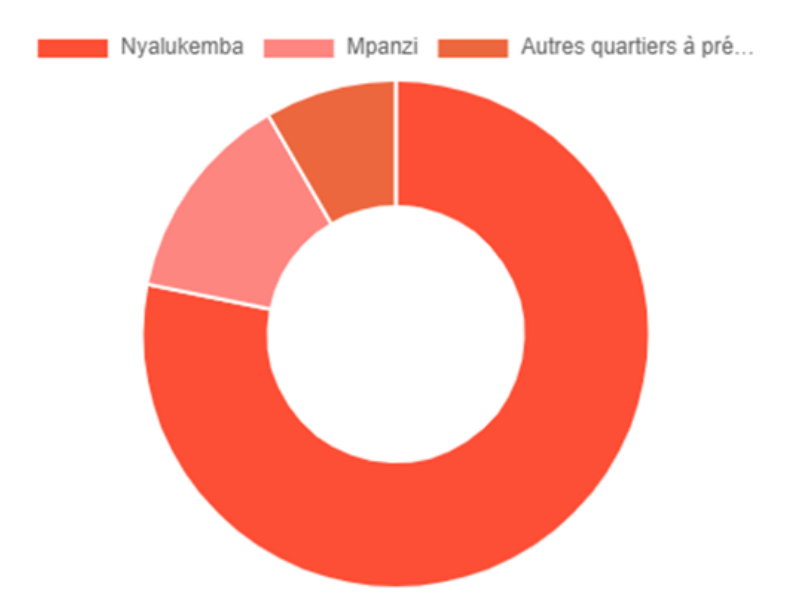

- Présence de l'arbre dans la parcelle enquêtée

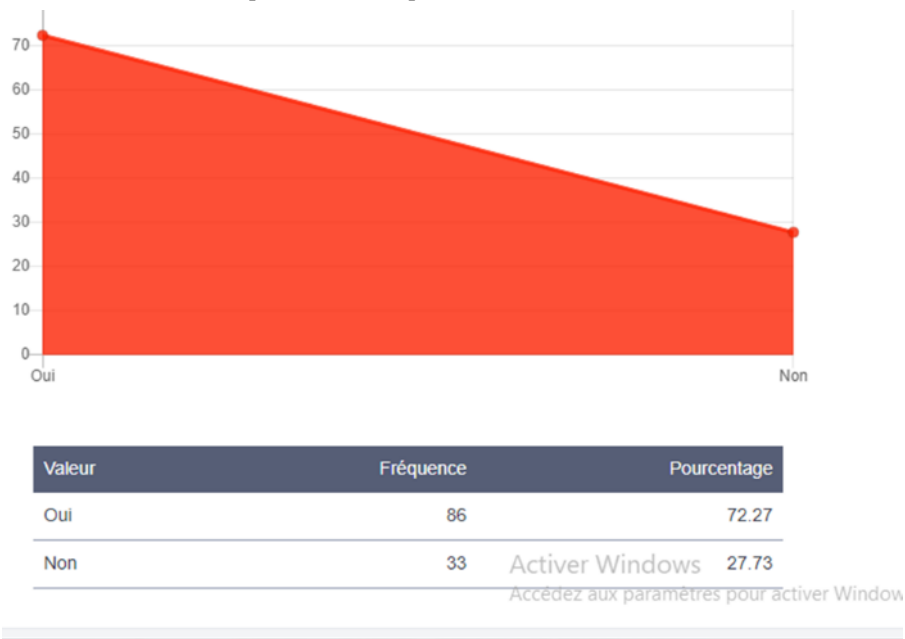

- Principales raisons de l'absence de l'arbre dans la parcelle enquêtée

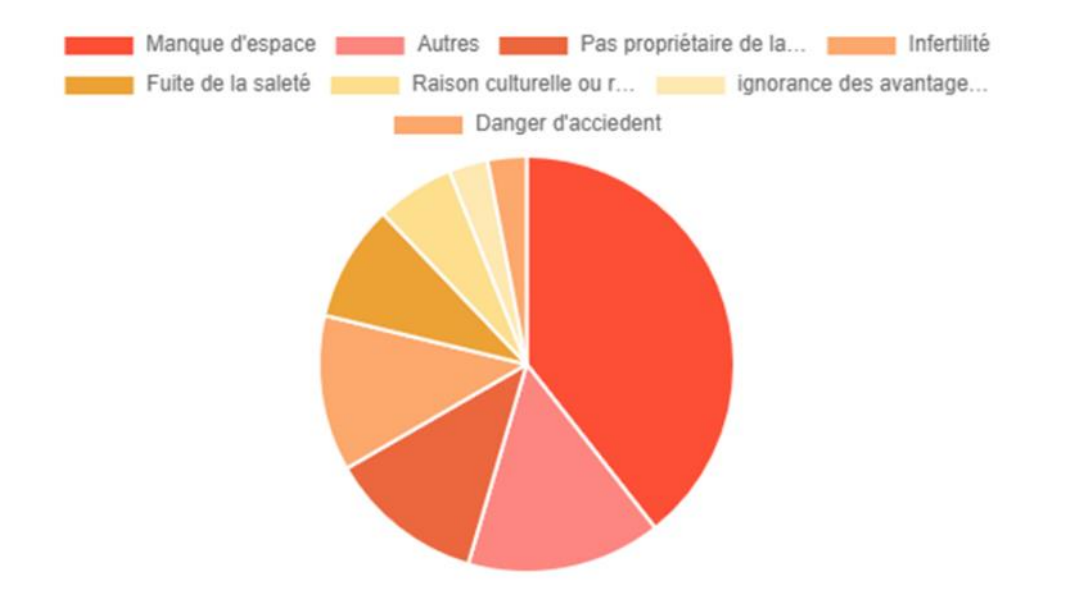

| Valeur                          | Fréquence Pourc            | centage |
|---------------------------------|----------------------------|---------|
| Manque d'espace                 | 13                         | 10.92   |
| Autres                          | Activer5Windows            | 4.2     |
| Pas propriétaire de la parcelle | Accèdez aux paramétre<br>4 | 3.36    |

#### - Avantages découlant de la présence de l'arbre dans les parcelles habitées

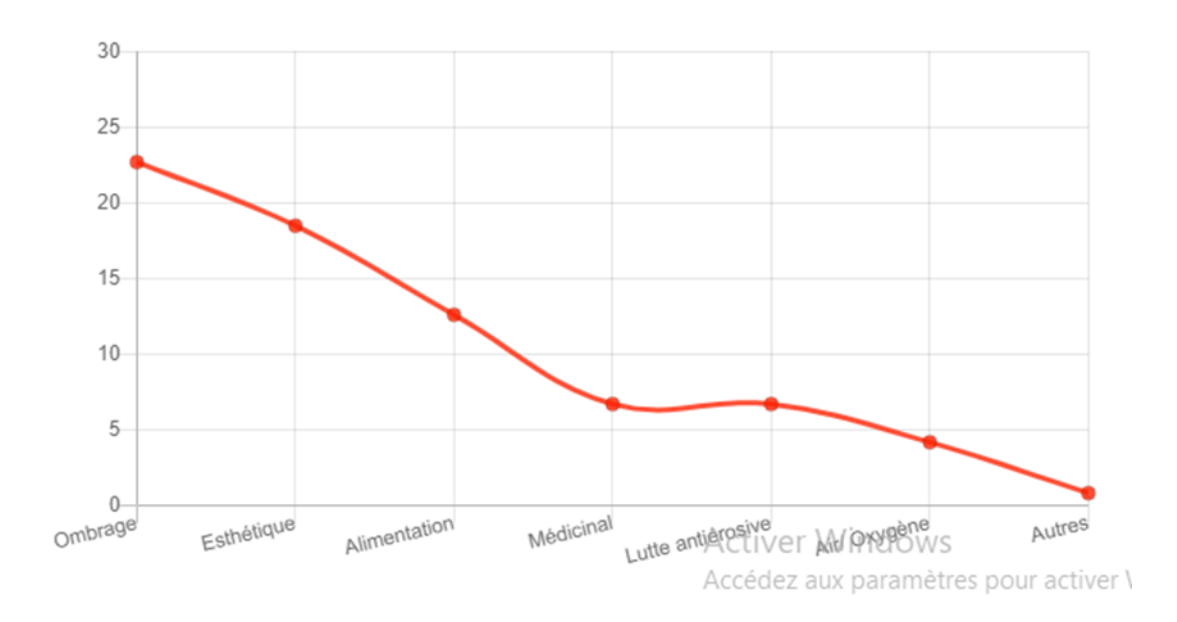

| Valeur            | Fréquence | Pourcentage |
|-------------------|-----------|-------------|
| Ombrage           | 27        | 22.69       |
| Esthétique        | 22        | 18.49       |
| Alimentation      | 15        | 12.61       |
| Médicinal         | 8         | 6.72        |
| Lutte antiérosive | 8         | 6.72        |
| Air/ Oxygène      | 5         | 4.2         |
| Autres            | 1         | 0.84        |

## B. MODULES DE FORMATION

#### B.1. Modules de la formation "QGIS 3.x - Niveau I"

Module 1 : Généralités sur les SIG

- Historique, domaines d'applications, composantes, etc.
- Geodatabase, Geovisualisation et Geotraitement.

#### Module 2 : Les Bases De QGIS

- Qu'est-ce que QGIS, QGIS Desktop
- Les différentes applications associées au logiciel QGIS (GRASS GIS SAGA GIS- OSGeo4W Shell)

#### Module 3 : QGIS Desktop

- Visualisation des interfaces
- Tâches réalisables sous chaque interface

Module 4 : Travailler avec les données spatiales

- Types de données compatibles : données vectorielles et données rasters
- Visualisation des données vectorielles et images
- Gestion des symboles : éditeur des symboles, symbole unique, symbologies qualitative et quantitative, création des diagrammes en barre et diagramme en camembert
- Etiquetage : textes graphiques, labels et annotations
- Sélection et exportation des données : différents types de sélection (par attributs, localisation, ...)
- Module 5 : Présentation des données/Mise en page
  - Préambule : édition/sélection des thèmes nécessaires ; édition et sauvegarde des légendes,
  - Fonctions de mise en page : modèles, gestion des blocs, éléments de la carte, ...
  - Graphes/histogrammes
  - Formats d'impression (A0, A3, A4...) : Notions d'échelle graphique/numérique

Module 6 : Projection des entités vectorielles

- Le système de coordonnées géographiques : -ellipsoïde de référence, etc.
- Les systèmes de coordonnées projetés : -Universal Transverse Mercator
- La projection à la volée (On fly projection)
- Définition d'une projection pour les entités vectorielles (shapefiles)
- Projection des shapefiles dans d'autres systèmes de projection

Module 7 : Création et mise à jour des entités vectorielles

- Principes généraux de l'édition sur QGIS
- Création de nouvelles entités (ponctuelles, linéaires et polygonales) par numérisation
- Création d'entités ponctuelles par le biais des coordonnées GPS
- Affectation des coordonnées en X et Y à des points se trouvant sur une fenêtre carte
- Capture (option d'accrochage) sur les éléments de la couche en édition ou sur d'autres couches de la fenêtre Carte

- Différence symétrique, Split, Merge, Union, Dissolve, Clip, Intersect (au cours d'une session d'édition ou avec ArcToolbox).

Module 8 : Travailler avec des données tabulaires (attributs descriptifs)

- Ajout/Suppression des colonnes, des lignes
- Sélection interactive : table d'attribut fenêtre Carte
- Importation tables .txt, .xls, .dbf, ... sous forme de tables d'attributs d'entités
- Usage de la calculatrice des champs
- Modification des entrées d'une table
- B.2. Modules de la formation QGIS niveau II et Télédétection

Module 1 : Importation de données dans la géodatabase

- Création des géodatabases
- Importation d'un shapefile
- Exportation d'un shapefile

Module 2 : Gestion de la géodatabase

- Changer la projection de projection à l'aide de l'outil
- Définir la projection d'une couche à l'aide de l'outil
- Affichage des coordonnées x, y à partir de la feuille Excel

Module 3 : Alignement des données spatiales

- Ajuster spatialement les données vectorielles
- Géoréférencer une couche CAO :
  - o Examiner une classe d'entité DAO
  - o Ajouter une couche DAO dans QGIS
  - o Ajouter les points de contrôle à l'aide de l'aide des outils de géoréférencement

Module 4 : Mettre à jour des données SIG

- Travaillez avec des outils et des tâches d'édition :
  - o Création d'un polygone adjacent à un autre existant
  - o Remodeler une entité

- o Explorer la topologie dans QGIS
- o Afficher la topologie dans QGIS
- o Correction topologique des données à l'aide des outils de numérisation avancée

Module 5 : Traitement des images

- Exploration et choix l'image satellitaire
- Choix des bandes spectrales
- Affectation des bandes spectrales aux filtres de couleurs primitives
- Exploration de la composition colorée et identification des classes d'occupation du sol
- Filtrage et rehaussement de l'image
- Extraction et découpage de l'image d'une zone de l'étude
- Classification de l'image
  - o Identification des classes d'occupation du sol
  - o Création des zones d'entraînement
  - o Fusion des classes d'occupation du sol similaires
- Comparaison temporelle du changement spatial

Module 6 : Analyse des données spatiales en mode unique et par lot

- Couper une entité (Clip)
- Fusionner les entités à une même couche (Merge)
- Intersect
- Séparer les entités d'une couche à différentes couches.
- Symmetrical difference
- Création des parcelles/Bloc
- Outil des points chauds
- Outils d'analyse des distances

B.3. Modules de la formation en collecte des données avec la plateforme KoboToolbox et l'application KoboCollect.

Module 1 : Généralités sur l'application KoboCollect

- Présentation de l'application KoboCollect
- Aperçu sur les composantes de l'application Kobo
- Rappel des principes d'une collecte des données efficace

Module 2 : Création d'un projet et d'un compte serveur personnalisé

- Visualisation de KoboToolbox
- Création d'un compte serveur personnel
- Conception d'un projet de collecte des données
- Création et hébergement des formulaires
- Déploiement des formulaires pour collecte

Module 3 : Prise de l'information avec KoboCollect

- Installation de l'application
- Paramétrage
- Téléchargement du formulaire

- Remplissage du formulaire
- Transfert des données dans le serveur

Module 4 : Gestion et récupération des données dans KoboCollect

- Suivi de collecte de terrain
- Récupération des données collectées sous divers formats (Excel, SIG, etc.)
- Production de statistiques

## C. PHOTOS DES FORMATIONS

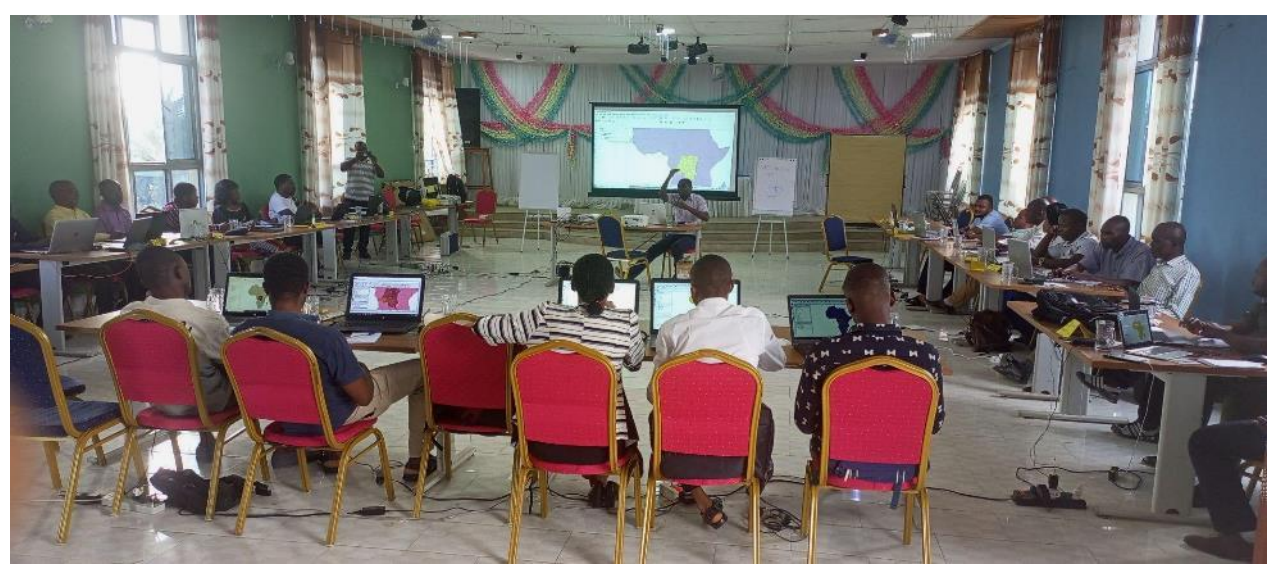

Photo 11. Formation à Kindu

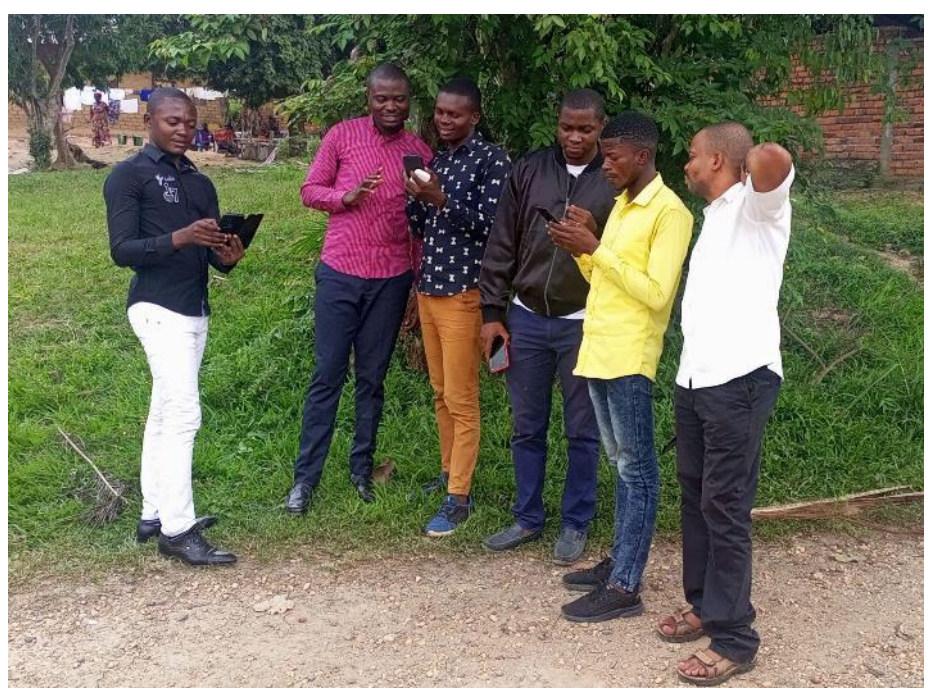

Photo 12. Collecte de données à l'aide de KoboCollect à Kindu

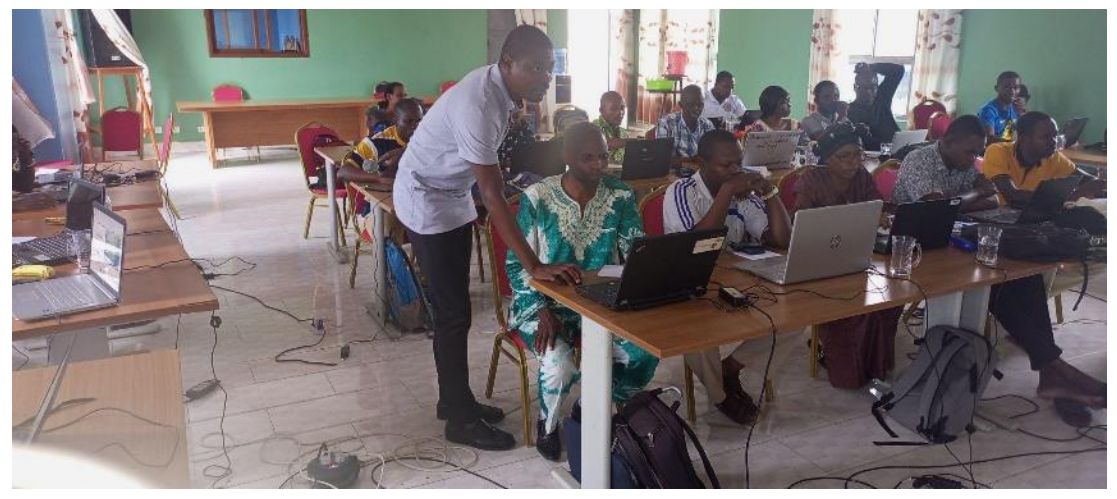

Photo 13. Résolution des exercices à Kindu

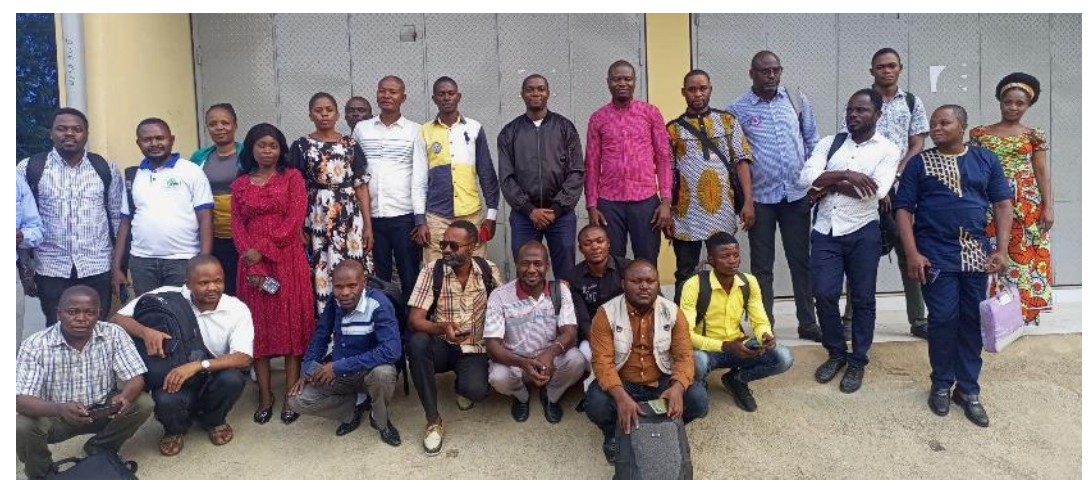

Photo 14. Photo de famille après la formation Kobo à Kindu

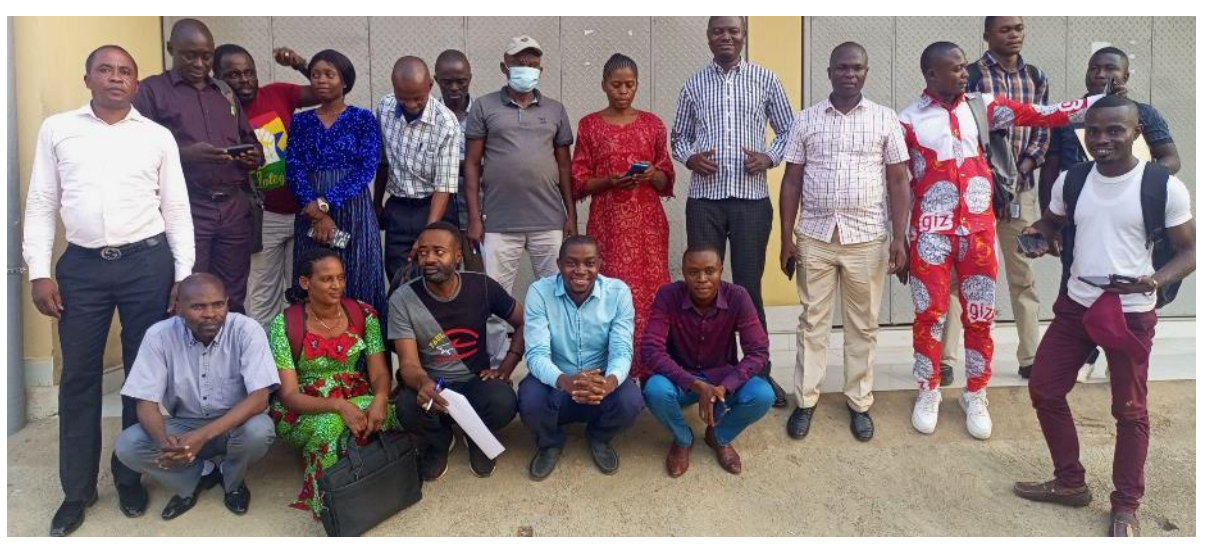

Photo 15. Photo de famille après la formation SIG niveau 2

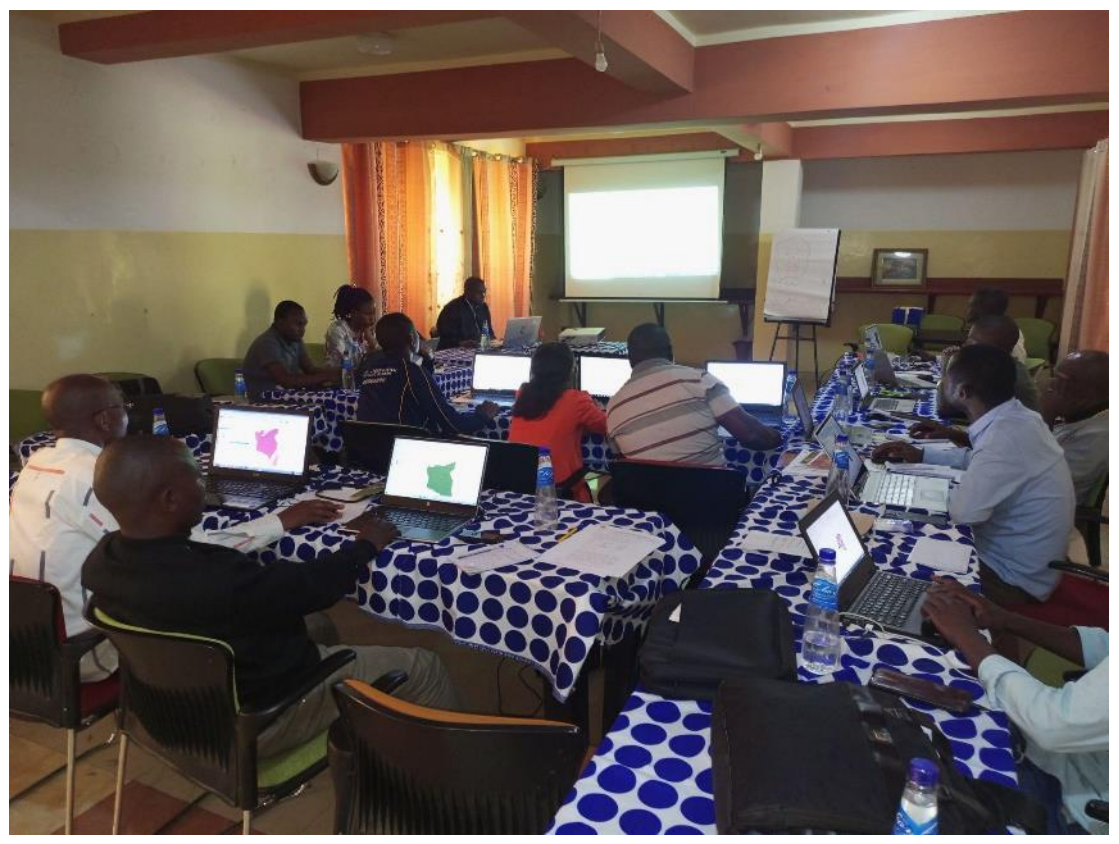

Photo 16. Formation SIG niveau 1 à Bukavu

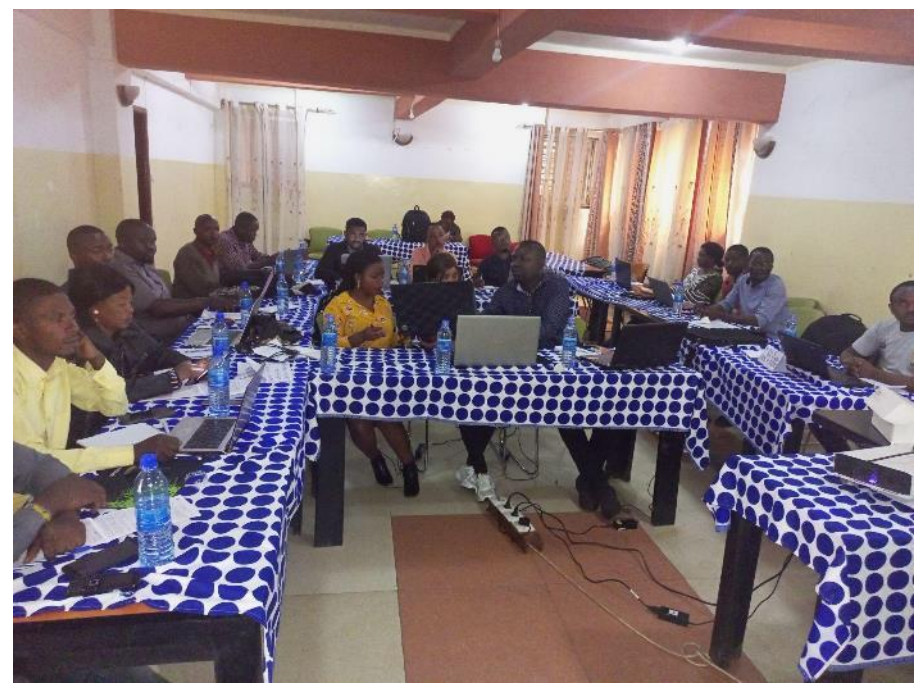

Photo 17. Formation Kobo à Bukavu

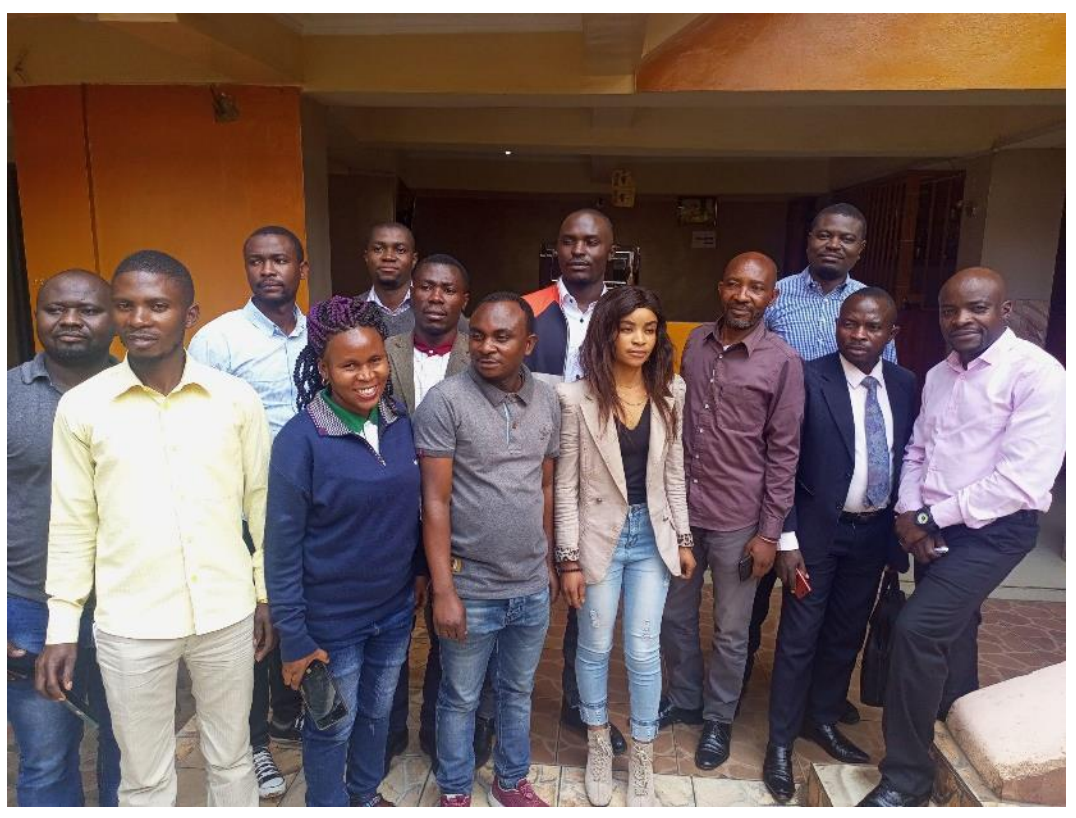

Photo 18. Photo de famille après la formation SIG niveau 1 à Bukavu

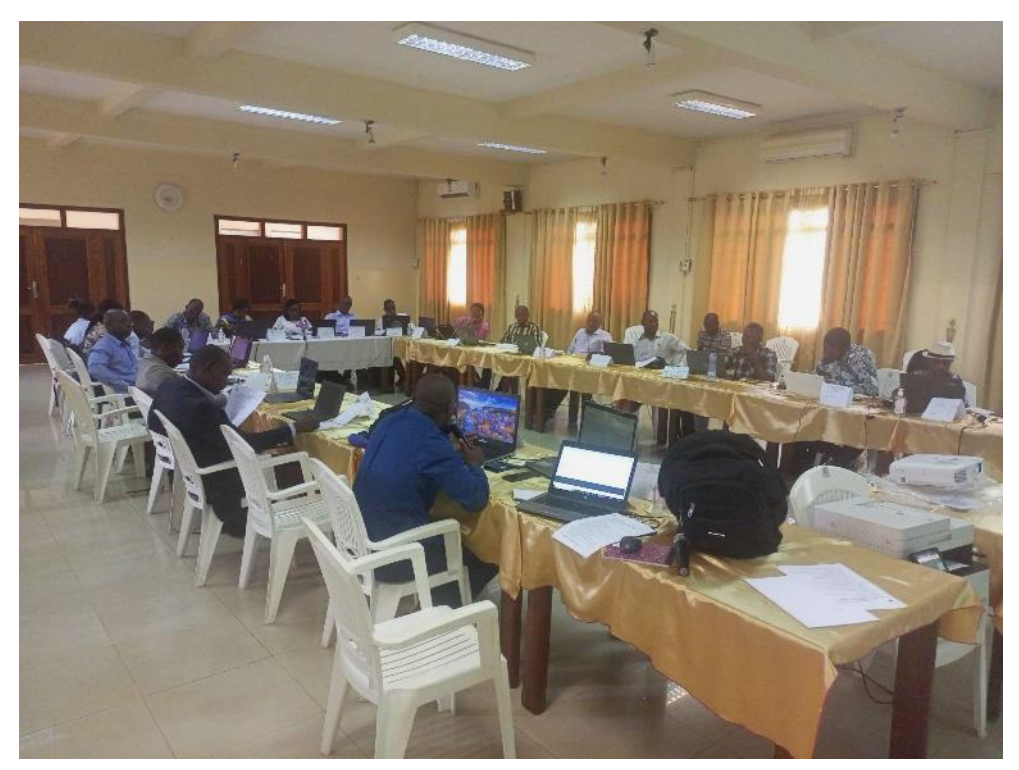

Photo 19. Formation à Kinshasa

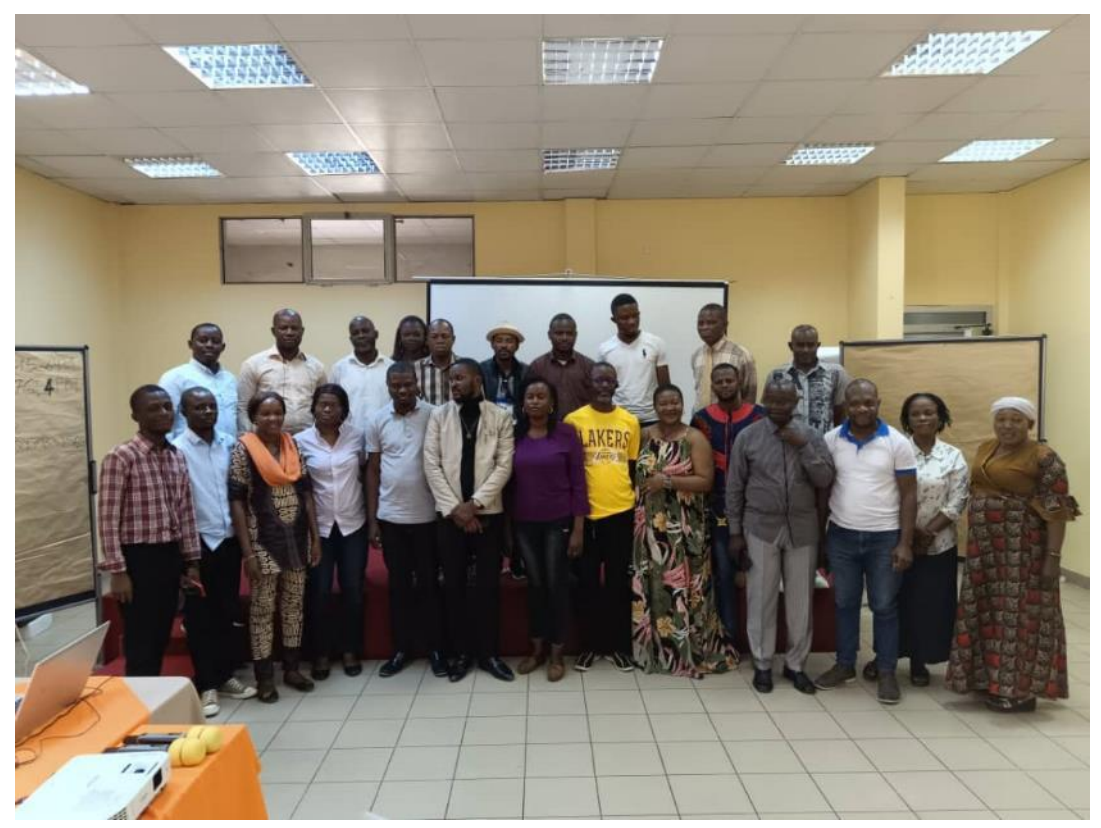

Photo 20. Photo de famille après la formation Kobo à Kinshasa

### D. LISTE DES PRÉSENCES DE PARTICIPANTS

| Bar Barbar      |         |       |                                                                                                    |       |                       | •      | OSI  | FAC             |
|-----------------|---------|-------|----------------------------------------------------------------------------------------------------|-------|-----------------------|--------|------|-----------------|
| SF<br>AC        |         |       |                                                                                                    |       |                       |        |      |                 |
|                 |         |       |                                                                                                    |       |                       |        |      |                 |
| Titre           |         |       |                                                                                                    |       | 19400000              |        |      | Record travelar |
| Logiciels       |         |       |                                                                                                    | lloll | TUNGITUN              | GI LUZ |      | OSFAC           |
| Date de début   |         | 15    | / 09 / 2022                                                                                                    |       | LENDO                 |        |      | OSFAC           |
| Date de fin     |         | 24    | ./ 09 / 2022                                                                                                   |       |                       |        |      |                 |
| Nombre de jours |         |       |                                                                                                    |       |                       |        |      |                 |
|                 | icipant |       |                                                                                                    |       |                       |        |      |                 |
| Lieu            | 1       | UGAIN |                                                                                                    |       |                       |        |      |                 |
|                 |         |       |                                                                                                    |       |                       |        |      |                 |
|                 |         |       |                                                                                                    |       |                       |        |      |                 |
|                 |         |       |                                                                                                    |       |                       |        |      |                 |
|                 |         | -     | the second second second second second second second second second second second second second second second s | <br>  | and the second second | 0 0 1  | 1000 | A= 1            |

AMZATI BAKONGO M amzatibakango@gmail.com 0810848560 Competice IPA IPA Georges isaac. tche Koo madamber giz de 081518 7727 Congolaise G12/86F Isaac TGHERD ORYADANBO M Whinda Juller lifale Constain G12/BSF Findalifakeoria & OB17 Bityntal Conjelaise Out 2/18Ct Tourl MAJUMBURO 0826017141 17 AOMN, maximbur chimpany M Ohm. omene af frs. ors 0824271484 & Glanding The revaidable 0825929452 Congolaise FZS/ICCM Congolaise (NB) ByF ohm OMENE LIXWI BLANDING KANDOLD TERNE MAERS Leis 2014 EScon 0827252333 Congoline IGC/mm IGC Joseph KILIMBALI-SENGI Ollo M JOARA Rhitsho240 082 +25233 Prove . Com 082 +25233 14, evenue Sergent MCC Q SOCIMAT Commune de Military Value 2400645 DBE Congol. IPEL SORH 2 TO ROM

| โค้าเข้าหลากก |             |            |    |                             |                    |               |           |           |
|---------------|-------------|------------|----|-----------------------------|--------------------|---------------|-----------|-----------|
|               |             |            |    |                             |                    |               |           |           |
| can-Frene     | MULENDA     | KIMBULU    | M  | ppmulauda20gmail.com        | 0824817137         | Congolaise    |           | IGC       |
| emg           | BikeBi      | MALABO     | m  | Baliocemy 6 gmail 6         | 0818664372         | Congolaise    |           | CPEDD     |
| INNY          | TSHIABU     | NRAMBA     | P  | manazoki Broke Dyan &       | 0813857423         | Congdaise     | 6 polaise | A.T.      |
| almes         | NGUMBI      | WAKUSOMBA  | M  | holmes agundo wail com      | 082 84 39 156      | Congolaise    |           | Div-Prov. |
| a vene        | REASINI     | FE ZA      | F. | fie Vence. anopui Pg;       | 7. Le 2547 75093   | 1 Corpolaite  |           | GURTEGE   |
| leudena       | RALALA      | MUNDALA    | M  | diadonne. Kalalamundalerage | 0822490874         | Consolaise    |           | GAZ/BGT   |
| acharde       | KALUME      | N'KOHWA    | M  | Enhanie - kalumenkohuh@gip. | 081 9170606        | Congduisc     |           | GIZIBE    |
| 100           | MUKULUNANIA | MUNGAZI    | M  | diendonnen kulumania Dgr    | mil.com (815/07604 | - Congolaise  |           | ISEAV-MA  |
| Aunat         | NOALOTAGE   | MPIGIRUA   | N  | fortunatappiquedo gui       | lcn 07298 67 667   | Congolaire    |           | G12 (B6F  |
| PASCAL        | WALAMA      | WINGLE     | M  | Jos Cal walamar agencil cur | 0975874002         | . Longelaise  |           | CABATTRE  |
| APHAEL        | MULONODY    | KONUDCO    | M  | rephoel tangelo og          | 4.087765751R       | conpolious    |           | CPEDD     |
| FOUNDER       | YAMBA       | averd      | M  | Johnsonwelly Dgm            | 1.0818800970       | 5 Congles     |           | DOCHIAN   |
| NANI NULA     | BIN ALAMASI | MOISE      | n  | maserimunic Dymulle         | 0 08/1770634       | angoleise     |           | they      |
| pseph !       | RUSINA B    | BURUME     | M  | Josephrusing @ gmail.c      | 081429834          | 16 Aprigo las | se        | ICCN/PNG  |
| Baylon        | ASSUMANI    | BULONDO    | M  | assumanibut & gone          | 0813137998         | Losseplai     | k <       | My        |
| evenin        | NACKINA     | NATANGA    | 17 | seven mack la Gma           | llon 0823270988    | Confolais     |           | GICR-R    |
| PNORINE       | BITANGOLO   | BANFILLALO | P  | honorine. bilapaba gis- de  | 0810392815         | Conpolais     | c         | C121B6F   |
| ésine         | KAISALA     | LIKUNSDA   | M  | denne Raifala 3fzs. o       | 0817374274         | + Congolai    | fe        | FZS/ICCN  |
|               |             |            |    |                             |                    |               |           |           |
|               |             |            |    |                             |                    |               |           |           |

E - mail : contact@osfac.net Web : http://www.osfac.net

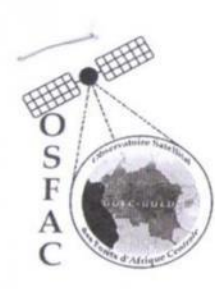

# **OSFAC**

## **FORMATION SIG NIVEAU 2**

| Titre                 | Formation GIZ      |
|-----------------------|--------------------|
| Logiciels             | AreGIS             |
| Date de début         | .2. A. / 09 / 2022 |
| Date de fin           |                    |
| Nombre de jours       | 5 jours            |
| Nombre de participant |                    |
| Lieu                  | KINDU              |

| Prénom | Nom                | Post nom | Institution |  |  |  |  |  |  |
|--------|--------------------|----------|-------------|--|--|--|--|--|--|
| Joël   | <b>TUNGI TUNGI</b> | LUZOLO   | OSFAC       |  |  |  |  |  |  |
| Christ | LENDO              | -        | OSFAC       |  |  |  |  |  |  |
|        |                    |          |             |  |  |  |  |  |  |
|        |                    |          |             |  |  |  |  |  |  |
|        |                    |          |             |  |  |  |  |  |  |
|        |                    |          |             |  |  |  |  |  |  |

| PARTICIPANTS |            |          |      |                            |                |             |            |             |  |  |  |
|--------------|------------|----------|------|----------------------------|----------------|-------------|------------|-------------|--|--|--|
| Prénom       | Nom        | Postnom  | Sexe | E-Mail                     | Téléphone      | Nationalité | Service    | Institution |  |  |  |
| Catriel      | DEREBI     | FARIALA  | M    | dements lobe equal         | 1_ MX12 8 8818 | o loudi     | ROP        | 1PAD        |  |  |  |
| Georges      | AMZAT      | BAKONGO  | m    | anzatitakongo Comoil. Com  | ERIORISCE 0    | Capotra     | 1000       | IDA         |  |  |  |
| Daries       | NARABU     | OMARI    | n    | omaridarius 50 quail 6     | 0815154845     | C Cingo and | ALLARIA DI | LUNDIA DI   |  |  |  |
| ésèré        | KAISALA    | LIKUNDA  | M    | den re Raifala Eltre as    | 0812324024     | angolaise   | ANALAC-KIC | ANAPAC-RI   |  |  |  |
| ONORINE      | BITAN GALD | BANTKOKO | F    | honorine-bitangeticles. de | 0810399815     | Congaacto   | TES/leg    | Ftshe       |  |  |  |
| poseph       | RUSINA     | BURUME   | M    | Josephrumma Domail.c.      | - A1120224     | angeoraix   | - 100mb    | GIEL MGT    |  |  |  |
| Revent       | makila     | MARTINGA | 1    | Eveninmackilo abmo il com  | 589.29 000 18  | Congola     | O Con D    | AT PNL      |  |  |  |
| APHAEC       | MULONCOY   | KONOOLO  | N    | Joshoel Konog And man      | NOIN76JJJA2    | Convoluise  | GACAL      | GIEK-K      |  |  |  |
| PASCAL       | WALANG     | WINALE   | m    | Pascal walana 7 2 mind an  | 0218275384     | angelin Air | CADATON    | CADADO      |  |  |  |
| OPENSON      | UTUTU      | YAMBA    | m    | Johnsonwelbys). Con        | 381 8 0097-6   | Con colori  | TON        | DNI         |  |  |  |

14, avenue Sergent MOKE Q. SOCIMAT Commune de NGALIEMA - KINSHASA / RDC. E - mail : Web :

| PARTICIPANTS  |           |           |      |                                  |                   |              |           |            |  |  |  |
|---------------|-----------|-----------|------|----------------------------------|-------------------|--------------|-----------|------------|--|--|--|
| Prénom        | Nom       | Postnom   | Sexe | E-Mail                           | Téléphone         | Nationalité  | Option    | Institutio |  |  |  |
| Fortunet      | NGALOYAGE | MPIGIRWA  | M    | Minginia and nzy de              | 0829867667        | Congolause   |           | GIZ/BBF    |  |  |  |
| Dido          | MUKUUDAUK | NUNGAZI   | M    | diendorrendeholumaria            |                   |              |           |            |  |  |  |
| ANNY          | TSHIABU   | NKAMBA    | F    | manoa 20 kitenge @ yakoo fr      | 0813857423        | Congolaise   |           | AIT        |  |  |  |
| Holmes        | NGUMBi    | WAKUSOMBA | M    | holmes ngumbi walkersetting      | 082 8439156       | Consolaise   |           | MATON.     |  |  |  |
| Jean - Pierre | MULENDA   | KIMBULU   | M    | spmuleuda2 gmail.com             | 0824817137        | Congolaiz    |           | IGC/KAD    |  |  |  |
| Reny          | BilloBi   | PRALABO   | M    | bakareng60gmanl. Com             | 0818664378        | Congolaise   |           | CREDI      |  |  |  |
| serj          | SENGI     | KILIMBALI | -07  | serjitengi 2014 Opma             | 8,0827252333      | Congoli 1    | IGUMM     | IGC.       |  |  |  |
| Josep R       | DBEL      | the TOKO  | ×    | iogen bitcher @ email            | 0993400645-       | compolog     | Comoto    | TPEL       |  |  |  |
| Deedomi       | KALAW     | MUNDAR    | M    | die donn. Kalalamundalap         | 0822490314        | Coopla       | CT        | EIZIBO     |  |  |  |
| Duller        | LOFINDA   | LI FAKE   | M    | under lopinelali file Pai de     | 081,77000         | Crypolaise   | CT Car    | Euz/BE     |  |  |  |
| TOHM          | BURGARGI  | MASUMDUKO | M    | Jorn-masimbuce Junporg' Og12.01+ | 0876014141        | Conforatse   | CITIPLE   | GIZIBOF    |  |  |  |
| ohm           | OMENE     | LIXXII    | M    | ohm-omenea fis.org               | 0824271484        | Consolaise   |           | FZS/ ICCN  |  |  |  |
| BLANDINE      | KANDOLO   | TROND     | 8    | Sland g. Therewarder             | 0 0825929 452     | Longobse     | (4.J. D.B | Curelone   |  |  |  |
| Boniface      | BUTANGE   | WAGHY     | M    | boniface butanging @ gru         | eil.com 089170079 | · Congolaija | TECHNO    | ACE        |  |  |  |
| tacharie      | KALUME    | N'KOHUA   | M    | Zacharie. kalumenkohila D        | 3iz de 0819170606 | Congolai     | CTJAT     | G12/ BG    |  |  |  |
|               |           |           |      |                                  |                   | 0            |           |            |  |  |  |
|               |           |           |      |                                  |                   |              |           |            |  |  |  |
|               |           |           |      |                                  |                   |              |           |            |  |  |  |
|               |           |           |      |                                  |                   |              |           |            |  |  |  |
|               |           |           |      |                                  |                   |              |           |            |  |  |  |
|               |           |           |      |                                  |                   |              |           |            |  |  |  |

E - mail : contact@osfac.net Web : http://www.osfac.net
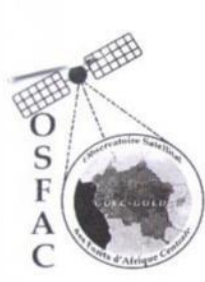

#### FORMATION KOBO COLLECT

| Titre                 | Formation GIZ |
|-----------------------|---------------|
| Logiciels             | ArcGIS        |
| Date de début         | 2.2           |
| Date de fin           | 3/ 09 / 2022  |
| Nombre de jours       | Ajours        |
| Nombre de participant |               |
| Lieu                  | KINDU         |

|        | Forma       | ateurs   |             |
|--------|-------------|----------|-------------|
| Prénom | Nom         | Post nom | Institution |
| Joël   | TUNGI TUNGI | LUZOLO   | OSFAC       |
| Christ | LENDO       | -        | OSFAC       |
|        |             |          |             |
|        |             |          |             |
|        |             |          |             |
|        |             |          |             |

**OSFAC** 

| PARTICIPANTS |           |           |      |                                   |                    |             |         |             |
|--------------|-----------|-----------|------|-----------------------------------|--------------------|-------------|---------|-------------|
| Prénom       | Nom       | Postnom   | Sexe | E-Mail                            | Téléphone          | Nationalité | Service | Institution |
| Haise Pascal | SHABA     | KITWANGA  | M    | blasse-pascal + thaby hitwang Die | je 08116-25873     | Congolaise  | 6-12/24 | G12         |
|              | JEMIMA    | KAKINGA   | F    | Amime kalunger getie              | le 0323133350      | 6 mplais    | e Galbe | P GR.       |
| Isaac        | ONADAMBO  | TCHEKO    | 07   | ispac. the Koomadambo @           | P12. de 0815117727 | Congalais   | GIZIRGE | Giz.        |
| HILEMON      | KASON 80  | KITEFU    | M    | pasonfolite for 122 2 gmail. in   | 0812344051         | Confoloise  | IPPEEL  | TPPEEL      |
| Brakus       | JUMA      | BRAHIMU   | M    | Numa brahimus email. Com          | OSINGYIJY1         | Conpolaise  | CINIKI  | UNIKI       |
| HONORANE     | BITANGALA | BANTIKOKO | 7    | bonorine bitangaladgiz- ele       | 0810392815         | Conoclarise | GIZIBGE | GETBEF      |
| le pine      | KAISALA   | LIKUNIDA  | M    | device - Rowfall of 75000         | 0817374274         | Congolais   | FZS/100 | · FES/4CO   |
| Diedonn      | KALALA    | MUNIDALA  | M    | dieudanne kalalamundala           | 0017.0000522490314 | () 0        | GREAGE  | G121BGF     |
| BLANDING     | KANDOLO   | IRENE     | F    | bland is - Treve Kudeb            | P24625999459       | Longolative | 412/BG8 | -           |
| Jean-Pierre  | MULENDA   | KIMBULU   | M    | pmulender 2 Ogmail. Com           | 0824817137         | Congolaise  | IGC     | IGC         |

|         |           |           |      | PARTICIPANTS                  |                |             |           |            |
|---------|-----------|-----------|------|-------------------------------|----------------|-------------|-----------|------------|
| Prénom  | Nom       | Postnom   | Sexe | E-Mail                        | Téléphone      | Nationalité | Option    | Institutio |
| ARTHUR  | AMURI     | WAKINTA.  | M    | arthuramouri agmail. Com      | 0818025949     | CONGOLAISE  | SEC.      | I.P.A      |
| ohm     | OMENE     | LIZWI     | M    | ohm.omene@fzs.org             | 0824271484     | Consolaise  |           | FZS/ICCN   |
| SELSON  | KABEMBA   |           | M    | kabempooleloon Damoil         | 000 0824070057 | Congelaine  | ,         | SIV. PLAK  |
| serj.   | SENGI     | KILIMBA   | m    | terjacopieon 4 com            | \$ 082725233   | 3 Conso-    | IGC/mm    | a IGC      |
| Hilaire | USSENI    | NASIBU    | M    | ussenihilaire guail po        | E02494180-     | Compos      | AGROW     | . UNSIKI   |
| Marcelo | NUZALINA! | + Brarsub | 1 NY | 12 alivabaschildenaillet      | 0813697383     | Congolais   | EConomice | ACE,       |
| Gabriel | DENGI     | FAR13LA   | n    | Iders farible of mart         | 0822988183     | . Li        | Der. Muro | IPAR       |
| PASCAL  | NYBRARD   | SALUNAR   | m    | Prescal a genelogo home agrow | 0813273925     | Congolarde  | CTRALLIE  | C+12/18-4  |
| Baylon  | Mayenge   | Solum     | M    | Mogengesalumul Ogmail.        | 0828728730     | P 1         | 100 hope  | 912        |
|         |           |           |      |                               |                |             |           |            |
|         |           |           |      |                               |                |             |           |            |
|         |           |           |      |                               |                |             |           |            |
|         |           |           |      |                               |                |             |           |            |
|         |           |           |      |                               |                |             |           |            |
|         |           |           |      |                               |                |             |           |            |
|         |           |           |      |                               |                |             |           |            |
|         |           |           |      |                               |                |             |           |            |
|         |           |           |      |                               |                |             |           |            |
|         |           |           |      |                               |                |             |           |            |
|         |           |           |      |                               |                |             |           |            |
|         |           |           |      |                               |                |             |           |            |

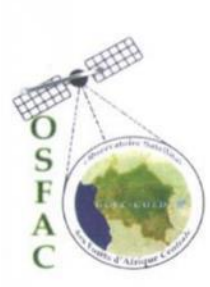

# **OSFAC**

#### **FORMATION SIG NIVEAU 1**

| Titre                 | Formation GIZ |  |
|-----------------------|---------------|--|
| Logiciels             | QGIS          |  |
| Date de début         | 06/ 10 / 2022 |  |
| Date de fin           | 11/ 10 / 2022 |  |
| Nombre de jours       | 5 jours       |  |
| Nombre de participant |               |  |
| Lieu                  | BUKAYU        |  |

|        | Forma              | ateurs   |             |
|--------|--------------------|----------|-------------|
| Prénom | Nom                | Post nom | Institution |
| Joël   | <b>TUNGI TUNGI</b> | LUZOLO   | OSFAC       |
| Christ | LENDO              | -        | OSFAC       |
|        |                    |          |             |
|        |                    |          |             |
|        |                    |          |             |
|        |                    |          |             |

| PARTICIPANTS |           |               |      |                               |                    |             |              |             |
|--------------|-----------|---------------|------|-------------------------------|--------------------|-------------|--------------|-------------|
| Prénom       | Nom       | Postnom       | Sexe | E-Mail                        | Téléphone          | Nationalité | Service      | Institution |
| Felix        | 14UN 27   | ALONDA        | n    | filix alenda @ ymail. am      | 0994-020-142       | Congolaise  | antervation  | ZCCN/RN7    |
| Blair        | BYAMNAGU  | KARONGE       | M    | by a me ngu kalo mge wa chupe | 12 0999124477      | Consplaise  | Facilitaters | ANAPAC      |
| Bichard      | SAFARÍ    | BUCHELABERRHI | M    | yannaweza Da mail. com        | 0994482918         | Conpolaux   | OT/CAEMES    | AT.         |
| FABRICE      | ZUNGULUKA | Fabrice       | M    | Labrice. Jung & gmail. com    | 0975152552         | Congelase   | Amenget      | T.A         |
| stephane     | BISINYAZA | MAREGA        | M    | stephane maregal am           | 11. con 0093650652 | RDC         | CPEDD / SK   | Environmen  |
| Teribaine    | IRAGI     | LUMIN 20      | Ŧ    | tenninenigill agmail Com      | 0974934582         | Congolaise  | Amenagemet   | AT          |
| ASCASIE      | KONINJA   | NDAJANO       | R    | pascasie Kusingo genatic      | 0990488003         | Congolarise | foncier      | ETD KABARE  |
| Lucien       | WETERHO   | BENGA         | H    | weteshiltinga @ f. nort. com  | 2790029300         | Congolacse  | Cadoste F.   | CPEDDISK    |
| gan Bosco    | LUNGERE   | MUGARUKA      | M    | landry mugare Kalingere       | 0775031109         | Congolaire  | Seleloppen 9 | ETS/KHBARE  |
| Selphin      | MANNE     | MIMOHE        | M    | delphin one of grand. con     | 0975717771         | Cargolaise  | CRUDDIAL     | interomen   |

| U      |             |            |      | PARTICIPANTS              |            |             |               | Tustitutio |
|--------|-------------|------------|------|---------------------------|------------|-------------|---------------|------------|
| Dránom | Nom         | Postnom    | Sexe | E-Mail                    | Téléphone  | Nationalité | Option        | Institutio |
| Tour   | MUSIKANI    | NT BOARA   | M    | patricknushkamiopmail. En | 0812001161 | Confistairy | Confertostión | ICCN PWK   |
| SAME   | parosperint | 1017 - 444 |      |                           |            | 0 1         | Agent Inecos  | ETO NGO    |
| Priero | MUSAFORI    | CISHLEGI   | M    | adhienon us fini & pahoe  | 0997597244 | Conjodow    | 1 anostaut    | ETD NEIDE  |
| plahip | MURHULA     | TSHASHA    | M    | 0 - 0                     | 0978024848 | Congolais   | At penuit     | ETD Mem    |
|        |             |            |      |                           |            |             |               |            |
|        |             |            |      |                           |            |             |               |            |
|        |             |            |      |                           |            |             |               |            |
|        |             |            |      |                           |            |             |               |            |
|        |             |            |      |                           |            |             |               |            |
|        |             |            |      |                           |            |             |               |            |
|        |             |            | -    |                           |            |             |               |            |
|        |             |            | -    |                           |            |             |               |            |
|        |             | -          | -    |                           |            |             |               |            |
|        |             |            |      |                           |            |             |               |            |
|        |             |            | -    |                           |            |             |               |            |
|        |             |            | -    |                           |            |             |               |            |
|        |             |            |      |                           |            |             |               |            |
|        |             |            |      |                           |            |             |               |            |
|        |             |            |      |                           |            |             |               |            |
|        |             |            |      |                           |            |             |               |            |

pg. 36

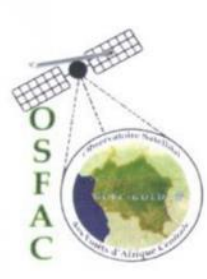

# **OSFAC**

#### **FORMATION SIG NIVEAU 2**

| Titre                 | Formation GIZ |        | Forma       | ateurs   |             |
|-----------------------|---------------|--------|-------------|----------|-------------|
| Logiciels             | OCIS          | Prénom | Nom         | Post nom | Institution |
|                       | 2015          | Joël   | TUNGI TUNGI | LUZOLO   | OSFAC       |
| Date de debut         | 12/10/2022    | Christ | LENDO       | -        | OSFAC       |
| Date de fin           | 17/ 10 / 2022 |        |             |          |             |
| Nombre de jours       | 5 jours       |        |             |          |             |
| Nombre de participant |               |        |             |          |             |
| Lieu                  | BUKANU        |        |             |          |             |

| PARTICIPANTS |           |            |      |                              |                    |             |            |              |
|--------------|-----------|------------|------|------------------------------|--------------------|-------------|------------|--------------|
| Prénom       | Nom       | Postnom    | Sexe | E-Mail                       | Téléphone          | Nationalité | Service    | Institution  |
| Stephane     | BISINYAZA | MAREGA     | M    | Alephane marega Domail.      | on 0493652652      | RDC         | ENVIONNO   | TPENNICH     |
| Lucien       | BENGA     | WETESHI    | M    | weteshibenga @gmake          | 0990023300         | Constants   | Environn   | CO2001816    |
| Delphin      | MANNE     | MIMOLA     | M    | delpton non nem @ gensil won | 8975717771         | CORROLAISE  | LAVIROPPIC | W. CRUDDISIL |
| Helix        | 190121    | Alonda     | n    | felitalanda @ groail. Com    | 0994-080-149       | RAC         | TOW        | 20 itombure  |
| atries       | MUSIKAMI  | NIBOLARA   | M    | patrieun sikamtopmail am     | 0812001161         | Carloine    | ICCULEURS  | RNKB         |
| Richard      | SAFARI    | BULTELABIT | i M  | yannawera Domail.com         | 699441829 18       | Concolarse  | AT         | 3571-1       |
| [Maurie      | Magi      | 20HINZO    | F    | tensuinenturgill Ogmunil com | 0974934582         | Consolouix  | AT         | ATIRKV       |
| ABRICE       | FUNGULUKA | FAISRICE   | M    | fabrice. 2019 D gmail. ( an  | 0928158552         | Complain    | HT         | ATICK        |
| Jean Bosco   | LUNGERE   | MUGARSKA   | M.   | landymugan Kalingere a.g.    | mail. com 75032109 | Congolaise  | Asvelopper | ETNIKARARE   |
| tarien       | MUSAFIRI  | CISHUCI    | M    | adrienom al firitado         | fr. 087753924      | conpolaç    | foreier    | ETDNGLE      |

|         |          |         |      | PARTICIPANTS           |             |             |            |            |
|---------|----------|---------|------|------------------------|-------------|-------------|------------|------------|
| Prénom  | Nom      | Postnom | Sexe | E-Mail                 | Téléphone   | Nationalité | Option     | Institutio |
| ASCASIE | NOAGANO  | KOUNDA  | R    | Repartie Kunne densile | 0 9904970=3 | CONGOLATIO  | Rong to -  | ETDHARDE   |
| stair   | BYAMUNGU | KABONGE | M    | pere genail. Com       | 0999124477  | Conpolaise  | Forestière | ANAPACA    |
|         |          |         |      |                        |             |             |            |            |
|         |          |         |      |                        |             |             |            |            |
|         |          |         |      |                        |             |             |            |            |
|         |          |         |      |                        |             |             |            |            |
|         |          |         |      |                        |             |             |            |            |
|         |          |         |      |                        |             |             |            |            |
|         |          |         |      |                        |             |             |            |            |
|         |          |         |      |                        |             |             |            |            |
|         |          |         |      |                        |             |             |            |            |
|         |          |         |      |                        |             |             |            |            |
|         |          |         |      |                        |             |             |            |            |
|         |          |         |      |                        |             |             |            |            |
|         |          |         |      |                        |             |             |            |            |

HR

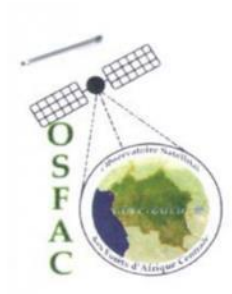

# **OSFAC**

### FORMATION KOBOTOOLBOX/KOBOCOLLECT

| Titre                 | Formation GIZ             |
|-----------------------|---------------------------|
| Logiciels             | KoboToolBox & KoboCollect |
| Date de début         | 18 / 10 / 2022            |
| Date de fin           | 21 / 10 / 2022            |
| Nombre de jours       | 4 jours                   |
| Nombre de participant |                           |
| Lieu                  | BUKANN                    |

| Formateurs |             |          |             |  |  |  |  |
|------------|-------------|----------|-------------|--|--|--|--|
| Prénom     | Nom         | Post nom | Institution |  |  |  |  |
| Joël       | TUNGI TUNGI | LUZOLO   | OSFAC       |  |  |  |  |
| Christ     | LENDO       | -        | OSFAC       |  |  |  |  |
|            |             |          |             |  |  |  |  |
|            |             |          |             |  |  |  |  |
|            |             |          |             |  |  |  |  |
|            |             |          |             |  |  |  |  |

| PARTICIPANTS |             |             |      |                              |               |             |               |             |
|--------------|-------------|-------------|------|------------------------------|---------------|-------------|---------------|-------------|
| Prénom       | Nom         | Postnom     | Sexe | E-Mail                       | Téléphone     | Nationalité | Service       | Institution |
| Blair        | BYAMWYW     | KARSINGE    | M    | bye minger katsorge waith    | 0999124477    | Conjelaise  | Environg      | ANAPOE      |
| Bienfait     | UBOTA       | KISUKU      | M    | bienfait. Kubota Dgmarluon   | 0823416762    | congelaise  | Environnement | ICCN-RNY    |
| martin       | MUSHAGALUSA | MURHULA     | M    | martinophar agmail. com      | 0991618573    | congo laise | Environne     | HCCH-RNI    |
| Arsène       | NYAKASANE   | MUDERHWA    | M    | muderhubravene of gmail. com | 0972102681    | Congolaise  | Amstinoget    | Ame rage    |
| Nadine       | VUMILIA     | KANING      | F    | Vunulia Karinger Danie       | 0853334691    | landais     | Enviras       | I CONTPARTS |
| CHRISTIAN    | MWANDO      | MKERO       | M    | mwardschnistraf guil. 5      | 0925819007    | -811-       | -11-          | I CCNIPNER  |
| Hartin       | SAFARI      | C19040      | M    | Martincipohor @ gmail.com    | 0394228763    | Conpolaise  | Foncier       | ETALNOWES   |
| FIDELE       | BASHENGEZ   | NYAHASANO   | EM   | Nya wasane Fidele 2 gmaile   | an 0990345785 | CONSOLAIS   | Fonce         | ETOINGUE    |
| Toan Richard | SAFARI      | BUCHERABIRI | M    | yannaweza Damail. com        | 0994182918    | Concolaise  | Amenage       | AT Kalan    |
| ZUNCULUICA   | FABRICE     | ZUNGULUKA   | M    | fabrice zongo gmail.com      | 0975152552    | canolair    | Amenager      | AT          |

|           |           |             |      | PARTICIPANTS                 |               |             |             |             |
|-----------|-----------|-------------|------|------------------------------|---------------|-------------|-------------|-------------|
| Prénom    | Nom       | Postnom     | Sexe | E-Mail                       | Téléphone     | Nationalité | Option      | Institutio  |
| Where the | BAHATI    | MUSHABA     | Ŧ    | Miro 3balrate Ogmail Ca      | 0994030202    | Congolaux   | EDA/SK      | EDNinon     |
| Selphin   | MANNE     | MOTOTE      | m    | delphinmannen & groil as     | ~ 0975717777  | Congolaise  | EDD/ SK     | Enliponceh  |
| Hain      | OMBENI    | CIZUNGU     | M    | Omberialain 3 @ g. mail. com | 097 90 80 719 | Congolaise  | CPEDDISK    | Environnen  |
| pothelie  | NHAIRE    | LUSTERIE    | F    | Juperenatheolic approulton   | 097053571     | Complays    | ATISK       | Enviranena  |
| ERSAIME   | 1RAG1     | LUHIMZO     | T    | tensameringill or growil com | 0974934582    | r 19        | ATPent      | AT          |
| Paufuque  | AMANI     | MUSEMAKWELI | M    | padimusera a gravel. com     | 0994125782    | ~ 11-       | AT          | AT          |
| HRUTIAN   | MUANDO    | MKEYU       | M    | mwando chistian or Ognail in | 097819007     | 11-         | Information | ICCN PANEB  |
| ADINE     | YUMILIA   | KANINGU     | F    | Vunilia Vanion Squal Co      | ~ 0997805959  | Cangolai    | Agent-RM    | ICCNIPNKI   |
| ARSENE    | NJAKASANE | MUDERHWA    | M    | muterhwaowiene Egment im     | 097.210.2681  | Congolaise  | Ajent-Ame   | Amé nage 7: |
| ELESTINE  | CIBALONDA | MUFUNERIZI  | F    | celeste cibertonta @         | 0972312/199   | IL VI       | CDBD-CPF    | ICCN-SK/S   |
| James     | MUSIGWA   | KABONGE     | M    | Famerkaborge 946 g.mail Con  | 0977212982    | consolaise  | EDDIKABARE  | Environner  |
| Tustime   | MWAMIN)   | KUSINZA     | F    | Justine muramini 338 agmad   | 0843815085    | angolaise   | EDIKABAR    | FAT.        |
|           |           |             |      |                              |               | 0           |             |             |
|           |           |             |      |                              |               |             |             |             |
|           |           |             |      |                              |               |             |             |             |
|           |           |             |      |                              |               |             |             |             |
|           |           |             |      |                              |               |             |             |             |
|           |           |             |      |                              |               |             |             |             |
|           |           |             |      |                              |               |             |             |             |
|           |           |             |      |                              |               |             |             |             |
|           |           |             |      |                              |               |             |             |             |

.

E - mail : contact@osfac.net

Web : http://www.osfac.net

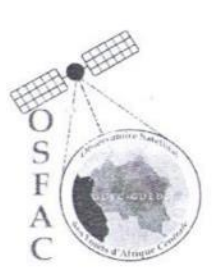

Lieu

## **OSFAC**

#### **FORMATION SIG NIVEAU 1**

| Titre                 | Formation GIZ |
|-----------------------|---------------|
| Logiciels             | QGIS          |
| Jour                  | Lundi         |
| Date                  |               |
| Nombre de jours       | 5 jours       |
| Nombre de participant |               |
| Lieu                  | Kinshasa      |

| Formateurs |             |          |             |  |  |  |  |  |
|------------|-------------|----------|-------------|--|--|--|--|--|
| Prénom     | Nom         | Post nom | Institution |  |  |  |  |  |
| Joël       | TUNGI TUNGI | LUZOLO   | OSFAC       |  |  |  |  |  |
| Christ     | LENDO       | MASIVI   | OSFAC       |  |  |  |  |  |
|            |             |          |             |  |  |  |  |  |
|            |             |          |             |  |  |  |  |  |
|            |             |          |             |  |  |  |  |  |
|            |             |          |             |  |  |  |  |  |

| PARTICIPANTS |         |            |      |                              |                    |             |         |             |
|--------------|---------|------------|------|------------------------------|--------------------|-------------|---------|-------------|
| Prénom       | Nom     | Postnom    | Sexe | E-Mail                       | Téléphone          | Nationalité | Service | Institution |
| JEAN         | KABANGE | KALALA     | M    | kabangejn@gmail. (m          | 0841019251         | Congolais   | DCF     | M.E.D.D     |
| BENVENU      | IMPOMA  | IKIJO      | M    | Impoindbien 59 2 gmailica    | 0997323337         | -12 -       | -11-    | - // -      |
| WNIOR        | EKANDA  | ONYANGUNGA | M    | & Randa junior & gmail . com | 0843074704         | -11-        | ATS.    | ICCN.       |
| Louis-Funior | BENI    | MAYA       | M    | louis junior. Cemile gmuil   | 0851061804         | =1          | OTS     | ICCN        |
| FRANCIS      | NGALE   | TIBOTTED   | M    | francismbombo 23 2 maple     | 0818708042         | -11-        | Den     | NEOD        |
| Erick        | BUKAKA  | WAKING-YE  | on   | erick. bukaka Ounikin.       | ac. col 0897765588 | -11-        | SCA     | MEDD        |
| Crishin      | KIBAMBE | NTSHAND    | M    | Crappinkiloube Dausile       | 0821420532         | -11-11      | ICCM    | 1CCN        |
| Florentin    | MUGULA  | CIRHALA    | M    | florentinmugula ag mail. Com | 0814857019         | -11 - 11    | DDD     | MEDD        |
| Sephona      | MIXIMI  | KABANGA    | F    | mimmigimis@gmail . Com       | 0816558345         | - u - u     | DTS     | ICCN        |
| NUTRICHE     | LUKONGO | MBOYE      | F    | nutrichemboye3@gmail.com     | 0998450244         | -11-11      | APEM    | APEM.       |

|           |                                                                                                    |                                                                                                    | PARTICIPANTS                                                                                                    |                                                                                                    |                                                                                                    |                                                                                                    |                                                                                                    |
|-----------|----------------------------------------------------------------------------------------------------|----------------------------------------------------------------------------------------------------|----------------------------------------------------------------------------------------------------|----------------------------------------------------------------------------------------------------|----------------------------------------------------------------------------------------------------|----------------------------------------------------------------------------------------------------|----------------------------------------------------------------------------------------------------|
| Nom       | Postnom                                                                                                    | Sexe                                                                                                    | E-Mail                                                                                                    | Téléphone                                                                                                    | Nationalité                                                                                                    | Sopridae                                                                                                    | Institutio                                                                                                    |
| NGONZOW   | EPAME                                                                                                    | F                                                                                                    | Incontowa maila                                                                                                    | 0012364244                                                                                                    | Correctaise                                                                                                    | DRHO                                                                                                    | MEDD                                                                                                    |
| MALO      | LUZITU                                                                                                    | M                                                                                                    | Bemars2011@ muril.lon                                                                                                    | 0814738595                                                                                                    | Conrelaire                                                                                                    | DRHO                                                                                                    | MEDD                                                                                                    |
| MODUKA    | THYANZA                                                                                                    | Ŧ                                                                                                    | moduka los demo herri ver De                                                                                                    | mail. Com 0824714143                                                                                                    | 22                                                                                                    | DIS                                                                                                    | TON                                                                                                    |
| BAMULUMBA | THINAUKINDA                                                                                                    | M                                                                                                    | jeffbamulumbra or grait. and                                                                                                    | 0813504242                                                                                                    | Consolarise                                                                                                    | DCF                                                                                                    | MENA                                                                                                    |
| MAMBUENE  | MAKANGU                                                                                                    | M                                                                                                    | rophaelmambriene & gmail. lo                                                                                                    | n 0851773775                                                                                                    | angolise                                                                                                    | DRHO/MEDA                                                                                                    | MEDD                                                                                                    |
| BOLOKOLF. | LOMRO                                                                                                    | M                                                                                                    | mapplainin hala kale a anaka                                                                                                    | 0815439438                                                                                                    | Innalain                                                                                                    | Consister Phi                                                                                                    | MZIA                                                                                                    |
| ZNDOLO    | MUKOKO                                                                                                    | M.                                                                                                    | Wimer include 20 mail Com                                                                                                    | 0811996233                                                                                                    | Conselan                                                                                                    | DRU                                                                                                    | MRDA                                                                                                    |
| LISONGI   | TEMBELE                                                                                                    | M                                                                                                    | livengipeoupierre gemail on                                                                                                    | 1 0938150214                                                                                                    | Congelar 10                                                                                                    | DEF                                                                                                    | DEDD                                                                                                    |
| LOMONYO   | LOKWA                                                                                                    | M                                                                                                    | isankamba@amail-com                                                                                                    | 0858782628                                                                                                    | marlatte                                                                                                    | ADMAN                                                                                                    | RECOR                                                                                                    |
| MUTOMBO   | KAZADI                                                                                                    | n                                                                                                    | Ladelmut Ormail - Com                                                                                                    | UPX 11916 79U                                                                                                    | Connolaut                                                                                                    | 000                                                                                                    | MEDD                                                                                                    |
| INPOMA    | IKIJO                                                                                                    | M                                                                                                    | Imported bien sta gemail. Com                                                                                                    | 0997323337                                                                                                    | -17-                                                                                                    | DCF                                                                                                    | MEDD                                                                                                    |
| NGWESIA   | TKOMBOLY                                                                                                    | M                                                                                                    | nguena ambroide 1985 gmailing                                                                                                    | 0814858226                                                                                                    | -11-                                                                                                    | CRALDON                                                                                                    | REEDF                                                                                                    |
|           |                                                                                                    |                                                                                                    |                                                                                                    |                                                                                                    |                                                                                                    | CRANFOD                                                                                                    |                                                                                                    |
|           |                                                                                                    |                                                                                                    |                                                                                                    |                                                                                                    |                                                                                                    |                                                                                                    |                                                                                                    |
|           | 104                                                                                                    |                                                                                                    |                                                                                                    |                                                                                                    |                                                                                                    |                                                                                                    |                                                                                                    |
|           |                                                                                                    |                                                                                                    |                                                                                                    |                                                                                                    |                                                                                                    |                                                                                                    |                                                                                                    |
|           |                                                                                                    |                                                                                                    |                                                                                                    |                                                                                                    |                                                                                                    |                                                                                                    |                                                                                                    |
|           |                                                                                                    |                                                                                                    |                                                                                                    |                                                                                                    |                                                                                                    |                                                                                                    |                                                                                                    |
|           |                                                                                                    | _                                                                                                    |                                                                                                    |                                                                                                    |                                                                                                    |                                                                                                    |                                                                                                    |
|           |                                                                                                    |                                                                                                    |                                                                                                    |                                                                                                    |                                                                                                    |                                                                                                    |                                                                                                    |
|           |                                                                                                    |                                                                                                    |                                                                                                    |                                                                                                    |                                                                                                    |                                                                                                    |                                                                                                    |
|           | Nom<br>NGONZOW<br>NALO<br>MODUKA<br>BAMULUMBA<br>MAMBUENE<br>BOLOKOLZ<br>ZNJDOLO<br>LISONGH<br>LOMONYO<br>MUTOMBO<br>INPOMA<br>NGWESNA | NomPostnomNGONZOWEPAMENALOLUZITUMODUKATHUANEABAMULUNBATSHINANKINDAMAMBUENEMAKANGUBOLOKOLZLOMBOZNDOLOMUKOKOLISONGHTENBELELOMONYOLOKUZAMUTOMBOKAZADIJNPOMAIKIJONGWESYAIKOMBOLY | NomPostnomSexeNGONZOWEPAMEFNALOLUZITUMMODUKATHIDANEAFBAMULUNBATHIDANKINDAMMAMBUENEMAKANGUMBOLOKOLELOMBOMZNDOLOMUKOKOM.LISONGHTEMBELEMLOMONYOLOKWAMMUTOMBOKAZADINNGWEBIAIKOMBOLYMINPOMAIKIJOMNGWEBIAIKOMBOLYMINPOMAIKOMBOLYMINFOMAIKOMBOLYMINFOMAIKOMBOLYMINFOMAIKOMBOLYMINFONAIKOMBOLYMINFONAIKOMBOLYMINFONAIKOMBOLYMINFONAIKOMBOLYMINFONAIKOMBOLYMINFONAIKOMBOLYMINFONAIKOMBOLYMINFONAIKOMBOLYMINFONAIKOMBOLYMINFONAINFONAINFONAINFONAINFONAINFONAINFONAINFONAINFONAINFONAINFONAINFONAINFONAINFONAINFONAINFONAINFONAINFONAINFONAINFONAINFONAINFONAINFONAINFONAINFONAINFONAINFONAINFONAINFONAINFONAINFONAINFONAINFONAINFONAINFONAINFONAINFONA | Nom Postnom Sexe E-Mail<br>NGONZOW EPAME F Inconzerv@gmails<br>NALO LUZITU M Bemarszon@gmails<br>MALO LUZITU M Bemarszon@gmails<br>MODUKA FEHDANZA F modukojadepreturive.<br>BAMULUNEK TEHDANZA M jegbemulumbie a gravi. and<br>MAMBUENE MAKANGU M rophialmentogmail. and<br>MAMBUENE MAKANGU M rophialmentogmail. and<br>Bolakali Lombo M Manplainin balakali a gravi.<br>ZNDOLO MUKOKO M. Wirmer a'nobebog punal. an<br>LISONGI TEMBELE M Wongijeen powel gmail. an<br>LOMON X0 LOKWA M isankamba@gmail.com<br>Muiromed KAZADI N jadel mut Gymail.com<br>INPOMA IKIJO M Importantorize 1985gmails;<br>NGWEBJA IKOMBOLY M ngwentamborize 1985gmails; | NomPostnomSexeE-MailTéléphoneNGONZOW EPAMEFInconsorve gmailes all 2364244NALOLUZITUMRemarkou & gmailes all 2364244NALOLUZITUMRemarkou & gmailes all 2364244MALOLUZITUMRemarkou & gmailes all 2364244MALOTHBANKAFmoduka (columbia all gmailes all 2364244MAMBUENEMAKANGUMjegbanulumba all gmailes all 2364244MAMBUENEMAKANGUMreplainin balakala a gmailes all 20429444MAMBUENEMAKANGUMreplainin balakala a gmailes all 20429444MAMBUENEMAKANGUMreplainin balakala a gmailes all 20449444ISONG-ILOMBOMwongigten feurle gmailes all 20449444LOMON XOLOKUXAMisankamba@gmail-comMuromboKAZADINjagues all 2000MuromboKAZADINjagues all 2000MuromboKAZADINjagues all 2000MUROMAIKIJOMinpom bin 50 gmail.comMuromboKAZADIMjagues all 2000MuromboKAZADIMjagues all 2000MuromboKAZADIMjagues all 2000MuromboKAZADIMjagues all 2000MuromboKAZADIMjagues all 2000MuromboKAZADIMjagues all 2000MuromboKAZADIMjagues all 2000MuromboKAZADIMjagues all 2000MuromboKAZADIMj | NomPostnomSexeE-MailTéléphoneNationalitéNGONZOW EPAMEFInconzawa and a alexa seturealexa seturealexa setu | Nom Postnom Sexe E-Mail Téléphone Nationalité Scoppinge   NGONZOW EPAME F Inconzerve gmaile de 223642444 Congelaise DR.Ho   NALO LUZITU M Remarkance gmaile de 223642444 Congelaise DR.Ho   MALO LUZITU M Remarkance gmaile de 223642444 Congelaise DR.Ho   MODUKA FH3AH2A T Moduka tachen gmaile de 24236442 Congelaise DR.Ho   MODUKA FH3AH3A T Moduka tachen gmaile de 24236442 Congelaise DCF   MAMBUENE MAKANSU M jeffennelumburg gmaile de 263 0813504242 Congelaise DCF   MAMBUENE MAKANSU M replainin balalala & gwalte oss 5433438 (unpulsis) Confike RM   ZNDOLO MUKOKO M. Wimmutanalog gmaile oss 5433438 (unpulsis) Confike RM   ZNDOLO MUKOKO M. Wimmutanalog gmaile oss 5433438 (unpulsis) Confike RM   LISONGI TERBELE M Wangupun feelde gmail oss 582782628 Congelaise DCF   LOMONXO LO KWZ M ingelaise G |

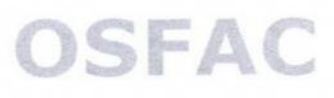

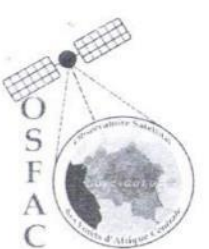

#### FORMATION SIG NIVEAU 1

| Titre                 | Formation GIZ       |
|-----------------------|---------------------|
| Logiciels             | QGIS                |
| lour                  | Mardi               |
| Date                  | 2.7. 1.1.1. / 2022. |
| Nombre de jours       | 5 jours             |
| Nombre de participant |                     |
| Lieu                  | Kinshasa            |

|        |                    | iccuro   |             |
|--------|--------------------|----------|-------------|
| Prénom | Nom                | Post nom | Institution |
| Joël   | <b>TUNGI TUNGI</b> | LUZOLO   | OSFAC       |
| Christ | LENDO              | MASIVI   | OSFAC       |
|        |                    |          |             |
|        |                    |          |             |
|        |                    |          |             |
|        |                    |          |             |

|                 |          |             |      | PARTICIPANTS                  |               |             |         |             |
|-----------------|----------|-------------|------|-------------------------------|---------------|-------------|---------|-------------|
| Prénom          | Nom      | Postnom     | Sexe | E-Mail                        | Téléphone     | Nationalité | Service | Institution |
| JEAN            | WA BANGE | KALALA      | M    | Kabangejn@gmouil. 6m          | 0841019251    | Congolouise | DCF     | MEDD.       |
| Branvem         | IMPOMA   | IKIJO       | M    | Intomoun 57 2 gmail. con      | 0997323337    | - (1 -      | -11-    | -11-        |
| MINIOR          | FRANDA   | ONJANGUNGA  | M    | ekanda junior a gmail . co-   | 0843074704    | -11-        | OTS     | ICCN        |
| Locu's - Junior | BENI     | MAYA        | M    | louis Junior - Ceni Ogmailla  | - 0851061804  | -u          | STS     | ICON        |
| FRANCUS         | NGALE    | NEONBO      | n    | -francosmbombo 23 a ma        | 1. 0818708042 | -11-        | DCN     | THEOD       |
| Erick           | BUKAKA   | WARINI-YEPO | M    | trick. bukaka Omikin. ac.     | ed 0897765588 | -11-        | SCN     | REPU        |
| Crushin         | KIBAMBE  | NTSHIANILA  | M    | Crispinkibanle Quint          | h 0821420537  | _ 11 -      | ICCM    | ICCH        |
| Sephona         | MIJIMI   | KA BANGA    | F    | mismigimi 1@ gmail. Com       | 0816558345    | _11 _       | DTS     | ICON        |
| Horentin        | MUGULA   | CIEHALA     | M    | florentin migule @ zmail. Com | 0814897019    | -14-        | DDD     | MED         |
| Addod           | MUIOMBO  | KAZAD       | 0    | foodelmutogmoil.com           | 0811916794    | -11-        | DDD     | NEDD        |

| 5            |             |            |      | PARTICIPANTS                    |                   |             |            |            |
|--------------|-------------|------------|------|---------------------------------|-------------------|-------------|------------|------------|
| Prénom       | Nom         | Postnom    | Sexe | E-Mail                          | Téléphone         | Nationalité | Option     | Institutio |
| NUTRICHE     | LUKON60     | MBOYE      | F    | nutrichemboye3 Dgmail Com       | 0998450244        | Congolaise  | APEM.      | APEM       |
| Lawrette     | NGONZOW     | EPAME      | F    | lugantow @ email. com           | 0812364244        | -11-11-     | DRHAMED    | MEDD       |
| MARC         | NALO        | LUZITU     | M    | Kemars 2011 @ Gmail, com        | 0814738595        | -11-        | DRHO (MEDI | MEDD       |
| Joalyn       | MODULA      | THYANZA    | F    | Modukozalyne fumior Degmant con | P824717143        | -17-        | DIS        | ICCH       |
| CRISPIN      | INDOLO      | MUKOKO     | M    | Winnerindolo Dg mail. Con       | 0811996233        | -11-        | DRHO       | MEDD       |
| JOSE PH      | BAMULUMBA   | THINANKINA | M    | jeffbamulumba a gmail. Com      | 0813504242        | -11         | DCF        | NEDD       |
| Benoît       | LOMONYO     | LOKWA      | M    | isankamba@gmail.com             | 0858782628        | Coniji -    | Admin,     | RECOF      |
| KAPHAEL      | MAMBUENE    | MAKANGN    | M    | 0857)                           | . Con 88517 73775 | -11-        | DRHO/HEDD  | MEDD       |
| Eremie       | Emwaka      | Embete     | M    | envakejerence og mail.com       | 0813752788        | _1 (-       | DEFor      | DEFor      |
| Margot       | LEVENGE     | HUJWAMBA   | F    | mangotlessenge 520 maille       | m 0810786 136     | Congolaite  | BGE-DEC    | REDA.      |
| Jean Rome    | LISOMGY     | TEMBELE    | M    | lisongipeon field & gmal        | Qm 0998750214     | angolaire   | DGF        | nead       |
| gabiel Koge  | , KITEIYGIE | MATSHIM    | 4M   | gaby Ritencie Ogmall            | - 60M 0998269389  | e ir        | DG         | ICCN       |
| Mory Phaisir | BOLOKOLE    | LOMBO      | 1001 | monplaisin holekole & quai      | an 0815439438     | -11-        | CHEREN     | CMCR       |
|              |             |            |      | 2                               |                   |             |            |            |
|              |             |            |      |                                 |                   |             |            |            |
|              |             |            |      |                                 |                   |             |            |            |
|              |             |            |      |                                 |                   |             |            |            |
|              |             |            |      |                                 |                   |             |            |            |
|              |             |            |      |                                 |                   |             |            |            |
|              |             |            |      |                                 |                   |             |            |            |
|              |             |            |      |                                 |                   |             |            |            |

pg. 44

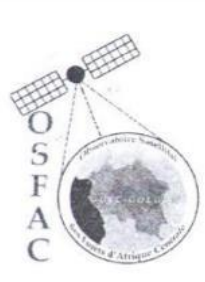

### OSFAC

#### FORMATION SIG NIVEAU 1

| Titre                 | Formation GIZ     |
|-----------------------|-------------------|
| Logiciels             | QGIS              |
| Jour                  | Mercredi          |
| Date                  | 2.3. /.1.1 / 2029 |
| Nombre de jours       | 5 jours           |
| Nombre de participant |                   |
| Lieu                  | Kinshasa          |

| Nom        |          |              |
|------------|----------|--------------|
|            | Post nom | Institution  |
| UNGI TUNGI | LUZOLO   | OSFAC        |
| LENDO      | MASIVI   | OSFAC        |
|            |          |              |
|            |          |              |
|            |          |              |
|            | LENDO    | LENDO MASIVI |

| PARTICIPANTS |         |           |      |                             |               |              |             |             |
|--------------|---------|-----------|------|-----------------------------|---------------|--------------|-------------|-------------|
| Prénom       | Nom     | Postnom   | Sexe | E-Mail                      | Téléphone     | Nationalité  | Service     | Institution |
| JEAN         | KABANGE | KALALA    | M    | KabangeAn @ quail- Con.     | 0841019251    | Comple ine   | Dervice     | 14.52.0     |
| Blenvenu     | IMPOMA  | IKIJO     | M    | mpo massien storymail. com  | 2997323387    | Carrigewy-   | DCF         | MEDD.       |
| EKA JUNIOR   | EKANDA  | ONYA      | M    | ekanda junion @ grail - Com | 0843074704    | -11-         | 1-1-        | TAN         |
| Laut-Jumor   | BENI    | MAYA      | M    | laurunia Ben: 6) quattan    | OPENOLIDOU    | -11-         | A/V<br>hz   | I CCN       |
| Francos      | NEALE   | NEONED    | n    | for na compondo 23 2 may    | ile ALBZOBOW  | -11-         | DTS<br>DCKC | TEN         |
| Jean Pierre  | LISONG  | TERBELE   | M    | Cironaijean porce Domill    | an 0998150211 | Comen Day 1. | DEE         | MEND        |
| GRISPIN      | KIBAMBE | NISHANEKA | NA   | Creyinkibambe Baud (        | 0821420537    | -11-         | LICH        | MELD.       |
| Sephora      | MIYIMI  | KABAN GA  | F    | mi somi yimi 1 @ gmail. Com | 0816558345    | - 11 -       | ICON        | ICCAL       |
| Nutriche     | LUKONGO | MBOYE     | F    | nutrichembours agmail a     | 0998450244    | -10-         | APEM        | APEN        |
|              |         |           |      |                             |               |              | n ort       | ATUT!       |

| 10          |            |              |      | PARTICIPANTS                    |              |             |         |            |
|-------------|------------|--------------|------|---------------------------------|--------------|-------------|---------|------------|
| Prénom      | Nom        | Postnom      | Sexe | E-Mail                          | Téléphone    | Nationalité | Option  | Institutio |
| Lawrette    | NGONZOW    | EPAME        | Ŧ    | Incontouta emeil co             | me812364244  | Caredaise   | DRitte  | MEDA       |
| MARC        | NALO       | LUZITU       | M    | Kemoirs 20-11@ mueil. Com       | 0814738595   | -118_       | DRHO    | MEDD       |
| Jocetyne    | MODUKA     | THUMPEA      | Ŧ    | maduka pactyrolen in organil.co | m 0824717143 | Concedarse  | Pis     | ICCH.      |
| CRISPIN     | INDOLO     | MUKOKO       | M    | Winnerindolog mail. Com         | 0811996233   | aneolaise   | DRH     | MEAD       |
| HECTOR      | BOLONGA    | BOSILELO     | M    | hector bolonpahballigmail - com | 0970240786   | Confebrial  | RECOF   | RECOF      |
| Joseph      | BAMULUMBA. | annew Kenzy  | m    | giffbamulamba a grade.          | 0813504242   | -11-        | DEF     | MEDA       |
| Benoit      | LOMONYO    | LOKWA        | M    | Bankamba@gmail-com              | 0858782628   |             | Admin-  | RECOF      |
| Jasep#      | BAMULUMBA  | /SHI DAUKINN | H    | jeffbamulumba a gmail.com       | 0813504242   | - 11-       | DEF     | MEDA       |
| mon Phaisir | BOLOKOLE   | LOMBO        | M    | malajsizbolokela quieil con     | 0815439438   | - U         | ENGERT  | CHERDO     |
| Threntin    | MUGULA     | CIRHALA      | 141  | gwichun mugulda in              | 0814897019   | ~11-        | Experts | DOD/MED    |
| Adelord     | NUIOMBO    | KAXADI       | 0    | Jordement Damo, I.a             | 0811916794   | -11-        | QDD     | DEDO       |
|             |            |              |      |                                 |              |             |         |            |
|             |            |              |      |                                 |              |             |         |            |
|             |            |              |      |                                 |              |             |         |            |
|             |            |              |      |                                 |              |             |         |            |
|             |            |              |      |                                 |              |             |         |            |
| ÷           |            |              |      |                                 |              |             |         |            |
|             | 11         | ŕ            |      |                                 |              |             |         |            |
|             |            |              |      |                                 |              |             |         |            |

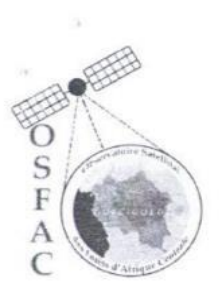

# OSFAC

### FORMATION SIG NIVEAU

| Titre                 | Formation GIZ            |
|-----------------------|--------------------------|
| Logiciels             | QGIS                     |
| Jour                  | Jendi                    |
| Date                  | 2.2. 1. 1. 1. 1. / 2022. |
| Nombre de jours       | 5 jours                  |
| Nombre de participant |                          |
| Lieu                  | Kinshasa                 |

| Formateurs |             |          |             |  |  |  |  |  |
|------------|-------------|----------|-------------|--|--|--|--|--|
| Prénom     | Nom         | Post nom | Institution |  |  |  |  |  |
| Lise-Olga  | MAKONGA     | -        | OSFAC       |  |  |  |  |  |
| Joël       | TUNGI TUNGI | LUZOLO   | OSFAC       |  |  |  |  |  |
|            |             |          |             |  |  |  |  |  |
|            |             |          |             |  |  |  |  |  |
|            |             |          |             |  |  |  |  |  |
|            |             |          |             |  |  |  |  |  |
|            |             |          |             |  |  |  |  |  |

|               | PARTICIPANTS |            |      |                                  |                |             |         |             |
|---------------|--------------|------------|------|----------------------------------|----------------|-------------|---------|-------------|
| Prénom        | Nom          | Postnom    | Sexe | m E-Mail                         | Téléphone      | Nationalité | Service | Institution |
| Abrentin      | MUGULA       | CIRHALA    | M    | flantin mugula of small Con      | 0814897019     | ONGOGAISE   | 300     | MEAA        |
| Buenvenu      | IMPOMA       | IKIY O     | M    | Impomobien Dymail. com           | 0997823337     | -11-        | MADDEF  | MEDD        |
| JUNIOR        | EKANDA       | ONYANGUNGA | M    | ekanda junion Ogmail.com         | 0843074704     | -11         | ATS     | ICCN        |
| Paulis Junior | BENÍ         | MAYA       | M    | lautopenir. bonia qual Com       | 0851061804     | in          | DIS     | TCON        |
| Jean-River    | LISONG       | TENBELE    | M    | litorigitoon proce of gunal on   | M 0108150214   | Congolarie  | DGF     | MEAD.       |
| Frances       | NGALE        | REDTIED    | n    | franca mbombo 23 a)mall.         | En 0818708042  | -11-        | DCN     | TEDD        |
| Frick         | BUKAKA       | WALLW-JO   | DM.  | erick bulatage unking            | cal 0892761558 | _ U         | ACN     | HUSDY       |
| RAPHAEL       | MAMBUENE     | MAKANGU    | M    | Jophaelmontrone a                | 0851773775     | -11-        | DRHO    | MEDD        |
| MARC          | NALO         | LUZITU     | M    | Kemary 2011 Equail. Com          | 0814738595     | -11 -       | DRHO    | MEDD        |
| Hockyne       | MODUKA       | INYAMZA    | Ŧ    | modu Ka jocifyrelumiere D graat- | 08247 AF143    | - 7/-       | DIS     | ICCH        |

|              |           |             |      | PARTICIPANTS                 |                |             |               |            |
|--------------|-----------|-------------|------|------------------------------|----------------|-------------|---------------|------------|
| Prénom       | Nom       | Postnom     | Sexe | E-Mail                       | Téléphone      | Nationalité | Option        | Institutio |
| CRISPIN      | TNDOLD    | MUKOKO      | M    | wirmer indolog A mail. Co    | 0811996233     | CONCOLMESE  | DRIto         | MEDA       |
| HECTOR       | BOLONGA   | BOSILELO    | M    | herforbulenpahle Quinel. con | 0970240786     | Conpolause  | Informaticien | RECOF      |
| TOSEPH       | BAMULUMRA | THIDAUKINDA | M    | jefflameluinta a grait Com   | 0873504242     | Congolaik   | DCF           | MEDD       |
| Elicien      | KOFFI     | BIN BOTEKO  | M    | Roffibinboteko & Yahoo &     | 0814819239     | Congolaise  | DRHO          | MEDD       |
| Teremie      | Emwaka    | Embete      | K    | emwakajeremie Ogmail.com     | 0813752 788    | Consolaire  | 1 G For       | HEDD       |
| Benoît       | LOMONYO   | LOKWA       | M    | isankamba@gmail.com          | 0858782628     | ango laite  | Admin         | RECOF      |
| ADN PL AIRID | BOLOKOIZ  | Longbo      | M    | mon plaisenbolo kale motic   | 08-15439438    | angolaise   | EXBERT        | CMC-RI     |
| JEAN         | KABANGE   | KALALA      | M    | kabangejn@mail. Com          | 0841019251     | Consolarp   | DCF.          | MEDD.      |
| NUTRICHE     | LUKONGO   | MROYE       | F    | mutriche mboye 3@grooka      | 0998450944     | Congolaise  | APEM          | APEM.      |
| Adeland      | NUTOMBO   | KAZADI      | n    | 1-adelmit @ empil- con       | 08/14/6794     | 11          | 200           | nen        |
| Carshin      | KIBAMES   | NISHANKA    | M    | Chiling Rebauber aunt        | Com 082142053+ | 61          | ICCAL         | ICON       |
| lay rette    | NGONZOW   | DRHO        | F    | Incontowo email.c.           | 0812364244     | -11-        | DRHO          | MEDD       |
|              | / (sure i |             |      | 8808                         |                |             |               |            |
|              |           |             |      |                              |                |             |               |            |
|              |           |             |      |                              |                |             |               |            |
|              |           |             |      |                              |                |             |               |            |
|              |           |             |      |                              |                |             |               |            |
|              |           |             |      |                              |                |             |               |            |
| -            |           | 1           |      |                              |                |             |               |            |
|              |           |             |      |                              |                |             |               |            |
|              |           |             |      |                              |                |             |               |            |

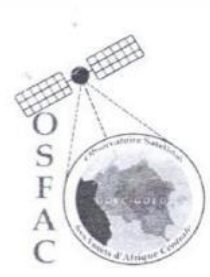

# **OSFAC**

#### **FORMATION SIG NIVEAU 2**

| Titre                 | Formation GIZ   |
|-----------------------|-----------------|
| Logiciels             | QGIS            |
| Jour                  | Vendrechi       |
| Date                  | 25/.1.1. / 2022 |
| Nombre de jours       | 5 jours         |
| Nombre de participant |                 |
| Lieu                  | Kinshasa        |

| Formateurs |             |          |             |  |  |  |  |  |
|------------|-------------|----------|-------------|--|--|--|--|--|
| Prénom     | Nom         | Post nom | Institution |  |  |  |  |  |
| Lise-Olga  | MAKONGA     | 24       | OSFAC       |  |  |  |  |  |
| Joël       | TUNGI TUNGI | LUZOLO   | OSFAC       |  |  |  |  |  |
|            |             |          |             |  |  |  |  |  |
|            |             |          |             |  |  |  |  |  |
|            |             |          |             |  |  |  |  |  |
|            |             |          |             |  |  |  |  |  |

|              | PARTICIPANTS |                 |      |                             |               |             |           |             |  |
|--------------|--------------|-----------------|------|-----------------------------|---------------|-------------|-----------|-------------|--|
| Prénom       | Nom          | Postnom         | Sexe | A E-Mail                    | Téléphone     | Nationalité | Service   | Institution |  |
| JEAN         | KABANGE      | KALALA          | M    | kabangejn Ogmail. 6n        | 1 0841019251  | angolais    | e DCF     | MEDD-       |  |
| Bienvenu     | IMPOMA       | IK 1JO          | M    | Impomabilit Sagnuil com     | 0897323337    | -11-        | -11-      | <i>u</i> –  |  |
| JUNIOR       | EKANDA       | OWYANGUNGA      | M    | ekandazumon @gmail.com      | 0843074904    | Congolause  | OTS       | ICCN        |  |
| Jean-Pierre  | LISONGI      | TENBELE         | M    | lisongijeenprene gmail. O   | n. 0198150214 | congolars   | DOF       | DEDD        |  |
| Louis-Janiar | BENÍ         | MAYA            | M    | laws Junior beni @ gnad low | 0851061804    | -1F         | 1275      | ICCN        |  |
| Frances      | NGALE        | NEONED          | 2.   | francesmbam bo 23 Q         | 08187080 42   | -11-        | DCN       | MEDO        |  |
| Oruspin      | 1LIBAMBE     | ALTS HI ANELLAN | M    | Custin kilourbe og unil     | 0821420537    | -11-        | ICGN      | - ICCN      |  |
| Septona      | MIJIMI       | KABANGA         | F    | mi somi yi mid Ogmails com  | 0876558345    | _ //        | ICCN      | ICCN .      |  |
| NUTRICHE     | LUKON60      | MBOJE           | F    | nutrichemboye 3@ gmail. Con | 0998450244    | Congolaise  | Societére | APEM        |  |
| Laurette     | NGONZOW      | EPAME           | F,   | Inconzow@ gmaile            | or0812364244  | -11_        | DRHO      | MEDD        |  |

|            |            |             |      | PARTICIPANTS                   |             |             |              |            |
|------------|------------|-------------|------|--------------------------------|-------------|-------------|--------------|------------|
| Prénom     | Nom        | Postnom     | Sexe | E-Mail                         | Téléphone   | Nationalité | Option       | Institutio |
| MARC       | NALO       | LUZITU      | M    | Kemars 2011@ mail. com         | 0814738595  | Consolaise  | DRHO         | MEDD       |
| Jocelyn    | MODUKA     | THYAHIZA    | F    | modukajocupe fumiere Domail.G  | 0824717142  | Considais   | OFS          | TCCH       |
| CRISPIN    | INDOLO     | MUKOKO      | M    | Winner indeted g. mail. Com    | 0.811996233 | - U-        | BRISO        | neon       |
| HE'CT 02   | BOLONGA    | BOSILELO    | M    | he cto roolon yahoa ghael. com | 0970240786  | Congolous   | Informaticue | RECOF      |
| Japeph     | BAPTULUMBA | TOTOAULIDOA | H    | Jeffbanulumba aynail. cm       | 0813504242  | -11-        | NEF          | MEDD       |
| Felicien   | KOFFE      | BIN BOTEKO  | M    | Roginubotene & yalo. h         | 0814819239  | Courdain    | ARHO         | MEAN       |
| Rothall    | MAMBUENE   | MAKANGU     | M    | rophaelmontsionlog mail ich    | 08517-73775 | -11-        | DRHO         | MEAN       |
| Benort     | LOMONYO    | LOKWA       | M    | isankamba comail. com          | 0858782628  | -1(         | Admin.       | RETOR      |
| MOMPHAisik | Bohokolie  | LOMBO       | Ver  | Agnail com                     | 0815439438  | -11-        | EXPERI-EAU   | CNE-RNO    |
| ADELAL     | KAZADI     | MUTIONIN    | M    | Jackelmut@gmail.on             |             | -11-        | Exper        | DDD        |
| brann      | MUGULA     | CIRHALA     | M    | for intranugel & prail. Cr     | 0814897019  | -11-        | Expert       | DOD        |
| Jeremie    | tmwaka     | Embete      | M    | envake recemie Ofmeil          | 0813752788  | -11-        | EXPERS       | Dafor      |
|            |            |             |      |                                |             |             |              |            |
|            |            |             |      |                                |             |             |              |            |
|            |            |             | _    |                                |             |             |              |            |
|            |            |             |      |                                |             |             |              |            |
|            |            |             |      |                                |             |             |              |            |
|            |            |             |      |                                |             |             |              |            |
|            |            |             |      |                                |             |             |              |            |
|            |            |             |      |                                |             |             |              |            |
|            |            |             |      |                                |             |             |              |            |

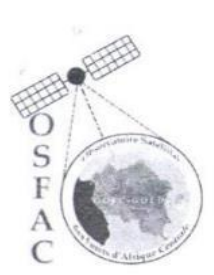

Lieu

### **OSFAC**

#### FORMATION SIG NIVEAU 2

| Titre                 |  |
|-----------------------|--|
| Logiciels             |  |
| Jour                  |  |
| Date                  |  |
| Nombre de jours       |  |
| Nombre de participant |  |

| Formation GIZ        |
|----------------------|
| QGIS                 |
| Samedi               |
| 2.6. 1.1.1. / 202 2. |
| 5 jours              |
|                      |
| Kinshasa             |

| Formateurs |             |          |             |  |  |  |  |  |  |  |  |
|------------|-------------|----------|-------------|--|--|--|--|--|--|--|--|
| Prénom     | Nom         | Post nom | Institution |  |  |  |  |  |  |  |  |
| Lise-Olga  | MAKONGA     | -        | OSFAC       |  |  |  |  |  |  |  |  |
| Joël       | TUNGI TUNGI | LUZOLO   | OSFAC       |  |  |  |  |  |  |  |  |
|            |             |          |             |  |  |  |  |  |  |  |  |
|            |             |          |             |  |  |  |  |  |  |  |  |
|            |             |          |             |  |  |  |  |  |  |  |  |
|            |             |          |             |  |  |  |  |  |  |  |  |

|              | PARTICIPANTS |            |      |                                  |                  |             |         |             |  |  |  |  |
|--------------|--------------|------------|------|----------------------------------|------------------|-------------|---------|-------------|--|--|--|--|
| Prénom       | Nom          | Postnom    | Sexe | E-Mail                           | Téléphone        | Nationalité | Service | Institution |  |  |  |  |
| JEAN         | KABANG       | E KALAZA   | + M  | Kabancesin @ gmail.              | Con 084101925    | 1 angolus   | e DCF   | MEDD.       |  |  |  |  |
| JUNIOR       | EKANDA       | ONYANGUNG  | M    | ekanda junin & grail com         | 0843074704       | -11-        | ATS     | ICCN        |  |  |  |  |
| Bienvenu     | IMPOMA       | ikisto     | M    | Prove Importation a ginai 1. com | 0947323337       | -11-        | SCF     | MEDD.       |  |  |  |  |
| Jean - Pione | LISONG       | TENBELE    | M    | lisen gizen prove & Amail        | Gre 0398-1502-14 | Engolarie   | DGF     | TEDD        |  |  |  |  |
| Francus      | MCALE        | NBONGO     | n    | francusin tom bo 28 cs           | 0828708042       | -11-        | DON     | REDD        |  |  |  |  |
| Erick        | BUKAKA       | WAKINI-YED | m.   | erick bukaka Cunkin ac. cd       | 8822364680       | _11-        | BCN     | MEND        |  |  |  |  |
| CRISPINI -   | KIBAMBE      | RITSHANKA  | M    | Crishingebourle Rould            | 0821420537       | -11-        | +CCN    | riem.       |  |  |  |  |
| Sephono      | MIJIMI       | KABANGA    | F    | mismiginis@gmail.com             | 8816538345       | — u _       | ICCN    | 1 CCN       |  |  |  |  |
| Florentin    | HUGULA       | CIRHALA    | M    | forentinmigula@ gmail.co         | 0874897049       | ~11~        | 0.04    | MEDD        |  |  |  |  |
| Addad        | MUTOMBO      | KAZADI     | n    | Jedemul Ogmoil Can               | 28/19/6 794      | -11-        | 100p    | NEDA        |  |  |  |  |

|            |           |              |      | PARTICIPANTS                       |                |             |               |            |
|------------|-----------|--------------|------|------------------------------------|----------------|-------------|---------------|------------|
| Prénom     | Nom       | Postnom      | Sexe | E-Mail                             | Téléphone      | Nationalité | Option        | Institutio |
| NUTRICHE   | LUKONGO   | MBOYE        | F    | nutrichemboye3 Damail Com          | 0998450244     | Congolaise  | Socie ter     | APEM       |
| Launtte    | NGONZOW   | EPAME        | Ŧ    | lineanto wto emaily                | on 08-12364244 | _ (1-       | DRHO          | MEDD       |
| MARC       | NALO      | LUZITU       | M    | Kemary 20-11 ( gmail. Con          | 08-14738595    | ++ -        | DRH           | MEDD       |
| Zoalyne    | MODUKA    | IHYAHZA      | P    | moder to socie prolumi so po priad | am 0824717143  | Conadnise   | DIS           | TCCN       |
| CRISPIN    | INDOLO    | MUKOKO       | M    | winner Andlolog & mail. Com        | 0811996233     | Considerine | DRIGO         | MEDA       |
| HEORER     | BOLON64   | BOSILELO     | M    | hectorbolonpakta Izmail. com       | 0970240786     | Conpelance  | Informaticies | RECOF      |
| JOSEPH     | BAMULUMBA | TCHIMAAIKINA | + M  | - jeffbamulumba a gimail.          | 0813504242     | Congolaix   | DCF           | MEDD       |
| Felicien   | KOFFI     | BIN BOTEKD   | 19   | keffimilaterod yaho. f             | 0814819239     | Consolain   | ARHO          | MEAN       |
| Kophoel    | MAMBUENE  | MAKADGU      | M    | ropincelmontourie agrind.          | 08547775       | angolaise   | DRHO          | MEDO       |
| Benoît     | LOMONYO   | LOKWA        | M    | isankamba Ogmail. com              | 0858782628     | mostaute    | Admin.        | RECOF      |
| monephisie | Bohokola  | LOMBO        | M    | Remail con                         | 0815432 438    | Compac and  | EXPERT        | CMC-RDS    |
| Teremie    | Emwaka    | Embete       | H    | emwalcasterence egmai              | un 0813752784  | Conslave    | EXDERT        | DAFOR      |
| GABY       | KITENGE   | MATSHIMB     | FM1  | gaby Ritengero ymos                | 099826938X     | 111         | ATSIDG        | ICEN       |
|            |           |              |      | 0 0 0 Com                          |                |             |               |            |
|            |           |              |      |                                    |                |             |               |            |
|            |           |              |      |                                    |                |             |               |            |
|            |           |              |      |                                    |                |             |               |            |
|            |           |              |      |                                    |                |             |               | -          |
|            |           |              |      |                                    |                |             |               |            |
|            |           |              |      |                                    |                |             |               |            |
|            |           |              |      |                                    |                |             |               |            |

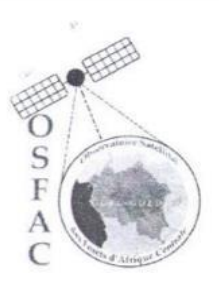

Lieu

### **OSFAC**

#### **FORMATION SIG NIVEAU 2**

| Titre                 | Formation GIZ     |
|-----------------------|-------------------|
| Logiciels             | QGIS              |
| Jour                  | Lundi             |
| Date                  | 2.2.1.1.1. / 2022 |
| Nombre de jours       | 5 jours           |
| Nombre de participant |                   |
| Lieu                  | Kinshasa          |

| Formateurs |             |                                         |             |  |  |  |  |  |  |  |  |
|------------|-------------|-----------------------------------------|-------------|--|--|--|--|--|--|--|--|
| Prénom     | Nom         | Post nom                                | Institution |  |  |  |  |  |  |  |  |
| Lise-Olga  | MAKONGA     | 1 ( ) ( ) ( ) ( ) ( ) ( ) ( ) ( ) ( ) ( | OSFAC       |  |  |  |  |  |  |  |  |
| Joël       | TUNGI TUNGI | LUZOLO                                  | OSFAC       |  |  |  |  |  |  |  |  |
|            |             |                                         |             |  |  |  |  |  |  |  |  |
|            |             |                                         |             |  |  |  |  |  |  |  |  |
|            |             |                                         |             |  |  |  |  |  |  |  |  |
|            |             |                                         |             |  |  |  |  |  |  |  |  |

| PARTICIPANTS |         |             |      |                             |               |             |              |             |  |  |
|--------------|---------|-------------|------|-----------------------------|---------------|-------------|--------------|-------------|--|--|
| Prénom       | Nom     | Postnom     | Sexe | E-Mail                      | Téléphone     | Nationalité | Service      | Institution |  |  |
| JUNIOR       | EKANDA  | ONYA NGUNG  | M    | e banda junior a gmail.com  | 0843074704    | Conpolaise  | DIS          | ICCN        |  |  |
| Jean-Pierre  | LISONCH | TERBELE     | M    | enongigeonpresse ogomaile   | M 0358750214  | Ongelaire   | DEF          | MEDD        |  |  |
| Bienvenu     | IMPOMA  | IKIJO       | M    | Impomation STO gricht. con  | 0997323334    | -1 -        | DOF          | -11-        |  |  |
| Jean         | KABANGE | FKALALA     | M    | kabancemo email.a           | 4. 0841019254 | anadar      | DCF          | NGAA.       |  |  |
| Locu's-Jumm  | BENÍ    | MAYA        | M    | louis jun . Sent quel an    | 0854061804    | u           | ATS          | Icar        |  |  |
| Erick        | BUKAKA  | WAKINHAR    | n.   | orick. bokala untrin. a. c. | 10897765588   | -11-        | Sea          | MEDD        |  |  |
| Crespin      | KIBAMBE | NITSGERNILL | M    | Crypin Rebub opposed Ca     | 0821420537    | -11-        | 1CON1        | 1CCN        |  |  |
| Syhora       | MUSIMI  | FABANGA     | F    | minimi sim 10 amol 10m      | 5816558345    | _ 11 (1_    | r            | 10 CAL      |  |  |
| NUTRICHE     | LUKONGO | MBOYE       | Ŧ    | nutrichemboye 30 grail Con  | 09984509,44   | Congolaise  | BOGE HE GULL | APEM.       |  |  |
| Lawrette     | Ngonzaw | EPAME       | Ŧ    | Ingonzou ogmail.com         | 0822364244    | -11-        | DRHO         | MEDD        |  |  |

|            |           |                |      | PARTICIPANTS                  |                   |             |             |            |
|------------|-----------|----------------|------|-------------------------------|-------------------|-------------|-------------|------------|
| Prénom     | Nom       | Postnom        | Sexe | E-Mail                        | Téléphone         | Nationalité | Option      | Institutio |
| MARC       | NALO      | LUZITU         | M    | Komary 20-12 gmail. Com       | 0814738595        | Congolaise  | DRHO        | MEDD       |
| Jockyn     | MODUKA    | THYANZA        | Ŧ    | modukajorijyajumin, Damed.o   | m 0824717143      | Consideria  | DIS         | ICCH       |
| Vidplon    | Indolo    | nukoko         | M    | cumer mulidia & mail. Cu      | 0811996233        | Conjelais   | DRIto       | orean      |
| HECTOR     | BOLONGA   | BOSILELO       | M    | hectorbolongahba Zemilel. com | 0970240780        | Congellouse | Information | RECOF      |
| JOSEPH     | BAMULUMBA | -ISHI NANKINDA | M    | Jeffbamulumba a mail, le      | m 0873504242      | Convolarise | DeF         | MERA       |
| Felicien   | KOFFI     | BIN BOTEKO     | M    | hoffinic boleke & yalage      | 0814819239        | Consolais   | DR40        | MEM        |
| APHAEC     | MAMBUEUE  | MAKANGU        | M    | Tophoelmonteverelagenal.      | 0854773775        | Conclair    | DRHO        | MEDD.      |
| RAPMIR     | Emwaka    | Embete         | H    | Emwaragerenie Commil. 100     | 0813752788        | Consilarie  | DAFOR       | HEDD       |
| Horenhip   | MUGULA    | CIRALA         | M    | florent rig ULADZmil.         | 6814893019        | Congolause  | Dad         | MEDD       |
| Fdend      | MU 10190  | KALADI         | M    | 0854821213                    | 08521715713       | -11-        | DØD         | TED        |
| Benoît     | LOMONYO   | LOKWA          | M    | 0858782628                    | 0858782628        | Congelait   | Admin.      | RECOF      |
| nances     | NGALE     | NEDNED         | n    | 0818708092 /frances           | abombozz @gmael.a | 17          | PCM         | TREAD      |
| TOMPLAisia | BOLOKOTE  | LOTABO         | M    | 0815439438 mail.com           | 0815439438        | Conceptaise | EXBERT      | ANC-1      |
|            |           |                | ,    | 2                             |                   | 0           |             |            |
|            |           |                |      |                               |                   |             |             |            |
|            |           |                |      |                               |                   |             |             |            |
|            |           |                |      |                               |                   |             |             |            |
|            |           |                |      |                               |                   |             |             |            |
|            |           |                |      |                               |                   |             |             |            |
|            |           |                |      |                               |                   |             |             |            |
|            |           |                |      |                               |                   |             |             |            |

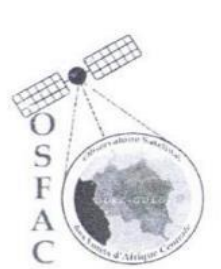

# OSFAC

#### **FORMATION SIG NIVEAU 2**

| Titre                 | Formation GIZ        |
|-----------------------|----------------------|
| Logiciels             | QGIS                 |
| Jour                  | Mardi                |
| Date                  | .2.9. 1. 1.1. / 2022 |
| Nombre de jours       | 5 jours              |
| Nombre de participant |                      |
| Lieu                  | Kinshasa             |

|           | Formateurs  |          |             |  |  |  |  |  |  |  |  |  |
|-----------|-------------|----------|-------------|--|--|--|--|--|--|--|--|--|
| Prénom    | Nom         | Post nom | Institution |  |  |  |  |  |  |  |  |  |
| Lise-Olga | MAKONGA     | -        | OSFAC       |  |  |  |  |  |  |  |  |  |
| Joël      | TUNGI TUNGI | LUZOLO   | OSFAC       |  |  |  |  |  |  |  |  |  |
|           |             |          |             |  |  |  |  |  |  |  |  |  |
|           |             |          |             |  |  |  |  |  |  |  |  |  |
|           |             |          |             |  |  |  |  |  |  |  |  |  |
|           |             |          |             |  |  |  |  |  |  |  |  |  |

|             | PARTICIPANTS |            |      |                               |                |             |             |             |  |  |  |
|-------------|--------------|------------|------|-------------------------------|----------------|-------------|-------------|-------------|--|--|--|
| Prénom      | Nom          | Postnom    | Sexe | E-Mail                        | Téléphone      | Nationalité | Service     | Institution |  |  |  |
| JUNIOR      | EKANDA       | ONYANGUNGA | M    | ekandajumor @ gmail.com       | 0843074704     | Congolaise  | OTS         | ICCN        |  |  |  |
| Bienvenu    | IMPOMA       | IKIJO      | -11- | Impomabunsta g mail. am       | 0977323337     | -11-        | DCF         | MEDD        |  |  |  |
| Jean Piprow | LISONG       | TERBELE    | Π    | brongegeenpearse & guest      | M 0338750214   | Congolaste  | DOF         | NEDD        |  |  |  |
| Francos     | NGALE        | NEONBO     | M.   | francosmbo mbo 23 000         | 1 0818708042   | -1L         | BORN        | REDD        |  |  |  |
| Thrich      | BUKAKA       | WARWI-JET  | PM   | erick bukaka@unkin.ac         | .cd 0897765588 | -10-        | JCN         | MEDD        |  |  |  |
| Sephara     | MILIMI       | FABANGA    | F    | missmini s@ gmail. con        | 0816538345     | _ 11 _      | STS.        | ICGN        |  |  |  |
| Herentin    | MUGULA       | CIRHALA    | M    | florentinmugula @ jmail . Com | 0814897019     | -11-        | DOA         | MEAD        |  |  |  |
| Ader 1      | KAZADI       | MUTOBO     | M    | Jatel mutombogmail on         | 0811916294     | -(1-        | pop         | MEDD        |  |  |  |
| NUTRICHE    | LICKON60     | MBOYE      | F    | nutrichemboye3@gmails         | 0998450244     | Congolaise  | socie te le | APEM.       |  |  |  |
| Laurette    | NGONZOW      | EPAME      | F    | Ingon zou agmail co           | m 0812364244   | -1 (        | DRHO        | MEDD        |  |  |  |

|            |           | 1            |      | PARTICIPANTS                     |                                                 |             |               |            |
|------------|-----------|--------------|------|----------------------------------|-------------------------------------------------|-------------|---------------|------------|
| Prénom     | Nom       | Postnom      | Sexe | E-Mail                           | Téléphone                                       | Nationalité | Option        | Institutio |
| MARC       | MALO      | LUZITU       | M    | Kemars 20-46 mail, Com           | 0814738595                                      | CONGOL AIGO | DRIL          | NEDD       |
| Joctyn     | MODUKA    | THYAMYA      | Ŧ    | modukatocelynetumier Dapail. Com | DEULITIUG                                       | Len quente  | OTC           | MEDI       |
| Jartph     | BAMULUMBA | ISHIMANIKINA | H    | relligion lumba a general Co     | 681394242                                       | 11          | 21.5<br>A - + | TCCH.      |
| Félicien   | KOFFI     | BIN BOTEKO   | 19   | Tholi hightor of unland          | 18/40/9229                                      | - 11-<br>C  | DCF           | MEDD       |
| Jeremie    | Emiliaka  | Embete       | M    | embered and employ               | DELTOURDI<br>DELTOURDI                          | lougolaise  | DRGO          | MEDD.      |
| Benoît     | LOMONYO   | LOKWA        | M    | Econk am ball amount             | 100 1112 00 00 00 00 00 00 00 00 00 00 00 00 00 | 10 Jolanse  | NOTOR I       | MEDP       |
| MONGLAISIR | Bolokal?  | Innaba       |      | Isouth and a light of the        | 0020782628                                      | Congo beese | Actenin.      | RECO       |
| RISPIN     | TALADLO   | MUKOKO       | 1 A  | monglassin bolokolegemad (a      | L OCT 5439452                                   | -11-11-     | EXPERI        | CHIC-RD    |
| HECTOR     | BDIDNEA   | ZOSLIFUD     | M    | Contractor of anail. Com         | 08-11996233                                     | -11-11-     | EXPERT        | MEDD       |
| TEAN       | KABANA    | E ICALALA    | M    | helpinologia domant. com         | 0770240786                                      | -11-        | Information   | RECOF      |
| echn       | FAIL PHE  | E WALAGUA    | 1    | paranger ognav. lou              | 0841217251                                      | -11-        | DCF           | MEDD.      |
|            |           |              |      |                                  |                                                 |             |               |            |
|            |           |              |      |                                  |                                                 |             |               |            |
|            |           |              |      |                                  |                                                 |             |               |            |
|            |           |              |      |                                  |                                                 |             |               |            |
|            |           |              |      |                                  |                                                 |             |               |            |
|            |           |              |      |                                  |                                                 |             |               |            |
|            |           |              |      |                                  |                                                 |             |               |            |
|            |           |              |      |                                  |                                                 |             |               |            |
|            |           |              |      |                                  |                                                 |             |               |            |
|            |           |              |      |                                  |                                                 |             |               |            |
|            |           |              |      |                                  |                                                 |             |               |            |

pg. 56

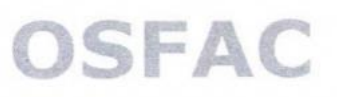

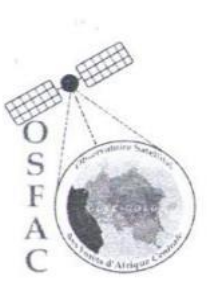

### FORMATION KOBOTOOLBOX/KOBOCOLLECT

Formation GIZ Titre KoboToolBox & KoboCollect Logiciels Mercredi Jour Date Nombre de jours 3 jours Nombre de participant Kinshasa Lieu

| Formateurs        |             |          |                      |  |  |  |  |
|-------------------|-------------|----------|----------------------|--|--|--|--|
| Prénom            | Nom         | Post nom | Institution<br>OSFAC |  |  |  |  |
| Lise-Olga<br>Joël | MAKONGA     | -        |                      |  |  |  |  |
|                   | TUNGI TUNGI | LUZOLO   | OSFAC                |  |  |  |  |
|                   |             |          |                      |  |  |  |  |
|                   |             |          |                      |  |  |  |  |
|                   |             |          |                      |  |  |  |  |
|                   |             |          |                      |  |  |  |  |

|             |          |             |      | PARTICIPANTS                     |                    |              |         | _           |
|-------------|----------|-------------|------|----------------------------------|--------------------|--------------|---------|-------------|
| Prénom      | Nom      | Postnom     | Sexe | E-Mail                           | Téléphone          | Nationalité  | Service | Institution |
| Creshin     | KIBAMBE. | NTSHANK     | L MI | Cristinkeloubedgin               | D.C. 082142053     | + Cougolarij | CCCM    | 1 CCN       |
| Tean        | KABANGG  | KALALA      | M    | babancerno omouil. Em            | 0841019251         | Concolais    | DCF     | MEDD.       |
| Banvener    | IMPOMA   | IKIJO       | M    | Inpomabansta garuit con          | 0997323337         | -21-         | DCF     | MEDD        |
| L WNIOR     | EKANNA   | ONYANGUNGA  | M    | ekanda junior (a gmail . Con     | 0843074704         | -4-          | DTS     | ICCN        |
| Jean-Pierre | LISONG   | TEMBELE     | M    | lisongijean pierre @ g mail. Com | 0998750214         | confelaire   | DGF     | MEDD.       |
| Francer     | NGALB    | ABORBD      | 2    | froncesmbombo2327                | rel con 0818708042 |              | DCN     | REDD        |
| Revick      | BUKAKA   | WAKINI-YETO | M    | erick, buckalka Quinkia. ac. c   | 0897765588         | -u-          | bea     | MEDD        |
| Sephorg     | MIYIMI   | KABANGA     | F    | mismigimis@gnail.com             | 0816558345         | _ 11 _       | D75     | ICCN.       |
| Horentin    | MUGULA   | CIRHALA     | M    | florentin migula@grail.com       | 0814897019         | -11-         | 200     | MEDA        |
| Adelard     | MUTOMBI  | KAZARI      | M    | folelmut amail cos               | 0854521713         | -11-         | PDD     | MEDD        |

|            |           |               |      | PARTICIPANTS                    |              |             |              |            |
|------------|-----------|---------------|------|---------------------------------|--------------|-------------|--------------|------------|
| Prénom     | Nom       | Postnom       | Sexe | E-Mail                          | Téléphone    | Nationalité | Option       | Institutio |
| NUTRICHE   | LUKONGO   | MBOYE         | Ŧ    | nutrichembore 3) and 6.         | 0998450244   | Towashis    | Sourcete     | APEM       |
| Lawrith    | NGONZOW   | EPAME         | F    | lucantoro apmailion             | 10812364244  | -11-        | DRH          | MEAT       |
| MARC       | NALO      | LUZITU        | M    | Kemary 2011@ gunil. Con         | 0814738595   | -++         | DRH          | MEDD       |
| Jocilyn    | MODUKA    | INVANIZA      | Ŧ    | modula focily nelemine Damailus | CBRYTATAY3   | _11-        | 07.5         | TECH       |
| CRISPIN    | INDOLO    | MULCORO       | M    | Winnendolog & mail Com          | 0811996233   | -11-        | DRUG         | MEDA       |
| HECTOR     | BOLONGA   | BOSILELD      | M    | hectorbolongenbordgmant - Com   |              |             |              |            |
| Félicien   | KOFFI     | BIN BOTEKO    | Na   | hoffilsinstere a yalu           | 0 0814819239 | -11-        | XR40         | MEAA       |
| MONELAGSIL | BOLOKOLE  | Lombo         | pa   | Agnail Com                      | 0815439438   | -11-        | EXBER I- FAU | CNC-Pho    |
| Benoît     | LOMONYO   | LOKWA         | M    | isankamba@gmail.com             | 0858782628   | _11_        | Admin        | RECOF      |
| JOSEPH     | BANULUMBA | TOHIDANKI USA | M    | Jefflance Cumber 12 gmail. Com  | 0813504242   | -//-        | DEF          | MEDA       |
|            |           |               |      | 111                             |              |             |              |            |
|            |           |               |      |                                 |              |             |              |            |
|            |           |               |      | K                               |              |             |              |            |
|            |           |               |      |                                 |              |             |              |            |
|            |           |               |      |                                 |              |             |              |            |
|            |           |               |      |                                 |              |             |              |            |
|            |           |               |      |                                 |              |             |              |            |
|            |           |               |      |                                 |              |             |              |            |
|            |           |               |      |                                 |              |             |              |            |
|            |           |               |      |                                 |              |             |              |            |
|            |           |               |      |                                 |              |             |              |            |

pg. 58

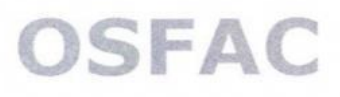

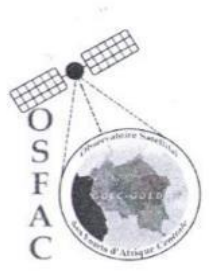

#### FORMATION KOBOTOOLBOX/KOBOCOLLECT

| Titre                 | Formation GIZ             |
|-----------------------|---------------------------|
| Logiciels             | KoboToolBox & KoboCollect |
| Jour                  | Jendi                     |
| Date                  | .0.1. 1. 1.2. / 202 2.    |
| Nombre de jours       | 3 jours                   |
| Nombre de participant |                           |
| Lieu                  | Kinshasa                  |

| Formateurs |             |          |                      |  |  |  |  |
|------------|-------------|----------|----------------------|--|--|--|--|
| Prénom     | Nom         | Post nom | Institution<br>OSFAC |  |  |  |  |
| Lise-Olga  | MAKONGA     | -        |                      |  |  |  |  |
| Joël       | TUNGI TUNGI | LUZOLO   | OSFAC                |  |  |  |  |
|            |             |          |                      |  |  |  |  |
|            |             |          |                      |  |  |  |  |
|            |             |          |                      |  |  |  |  |
|            |             |          |                      |  |  |  |  |
|            |             |          |                      |  |  |  |  |

|             |          |           |      | PARTICIPANTS              |              |             |             |             |
|-------------|----------|-----------|------|---------------------------|--------------|-------------|-------------|-------------|
| Prénom      | Nom      | Postnom   | Sexe | E-Mail                    | Téléphone    | Nationalité | Service     | Institution |
| JUNIOR      | EKANDA   | ONYANGUNG | M    | ekandy Junio Dgmaili      | 0843074704   | congolaise  | DTS         | ICCN        |
| CRISPIN     | KIBAMBE  | NFIAKA    | M    | Cupinkilmubecon prumt lo  | 0891420537   | Co ngolais  | DIS         | ICCN        |
| Bunnen      | IMPOMA   | 11130     | M    | Importablen 590 grattscom | 0997323337   | -11-        | DCF         | MEDD        |
| MONSILAisik | Bolokolt | 10080     | 201  | . Remail som              | 0815439438   | -11-        | CMC-RAC     | CALC-RAC    |
| HECTOR      | BOLONGA  | BOSILELO  | n    | hadorbolomgahba@gmail-con | 6970240786   | -ir         | Talormatice | RELOF       |
| Hocelyns    | MODUKA   | DHYAHZA   | F    | madukpfocelyn Ogmail.com  | 0824717143   | = 11-       | DIS         | TOOT        |
| Allow       | MUIGMB   | KAZADU    | 0    | 1-del mulo amo. J. C      | es11916794   | - 9-        | 300.        | NEDD        |
| Lawrette    | NGONZOW  | EPAME     | F    | Ingontowa amail co        | m08123642244 | -11-        | DRHO        | MEDD        |
| Horentin    | MUGULA   | CIRHALA   | M    | florentin sugate Ognal Co | 0814877019   | -11-        | 000         | MEDD        |
| ALEXIS      | KAZASI   | TSHITETA  | n    | alexiskatadi. Es Opmus    | 08975-66532  | -11-        | STEB        | MESS        |

| Prénom Nom Postnom Sexe E-Mail Téléphone Nationalité Option<br>GHSSLAIN WEKAMA NBILIZI M wekama.mbilizi@medd.gar.cd 082065676260 Congolatie DEP<br>Jaieph BAMULUMBA Isttinaukuwa M jeffbanulums.org.naul.com 0813504242 Congolatie DEP<br>Bonoit LOMONYO LOKWA M isankarn.ha@gmail.com 0813504242 Congolatie RECOF<br>SYLVAIN MPEY MUNKAMA M mpeySylvanoogmail.com 0814660 611 Congolatie RECOF<br>CHRISTING MULUNDU LAMPIM F: Wymulundu @gmail.com 0814660 611 Congolatie DTEB<br>CLAUDIALE MASHALA NENEKUA F Welling wellelup 29. 0810148147 Confolatie DTEB | Institutio<br>MEDD<br>MEDD<br>RECOF<br>MEDD<br>MEDD<br>MEDD |
|----------------------------------------------------------------------------------------------------|-------------------------------------------------------------|
| SHSSLAIN WEKAMA NENEKUA F Weiekug welvekug g. 0810148147 Congolaise DEP                                                                                                    | MEDD<br>MEDD<br>MEDD<br>MEDD<br>MEDD                        |
| JOSEPH BAMULUMBA TICHTINANIKIWA M Jeffbamulumbalignand. Com 0813504242 Congelana DEF<br>BENOTT LOMONYO LOKWA M isankartia@gmail.com 0858782628 Congelanze RECOF<br>SYLVAIN MPEY MUNKAMA M mpey Sylvanue gmail.com 0814660 611 Congelais NTEB<br>CHRISTING MULUNDU LAMPIM F. Lytymulundu @gmail.com 0817463775 Congelaise DTEB<br>CLAUDIALE MASHALA NENEKUA F Weile (Cuq Welle (Cup 2 g. 0810148147 Congelaise DPVB                                                                                                    | MEDA<br>RECOF<br>MEDD<br>MEDD<br>MEDD                       |
| BENOIT LOMONYO LOKWA M Isankamba@gmail.com 0858782628 Gongolavje RECOF<br>SYLVAIN MPEY MUNKAMA M mpeysylvanwoJgmul.com 0814660 611 Congolaise DTEB<br>CHRISTING MULUNDU LAMPIM F. Lylymulundu Ogmail.com 0817463775 Congolaise DTEB<br>CLAUDIALE MASHALA NENEKVA F Wellekuq wellekuq 3.9. 0810148147 Congolaise DPVB                                                                                                    | MEDD<br>MEDD<br>MEDD                                        |
| SYLVAIN MPEY MUNKAMA M mpeysylvanoodymal. Com 0814660 611 Congolain DTEB<br>CHRISTING MULUNDU LAMPIN F. Wylymulundu Ogmait. Com 0817463775 Congolaise DTEB<br>CLAUDIALE MASHALA NENEKUA F Weilekug Wellekup 3. 0810148147 Congolaise DPVB                                                                                                    | MEDD<br>MEDD<br>MEDD                                        |
| CHRISTING MULUNDU LAMPIM F. Wygmulundu Ogmail. com 0817463775 Congolaise DTEB.<br>CLAUDINCE MASHALA NENEKVA F Weilekug velekug 39. 0810148147 Congolaise DPVB                                                                                                    | MEDD.<br>MEDD                                               |
| CLAUDIALE MASHALA NENEKUA 7 www. www. www. www. www. www. www. w                                                                                                    | MEDD                                                        |
| mail com                                                                                                    |                                                             |
|                                                                                                    |                                                             |
| PETER DABANAULA ABOLO M Palating Dian & 0990168403 Confolging APVE                                                                                                    | NEAN                                                        |
| ESAAC NGONDO BILO M HORONOLOSE Quinil can 0810254665 CONSCIAISO DIER                                                                                                    | MEDD                                                        |
| RUPHIN KABIO NOTOTO N ruphinkabio@?mailcom 09@1780889 CONGOLASE D.C. N                                                                                                    | TIN. ENU                                                    |
| JEAN KABANGE KALALA M kabaneem Demail. am 29419254 Employee DCF                                                                                                    | MEDA                                                        |
| Sephora MIJIMI KABANGA F misomitimus a group com 0816558345 -1 -1 DTS                                                                                                    | ICON                                                        |
| Laux Junia BENI MAYA M lausjumic bente quait com 0851061804 - DTS                                                                                                    | RCCN                                                        |
| Jean Ricere LISONGI TEMBELE M Mangipen Lierre @ gunillar 0998150214 Concelarce DCF                                                                                                    | MENN                                                        |
| YVES NTITA KABUYA M YVESNEITAKabuya Ramati Com DR 997 Y0928 Consolvice Comiter C                                                                                                    | MEND                                                        |
| Frances NEALE REDITED A Francismbombole agriculture \$18702042 -1- ANATER                                                                                                    | HEAD                                                        |
| Nana KISIKILA MOLO F Kerena mana @ 0 mailon, 0898922433 Compalaire AFP/FWVV.                                                                                                    | MEDD                                                        |
| NUTRICHE LUKONGO MBOYE F nutrichemboyes Demoile 0998450244 Concolais APEM                                                                                                    | APTM                                                        |
| MARC NALO LUZITU M Kemanszoule mail. com 0814738595 -+- DRH.                                                                                                    | MEDD                                                        |
|                                                                                                    |                                                             |
|                                                                                                    |                                                             |

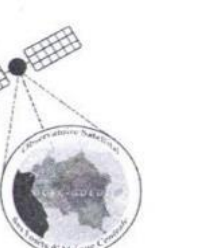

OSE

# **OSFAC**

### FORMATION KOBOTOOLBOX/KOBOCOLLECT

| Titre                 | Formation GIZ             |
|-----------------------|---------------------------|
| Logiciels             | KoboToolBox & KoboCollect |
| Jour                  | Vandredi                  |
| Date                  | .0.2.1.1.2.1 2022.        |
| Nombre de jours       | 3 jours                   |
| Nombre de participant |                           |
| Lieu                  | Kinshasa                  |

| Formateurs |             |          |            |  |  |  |
|------------|-------------|----------|------------|--|--|--|
| Prénom     | Nom         | Post nom | Institutio |  |  |  |
| Lise-Olga  | MAKONGA     | -        | OSFAC      |  |  |  |
| Joël       | TUNGI TUNGI | LUZOLO   | OSFAC      |  |  |  |
|            |             |          |            |  |  |  |
|            |             |          |            |  |  |  |
|            |             |          |            |  |  |  |
|            |             |          |            |  |  |  |

|            |          |          |      | PARTICIPANTS                  |                  |             |             |             |
|------------|----------|----------|------|-------------------------------|------------------|-------------|-------------|-------------|
| Prénom     | Nom      | Postnom  | Sexe | E-Mail                        | Téléphone        | Nationalité | Service     | Institution |
| Bienvenu   | IMPOMA   | IKIJO    | M    | Impamablen 550 gmail. com     | 099732 33 37     | CONGOLAUSE  | DCF         | MEDD        |
| MOMPLAisiR | BOLOKOLZ | LOMBO    | m    | mondaisin polakel Damest      | 0215439438       | -11-        |             |             |
| HECTOR     | BOLONGA  | BOSILELO | M    | hecto-bolonpahbord, gmail com | 0970240786       | -11-        | Informatica | RECOF       |
| Joulyn     | MODUKA   | DHYAHZA  | F    | moderka jocilyn lumierce Damo | . ann 0824717143 | - 11        | 273         | TCCH        |
| MARC       | NALO     | LUZITU   | M    | Kemanisone mail. Com          | 0814738535       | -11-        | DRH         | MEDD        |
| Adelad     | MUTOMBO  | KAZADA   | 0    | poode myto a mort c           | 0201416746       | -10-        | DDD         | DEDO        |
| Horentin   | MUGULA   | CIRHALA  | M    | Abrentinmugich @grailer       | 0814897019       | -11-        | MAN         | MEDD        |
| ALEXIS     | KAZASI   | ISM TETA | 17   | alexiskatudi toppmale         | 0997546532       | -11-        | TEB         | MENS        |
| GAYSLAIN   | NEKANA   | ABIUZ'   | n    | udeama ombiligie meady        | N.Col allerates  | -11-        | AZP         | DEDD        |
| SYLVAIN    | MPEY     | MUNKAMA  | M    | mpey sylveno gmail            | 0814660611       | -11 -       | DTEB        | MEDD        |

|              |            |              |      | PARTICIPANTS                     |               |             |         |            |
|--------------|------------|--------------|------|----------------------------------|---------------|-------------|---------|------------|
| Prénom       | Nom        | Postnom      | Sexe | E-Mail                           | Téléphone     | Nationalité | Option  | Institutio |
| JOSEPH       | BAMULUMBA  | TSHIDAUKINDA | M    | jeffbamulumba a gmail.com        | 081 350 4242  | Congalouise | DCF     | MEDD       |
| CHRISTINE    | MULUHDU    | LAMPIN       | F    | tylymu lundu (a gmail.com        | 0217462775    | Congolarse  | DIEB    | MEDD       |
| Peter        | ARBANZULU. | 4 13000      | M    | g mail, com                      | 0990A68403    | Congolais   | C DPWB  | NED        |
| CHANDINE     | MASHALA    | NENEKUA      | F    | g. mail. com                     | 0810148147    | Cohes Paire | APVR    | MEAN       |
| ISAAC        | NGONDO     | BILO         | M    | mondo, saac 02 @ quicil          | 0820254665    | CONCOLAISE  | DTEB    | MEOD       |
| RUPHIN       | KABIO      | NUTOTO       | n    | TUPHINE ABOSS REGMAILSON         | 0901780789    | Constaine   | DCN     | DEDD       |
| Jean         | KABANGE    | KALAU        | TM   | babancemonial.o                  | m 0842019251  | and         | R DCF   | HODD.      |
| CRISPIN      | KIBAMBE    | NERS HIMANK  | AN   | Crispink Copiled and             | -OC. 08214205 | 2 Courda    | ER LCCN | ICCN       |
| JUNIOR       | EKANDA     | ONYANGUNGA   | m    | ekanda Junin @ gmail to          | ~ 08430747ay  | Congolause  | STS     | TCCA       |
| Sephona      | MIZIMI     | KABANGA      | F    | missmigimi s@ grail , con        | 087655 BAYS   | - 11 -      | DTS     | 1 Ccn      |
| Leavis Jumit | BENI       | MAYA         | m    | lacispinion. Jan @ ginait Com    |               |             |         |            |
| Jeon-Pierre  | LISONGI    | TEMBELE      | M    | lisangigeon pierro @ g mail. con | 0298150214    | Congolaise  | DGF     | MEDD       |
| Frances      | NGALE      | REDBO        | 0.   | Francesmbor 23 Dymaila           | · 0718708042  | -11-        | DCAG    | 9 LEON     |
| NA NA        | KIMKICA    | Molo         | F    | Kereno, mana a praila            | 0898922433    | Insola A    | DEP     | MEDD       |
| TEAN-CLAUR   | NSIMBA     | KIELO        | M    | UT                               | 0820629442    | 111-        | DFC     | MEDO       |
| Benoft       | LOMONYO    | Loxura       | M    | Bankamba Ogmail. com             | 0858782628    | _ U         | Adon M. | RECOF      |
|              |            |              |      | 0                                |               |             |         |            |
|              |            |              |      |                                  |               |             |         |            |
|              |            |              |      |                                  |               |             |         |            |
|              |            |              |      |                                  |               |             |         |            |
|              |            |              |      |                                  |               |             |         |            |

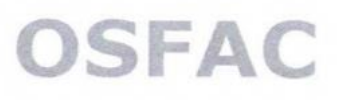

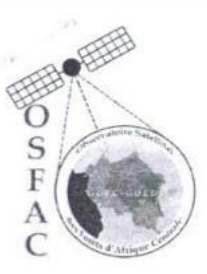

### FORMATION KOBOTOOLBOX/KOBOCOLLECT

| Titre                 | Formation GIZ             |
|-----------------------|---------------------------|
| Logiciels             | KoboToolBox & KoboCollect |
| Jour                  | Samedi                    |
| Date                  | .0.3. 1                   |
| Nombre de jours       | 3 jours                   |
| Nombre de participant |                           |
| Lieu                  | Kinshasa                  |

| Formateurs |             |          |             |  |
|------------|-------------|----------|-------------|--|
| Prénom     | Nom         | Post nom | Institution |  |
| Lise-Olga  | MAKONGA     | -        | OSFAC       |  |
| Joël       | TUNGI TUNGI | LUZOLO   | OSFAC       |  |
|            |             |          |             |  |
|            |             |          |             |  |
|            |             |          |             |  |
|            |             |          |             |  |

| PARTICIPANTS |         |            |      |                                 |            |             |         |             |
|--------------|---------|------------|------|---------------------------------|------------|-------------|---------|-------------|
| Prénom       | Nom     | Postnom    | Sexe | E-Mail                          | Téléphone  | Nationalité | Service | Institution |
| Louis-Junior | BENI    | MANA       | M    | Davisjunior. Seni @ qmall. Com  | 0851061804 | Congolaise  | DTS     | ICCN        |
| JUNIOR       | EKANDA  | ONYANGUNGA | M    | ekanda Junior & ginail in       | 0843074704 | Consolutio  | ATS     | ICON        |
| Jean-Pierre  | LISONG  | TERBELE    | M    | erongefeenfrene @ mail          | 0398150214 | Engolarie   | DGF     | MEDD        |
| Peter        | BARRAUL | 1/A MBODO  | M    | 2 mil com                       | 0900168403 | (on polaige | PPVB    | 1200        |
| Christine    | MULUNDU | LAMPIM     | F    | Mytymulundu agrad               | 0817463775 | Conpoluise  | DTEB/   | MEDD        |
| CLAUDINE     | MASHALA | NENEKUA    | F    | gmail. Com                      | 0810148147 | Congolaise  | APVR    | MEDA        |
| TSAAR        | NGONDO  | BILO       | M    | Agondo saacoz Ogmanl.com        | 0810254665 | GNEDLAISE   | DIEB    | MEDD        |
| SYLVAIN      | MPEY    | MUNKANA    | M    | mpeysylvanoogmaticon            | 0814660611 | CONGOLAISP  | DITER   | MEDD        |
| ALEXIS       | KAZABI  | T.SHITETA. | M.   | alitis Kazadioto @ F. Mail. Com | 0897566532 | CONGOLAIJE  | STEB    | MESS.       |
| Adelord      | Autombo | Kazad      | n    | Jadelmul Ogmo, I.a              | 08/1916796 | -11-        | 200     | NEDT        |

|                  |           |               |      | PARTICIPANTS                    |                 |             | Sealling.      |                   |
|------------------|-----------|---------------|------|---------------------------------|-----------------|-------------|----------------|-------------------|
| Prénom           | Nom       | Postnom       | Sexe | m E-Mail                        | Téléphone       | Nationalité | Option         | Institutio        |
| <b>H</b> brentin | MUGULA    | CIRHACA       | M    | florentin mugub@gmail.com       | 0814897019      | CONGOLAISE  | DAD            | MEDD              |
| NUTRICHE         | LUKONGO   | MBOYE         | Ŧ    | mitrichentoye 3@ graden         | 0998450244      | Congolaise  | APEM           | Societe<br>CIVILE |
| La wrette        | NGONZOW   | EPAME         | Ŧ    | Incontour O mad. con            | 0822364244      |             | DRHO           | MEDD              |
| JORPH            | BAMULUNEA | TISTIMANKINDA | M    | -jeftamidentos aquail Con       | 0813504242      | Congolouise | DEF            | DEDD              |
| GHYSLAIN         | WEKANA    | neiuzi        | n    | welkama.mbiligiemedd.ge         | w.col 082065676 | -11-        | DEP            | NEDD              |
| HECTOR           | BOLONGA   | BOSILELO      | m    | hectorbolongabba agmail. con    | 0970240786      | -11-        | Inform ortecor | RECOF             |
| Joalyn           | MODUKA    | THYANZA       | Ŧ    | moderportectelynefemilikerogman | .com 0824717143 | 011-        | DTS            | Tech              |
| NANA             | RIAIKICH  | Molo          | ¥    | Kerena mana ap-aila             | 0898322433      | (DUGJATE    | SEP            | MEDD.             |
| MON GLAINA       | Bolokelie | Lombo         | M    | a generile Toom                 | 0815439438      | Mangalabre  | ExPERS         | CMERDS            |
| Francos          | NGALE     | TBONBO        | n    | francosmo pristorsa             | 0818709042      |             | DCM            | REON              |
| ROPHIN           | KABIO     | 20106         | n    | FUTHINGABIOSEQ EMoilie          | p8808710000     | C-11-1-15   | DCH            | TEDD.             |
| TEAN-CLAUDE      | NSIMBA    | KIELD         | M    | Jendumber 7+ Og mail. Com       | 0820629442      | -11-        | JGF            | MEDD.             |
| Crispin          | KIBANABE  | NTSHANNA      | M    | aupenkelouber for               | 0821420537      | -71-        | ICCA           | ICCH              |
| Bunvenu          | IMPOMA    | IKIJO         | M    | Impo mabiens to g nad I con     | 0997323337      | -11-        | DCF            | MEDA              |
| MARC             | NALO      | LUZITU        | M    | Kemars 2011@ mail. Com          | 0814738595      | -11-        | DRHO           | MEDD              |
| JEAN             | KABANG    | E KALAU       | R M  | kabancem @ mano. a              | 0841019257      | ~ 111-      | ACE            | MEDD              |
| Sephora          | MISCHI    | KABANGA       | F    | minomition at grand . com       | 0816558375      | -"          | OTS            | ICON              |
| Benoit           | LOMONYO   | LOKWA         | M    | Isankamba@amailion              | 0858782628      | -11-        | Admon.         | RECOF             |
|                  |           |               |      | 9                               |                 |             | /              |                   |
|                  |           |               | -    |                                 |                 |             |                |                   |
|                  |           |               |      |                                 |                 |             |                |                   |

#### E. AGENDA DES FORMATION

### E.1. FORMATION MANIEMA (KINDU)

#### SIG Niveau 1

| Jeudi le 15/09/2022 |
|---------------------|
|---------------------|

| Durée             | Activité                                                         | Animateur     |
|-------------------|------------------------------------------------------------------|---------------|
| 09 h 00 - 9 h 10  | Installation des participants                                    | Zacharie /GIZ |
| 9 h 10 - 09 h 30  | Mot d'ouverture, prise de contact                                |               |
| 09 h 30 – 10 h 30 | Module 1 : Généralités sur le SIG<br>Introduction au SIG         | OSFAC         |
| 10 h 30- 11 h 00  | Pause déjeuner                                                   |               |
| 11 h 00 – 12 h 30 | Module 1 : Généralités sur le SIG<br>Concept de base             | OSFAC         |
| 12 h 30 - 13 h 30 | Pause-Café                                                       |               |
| 13 h 30 - 17 h 00 | Module 1 : Généralités sur le SIG<br>Notion de base et Logiciels | OSFAC         |

#### Vendredi 16/09/2022

| Durée             | Activité                                                           | Animateur    |
|-------------------|--------------------------------------------------------------------|--------------|
| 09 h 00 – 9 h 10  | Installation des participants                                      | Zacharie/GIZ |
| 9 H 10 – 10 H30   | Module 2 : Les Bases de QGIS                                       | OSFAC        |
| 10 H 30- 11 H 00  | Pause déjeuner                                                     |              |
| 11 H 00 – 12 H 30 | Module 2 : Les bases de QGIS<br>Exploration des extensions QGIS    | OSFAC        |
| 12 H 30 – 13 H 30 | Pause-Café                                                         |              |
| 13 H 30 – 17 H 00 | Module 3 : QGIS Desktop<br>Exploration et manipulation des données | OSFAC        |

Samedi 17/09/2022

| Durée             | Activité                                         | Animateur    |
|-------------------|--------------------------------------------------|--------------|
| 09 h 00 - 9 h 10  | Installation des participants                    | Zacharie/GIZ |
| 9 H 10 – 10 H30   | Module 4 : Travailler avec les données spatiales | OSFAC        |
| 10 H 30- 11 H 00  | Pause déjeuner                                   |              |
| 11 H 00 – 12 H 30 | Module 4 : Travailler avec les données spatiales | OSFAC        |
| 12 H 30 - 13 H 30 | Pause-Café                                       |              |
| 13 H 30 – 17 H 00 | Module 4 : Travailler avec les données           | OSFAC        |

#### Lundi 19/09/2022

| Durée             | Activité                                            | Animateur    |
|-------------------|-----------------------------------------------------|--------------|
| 09 h 00 – 9 h 10  | Installation des participants                       | Zacharie/GIZ |
| 9 H 10 – 10 H30   | Module 4 : Travailler avec les données spatiales    | OSFAC        |
| 10 H 30- 11 H 00  | Pause déjeuner                                      |              |
| 11 H 00 – 12 H 30 | Module 5 : Présentation des<br>données/Mise en page | OSFAC        |
| 12 H 30 - 13 H 30 | Pause-Café                                          |              |
| 13 H 30 – 17 H 00 | Exercices d'application                             | OSFAC        |

#### Mardi 20/09/2022

| Durée             | Activité                                          | Animateur |
|-------------------|---------------------------------------------------|-----------|
| 8 h 00 - 9 h 30   | Collecte des données avec GPS (Module 7)          | OSFAC     |
| 09 H 30- 10 H 00  | Pause déjeuner                                    |           |
| 10 H 00 – 11 H 00 | Module 6 : Projection des entités<br>vectorielles | OSFAC     |

| 11H 00 – 12 H 30  | Module 7 : Mise à jour des entités vectorielles      |       |
|-------------------|------------------------------------------------------|-------|
| 12 H 30 – 13 H 30 | Pause-Café                                           |       |
| 13 H 30 - 14 H 30 | Module 8 : Travailler avec les données<br>tabulaires | OSFAC |
| 13 H 30 – 17 H 00 | Exercice d'application et restitution des apprenants | OSFAC |

#### SIG Niveau 2

#### Mercredi le 21/09/2022

| Durée             | Activité                                                  | Animateur    |
|-------------------|-----------------------------------------------------------|--------------|
| 09 h 00 - 9 h 10  | Installation des participants                             | Zacharie/GIZ |
| 9 h 10 - 09 h 30  | Introduction aux niveau SIG II                            | OSFAC        |
| 09 h 30 – 10 h 30 | Module 1 : Importation des données dans<br>la géodatabase | OSFAC        |
| 10 h 30- 11 h 00  | Pause déjeuner                                            |              |
| 11 h 00 – 12 h 30 | Module 1 : Importation des données dans<br>la géodatabase | OSFAC        |
| 12 h 30 - 13 h 30 | Pause-Café                                                |              |
| 13 h 30 - 17 h 00 | Module 2 : Gestion de la géodatabase                      | OSFAC        |

#### Jeudi 22/09/2022

| Durée            | Activité                                       | Animateur    |
|------------------|------------------------------------------------|--------------|
| 09 h 00 - 9 h 10 | Installation des participants                  | Zacharie/GIZ |
| 9 H 10 – 10 H30  | Module 3 : Alignement des données<br>spatiales | OSFAC        |
| 10 H 30- 11 H 00 | Pause déjeuner                                 |              |

| 11 H 00 – 12 H 30 | Module 4 : Mettre à jour des données SIG | OSFAC |
|-------------------|------------------------------------------|-------|
| 12 H 30 – 13 H 30 | Pause-Café                               |       |
| 13 H 30 – 17 H 00 | Exercice d'application                   | OSFAC |

#### Vendredi 23/09/2022

| Durée             | Activité                                      | Animateur    |
|-------------------|-----------------------------------------------|--------------|
| 09 h 00 – 9 h 10  | Installation des participants                 | Zacharie/GIZ |
| 9 H 10 – 10 H 30  | Module 5 : Traitement des images              | OSFAC        |
| 10 H 30- 11 H 00  | Pause déjeuner                                |              |
| 11 H 00 – 12 H 30 | Module 5 : Traitement des images              | OSFAC        |
| 12 H 30 – 13 H 30 | Pause-Café                                    |              |
| 13 H 30 - 17 H 00 | Module 5 : Traitement des images<br>spatiales | OSFAC        |

#### Samedi 24/09/2022

| Durée             | Activité                         | Animateur    |
|-------------------|----------------------------------|--------------|
| 09 h 00 – 9 h 10  | Installation des participants    | Zacharie/GIZ |
| 9 H 10 – 10 H30   | Module 5 : Traitement des images | OSFAC        |
| 10 H 30- 11 H 00  | Pause déjeuner                   |              |
| 11 H 00 – 12 H 30 | Exercice d'application           | OSFAC        |
| 12 H 30 - 13 H 30 | Pause-Café                       |              |
| 13 H 30 – 17 H 00 | Exercice d'application           | OSFAC        |

#### Lundi 26/09/2022

| Durée            | Activité                      | Animateur |
|------------------|-------------------------------|-----------|
| 09 h 00 – 9 h 10 | Installation des participants | OSFAC     |
| 09 h 10 -10 h 30  | Module 6 : Analyse des données spatiales<br>en mode unique et par lot | OSFAC |
|-------------------|-----------------------------------------------------------------------|-------|
| 10 H 30- 11 H 00  | Pause déjeuner                                                        |       |
| 11 H 00 – 12 H 30 | Module 6 : Analyse des données spatiales<br>en mode unique et par lot | OSFAC |
| 12 H 30 – 13 H 30 | Pause-Café                                                            |       |
| 13 H 30 – 14 H 30 | Exercice d'application                                                | OSFAC |
| 13 H 30 – 17 H 00 | Restitution des apprenants                                            | OSFAC |

#### KoboCollect

## Mardi le 27/09/2022

| Durée             | Activité                                                          | Animateur    |
|-------------------|-------------------------------------------------------------------|--------------|
| 09 h 00 – 9 h 10  | Installation des participants                                     | Zacharie/GIZ |
| 09 h 30 - 10 h 30 | Module 1 : Généralités sur KoboCollect                            | OSFAC        |
| 10 h 30- 11 h 00  | Pause déjeuner                                                    |              |
| 11 h 00 – 12 h 30 | Module 1 : Généralités sur KoboCollect                            | OSFAC        |
| 12 h 30 - 13 h 30 | Pause-Café                                                        |              |
| 13 h 30 - 17 h 00 | Module 2 : Création d'un projet et un compte serveur personnalisé | OSFAC        |

## Mercredi 28/09/2022

| Durée            | Activité                                       | Animateur    |
|------------------|------------------------------------------------|--------------|
| 09 h 00 – 9 h 10 | Installation des participants                  | Zacharie/GIZ |
| 9 H 10 – 10 H30  | Module 3 : Prise de l'information avec<br>Kobo | OSFAC        |
| 10 H 30- 11 H 00 | Pause déjeuner                                 |              |

| 11 H 00 – 12 H 30 | Module 3 : Prise de l'information avec<br>Kobo | OSFAC |
|-------------------|------------------------------------------------|-------|
| 12 H 30 - 13 H 30 | Pause-Café                                     |       |
| 13 H 30 – 17 H 00 | Exercice d'application                         | OSFAC |

## Jeudi 29/09/2022

| Durée             | Activité                                                           | Animateur    |
|-------------------|--------------------------------------------------------------------|--------------|
| 09 h 00 - 9 h 10  | Installation des participants                                      | Zacharie/GIZ |
| 9 H 10 – 10 H 30  | Module 4 : Gestion et récupération des<br>données dans KoboCollect | OSFAC        |
| 10 H 30- 11 H 00  | Pause déjeuner                                                     |              |
| 11 H 00 – 12 H 30 | Module 4 : Gestion et récupération des<br>données dans KoboCollect | OSFAC        |
| 12 H 30 – 13 H 30 | Pause-Café                                                         |              |
| 13 H 30 – 17 H 00 | Exercice                                                           | OSFAC        |

## Vendredi 30/09/2022

| Durée             | Activité                                                                     | Animateur    |
|-------------------|------------------------------------------------------------------------------|--------------|
| 09 h 00 - 9 h 10  | Installation des participants                                                | Zacharie/GIZ |
| 9 H 10 – 10 H30   | Restitution des résultats d'analyse des travaux de groupe par les apprenants | OSFAC        |
| 10 H 30- 11 H 00  | Pause déjeuner                                                               |              |
| 11 H 00 – 12 H 30 | Restitution des résultats d'analyse des travaux de groupe par les apprenants | OSFAC        |
| 12 H 30 – 13 H 30 | Pause-Café                                                                   |              |
| 13 H 30 – 17 H 00 | Restitution des résultats d'analyse des travaux de groupe par les apprenants | OSFAC        |

#### E.2. FORMATION SUD KIVU (BUKAVU)

SIG Niveau 1

| Jeudi | le | 06  | /10  | /2022     |
|-------|----|-----|------|-----------|
|       | ~~ | ~ ~ | / -~ | / = = = = |

| Durée             | Activité                                                         | Animateur      |  |
|-------------------|------------------------------------------------------------------|----------------|--|
| 09 h 00 - 9 h 10  | Installation des participants                                    | Loop Luce /CIZ |  |
| 9 h 10 - 09 h 30  | Mot d'ouverture, prise de contact                                |                |  |
| 09 h 30 - 10 h 30 | Module 1 : Généralités sur le SIG<br>Introduction au SIG OSFAC   |                |  |
| 10 h 30- 11 h 00  | Pause déjeuner                                                   |                |  |
| 11 h 00 - 12 h 30 | Module 1 : Généralités sur le SIG<br>Concept de base             | OSFAC          |  |
| 12 h 30 - 13 h 30 | Pause-Café                                                       |                |  |
| 13 h 30 - 17 h 00 | Module 1 : Généralités sur le SIG<br>Notion de base et Logiciels | OSFAC          |  |

## Vendredi 07/10/2022

| Durée             | Activité                                                           | Animateur    |
|-------------------|--------------------------------------------------------------------|--------------|
| 09 h 00 – 9 h 10  | Installation des participants                                      | Jean-Luc/GIZ |
| 9 H 10 – 10 H30   | Module 2 : Les Bases de QGIS                                       | OSFAC        |
| 10 H 30- 11 H 00  | Pause déjeuner                                                     |              |
| 11 H 00 – 12 H 30 | Module 2 : Les bases de QGIS<br>Exploration des extensions QGIS    | OSFAC        |
| 12 H 30 – 13 H 30 | Pause-Café                                                         |              |
| 13 H 30 – 17 H 00 | Module 3 : QGIS Desktop<br>Exploration et manipulation des données | OSFAC        |

Samedi 08/10/2022

| Durée             | Activité                                            | Animateur    |
|-------------------|-----------------------------------------------------|--------------|
| 09 h 00 - 9 h 10  | Installation des participants                       | Jean-Luc/GIZ |
| 9 H 10 – 10 H30   | Module 4 : Travailler avec les données<br>spatiales | OSFAC        |
| 10 H 30- 11 H 00  | Pause déjeuner                                      |              |
| 11 H 00 – 12 H 30 | Module 4 : Travailler avec les données<br>spatiales | OSFAC        |
| 12 H 30 - 13 H 30 | Pause-Café                                          |              |
| 13 H 30 – 17 H 00 | Module 4 : Travailler avec les données              | OSFAC        |

## Lundi 10/10/2022

| Durée             | Activité                                            | Animateur    |
|-------------------|-----------------------------------------------------|--------------|
| 09 h 00 – 9 h 10  | Installation des participants                       | Jean-Luc/GIZ |
| 9 H 10 – 10 H30   | Module 4 : Travailler avec les données<br>spatiales | OSFAC        |
| 10 H 30- 11 H 00  | Pause déjeuner                                      |              |
| 11 H 00 – 12 H 30 | Module 5 : Présentation des<br>données/Mise en page | OSFAC        |
| 12 H 30 – 13 H 30 | Pause-Café                                          |              |
| 13 H 30 – 17 H 00 | Exercices d'application                             | OSFAC        |

## Mardi 11/10/2022

| Durée             | Activité                                          | Animateur |
|-------------------|---------------------------------------------------|-----------|
| 8 h 00 – 9 h 30   | Collecte des données avec GPS (Module 7)          | OSFAC     |
| 09 H 30- 10 H 00  | Pause déjeuner                                    |           |
| 10 H 00 – 11 H 00 | Module 6 : Projection des entités<br>vectorielles | OSFAC     |

| 11H 00 – 12 H 30  | Module 7 : Mise à jour des entités<br>vectorielles   |       |
|-------------------|------------------------------------------------------|-------|
| 12 H 30 – 13 H 30 | Pause-Café                                           |       |
| 13 H 30 - 14 H 30 | Module 8 : Travailler avec les données<br>tabulaires | OSFAC |
| 13 H 30 – 17 H 00 | Exercice d'application et restitution des apprenants | OSFAC |

#### SIG Niveau 2

## Mercredi le 12/10/2022

| Durée             | Activité                                                  | Animateur    |
|-------------------|-----------------------------------------------------------|--------------|
| 09 h 00 - 9 h 10  | Installation des participants                             | Jean-Luc/GIZ |
| 9 h 10 - 09 h 30  | Introduction aux niveau SIG II                            | OSFAC        |
| 09 h 30 - 10 h 30 | Module 1 : Importation des données dans<br>la géodatabase | OSFAC        |
| 10 h 30- 11 h 00  | Pause déjeuner                                            |              |
| 11 h 00 - 12 h 30 | Module 1 : Importation des données dans<br>la géodatabase | OSFAC        |
| 12 h 30 - 13 h 30 | Pause-Café                                                |              |
| 13 h 30 – 17 h 00 | Module 2 : Gestion de la géodatabase                      | OSFAC        |

## Jeudi 13/10/2022

| Durée            | Activité                                       | Animateur    |
|------------------|------------------------------------------------|--------------|
| 09 h 00 – 9 h 10 | Installation des participants                  | Jean-Luc/GIZ |
| 9 H 10 – 10 H30  | Module 3 : Alignement des données<br>spatiales | OSFAC        |
| 10 H 30- 11 H 00 | Pause déjeuner                                 |              |

| 11 H 00 – 12 H 30 | Module 4 : Mettre à jour des données SIG | OSFAC |
|-------------------|------------------------------------------|-------|
| 12 H 30 – 13 H 30 | Pause-Café                               |       |
| 13 H 30 – 17 H 00 | Exercice d'application                   | OSFAC |

## Vendredi 14/10/2022

| Durée             | Activité                                      | Animateur    |
|-------------------|-----------------------------------------------|--------------|
| 09 h 00 – 9 h 10  | Installation des participants                 | Jean-Luc/GIZ |
| 9 H 10 – 10 H 30  | Module 5 : Traitement des images              | OSFAC        |
| 10 H 30- 11 H 00  | Pause déjeuner                                |              |
| 11 H 00 – 12 H 30 | Module 5 : Traitement des images              | OSFAC        |
| 12 H 30 - 13 H 30 | Pause-Café                                    |              |
| 13 H 30 – 17 H 00 | Module 5 : Traitement des images<br>spatiales | OSFAC        |

## Samedi 15/10/2022

| Durée             | Activité                         | Animateur    |
|-------------------|----------------------------------|--------------|
| 09 h 00 - 9 h 10  | Installation des participants    | Jean-Luc/GIZ |
| 9 H 10 – 10 H30   | Module 5 : Traitement des images | OSFAC        |
| 10 H 30- 11 H 00  | Pause déjeuner                   |              |
| 11 H 00 – 12 H 30 | Exercice d'application           | OSFAC        |
| 12 H 30 – 13 H 30 | Pause-Café                       |              |
| 13 H 30 – 17 H 00 | Exercice d'application           | OSFAC        |

Lundi 17/10/2022

| Durée             | Activité                                                              | Animateur |
|-------------------|-----------------------------------------------------------------------|-----------|
| 09 h 00 – 9 h 10  | Installation des participants                                         | OSFAC     |
| 09 h 10 -10 h 30  | Module 6 : Analyse des données spatiales<br>en mode unique et par lot | OSFAC     |
| 10 H 30- 11 H 00  | Pause déjeuner                                                        |           |
| 11 H 00 – 12 H 30 | Module 6 : Analyse des données spatiales<br>en mode unique et par lot | OSFAC     |
| 12 H 30 – 13 H 30 | Pause-Café                                                            |           |
| 13 H 30 – 14 H 30 | Exercice d'application                                                | OSFAC     |
| 13 H 30 – 17 H 00 | Restitution des apprenants                                            | OSFAC     |

KoboCollect

## Mardi le 18/10/2022

| Durée             | Activité                                                          | Animateur    |
|-------------------|-------------------------------------------------------------------|--------------|
| 09 h 00 – 9 h 10  | Installation des participants                                     | Jean-Luc/GIZ |
| 09 h 30 - 10 h 30 | Module 1 : Généralités sur KoboCollect                            | OSFAC        |
| 10 h 30- 11 h 00  | Pause déjeuner                                                    |              |
| 11 h 00 – 12 h 30 | Module 1 : Généralités sur KoboCollect                            | OSFAC        |
| 12 h 30 - 13 h 30 | Pause-Café                                                        |              |
| 13 h 30 - 17 h 00 | Module 2 : Création d'un projet et un compte serveur personnalisé | OSFAC        |

Mercredi 19/10/2022

| Durée             | Activité                                       | Animateur    |
|-------------------|------------------------------------------------|--------------|
| 09 h 00 - 9 h 10  | Installation des participants                  | Jean-Luc/GIZ |
| 9 H 10 – 10 H30   | Module 3 : Prise de l'information avec<br>Kobo | OSFAC        |
| 10 H 30- 11 H 00  | Pause déjeuner                                 |              |
| 11 H 00 – 12 H 30 | Module 3 : Prise de l'information avec<br>Kobo | OSFAC        |
| 12 H 30 – 13 H 30 | Pause-Café                                     |              |
| 13 H 30 – 17 H 00 | Exercice d'application                         | OSFAC        |

## Jeudi 20/10/2022

| Durée             | Activité                                                           | Animateur    |
|-------------------|--------------------------------------------------------------------|--------------|
| 09 h 00 – 9 h 10  | Installation des participants                                      | Jean-Luc/GIZ |
| 9 H 10 – 10 H 30  | Module 4 : Gestion et récupération des<br>données dans KoboCollect | OSFAC        |
| 10 H 30- 11 H 00  | Pause déjeuner                                                     |              |
| 11 H 00 – 12 H 30 | Module 4 : Gestion et récupération des<br>données dans KoboCollect | OSFAC        |
| 12 H 30 - 13 H 30 | Pause-Café                                                         |              |
| 13 H 30 – 17 H 00 | Exercice                                                           | OSFAC        |
|                   |                                                                    |              |

#### Vendredi 21/10/2022

| Durée            | Activité                                                                     | Animateur    |
|------------------|------------------------------------------------------------------------------|--------------|
| 09 h 00 – 9 h 10 | Installation des participants                                                | Jean-Luc/GIZ |
| 9 H 10 – 10 H30  | Restitution des résultats d'analyse des travaux de groupe par les apprenants | OSFAC        |

| 10 H 30- 11 H 00  | Pause déjeuner                                                               |       |
|-------------------|------------------------------------------------------------------------------|-------|
| 11 H 00 – 12 H 30 | Restitution des résultats d'analyse des travaux de groupe par les apprenants | OSFAC |
| 12 H 30 – 13 H 30 | Pause-Café                                                                   |       |
| 13 H 30 – 17 H 00 | Restitution des résultats d'analyse des travaux de groupe par les apprenants | OSFAC |

#### **E.3. FORMATION KINSHASA**

#### SIG Niveau 1

## Lundi 21/11/2022

| Durée             | Activité                                                           | Animateur |
|-------------------|--------------------------------------------------------------------|-----------|
| 09 h 00 - 9 h 10  | Installation des participants                                      | GIZ       |
| 9 h 10 - 09 h 30  | Mot d'ouverture, prise de contact                                  |           |
| 09 h 30 - 10 h 30 | Module 1 : Généralités sur le SIG                                  | OSFAC     |
| 10 h 30- 11 h 00  | Pause déjeuner                                                     |           |
| 11 h 00 – 12 h 30 | Module 2 : Les Bases de QGIS : Exploration des extensions QGIS     | OSFAC     |
| 12 h 30 - 13 h 30 | Pause-Café                                                         |           |
| 13 h 30 - 16 h 00 | Module 3 : QGIS Desktop<br>Exploration et manipulation des données | OSFAC     |

## Mardi 22/11/2022

| Durée            | Activité                                         | Animateur |
|------------------|--------------------------------------------------|-----------|
| 09 h 00 - 9 h 10 | Installation des participants                    | GIZ       |
| 9 H 10 – 10 H30  | Module 4 : Travailler avec les données spatiales | OSFAC     |

| 10 H 30- 11 H 00  | Pause déjeuner                                   |       |
|-------------------|--------------------------------------------------|-------|
| 11 H 00 – 12 H 30 | Module 4 : Travailler avec les données spatiales | OSFAC |
| 12 H 30 – 13 H 30 | Pause-Café                                       |       |
| 13 H 30 – 16 H 00 | Module 4 : Travailler avec les données           | OSFAC |

## Mercredi 23/11/2022

| Durée             | Activité                                            | Animateur |
|-------------------|-----------------------------------------------------|-----------|
| 09 h 00 - 9 h 10  | Installation des participants                       | GIZ       |
| 9 H 10 – 10 H30   | Module 4 : Travailler avec les données spatiales    | OSFAC     |
| 10 H 30- 11 H 00  | Pause déjeuner                                      |           |
| 11 H 00 – 12 H 30 | Module 5 : Présentation des<br>données/Mise en page | OSFAC     |
| 12 H 30 – 13 H 30 | Pause-Café                                          |           |
| 13 H 30 – 16 H 00 | Exercices d'application                             | OSFAC     |

## Jeudi 24/11/2022

| Durée             | Activité                                             | Animateur |
|-------------------|------------------------------------------------------|-----------|
| 8 h 00 – 9 h 30   | Collecte des données avec GPS (Module 7)             | OSFAC     |
| 09 H 30- 10 H 00  | Pause déjeuner                                       |           |
| 10 H 00 – 11 H 00 | Module 6 : Projection des entités<br>vectorielles    | OSFAC     |
| 11H 00 – 12 H 30  | Module 7 : Mise à jour des entités<br>vectorielles   |           |
| 12 H 30 – 13 H 30 | Pause-Café                                           |           |
| 13 H 30 – 14 H 30 | Module 8 : Travailler avec les données<br>tabulaires | OSFAC     |

| 13 H 30 - 16 H 00 | Exercice d'application et restitution des apprenants | OSFAC |
|-------------------|------------------------------------------------------|-------|
|-------------------|------------------------------------------------------|-------|

SIG Niveau 2

|--|

| Durée             | Activité                                                  | Animateur |
|-------------------|-----------------------------------------------------------|-----------|
| 09 h 00 – 9 h 10  | Installation des participants                             | GIZ       |
| 9 h 10 - 09 h 30  | Introduction aux niveau SIG II                            | OSFAC     |
| 09 h 30 - 10 h 30 | Module 1 : Importation des données dans<br>la géodatabase | OSFAC     |
| 10 h 30- 11 h 00  | Pause déjeuner                                            |           |
| 11 h 00 - 12 h 30 | Module 1 : Importation des données dans<br>la géodatabase | OSFAC     |
| 12 h 30 - 13 h 30 | Pause-Café                                                |           |
| 13 h 30 - 16 h 00 | Module 2 : Gestion de la géodatabase                      | OSFAC     |

## Samedi 26/11/2022

| Durée             | Activité                                       | Animateur |
|-------------------|------------------------------------------------|-----------|
| 09 h 00 – 9 h 10  | Installation des participants                  | GIZ       |
| 9 H 10 – 10 H30   | Module 3 : Alignement des données<br>spatiales | OSFAC     |
| 10 H 30- 11 H 00  | Pause déjeuner                                 |           |
| 11 H 00 – 12 H 30 | Module 4 : Mettre à jour des données SIG       | OSFAC     |
| 12 H 30 – 13 H 30 | Pause-Café                                     |           |

## Lundi 28/11/2022

| Durée             | Activité                                      | Animateur |
|-------------------|-----------------------------------------------|-----------|
| 09 h 00 - 9 h 10  | Installation des participants                 | GIZ       |
| 9 H 10 – 10 H 30  | Module 5 : Traitement des images              | OSFAC     |
| 10 H 30- 11 H 00  | Pause déjeuner                                |           |
| 11 H 00 – 12 H 30 | Module 5 : Traitement des images              | OSFAC     |
| 12 H 30 – 13 H 30 | Pause-Café                                    |           |
| 13 H 30 – 16 H 00 | Module 5 : Traitement des images<br>spatiales | OSFAC     |

#### Mardi 29/11/2022

| Durée             | Activité                         | Animateur |
|-------------------|----------------------------------|-----------|
| 09 h 00 – 9 h 10  | Installation des participants    | GIZ       |
| 9 H 10 – 10 H30   | Module 5 : Traitement des images | OSFAC     |
| 10 H 30- 11 H 00  | Pause déjeuner                   |           |
| 11 H 00 – 12 H 30 | Exercice d'application           | OSFAC     |
| 12 H 30 – 13 H 30 | Pause-Café                       |           |
| 13 H 30 – 16 H 00 | Exercice d'application           | OSFAC     |

#### Mercredi 30/11/2022

| Durée             | Activité                                                              | Animateur |
|-------------------|-----------------------------------------------------------------------|-----------|
| 09 h 00 – 9 h 10  | Installation des participants                                         | OSFAC     |
| 09 h 10 –10 h 30  | Module 6 : Analyse des données spatiales<br>en mode unique et par lot | OSFAC     |
| 10 H 30- 11 H 00  | Pause déjeuner                                                        |           |
| 11 H 00 – 12 H 30 | Module 6 : Analyse des données spatiales<br>en mode unique et par lot | OSFAC     |

| 12 H 30 – 13 H 30 | Pause-Café                 |       |
|-------------------|----------------------------|-------|
| 13 H 30 – 14 H 30 | Exercice d'application     | OSFAC |
| 13 H 30 – 16 H 00 | Restitution des apprenants | OSFAC |

## KoboCollect

# Jeudi 01/12/2022

| Durée             | Activité                                                          | Animateur |
|-------------------|-------------------------------------------------------------------|-----------|
| 09 h 00 – 9 h 10  | GIZ                                                               |           |
| 09 h 30 - 10 h 30 | Module 1 : Généralités sur KoboCollect                            | OSFAC     |
| 10 h 30- 11 h 00  | Pause déjeuner                                                    |           |
| 11 h 00 – 12 h 30 | Module 1 : Généralités sur KoboCollect                            | OSFAC     |
| 12 h 30 - 13 h 30 | Pause-Café                                                        |           |
| 13 h 30 - 16 h 00 | Module 2 : Création d'un projet et un compte serveur personnalisé | OSFAC     |

## Vendredi 02/12/2022

| Durée             | Activité                                                           | Animateur |
|-------------------|--------------------------------------------------------------------|-----------|
| 09 h 00 - 9 h 10  | Installation des participants                                      | GIZ       |
| 9 H 10 – 10 H30   | Module 3 : Prise de l'information avec<br>Kobo                     | OSFAC     |
| 10 H 30- 11 H 00  | Pause déjeuner                                                     |           |
| 11 H 00 – 12 H 30 | Module 4 : Gestion et récupération des<br>données dans KoboCollect | OSFAC     |
| 12 H 30 – 13 H 30 | Pause-Café                                                         |           |
| 13 H 30 – 16 H 00 | Exercice d'application                                             | OSFAC     |

Samedi 03/12/2022

| Durée             | Activité                                                                     | Animateur |  |  |
|-------------------|------------------------------------------------------------------------------|-----------|--|--|
| 09 h 00 – 9 h 10  | Installation des participants                                                | GIZ       |  |  |
| 9 H 10 – 10 H 30  | Module 4 : Gestion et récupération des<br>données dans KoboCollect           | OSFAC     |  |  |
| 10 H 30- 11 H 00  | Pause déjeuner                                                               |           |  |  |
| 11 H 00 – 12 H 30 | Exercices d'application                                                      | OSFAC     |  |  |
| 12 H 30 - 13 H 30 | Pause-Café                                                                   |           |  |  |
| 13 H 30 – 16 H 00 | Restitution des résultats d'analyse des travaux de groupe par les apprenants | OSFAC     |  |  |

## F. AIDE-MEMOIRE DE LA FORMATION SIG NIVEAU 1 AVEC QGIS

Ce document est produit par l'Observatoire Satellital des Forêt d'Afrique Central (OSFAC) dans le cadre de la formation SIG niveau 1. Ce document fait un rappel sur différents points abordés pendant la formation afin de permettre aux apprenants de se souvenir et appliquer les différentes opérations et analyses faites pendant la formation.

#### Modules de la formation "QGIS 3.x - Niveau I"

Module 1 : Généralités sur les SIG

L'évolution et la diffusion des SIG dans la science et l'aménagement du territoire est en étroite relation avec le *développement de l'informatique*, de la conscience environnementale et des nouvelles approches scientifiques transdisciplinaires intégratrices.

Le SIG est appliqué dans différents domaines tels que : Gestion de l'environnement et du territoire ; Cartographie statistique ; Urbanisation et gestion urbaine ; cadastres ; Risques/Catastrophes naturels ; Santé ; Télécommunications ; Génie civil ; Gestion côtière ; Océanographie, etc.

Depuis les années 1970, et plus depuis le sommet de la Terre à Rio de Janeiro en <u>1992</u>, a lieu une prise de conscience des problèmes environnementaux à toutes les échelles. Maguire et *al.* (1991) distinguent trois périodes principales :

- Fin années 1950 milieu années 1970 : début de l'informatique, premières applications de cartographie automatique ;
- Milieu années 1970 début années 1980 : diffusion des outils de cartographie automatique/SIG dans les organismes d'État (armée, cadastre, services topographiques, ...); et
- Depuis 1980s : croissance du marché des logiciels, développements des applications sur PC, mise en réseau (bases de données distribuées, applications sur Internet).

#### Définition du Le Système d'Information Géographique (SIG)

Le Système d'Information Géographique est une collection organisée de : Ordinateurs, Logiciels, Réseau, Données, Personnes et Procédures.

Le Système d'Information Géographique peut avoir plusieurs définitions :

- Le Système d'Information Géographique est une intégration des outils informatiques pour le traitement complet (capture, stockage, récupération, analyse et affichage) des données géoréférencées dans la surface de la terre et pour étudier leurs interrelations en soutien aux opérations d'aménagement, de prise de décisions et pour des fins scientifiques.
- Le SIG est l'ensemble d'outils intégrés pour l'analyse spatiale ; il englobe le traitement complet des données la capture, le stockage, la récupération, l'analyse/modification, l'affichage et la présentation des résultats. Le système d'information géographique utilise la location explicite dans la surface de la terre pour étudier les relations entre les données géospatiales.
- Le SIG est un support pour la prise de décision, de diverses opérations et la recherche scientifique.

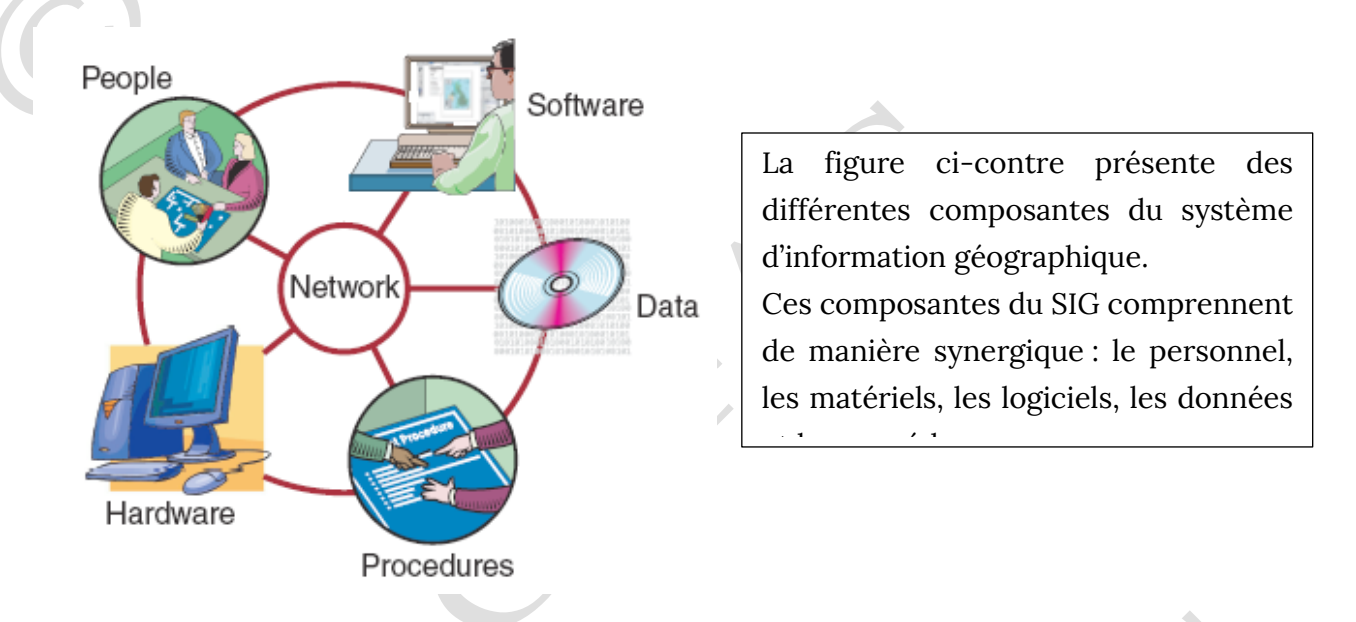

De nos jours, on parle du système d'information géographique, de la science d'information géographique et de l'étude d'information géographique.

Le système d'information géographique met plus l'accent sur la technologie et les outils à utiliser. La science d'information géographique traite des problèmes fondamentaux créés par l'utilisation du SIG et des technologies y relatives ; par exemple les analyses spatiales, la projection cartographique, la précision, etc.

L'étude d'information géographique quant à elle, planche sur les études systématiques de l'utilisation du SIG.

Module 2 : Les Bases de QGIS

Quantum GIS est l'un des logiciels du Système d'Information Géographique. QGIS est un Logiciel Open Source/Gratuit/Libre, distribué sous la licence GNU GPL (General Public

License). Cela signifie qu'on peut étudier et modifier le code source, tout en ayant la garantie d'avoir accès à un programme SIG non onéreux et librement modifiable.

QGIS est compatible avec plusieurs systèmes d'exploitation Linux, Mac OS X, Android et Windows. QGIS est l'un des projets officiels de la « Fondation Open Source Geospatial » (En : « The Open Source Geospatial Foundation ») (« OSGeo »).

QGIS permet la gestion des formats raster (matrice, image) et vecteur (point, ligne, polygone) des données spatiales. Il permet de faire la cartographie en 2D, 3D, et webmap.

Le Traitement des données se fait soit par QGIS desktop, soit à partir d'autres application SIG Libre / Open Source de référence, associées à QGIS : GRASS, SAGA GIS, GDAL, etc. QGIS est compatible avec différents serveurs internet de données (OWS, WCS, WFS, WM(T)S, OpenLayers, ...) et différents types de base de données à caractère spatiale (PostGIS (PostgresSQL), SpatiaLite, Oracle Spatial, MSSQL). QGIS a de nombreuses extensions (plugins) qui permettent de plusieurs fonctionnalités.

- Qu'est-ce que QGIS, QGIS Desktop ;
- Les différentes applications associées au logiciel QGIS (GRASS GIS SAGA GIS-OSGeo4W Shell).

Module 3 : QGIS Desktop

a) <u>Visualisation des interfaces</u>

L'interface du logiciel QGIS comprend cinq zones distinctes comme illustré dans la figure ci-dessous :1. Barre de Menu ; 2. Barre d'Outils ; 3. Légende de la carte ; 4. Affichage de la carte ; et 5. Barre d'état.

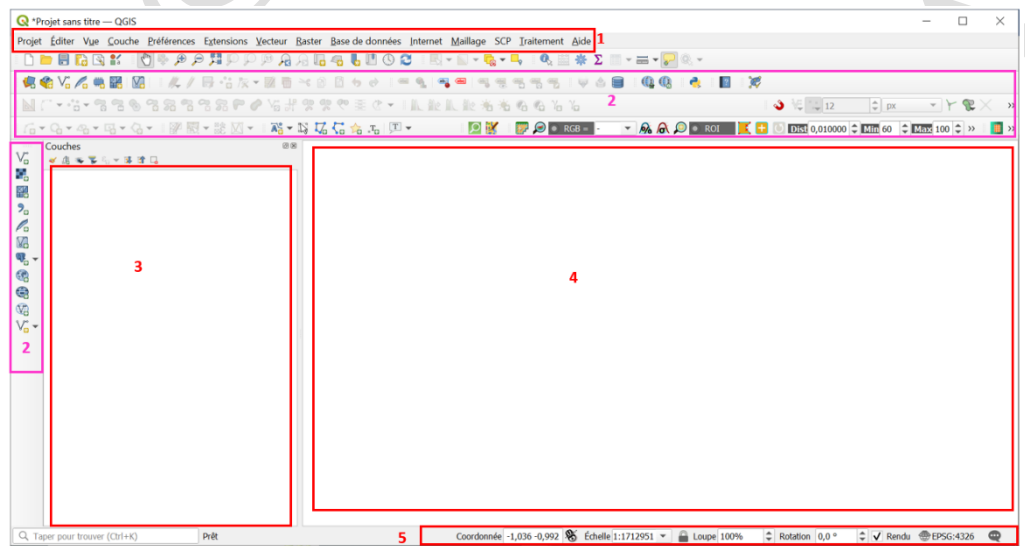

#### b) <u>Tâches réalisables sous chaque interface</u>

Le menu Projet (**1**) sert à afficher un nouveau projet cartographique sous QGIS ; à ouvrir un ancien projet QGIS ; à enregistrer le projet QGIS ; définir les propriétés du projet QGIS ; à créer et afficher le projet de mise en page cartographique, etc.

Le menu Vue (**2**) sert à afficher la vue cartographique en deux ou trois dimensions ; à zoomer ou dézoomer la carte ; à questionner et identifier les entités ; à créer, ajouter et afficher les signets spatiaux ; à actualiser le projet QGIS ; à afficher ou désafficher les barres d'outils et panneaux, etc.

Le menu Editer (3) sert à la création et la mise à jour des entités vectorielles (lignes, polygones et points).

Le Menu Vecteur (4) contient les outils pour différentes analyses des données vectorielles (lignes, polygones et points).

Le menu Raster (5) quant à lui, loge les outils des traitement et analyses de données matricielles.

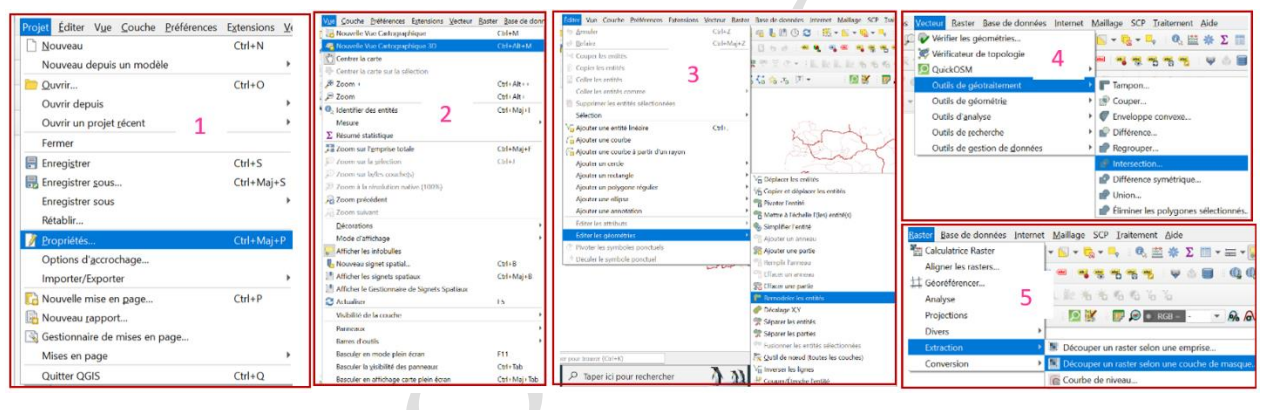

Le menu couche (6) sert ajouter les données (vecteurs, images, tableaux, etc.), etc.

Le menu Préférence (7) est utilisé pour définir les paramètres du projet QGIS.

Le menu Base de données (8) consiste à créer et à gérer les bases de données géographiques.

Le menu Extension (9) consister à insérer les nouveaux Plugins pour les analyses spécifiques dans le logiciel QGIS.

Le menu Traitement (**10**) contient tous les outils d'analyses et traitement des données du logiciel QGIS.

| Courtre Defensions Spensions Vertices Baster Baster<br>Sentiminate des sources de données<br>Créer une couche<br>Ajouter une couche                                                                                                    | e données jinterne<br>Ctil II. | t Maillage SCP Dialtement Aide<br>                                                                                                    | - 💭 🔍 -<br>Cul+Mej+V                                               | Préférences Extensions Vecteur Raster B<br>Profils utilisateurs                                                           | E <u>x</u> tensions <u>V</u> ecteur <u>R</u> aster <u>B</u> ase de donn                                                                                                    | ées <u>I</u> nte |
|----------------------------------------------------------------------------------------------------|--------------------------------|----------------------------------------------------------------------------------------------------|--------------------------------------------------------------------|----------------------------------------------------------------------------------------------------|----------------------------------------------------------------------------------------------------|------------------|
| http:// eti.com/eti.com/eti.c | rs ,<br>cui+D                  | An Antonia transformation<br>Antonia and Antonia Antonia<br>2, Afrancia de Maltina<br>Afrancia de Maltina<br>Afrancia de Canada Hardia<br>2, Afrancia de Canada Hardia<br>2, Afrancia de Canada Hardia<br>2, Afrancia de Canada Serbial<br>2, Afrancia de Canada Serbial<br>2, Afrancia de Canada Serbial<br>2, Afrancia de Canada Serbial<br>2, Afrancia de Canada Serbial<br>2, Afrancia de Canada Serbial<br>2, Afrancia de Canada Kalo<br>2, Afrancia de Canada Kalo<br>2, Afranci | Carl+Maj+T<br>Carl+Maj+T<br>Carl+Maj+D<br>Carl+Maj+D<br>Carl+Maj+W | Gestionnaire de syre     Projections personnalisées     Recourcis clavier     Personnalisation de l'interface     Qptions | Crossed Paython 9 Crossed Paython 9 Crossed Payt |                  |
| La Douben de subdio<br>Dénie 150. de conduit<br>Dénie 150. de conduit<br>Dénie 150. de conduit<br>Dégleme 16. de conduit<br>Pagearen da subdia-<br>Banz,<br>El Sanzalas<br>Mather dans las ar desandals<br>tra Alfare dans las ar denandals<br>Mather dans las ar denandals                                                                                                    | Ctd+Maj+C<br>Ctd+F             | By Anoter use couche mage de points.                                                                                                    |                                                                    | Édition hors-connexion 8                                                                                                  | Adde         Christen Adde           Mindelwer Genöhnen.         Christen Adde           Mindelwer Genöhnen.         Christen Adde           Mindelwer Adde         Christen Adde           Mindelwer Adde         Christen Adde                                                                                                    |                  |

Le menu Internet (**11**) sert à accéder dans les bases des données en ligne et/ou à partager les autres utilisateurs carte en ligne.

Le menu SCP (**12**) contient les différents outils pour le téléchargement, prétraitement et analyses des images satellites.

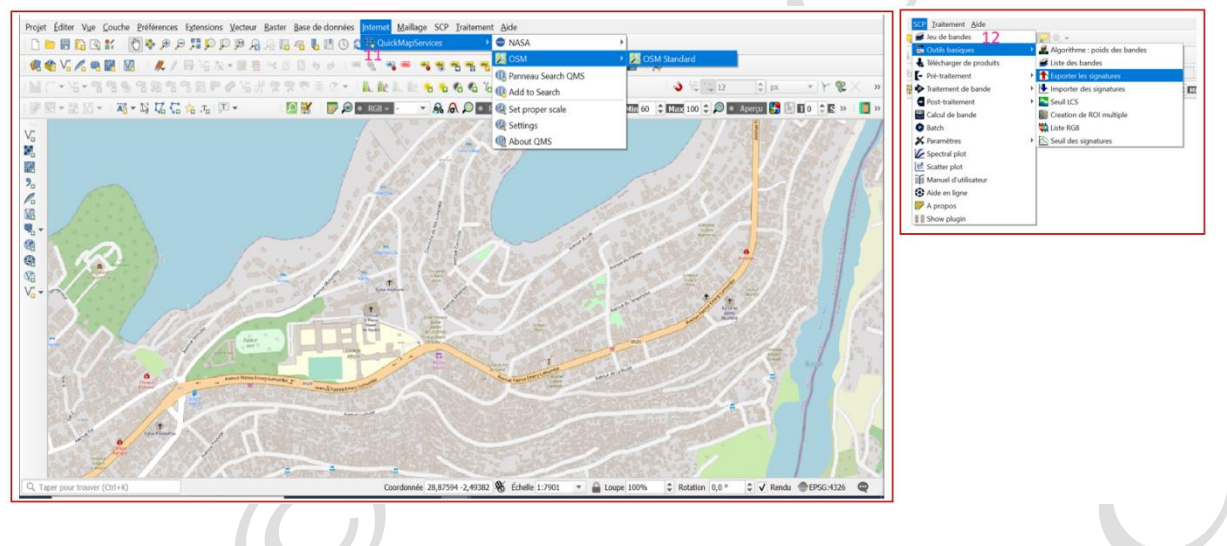

Module 4 : Travailler avec les données spatiales

a) <u>Types de données compatibles et leur affichage dans QGIS : données vectorielles</u> <u>et données rasters</u>

Les données compatibles avec le logiciel QGIS sont le raster, vecteur et les tables. Le modèle de données vectorielles utilise des points stockés par leurs coordonnées réelles (sphère terrestre). Ce modèle de données est représenté par lignes, les polygones et les point. La représentation sous forme linéaire, ponctuel ou polygonale est dépendante de l'échelle de la carte concernée. Le modèle vectoriel représente mieux les données discrètes telles que les routes, rivières, rails, limites administratives, localités, etc.

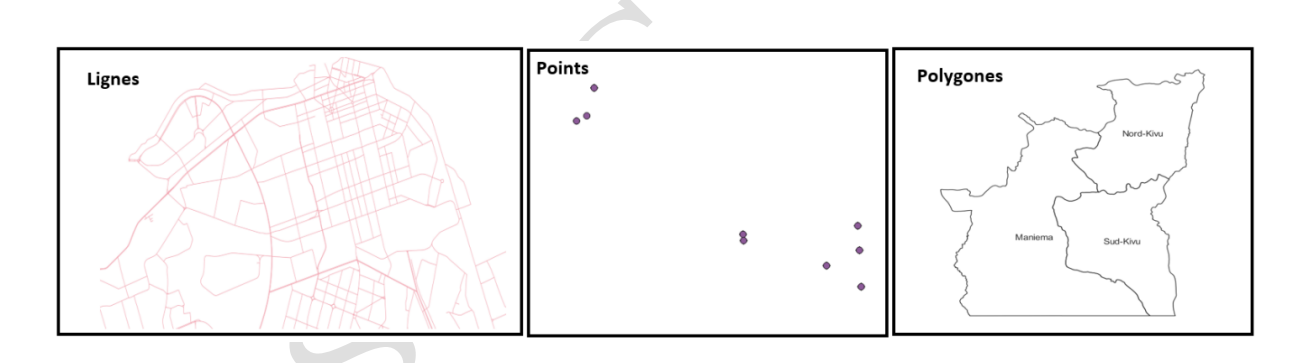

Le modèle raster, c'est une matrice/grille, composée de cellules (pixels) organisées en lignes et en colonnes. Chaque pixel de l'image contient une information sous forme numérique. Ces valeurs varient entre 0 et 255. Le modèle raster représente mieux les données continues telles que température, altitude, texture des sols, pluviométrie, ou humidité d'une zone cible, etc.

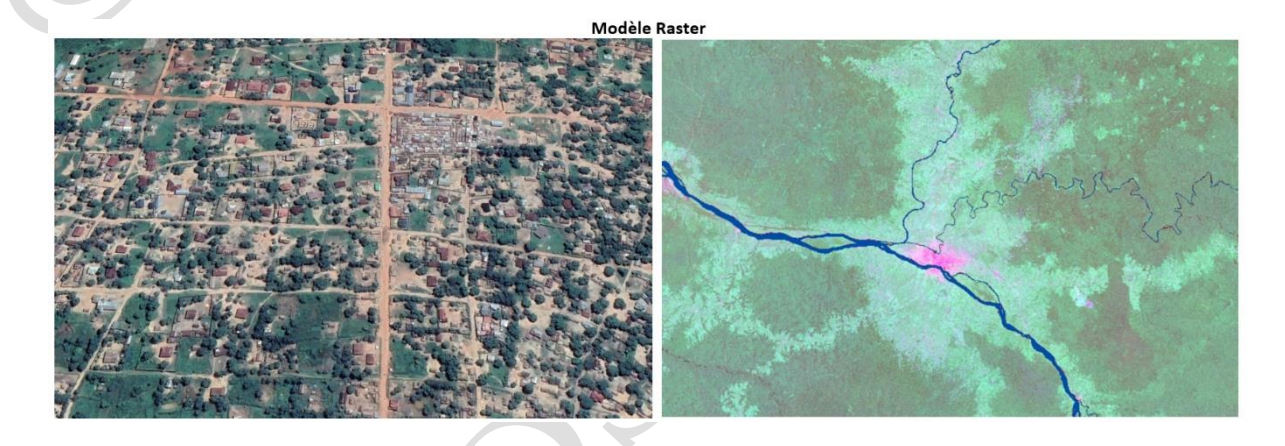

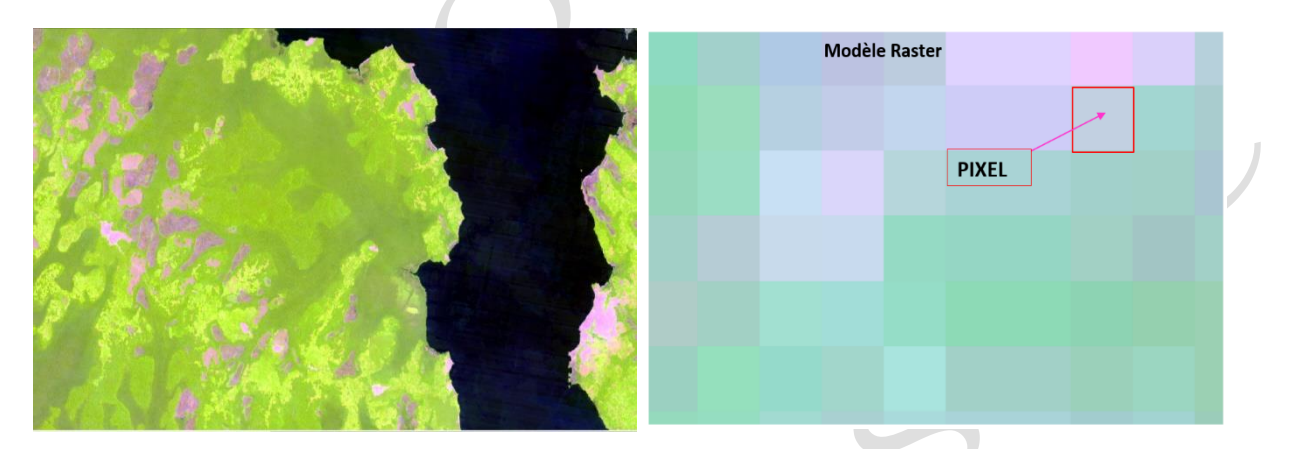

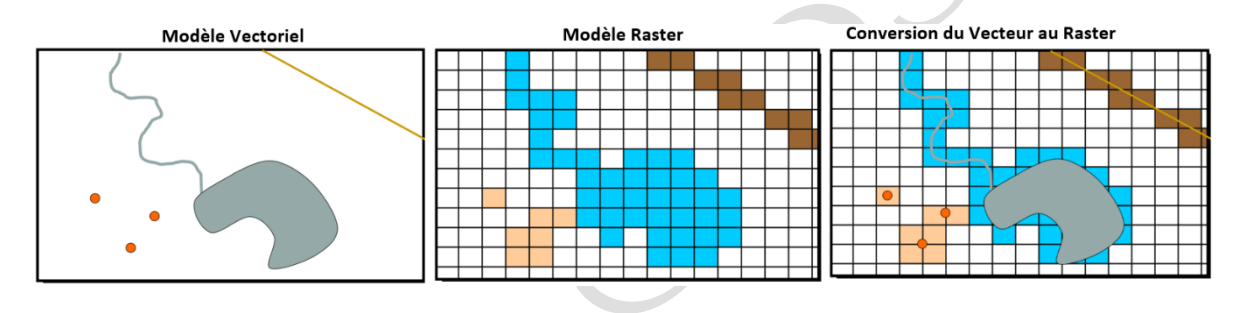

#### b) <u>Gestion et édition des symboles</u>

La symbologie est une opération consistant à donner une apparence (couleur, taille, forme, et angle) donnée aux entités vectorielles. Les apparences à modifier dépendent du type de la géométrie (pont, ligne ou polygone) de l'entité. Cette opération se base sur les informations attributaires des entités concernées. On distingue la symbologie unique et la symbologie catégorisée/multiple.

La symbologie unique consiste à donner les mêmes apparences à toutes les entités de la couche. La photo ci-dessous présente le résultat de la symbologie unique.

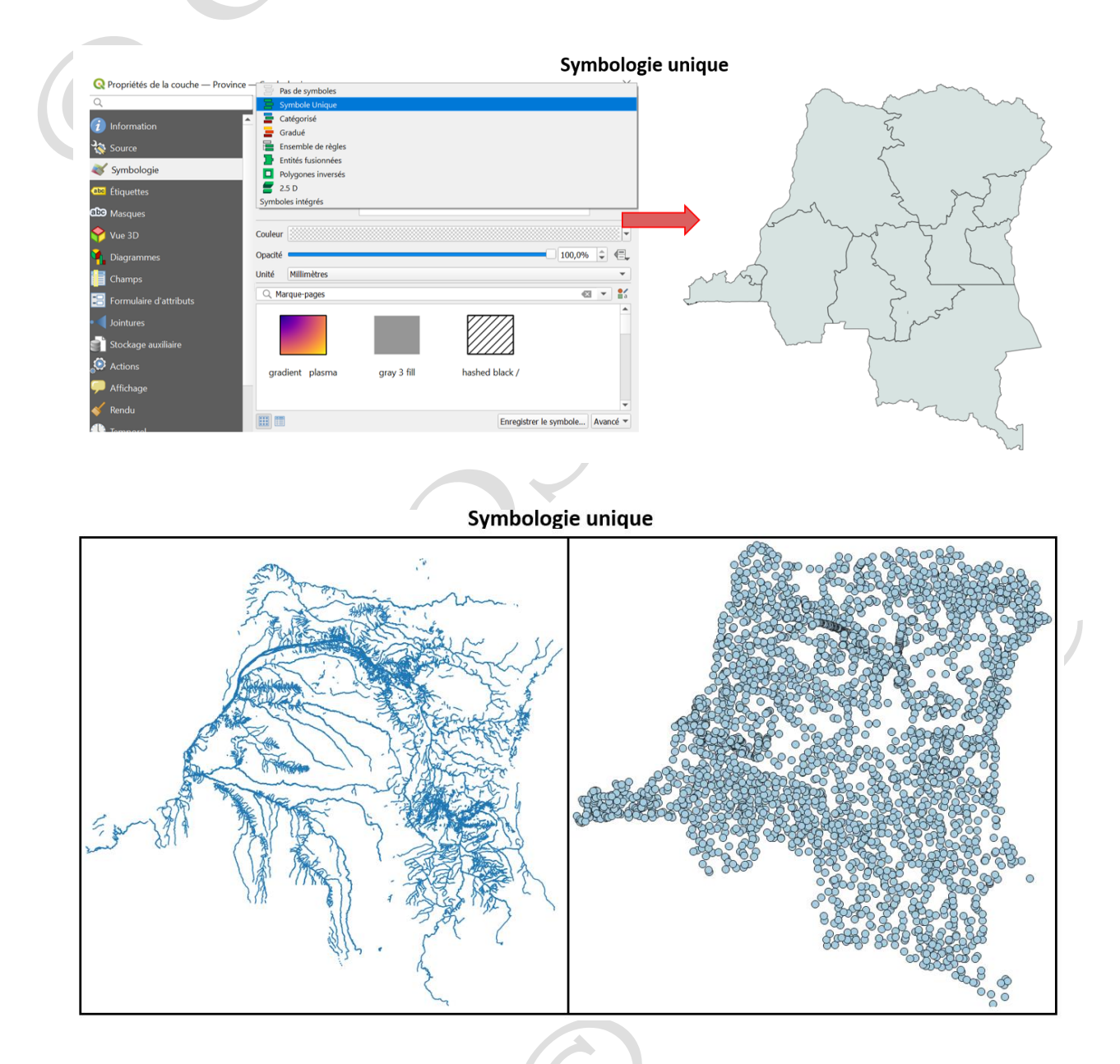

La symbologie catégorisée/multiple consiste à différencier les apparences des entités d'une même couche. On distingue la symbologie multiple qualitative et la symbologie

multiple quantitative. La première est basée sur les information qualitatives (niveau administrative des entités, noms des entités, type d'espèce végétale, type des routes, etc.) contenues dans la table des attributs de la couche cible. La symbologie multiple quantitative se base sur les informations attributaires quantitatives (quantité de la production, diamètre des arbres inventoriés, largeur de la route, hauteurs des bâtiments, quantité de la production agricole, etc.).

|                                                                                                    | Symb                                                                                                    | pologie multiple qualitative |  |
|----------------------------------------------------------------------------------------------------|----------------------------------------------------------------------------------------------------|------------------------------|--|
| <ul> <li>♀ Propriétés de la couche — Province -</li> <li>♀</li> <li>♀</li> <li>♀ Source</li> <li>♀ Symbologie</li> <li>♀ Eiquettes</li> <li>♀ Vue 3D</li> <li>♀ Diagrammes</li> <li>♀ Champs</li> <li>♀ Formulaire d'attributs</li> <li>● Jointures</li> <li>♀ Actions</li> <li>♀ Affichage</li> <li>♦ Temporel</li> <li>♀ Variables</li> </ul> | Symbole Unique  Symbole Unique  Categorid  Symbole Unique  Categorid  Symbole Unique  Categorid  Symbole rights  Fattis fusionnes  August Symbole intégrés  Symbole intégrés Symbole intégrés  Symbole intégrés Symbole intégrés  Symbole intégrés  S | Avancé •                     |  |
|                                                                                                    |                                                                                                    |                              |  |

Symbologie multiple qualitative

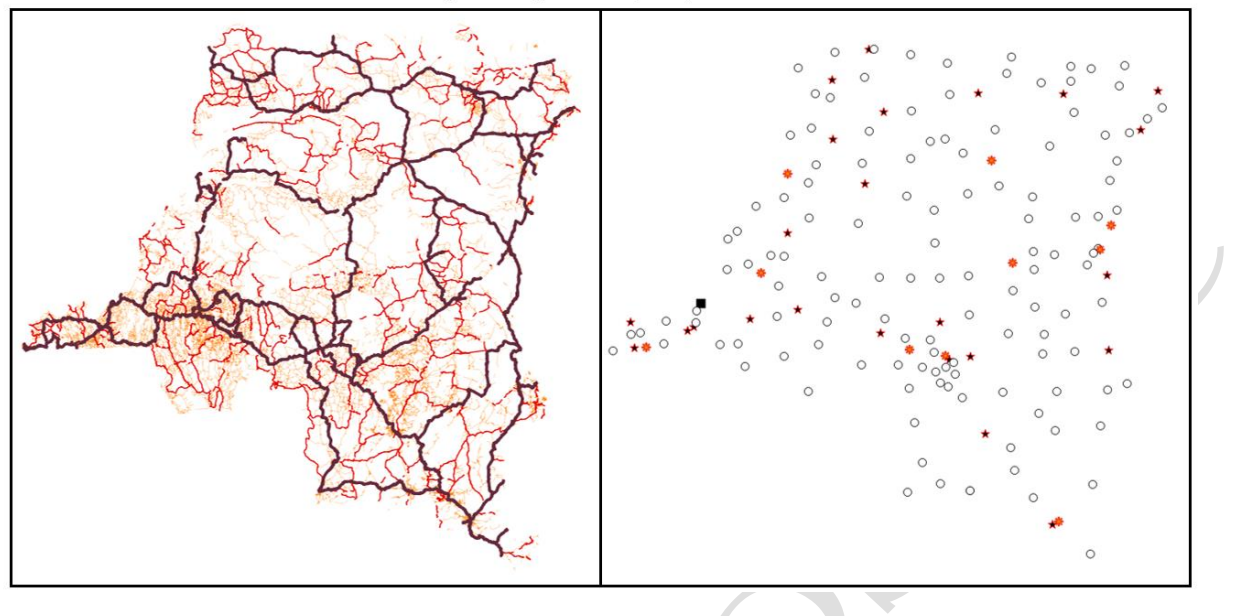

Symbologie multiple quantitative

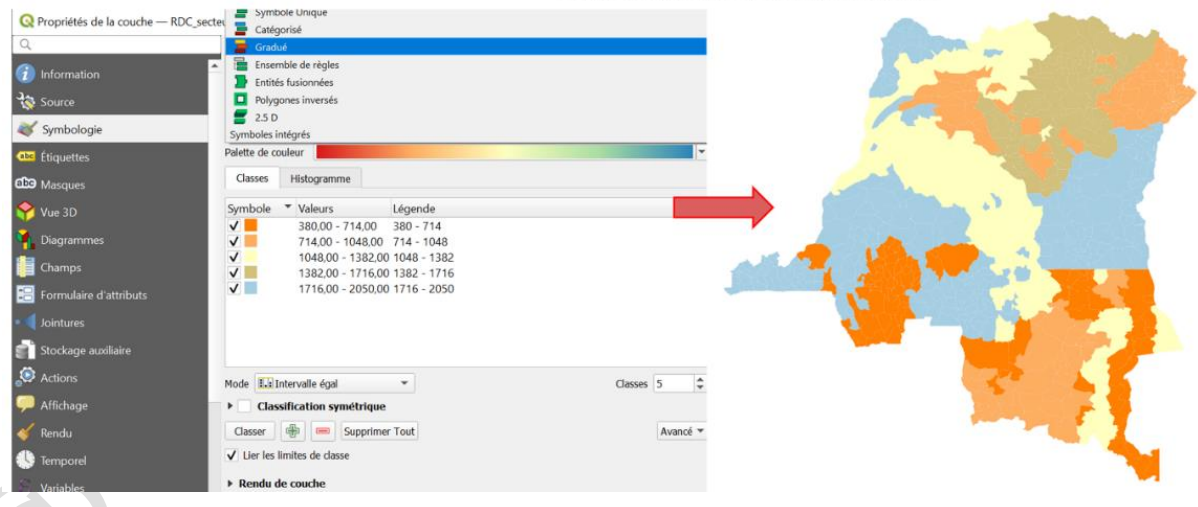

La symbologie multiple quantitative peut être réalisée sous forme de diagramme ou histogramme. Les figures ci-bas montrent les résultats de la symbologie multiple quantitative en se servant de diagramme en camembert et histogramme.

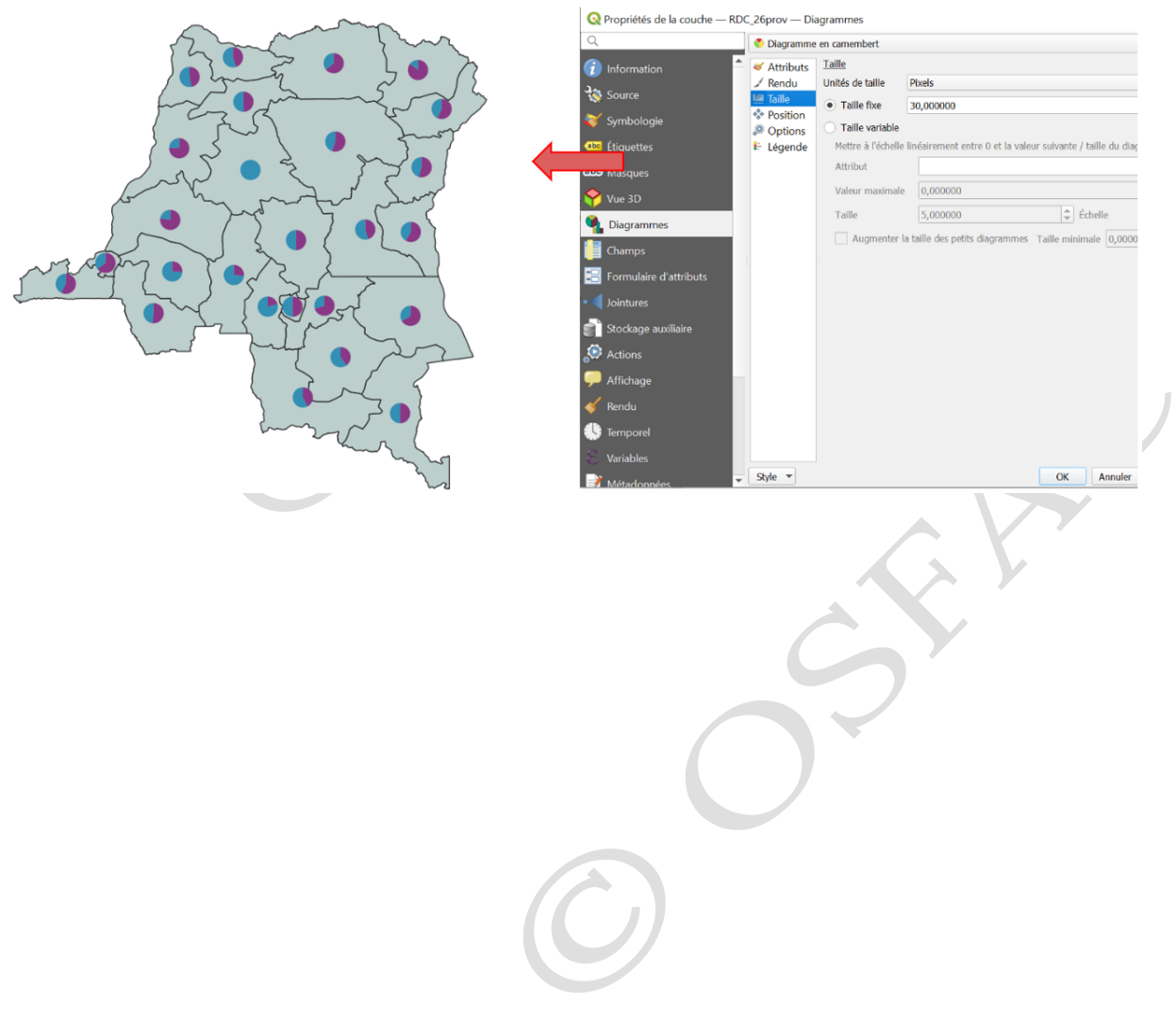

Symbologie multiple quantitative (Diagramme en camembert)

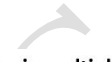

Symbologie multiple quantitative (Diagramme en camembert)

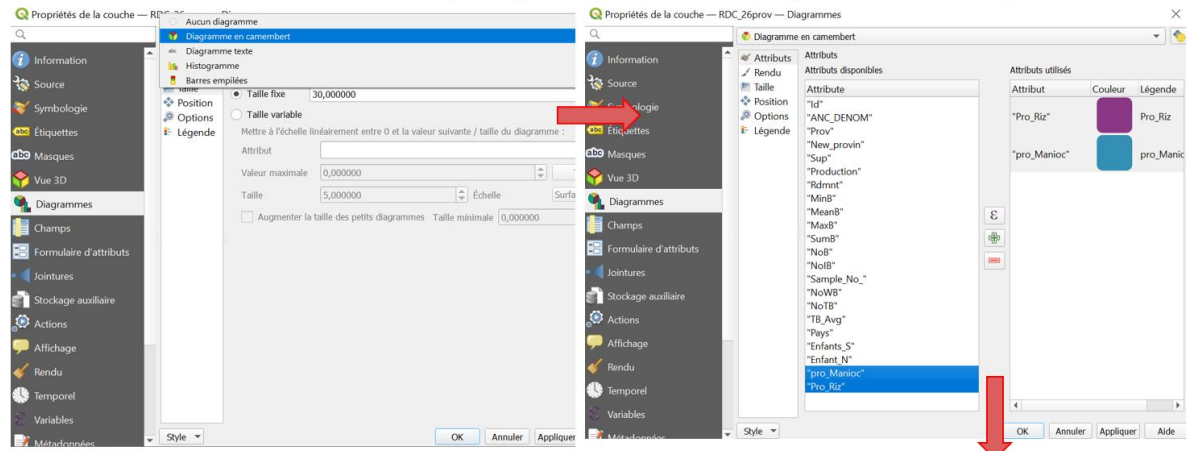

Symbologie multiple quantitative (Histogramme)

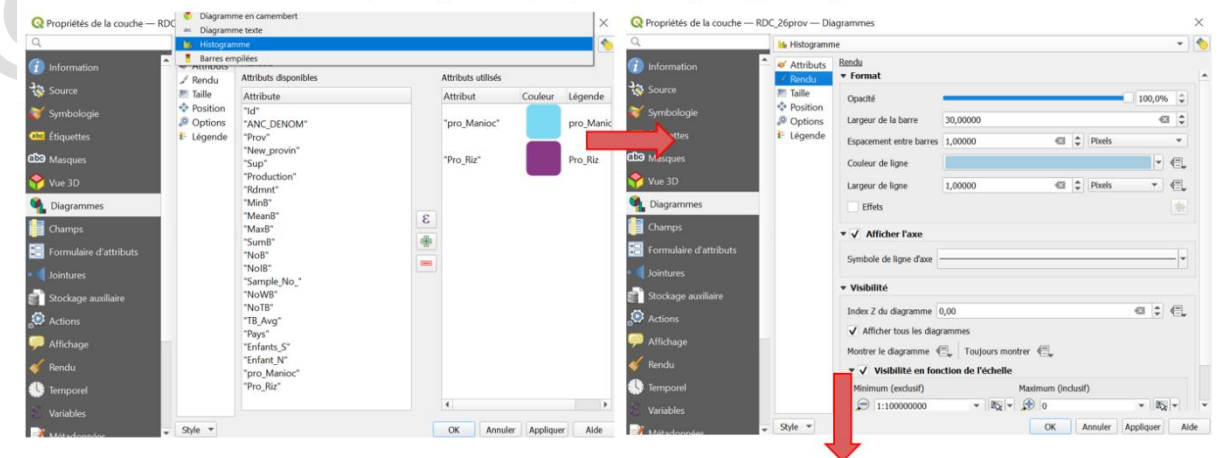

-

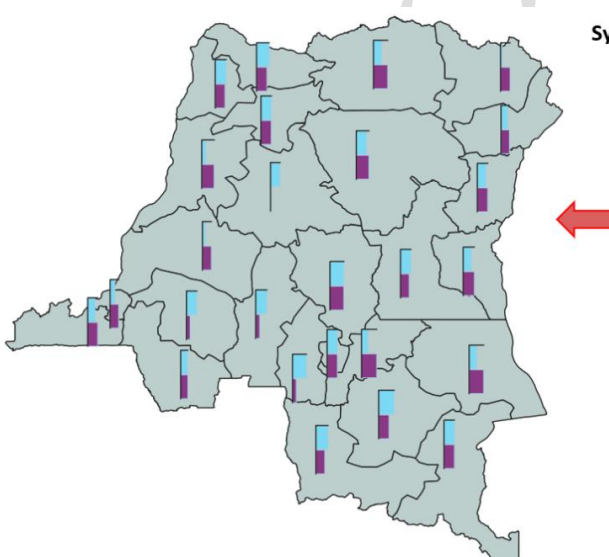

1

#### Symbologie multiple quantitative (Histogramme)

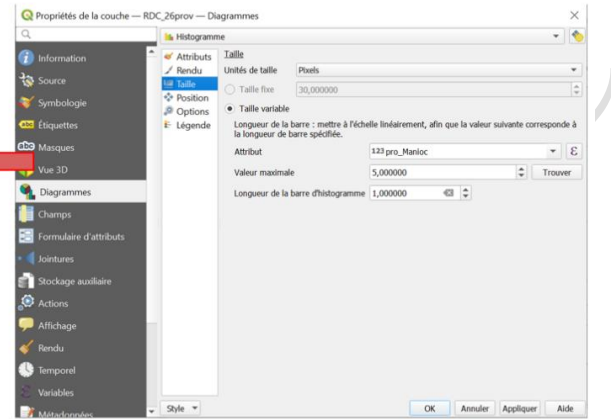

#### c) <u>Etiquetage : textes graphiques et labels</u>

L'étiquetage est une opération consistant à afficher les labels (textes) sur les entités à présenter sur la carte. Cet affichage peut se faire de manière interactive en se servant des textes graphiques ; il peut se faire également de manière automatique en se basant sur les informations attributaires des entités. Ainsi, on parle de l'affichage des labels simples, l'affichage des labels basé sur des règles et la création des annotations (textes graphiques).

L'étiquetage simple affiche les labels de toutes les entités avec les mêmes apparences (police, taille, couleur, etc.), tandis que l'affichage basé sur les règles les différencie selon leurs catégories (niveaux administratifs, etc.).

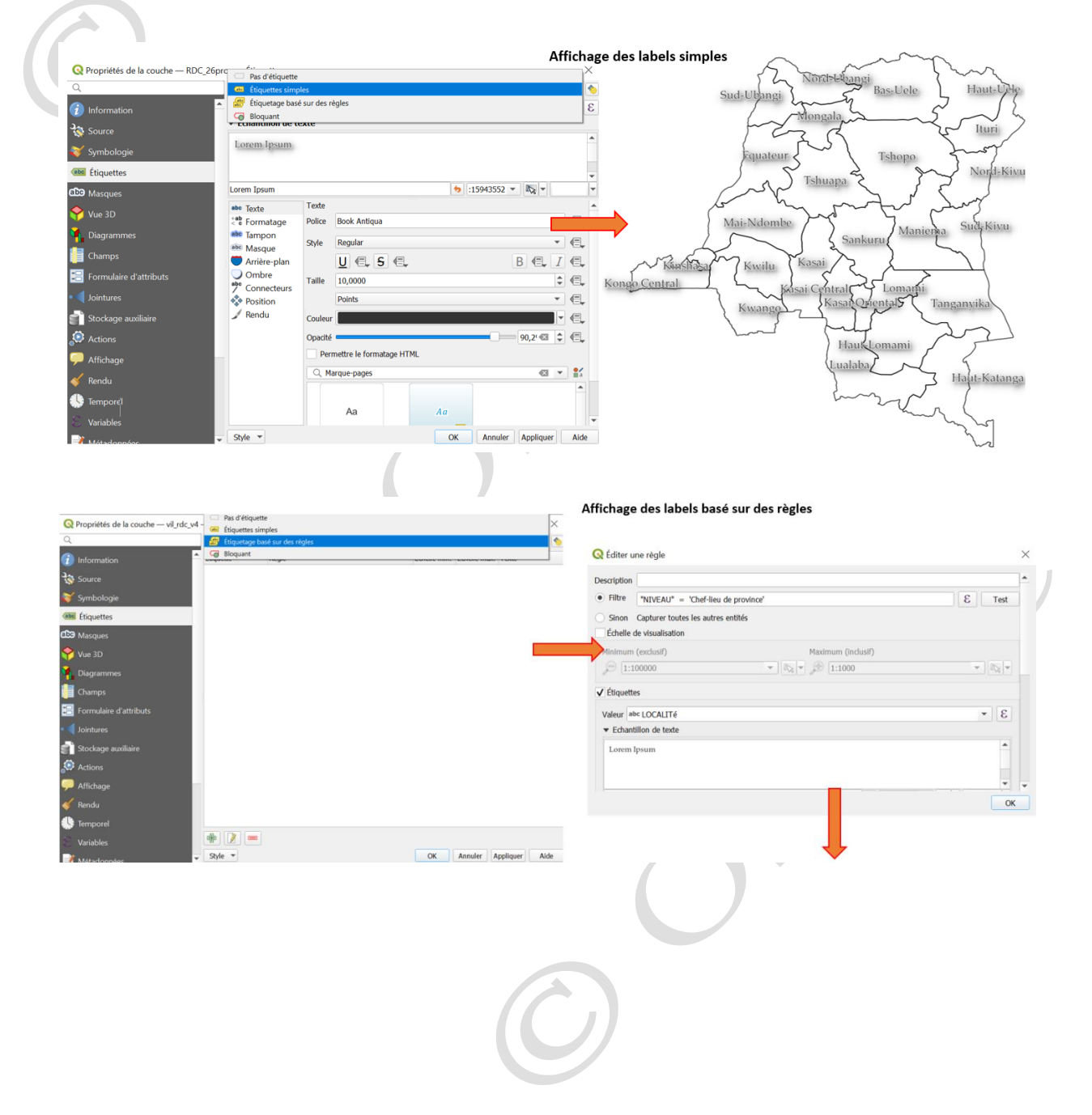

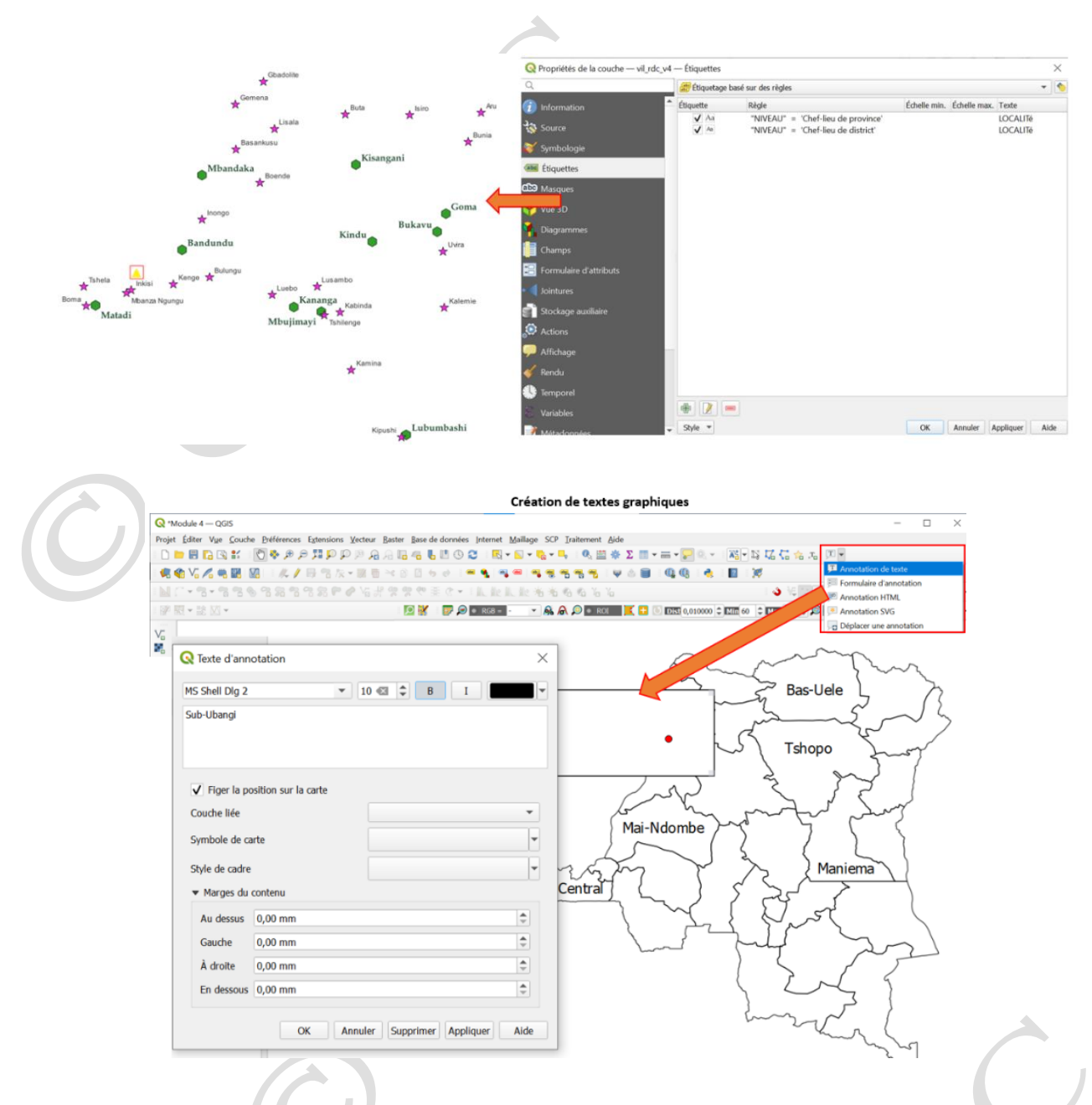

d) <u>Sélection et exportation des données : différents types de sélection (par attributs,</u> <u>localisation, ...)</u>

La sélection permet de faire une analyse ou un traitement seulement sur certaines entités de choix, parmi tant d'autres. Il existe différents types de sélection des entités géographiques sous le logiciel QGIS : sélection interactive, sélection par requête attributaire et sélection par quête spatiale (sélection par localisation).

La sélection interactive s'applique directement sur les entités cibles. Elle peut se faire par un simple clic ; par un polygone ; à main levée ; ou selon un rayon.

La requête par attribut se réalise au moyen des opérateurs utilisant les informations contenues dans les champs de la table attributaire.

La requête spatiale s'effectue entre deux couches spatialement superposables. Le logiciel se sert de la relation spatiale existante entre celles-ci, pour obtenir une sélection

qui répond à une interrogation donnée. Par exemple la sélection peut se faire sur les nouvelles provinces de la RDC qui sont traversées par le fleuve Congo. La sélection peut également répondre à une question cherchant les villages de la province de Maniema. Les figures ci-dessous illustrent les différents types de sélection des entités vectorielles.

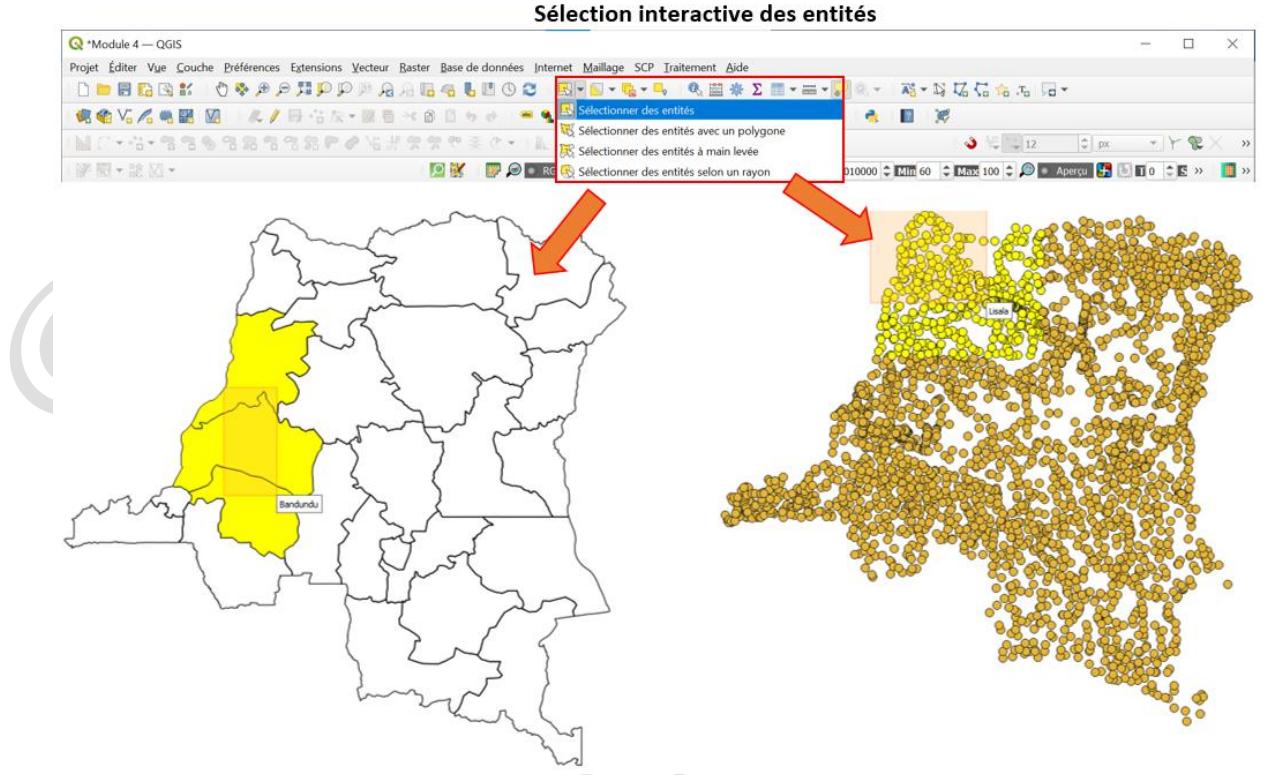

#### Sélection par localisation des entités

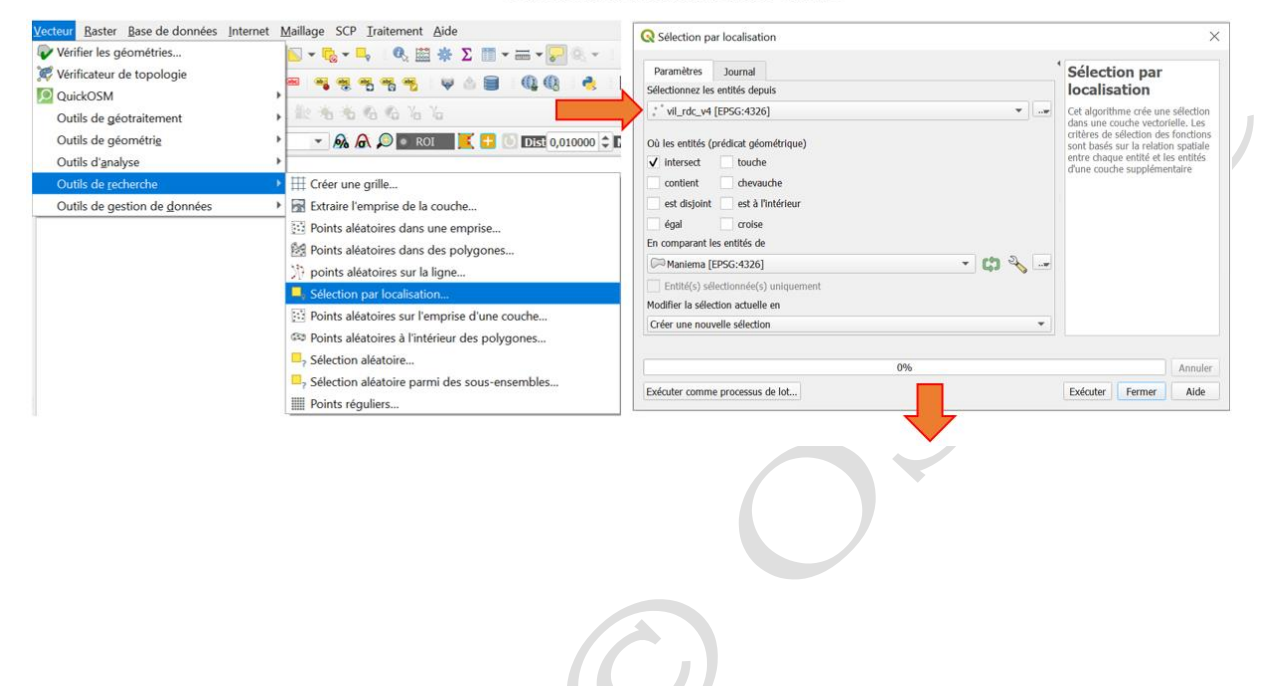

#### Sélection par localisation des entités

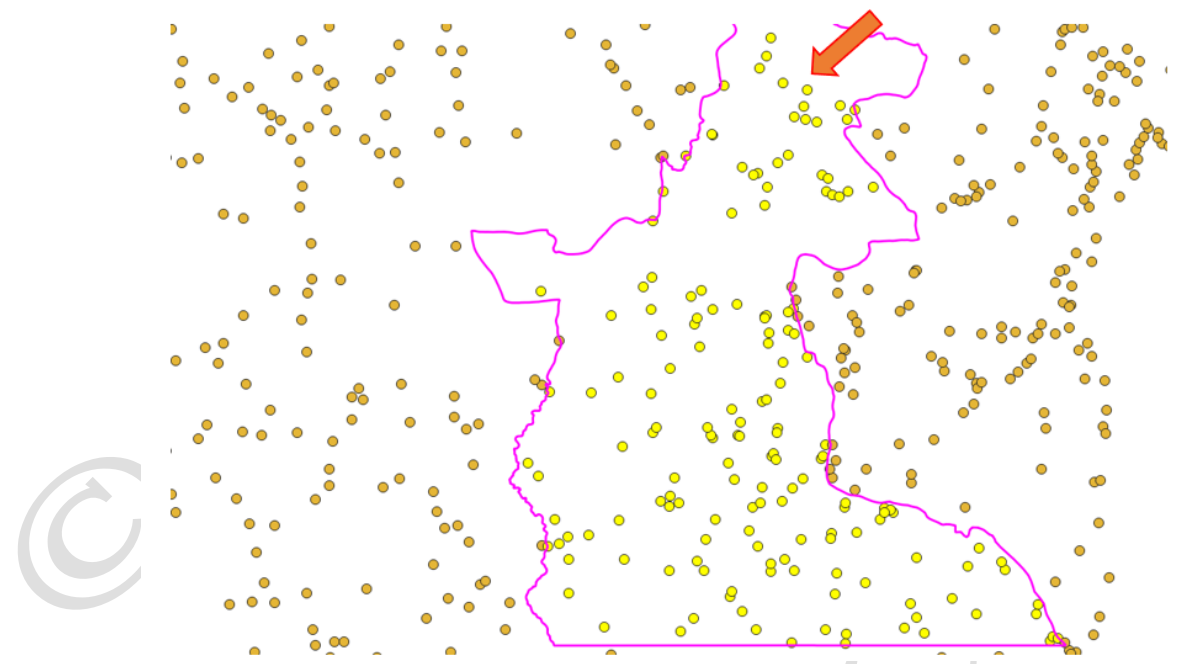

#### Sélection par la table des attributs

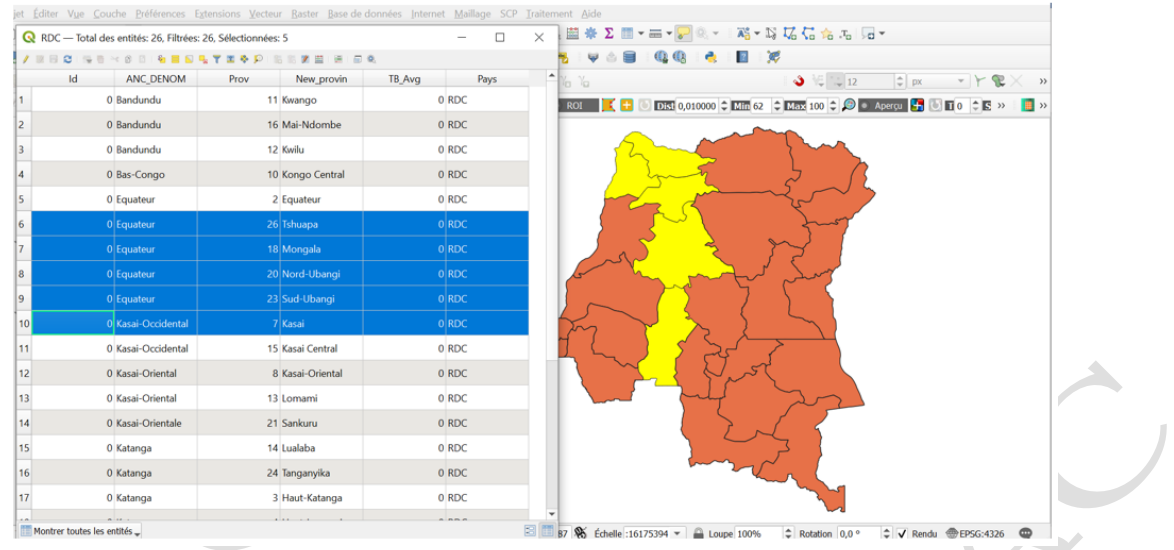

Les entités sélectionnées peuvent être exportées pour constituer une couche à part entière. La figure ci-après montre un cas type.

## Exportation de l'entité sélectionnée

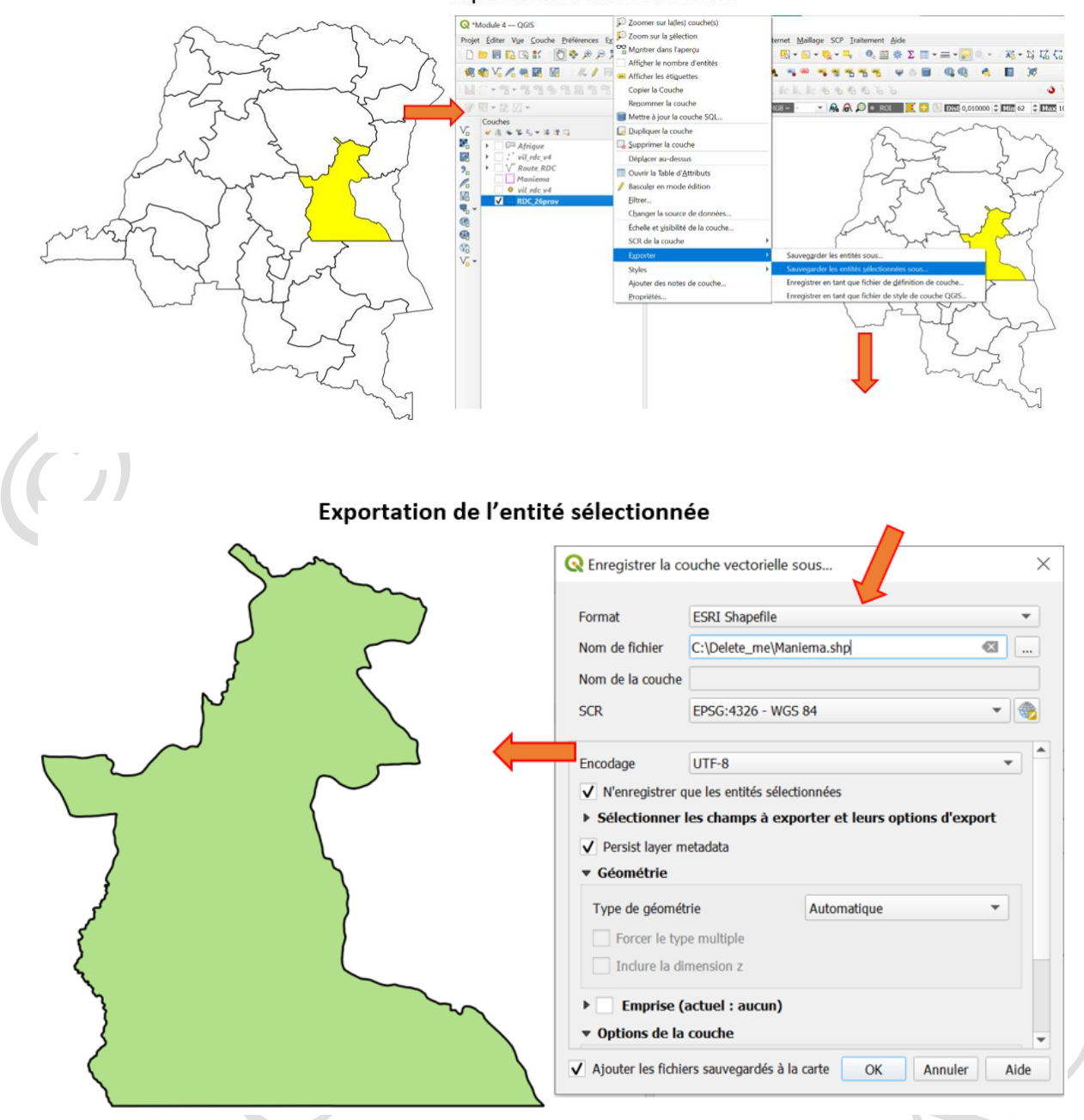

Module 5 : Présentation des données/Mise en page

La mise en page cartographique consiste à présenter les résultats des analyses sur une carte numérique. La pertinence de chaque élément de la carte devrait être justifiée. Ceux de moindre importance devraient être simplifiés. Ceux qui sont importants doivent être expliqués. Les conceptions simples sont plus lisibles. Les éléments cartographiques sont : Distance ou échelle, Orientation, Légende, Source d'information, Éléments sensibles au contexte de la carte et Éléments de communication effective.

#### <u>Distance ou Echelle</u>

Il existe l'échelle numérique et graphique. La forme graphique est souvent préférée : les cartes sont produites à une échelle différente de celle imprimée. Il faut s'assurer que la carte est imprimée à l'échelle indiquée.

#### <u>Orientation</u>

De manière conventionnelle, le haut de la carte correspond à la direction du pôle Nord (Nord géographique), au cas contraire, une flèche indiquant la direction du nord vrai doit être placée sur la carte.

#### <u>Légende</u>

La légende correspond à la liste des symboles utilisés sur la carte et leur signification. Les symboles utilisés sur la carte doivent avoir exactement la même apparence dans la légende. Parfois, la légende n'est pas nécessaire si des annotations (textes) sont placées directement sur la carte. La légende doit être placée sur une partie vide d'une carte pour créer un certain équilibre.

#### Source d'information

La source d'information consiste à référencer la carte qui constitue un support d'information. La source renseigne sur la date, la précision et la fiabilité des données. Elle indique également comment les données ont été traitées, regroupées, généralisées et classées.

#### <u>Eléments importants de la carte</u>

✤ Titre

Le titre de la carte devrait être complet, simple et compréhensible.

Projection

La projection influence la superficie, l'échelle et l'orientation de la carte. Il est bon de choisir la projection appropriée pour le contexte cartographique. Certaines projections ne sont pas compatibles avec certaines représentations.

✤ Cartographe

Le nom de l'auteur qui a produit la carte pourrait être affiché sur la carte. Il peut être remplacé par le nom de la structure ou par son logo.

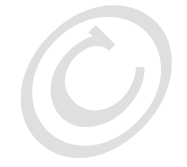

#### Eléments de Communication Effectives

Trame et Bordure

La bordure est utilisée pour encadrer une carte et pour indiquer clairement où elle commence et se termine.

✤ Localisateur

Certaines cartes montrent un lieu inconnu du lecteur. Il est nécessaire de placer une carte de localisation décrivant l'emplacement par rapport à une zone plus étendue. Par exemple, localiser le territoire de Walikale de la province du Nord Kivu dans la RDC ; ou encore localiser la RDC dans l'Afrique.

Les différentes étapes conduisant à la mise en page cartographique au moyen du logiciel QGIS est illustrées par les figures suivantes :

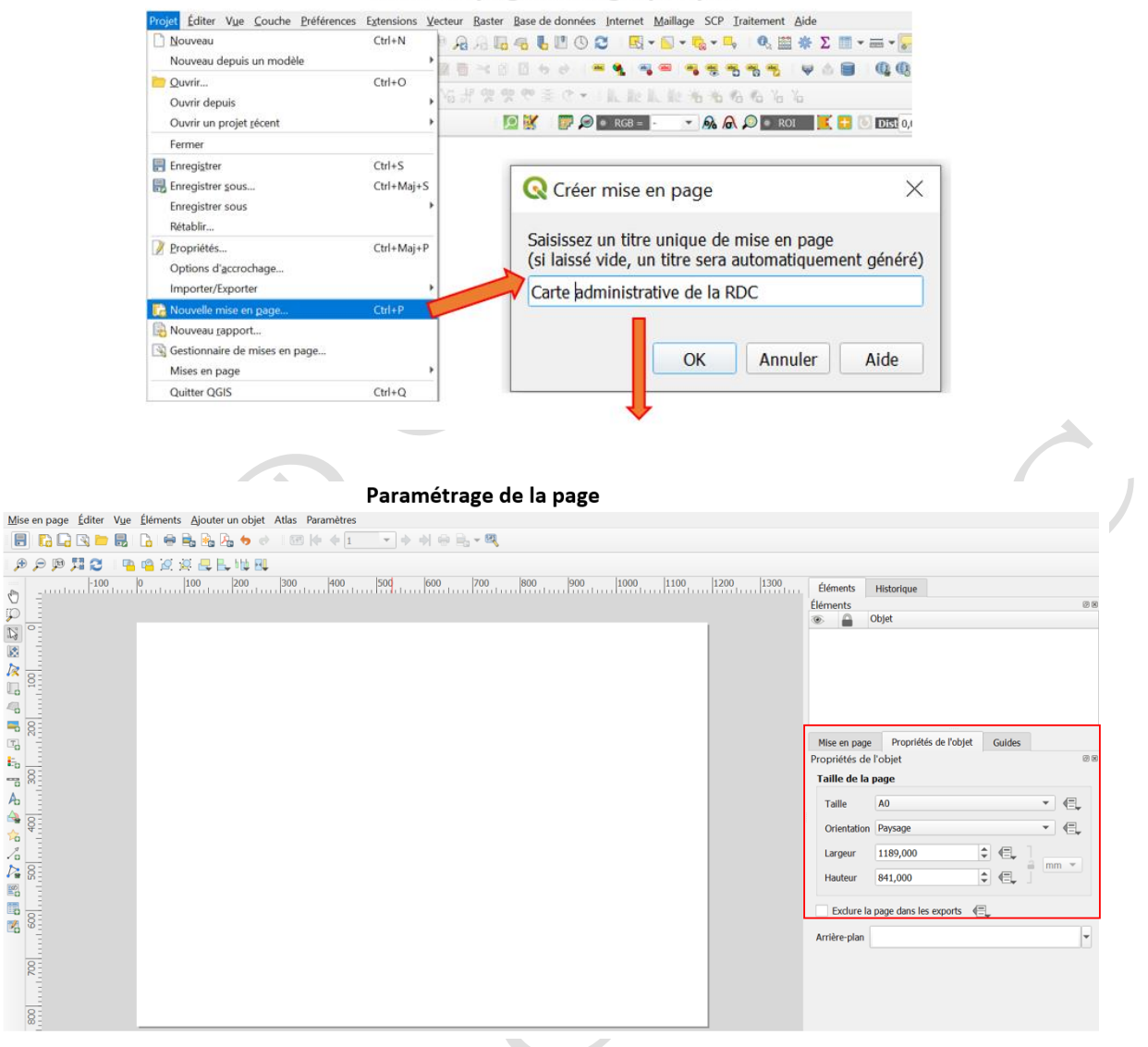

Mise ne page cartographique

Ajout de l'objet de la carte et des éléments de la mise en page

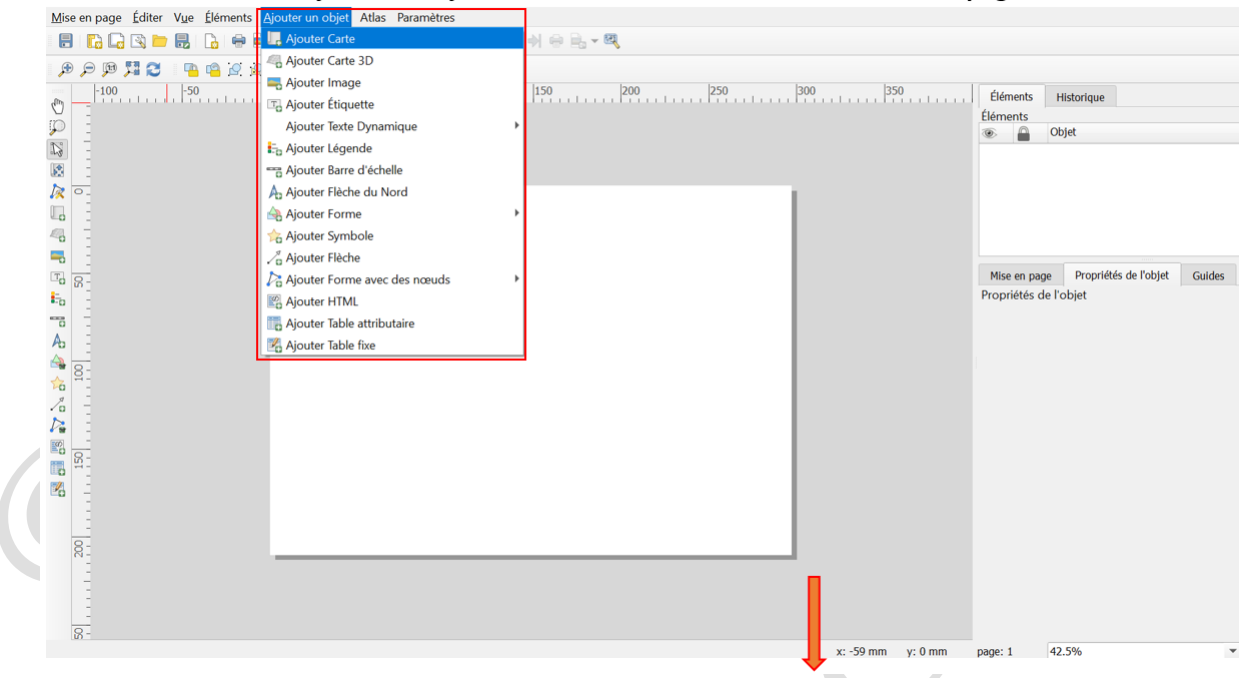

#### Ajout de l'objet de la carte et des éléments de la mise en page

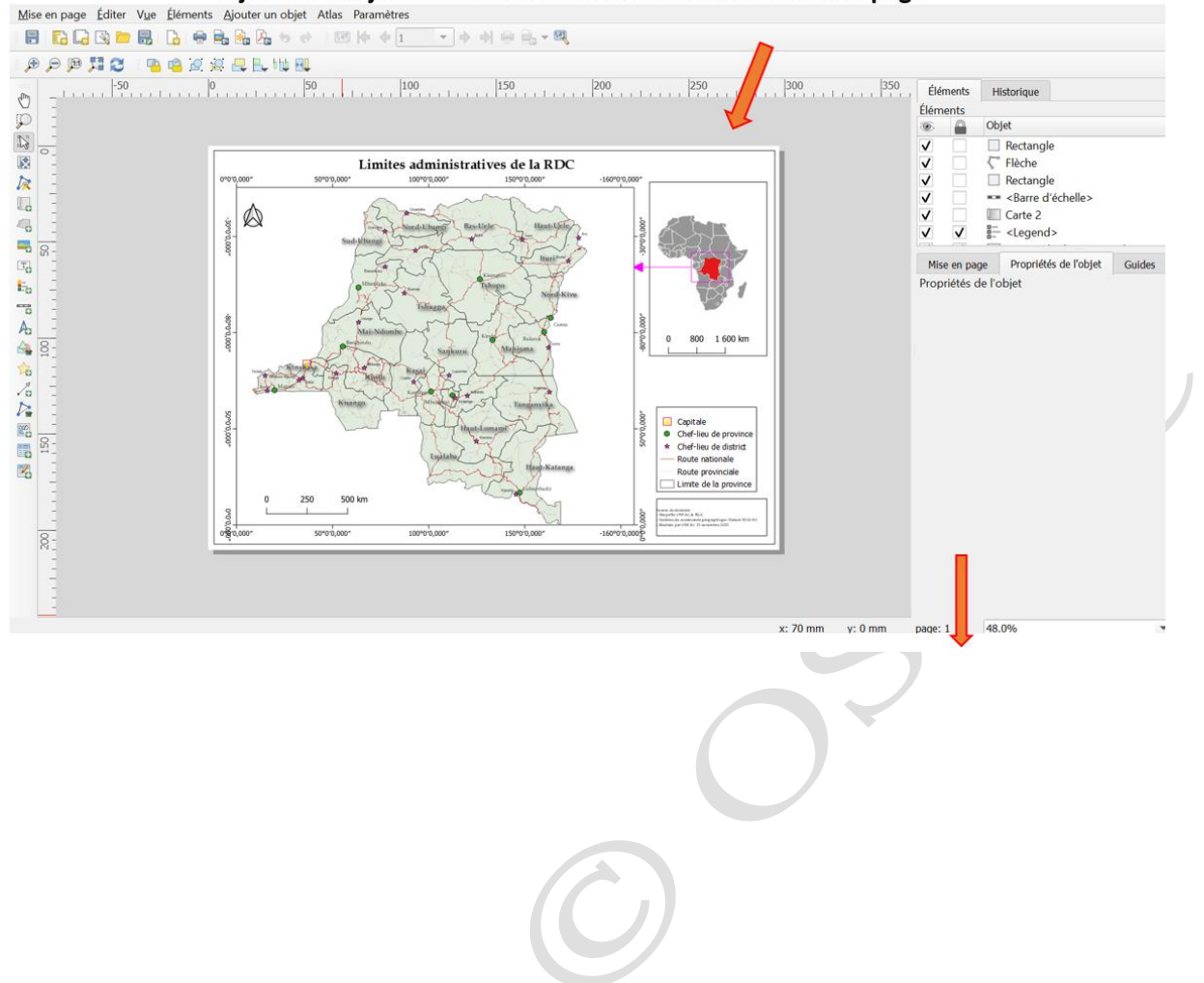

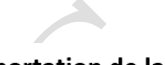

#### Exportation de la carte

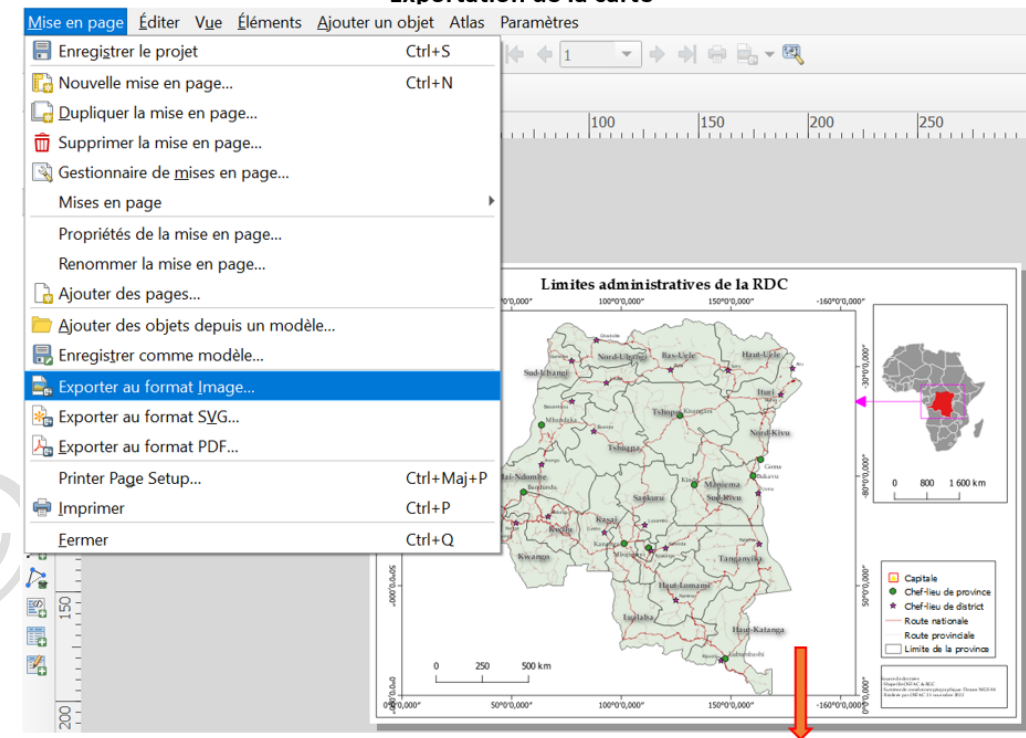

#### Carte exportée

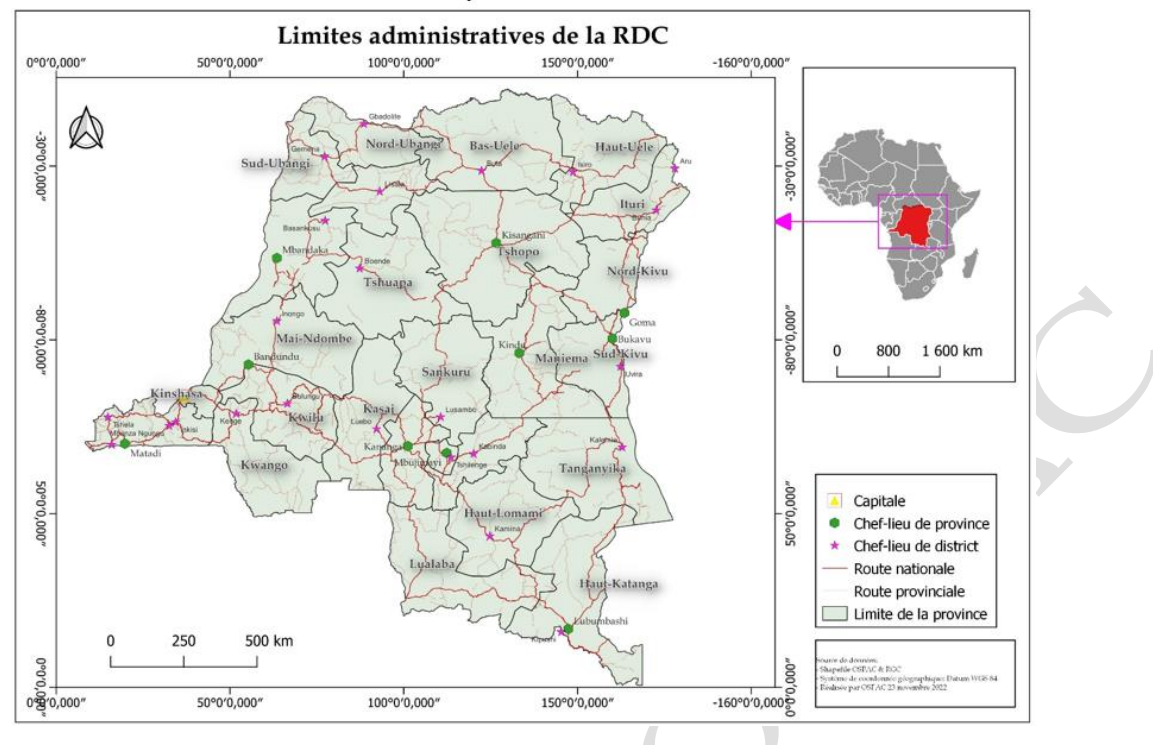

#### Module 6 : Projection des entités vectorielles

Le système des coordonnées est la localisation d'un point de surface terrestre par rapport à une référence (latitude et longitude d'origine). Il existe deux types de systèmes de coordonnées : Géographiques et Cartographiques (Projetés). (Voir annexe).

Il est possible de définir ou d'assigner un système de coordonnée de référence (système de coordonnées géographique ou système de coordonnée projetée) d'une couche à partir du logiciel QGIS. Les figures ci-dessous montrent les outils.

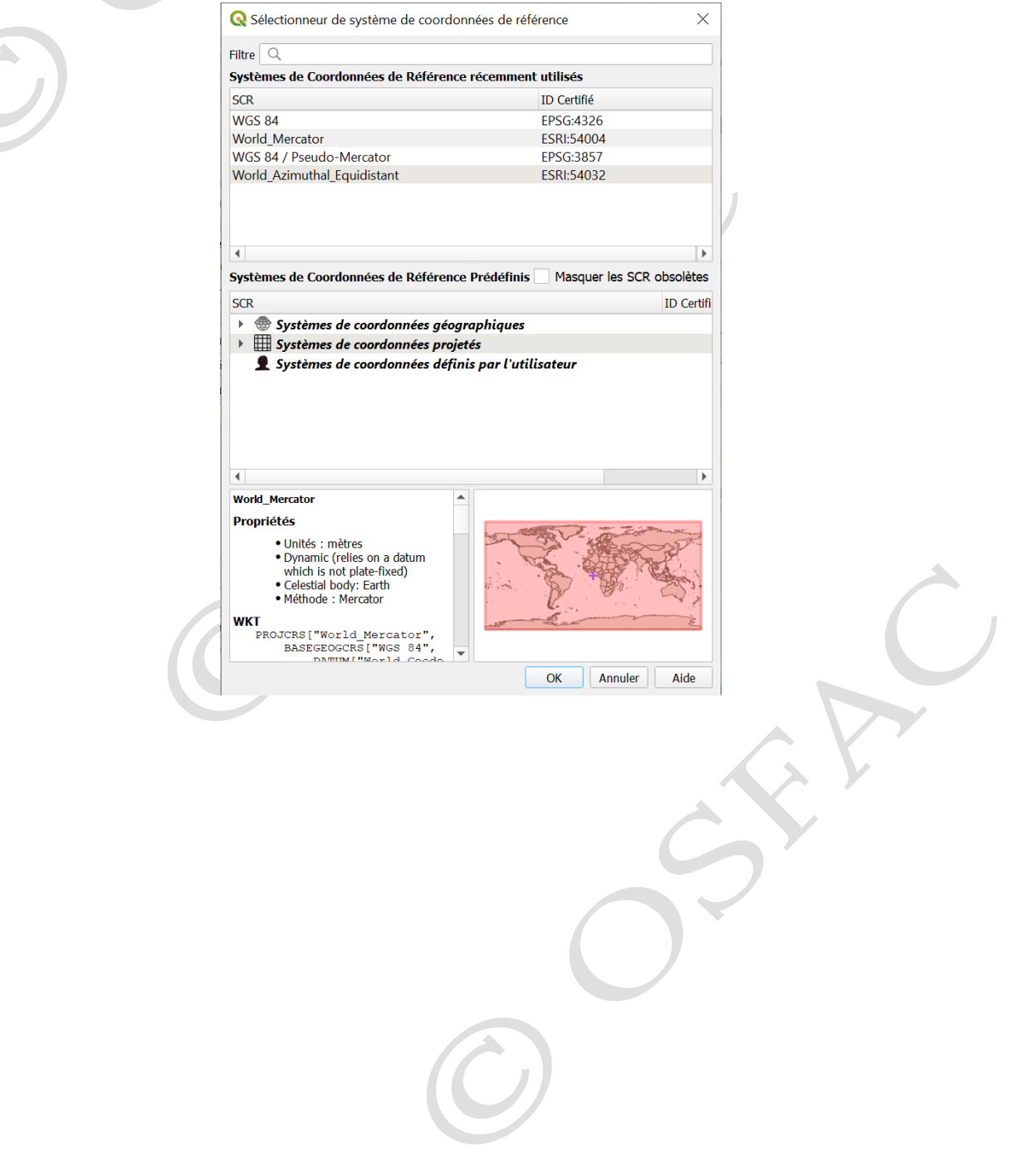

| Assigner une projection  Aramiters Journal  Maniema [EP5G:4326]  Maniema [EP5G:4326]  Maniema | 8                                                                                                    |                                                                                                    | Boite à outils de traitements                                                                                                    |
|----------------------------------------------------------------------------------------------------|----------------------------------------------------------------------------------------------------|----------------------------------------------------------------------------------------------------|----------------------------------------------------------------------------------------------------|
| 0% Annuler  i Joindre les attributs par valeur de champ  cuter comme processus de lot  Exécuter Fermer Aide Relation aplanie                                                                                                    | Assigner une projection Paramètres Journal Maniema [EPSG:4326] Entité(s) sélectionnés Uniquement R attribué PSG:4326 - WGS 84  R attribué Créer une couche temporaire] Ouvrir le fichier en sortie après l'exécution de l'algorithme | Assigner une<br>projection<br>Cet algorithme attribue une<br>nouvelle projectină a une couche<br>vectorielle. Il crée une nouvelle<br>couche avec exactement les<br>mêmes caractéristiques, mais<br>assignée à un nouveau SRC. Par<br>exemple. les géométries ne sont<br>par reprojetées, elles sont Juste<br>affectées à un SRC différent. Cet<br>algorithme peut être utilisé pour<br>réparer les couches auxquelles un<br>projection incorrecte a été<br>attribuée.<br>Les attributs ne sont pas modifiés<br>par cet algorithme | Rechercher         Q Outils généraux pour les couches         Q Outils généraux pour les vecteurs         Assigner une projection         Q Convertir des signets spatiaux en couches         Q Convertir des signets spatiaux en couches         Q Convertir des signets spatiaux         Créer un index d'attribut         Créer un index d'attribut         Créer un index d'attribut         Définir lencodage de la couche         Définir la projection du fichier Shapefile         Détecter les modifications d'un jeu de données         Exporter les couches en DXF         Extraire les entités sélectionnées         IF usionner des couches vecteur         Géocodeur Norminatim par lot         Joindre les attributs par localisation (résumé)         Didindre les attributs par localisation         Solindre les attributs par localisation |
| Concer comme processas de local                                                                                                    | 0%                                                                                                    | Annule<br>Evéruter Fermer Aide                                                                                                    | <ul> <li>Joindre les attributs par valeur de champ</li> <li>Ordonner par expression</li> <li>Belation aplania</li> </ul>                                                                                                    |

Affectation du système de projection (North\_Pole\_Azimuthal\_Equidistant) non adapté à la couche des provinces de la RDC

|                                                                                 | 3     |                                                                      |                                                                                                    |                                                                                                    |  |
|---------------------------------------------------------------------------------|-------|----------------------------------------------------------------------|----------------------------------------------------------------------------------------------------|----------------------------------------------------------------------------------------------------|--|
|                                                                                 |       | Assigner une                                                         | Filtre Q. North_Pole_Azimuthal_Equidistant                                                                                                    | 0                                                                                                    |  |
|                                                                                 |       | projection                                                           | Systèmes de Coordonnées de Référence récemment utilisés                                                                                                    |                                                                                                    |  |
| · C 2                                                                           |       | Cet algorithme attribue une                                          | SCR                                                                                                    | ID Certifié                                                                                                    |  |
| FRUC_ZOPIOV [EPSG-9520]      Entité(s) sélectionnée(s) uniquement  SCR attribué |       |                                                                      | North_Pole_Azimuthal_Equidistant                                                                                                    | ESRI:102016                                                                                                    |  |
| *                                                                               | ۲     | géométries que l'entrée, mais                                        |                                                                                                    |                                                                                                    |  |
|                                                                                 |       | exemple. les géométries ne sont<br>par reprojetées, elles cont juste | 1 K                                                                                                    |                                                                                                    |  |
|                                                                                 |       | affectées à un SRC différ                                            |                                                                                                    |                                                                                                    |  |
| ✓ Ouvrir le fichier en sortie après l'exécution de l'algorithme                 |       |                                                                      | Systèmes de Coordonnées de Référence Prédéfinis                                                                                                    | Masquer les SCR obsolètes                                                                                                    |  |
|                                                                                 |       | Les attributs ne sont nas modifiés                                   | SCR                                                                                                    | ID Certifié                                                                                                    |  |
|                                                                                 |       | par cet algorithme                                                   | <ul> <li>Terminal Systèmes de coordonnées projetés</li> </ul>                                                                                                    |                                                                                                    |  |
|                                                                                 |       |                                                                      | <ul> <li>Azimuthal Equidistant</li> </ul>                                                                                                    |                                                                                                    |  |
|                                                                                 |       |                                                                      | North_Pole_Azimuthal_Equidistant                                                                                                    | ESRI:102016                                                                                                    |  |
|                                                                                 |       | Annule                                                               |                                                                                                    |                                                                                                    |  |
|                                                                                 |       | Exécuter Fermer Aide                                                 |                                                                                                    |                                                                                                    |  |
|                                                                                 | - G 4 |                                                                      | Cet algorithme attribue une vouelle projection à une couche vectorielle. Il crée une nouvelle voude avec acatéristiques et géométries que sont entrée, mais assignée à un nouveau SRC. Par exemple. Les géométries que sont luste affectés à un SRC. Mar exemple. Les des Colliféraigorithme peut être utilieur projection incorrecte a été attribuée.<br>Les attribués nouveau SRC. Mar exemple. Les géométries que sont luste affectés à un sRC. Mar exemple. Les des Colliféraignes de la contrabactive de la contrabactive de la contrabactiv | Cet algorithme attribue une<br>novelle projection à une coude<br>vectorielle. Il crée une nouvelle<br>couche avec exactéristiques et<br>géométries que pentée,<br>assignée à un nouveau SRC. Par<br>cemple. Les géométries ne sont<br>pas reprojetées, elles sont juste<br>algorithme peut être uill<br>effectés à un SRC. Par<br>cemple. Les des Coiffée<br>algorithme peut être uill<br>projection incorrecte a été<br>attribuée.<br>Les attributs ne sont pas modifiés<br>par cet algorithme     Annuler     Exécuter Fermer Alde |  |

Résultat d'affectation du système de projection (North\_Pole\_Azimuthal\_Equidistant) non adapté à la couche des provinces de la RDC

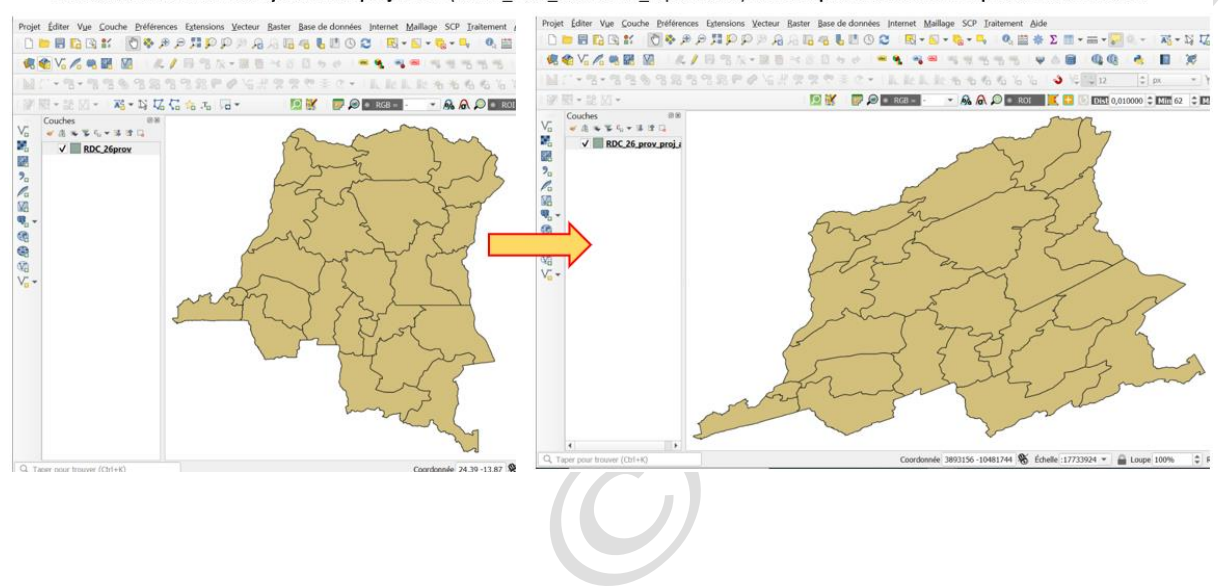

#### Projection à la volée

QGIS peut afficher des données géospatiales stockées dans une projection comme si elles étaient dans une autre ; on parle de la projection à la volée. La nouvelle projection ne remplace pas la projection réelle des données, mais ne sert qu'à des fins d'affichage et d'interrogation. Les données sont projetées à la volée lorsque le système de coordonnées d'une couche contenue dans un bloc de données est différent de celui de ce bloc de données.

Module 7 : Création et mise à jour des entités vectorielles

a) <u>Création de nouvelles entités (ponctuelles, linéaires et polygonales) par</u> <u>numérisation</u>

Le Logiciel QGIS permet de créer de nouvelles entités vectorielles, mais aussi de mettre à jour les entités existantes. La création de nouvelle couche des entités commence par le choix de la géométrie (point, ligne ou polygone) que doivent avoir les entités cibles et le choix du système de coordonnée de référence (SCR). Cette création est illustrée par les figures ci-dessous :

| Projet       | Éditer Vue | <u>C</u> o | uche <u>P</u> références E <u>x</u> tensions <u>V</u> ecteur <u>R</u> aster <u>B</u> ase de | données Inter | net <u>N</u> | <u>Aaillage</u> SCP <u>I</u> raitement <u>A</u> ide |  |
|--------------|------------|------------|---------------------------------------------------------------------------------------------|---------------|--------------|-----------------------------------------------------|--|
|              | - 8 6 3    | 16         | Gestionnaire des sources de données                                                         | Ctrl+L        | -            | 💽 + 🎭 = 🔍 🙋 🌞 Σ 💷 +                                 |  |
|              | e V. 🧷 📖   |            | Créer une couche                                                                            |               | • <u>«</u>   | Nouvelle couche GeoPackage                          |  |
| -u           |            |            | Ajouter une couche                                                                          |               | • 🔼          | Nouvelle couche Shapefile                           |  |
|              | * ° 0 * "6 |            | Intégrer des couches et des groupes                                                         |               | Pa           | Nouvelle couche SpatiaLite                          |  |
|              | 國 - 能 🛛 -  |            | Ajouter depuis un fichier de Définition de Couche                                           |               | -            | Nouvelle couche temporaire en mémoire               |  |
|              | Couches    |            | Copier le style                                                                             |               |              | Nouvelle couche de maillage                         |  |
| Va           | < 4 ≈ ¥ :  |            | Coller le style                                                                             |               | 8            | Nouvelle couche GPX                                 |  |
| 0            |            |            | Copier la Couche                                                                            |               | V            | Nouvelle couche virtuelle                           |  |
|              |            |            | Coller Couche/Groupe                                                                        |               |              |                                                     |  |
| 20           |            |            | Ouvrir la Table d'Attributs                                                                 | F6            |              |                                                     |  |
|              |            |            | Filtrer la table attributaire                                                               |               | > _          |                                                     |  |
| 1825<br>GR _ |            | 1          | Bascul <u>e</u> r en mode édition                                                           |               |              |                                                     |  |
|              |            |            | Enregistrer les modifications de la couche                                                  |               |              |                                                     |  |
|              |            | 11         | Éditions en cours                                                                           |               | >            |                                                     |  |
| <b>S</b>     |            |            | Sauvegarder sous                                                                            |               |              |                                                     |  |
| V            |            |            | Enregistrer dans un Fichier de Définition de Couche                                         |               |              |                                                     |  |
| -u           |            |            | Supprimer la couche/groupe                                                                  | Ctrl+D        |              |                                                     |  |
|              |            | 6          | Dupliquer une couche(s)                                                                     |               |              |                                                     |  |
|              |            |            | Définir l'échelle de visibilité                                                             |               |              |                                                     |  |
|              |            |            | Définir le SCR des couches                                                                  | Ctrl+Maj+0    |              |                                                     |  |
|              |            |            | Appliquer le SCR de cette couche au projet                                                  |               |              |                                                     |  |
|              |            |            | Propriétés de la couche                                                                     |               |              |                                                     |  |
|              |            |            | Filtrer                                                                                     | Ctrl+F        |              |                                                     |  |
|              |            | 100        | Étiquetage                                                                                  |               |              |                                                     |  |
|              |            | 00         | Afficher dans la vue d'ensemble                                                             |               |              |                                                     |  |
|              |            |            |                                                                                             |               |              |                                                     |  |
|              |            |            |                                                                                             |               |              |                                                     |  |
|              |            |            |                                                                                             |               |              |                                                     |  |
|              |            |            |                                                                                             |               |              |                                                     |  |

Création de nouvelle couche vectorielle
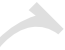

Création de la couche vectorielle et définition de sa géométrie (Polygone)

| A Roone could stagelle<br>We not follow<br>The de follow<br>The defollow<br>The defollow<br>The defo                                           | Q Nouvell    | la coucha Shana      |                                       |                               |                                           | Nouvel                  | le couche Shar   | oofilo        |                     |                               |            |                 |
|----------------------------------------------------------------------------------------------------|--------------|----------------------|---------------------------------------|-------------------------------|-------------------------------------------|-------------------------|------------------|---------------|---------------------|-------------------------------|------------|-----------------|
| <pre>Non de faber<br/>productions upportende to<br/>productions upportende to<br/>productions upportende to<br/>productions upportende to<br/>productions upportende to<br/>productions upportende to<br/>product upper 10<br/>Non<br/>Tree * Counce to the<br/>productions upportende to the<br/>productions upportend to the<br/>production upportend to the<br/>production upportend to the<br/>product</pre>                         |              | le couche Shape      | file                                  |                               | >                                         |                         | le couche sha    | Jenne         |                     |                               |            |                 |
| Cotege de folder<br>Tre de de folder<br>Tre de de folder<br>Tre de de folder<br>Tre de de folder<br>Tre de de folder<br>Tre de folder<br>Tre                                                         | Nom de fichi | ier                  |                                       |                               |                                           | Nom de fich             | ier              | C:\Delete_    | me\Limite_territoir | e_du_Nord_Kivu.shp            |            |                 |
| hre de glondelse<br>len caberos supplieratives y Auon<br>(PSG-428- WGG 84<br>(PSG-428- WGG 84<br>(PSG-428- WGG                                                                                                    | Codage du fi | ichier               | UTF-8                                 |                               | -                                         | Codage du f             | ichier           | UTF-8         |                     |                               |            |                 |
| Demensions supplementants: • Audin ((+ values N)) values N<br>PGG4:500- VGG 68<br>Versena change<br>Nom voce of change<br>Nom VGG 68<br>Nom VGG 68 | Type de géor | métrie               |                                       |                               | •                                         | Type de géo             | métrie           | Polygo        | ne                  | 0.54 1 10                     |            |                 |
| Period 22 - Wo 5 H       Period 24 - Period 24 - P                                                                                                    | Dimensions s | supplémentaires      | Aucun                                 | 🔘 Z (+ valeurs M              | ) Ovaleur M                               | Dimensions              | supplémentaire   | S  Aucun      | 4 World Marenta     | Z (+ valeurs M)               | ) val      | eur M           |
| Nome:       Nome:       Nome: <td< td=""><td></td><td></td><td>EPSG:4326</td><td>- WGS 84</td><td>- 🔺 🍕</td><td>Nouvoau c</td><td>hamn</td><td>E5R1:5400</td><td>4 - world_Mercato</td><td>r</td><td></td><td>•</td></td<>                                                                                                    |              |                      | EPSG:4326                             | - WGS 84                      | - 🔺 🍕                                     | Nouvoau c               | hamn             | E5R1:5400     | 4 - world_Mercato   | r                             |            | •               |
| Nom       Type       Indexed toda         Ungener do       Indexed toda       Indexed toda         Usta de schamps       Indexed toda       Indexed toda         Ide de schamps       Indexed toda       Indexed toda         Ide schamps       Indexed toda       Indexed toda         Ide schamps       Indexed toda       Indexed toda                                                                                                    | Nouveau cl   | hamp                 |                                       |                               |                                           | Nouveau C               | namp             |               |                     |                               |            |                 |
| Type       interdomedia todie       interdomedia       interdomedia       i                                                                                                    | Nom          |                      |                                       |                               |                                           | Nom                     |                  |               |                     |                               |            |                 |
| Longaeer 80 Pédsion Ander & la laite des damps<br>Lite des champs<br>Lite des champs<br>Lite des champs<br>Lite des champs<br>Lite des champs<br>I des moderness laite des damps<br>I des moderness laite des champs<br>I des moderness laite des champs<br>I des moderness laite des champs<br>I des moderness laite des champs<br>I des moderness laite des champs<br>I des moderness laite des champs<br>I des moderness laite des champs<br>I des moderness laite des champs<br>I des moderness laite des champs<br>I des moderness laite des champs<br>I des moderness laite des champs<br>I des moderness laite des champs<br>I des moderness laite des des des des laite des des moderness laite des des moderness laite des des moderness laite des des moderness laite des des moderness laite des des moderness laite des moderness laite des des moderness laite des des moderness laite des moderness laite des des moderness laite des des moderness laite des moderness laite des des moderness laite des des moderness laite des moderness laite des modernesses laite des modernesses la                                                                                                    | Туре         | abc Donnée texte     |                                       |                               | •                                         | Туре                    | 1.2 Nombre dé    | cimal         | 6                   |                               |            |                 |
| Image: Type       Longaeur       Prédition         Intringer       10       Intringer       10         Image: Type       10       Intringer       10         Image: Type       10       Image: Type       10         Image: Type       10       Image: Type       10         Image: Type       10       Image: Type       10         Image: Type       10       Image: Type       10         Image: Type       10       Image: Type       10         Image: Type       10       Image: Type       10         Image: Type       10       Image: Type       10         Image: Type       10       Image: Type       10         Image: Type       10       Image: Type       10         Image: Type       10       Image: Type       10         Image: Type       10       Image: Type       10       Image: Type         Image: Type       10       Image: Type       10       Image: Type       10       Image: Type         Image: Type       10       10       10       10       10       10       10       10       10       10       10       10       10       10       10       10 </td <td>Longueur</td> <td>80</td> <td>Précision</td> <td></td> <td></td> <td>Longueur</td> <td>20</td> <td>Précision</td> <td>6</td> <td></td> <td></td> <td></td>                                                                                                    | Longueur     | 80                   | Précision                             |                               |                                           | Longueur                | 20               | Précision     | 6                   |                               |            |                 |
| Like des damps         Like des damps         Like d                                                                                                    |              |                      |                                       | Ajouter à la liste des champs |                                           |                         |                  |               | Ajouter à la l      | iste des champs               |            |                 |
| Like de stanije<br>i d lete ye ingener Pédalon<br>i d lete ye ingener Pédalon<br>i de general de stanije<br>i de general de stanije<br>i de general de stani                                                                                                    |              |                      |                                       | 002 7                         |                                           | Liste des c             | hamps            |               |                     |                               |            |                 |
| Nom       Type       Longueur       Précision         id       Integer       10         Superficie       Real       20       6         Superficie       Real       20       6         Image:       Annuér       Ade       Image:       10         Image:       Image:       10       Image:       10         Image:       10       Image:       10       Image:       10         Image:       10       Image:       10       Image:       10         Image:       10       Image:       10       Image:       10         Image:       10       Image:       10       Image:       10       Image:         Image:       Image:                                                                                                    | Liste des cl | hamps                |                                       |                               |                                           | Nom                     | Тур              | e             | Longueur            | Précision                     |            |                 |
| Id       Integer       10         Seperitor le dance       Image       0         Image       Annuér       Image         Image       Annuér       Image         Image       Image       Image         Image       Image <t< td=""><td>Nom</td><td>Type</td><td></td><td>Longueur Précision</td><td></td><td>id</td><td>Inte</td><td>ger</td><td>10</td><td></td><td></td><td></td></t<>                                                                                                    | Nom          | Type                 |                                       | Longueur Précision            |                                           | id                      | Inte             | ger           | 10                  |                               |            |                 |
| Superiner le dano                                                                                                    | id           | Integ                | er                                    | 10                            |                                           | Nom                     | Strir<br>Boa     | ng            | 80<br>20            | 6                             |            |                 |
| Image: Supprime le damp         Image: Supprime le damp                                                                                                    |              |                      |                                       |                               |                                           |                         |                  |               |                     |                               |            |                 |
| ok Anude Ade                                                                                                    |              |                      |                                       |                               |                                           |                         |                  |               |                     |                               | Sup        | primer le champ |
| outle   Outle préférences gatenions Metteur Base de données Internet Mailinge SC Traitement Adel Internet Mailinge SC Traitement Adel Internet SC Traitement Adel Internet Mailinge SC Traitement Adel Internet Mailinge SC Traitement Adel Internet SC Traitement Adel Internet SC Traitement Adel                                                                                                    |              |                      |                                       |                               | Supprimer le champ                        |                         |                  |               |                     |                               | ок         | Annuler Ai      |
| rout fair Vie Couche Déférences Etensions Veteur Baster Base de données Internet Maillage SC Talternent Adde                                                                                                    |              |                      |                                       |                               | OK Annuler Aide                           | ī — —                   |                  |               |                     |                               |            |                 |
| Couches<br>Couches<br>Couche vectorielle (Polygone)créée, mais sans entité                                                                                                    | <u> </u>     | /a = B 🛛             |                                       | <b>₿%</b> ⋩ <b>-26</b> × 8 8  | 5 c   = 9   3 =   3 9                     | ***                     |                  | L Q 👌         |                     |                               |            |                 |
| Image: Source of the second second secon                                                                                                    | M C + 9      |                      | 1 6 3                                 | the the the transfer the the  | • E (> → 1 1), 8ho 1), 8ho <b>a</b> i, ai |                         |                  |               |                     | <ul> <li>3.0 P 100</li> </ul> |            | - Y Q X         |
| Couches                                                                                                    | P 🛛 - 3      | A \$ 21 -            |                                       | 3800 G # % % 4                | the state of the line line line state of  | 6666                    |                  |               |                     | 🗸 🖓 👘 🖓 🔤                     |            |                 |
|                                                                                                    | Courts       |                      |                                       |                               | 🖌 🎬 🔎 🛛 RGB = 🕘 🗸 👧                       | 6 43 43 73<br>A ♀ ● ROI | 📕 🖶 💽 🖸          | Dist 0,010000 | ¢ Mm 62 ♀ M         | ax 100 🗘 🔎 🔍 Ap               | erçu 🚼 💽 🛙 | 0 ¢E »          |
|                                                                                                    |              | es<br>ELimite_territ | i i i i i i i i i i i i i i i i i i i | d Kivu                        | vuche vectorielle (P                      | A ₽ <b>•</b> Rot        | i <b>k e o e</b> | ais san       | s entité            | 100 C A                       | C px       |                 |

Une fois que la couche vide des entités est créée, il est nécessaire d'activer l'outil « Basculer en mode Edition » symbolisé par le crayon jaune. La mode d'édition permet la création et la mise à jour des entités vectorielles. La numérisation ou création des nouvelles entités se fait au moyen de l'outil « Ajouter une entité (polygonale, linéaire ou ponctuelle) ».

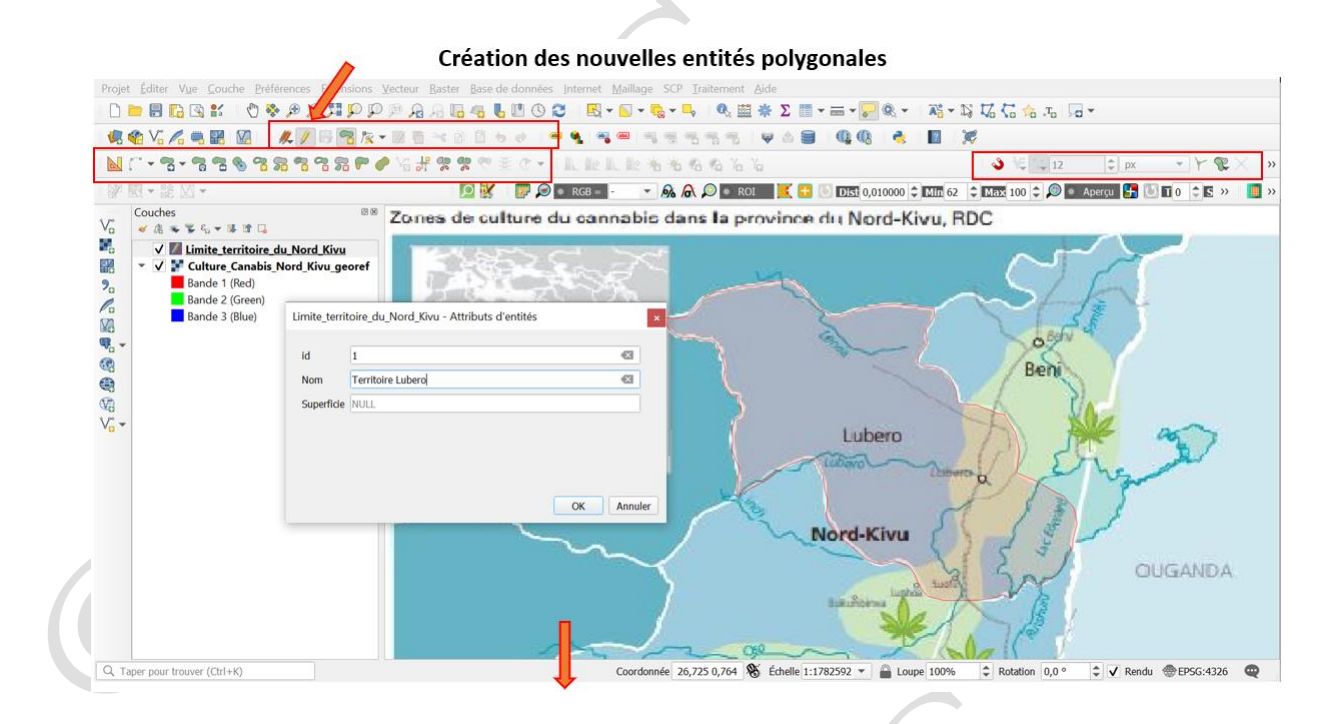

Nouvelles entités polygonales créées

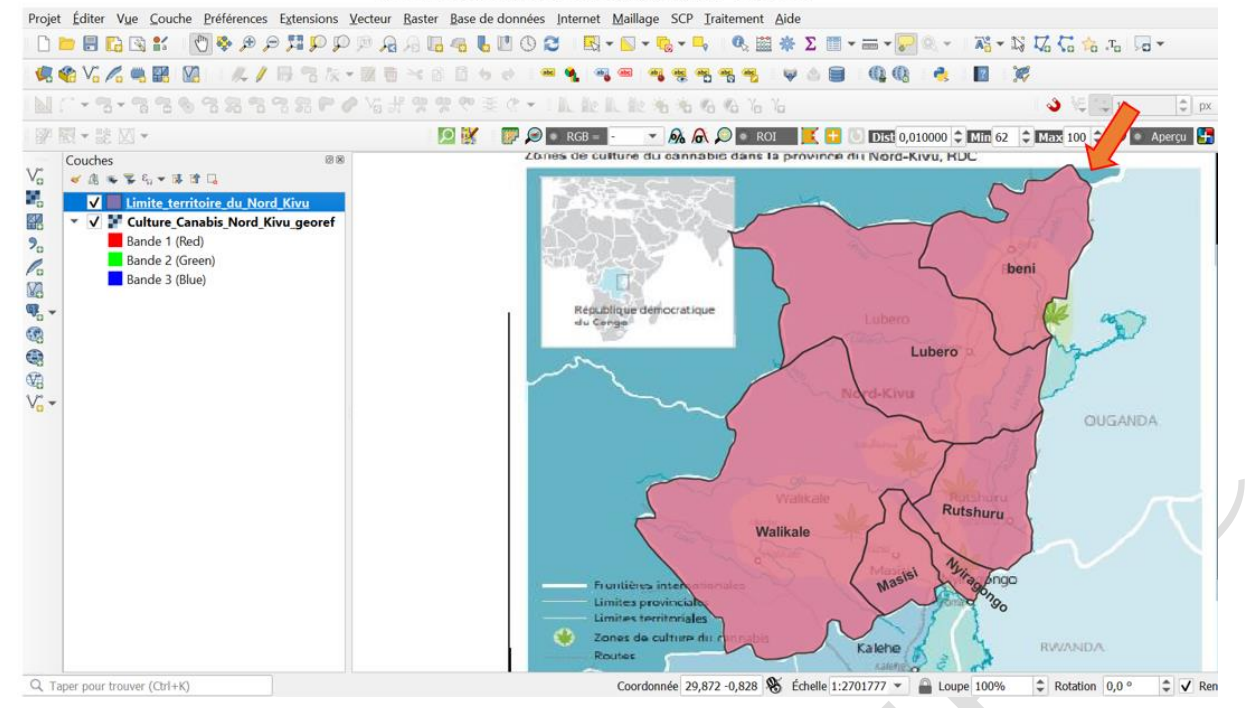

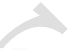

Création de la couche vectorielle et définition de sa géométrie (Ligne)

| im de fichier            |                    |                                       |                               | Nouvella                         | - souch conaper  |                           |                                   |                          |             |
|--------------------------|--------------------|---------------------------------------|-------------------------------|----------------------------------|------------------|---------------------------|-----------------------------------|--------------------------|-------------|
| un de fichier            |                    |                                       |                               | North Rate                       |                  | CulDelete m-101           |                                   |                          |             |
| dage du fichier          | UTF-8              |                                       |                               | Codage du fi                     | chier            | UTF-8                     | P                                 |                          | 423   [     |
| ue de géométrie          |                    |                                       |                               | <ul> <li>Type de géor</li> </ul> | nétrie           | √ <sup>**</sup> Polyligne |                                   |                          |             |
| nensions supplémentaires | s 🖲 Aucun          | C (+ valeurs M)                       | 🔘 valeur M                    | Dimensions s                     | upplémentaires   | Aucun                     | C (+ valeurs M)                   | 🔘 valeur M               |             |
|                          | EPSG:4326 - WGS 84 |                                       | - <u>^</u>                    | ٠                                |                  | ESRI:54004 - World_M      | lercator                          |                          | •           |
| uveau champ              |                    |                                       |                               | Nouveau ct                       | amp              |                           |                                   |                          |             |
| om                       |                    |                                       |                               | Nom                              |                  |                           |                                   |                          |             |
| ype abc Donnée tex       | de                 |                                       | •                             | Туре                             | 1.2 Nombre décin | nal                       |                                   |                          | •           |
| ongueur 80               | Précision          |                                       |                               | Longueur                         | 20               | Précision 6               |                                   |                          |             |
|                          | Ajouter à          | a la liste des champs                 |                               | $ \rightarrow $                  |                  | Ajoute                    | r à la liste des champs           |                          |             |
| te des champs            |                    |                                       |                               | Liste des cl                     | namps            |                           |                                   |                          |             |
| Nom Type                 | e Longueur         | Précision                             |                               | Nom                              | Type             | Longueu                   | r Précision                       |                          |             |
| id Inte                  | eger 10            |                                       |                               | id                               | Intege           | r 10                      |                                   |                          |             |
|                          |                    |                                       |                               | longueur                         | Real             | 20                        | 6                                 |                          |             |
|                          |                    |                                       | Supprimer le champ            |                                  |                  |                           |                                   | Supprim                  | er le champ |
|                          |                    |                                       | OK Annuler Aide               | e                                |                  |                           |                                   | OK Annu                  | ler Aide    |
|                          |                    | (年代改良氏氏)<br>第二章 ◎ → 女子 #<br>第二章 → → # | 6466000<br>8050°≖9<br>90€0°11 | R • N • 8                        | • • • • • •      | * Σ ···· =<br>• Δ = •     | • <mark>-</mark> R, - ⊼; -<br>Q Q | 15 17 (5 th .To          | 12          |
| 97 89 - 88 VV -          |                    |                                       |                               | GB =                             |                  | ot 📑 🛃 🖽 🖬                | 0.010000 2 1000 63                | 100 to 0                 | Apere       |
| Film.                    |                    |                                       | La couch                      | ne vectori                       | ielle (Lig       | ne) <b>créée,</b>         | mais sans e                       | entité                   |             |
| ¥a<br>√₀ ≁               |                    |                                       | La couch                      | ne vectori                       | ielle (Lig       | ne) <b>créée,</b>         | mais sans e                       | entité                   |             |
| ¥gi<br>∀gi ♥             | (Cr/+K) <b>1</b>   | legend entries removed.               | La couch                      | ne vectori                       | ielle (Lig       | ne)créée,                 | mais sans e                       | entité                   | •           |
| Q Taper pour trouver (   | (Ctrl+K) <b>1</b>  | legend entries removed.               | La couch                      | Coordonnée 30                    | ielle (Lig       | ne)créée,                 | T Cupe 100%                       | entité<br>© Rotation 0,0 | •           |

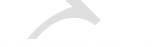

Création des nouvelles entités linéaires

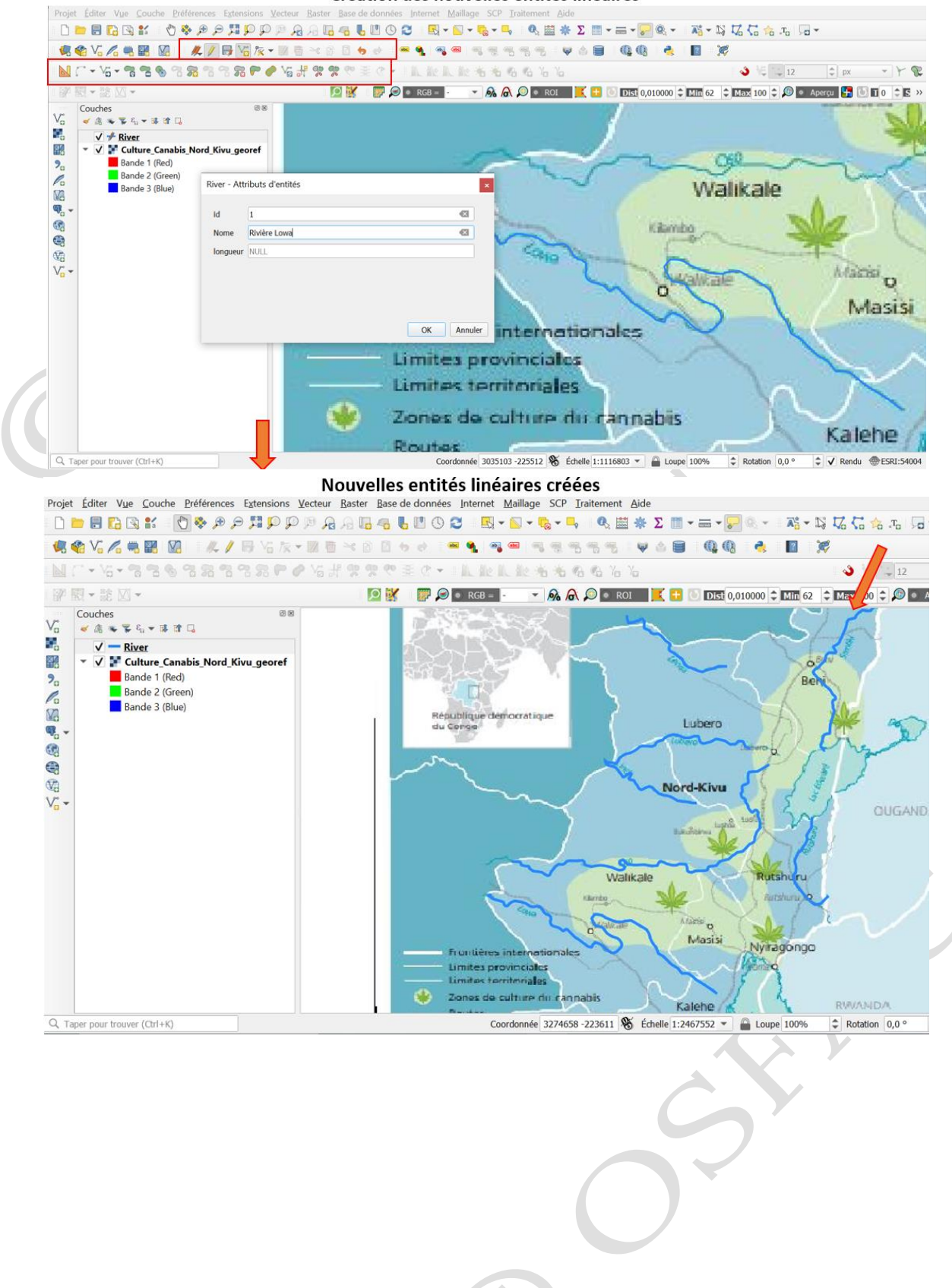

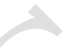

| Nom de fichier             |                    |                               |                    | × Q Nouvelle couc                 | he Shapefile      |                                         | )                     |
|----------------------------|--------------------|-------------------------------|--------------------|-----------------------------------|-------------------|-----------------------------------------|-----------------------|
| Codage du fichier          |                    |                               |                    | Nom de fichier                    | C:\Delete_        | me\culture_canabis.shp                  | ፟ .                   |
| couge du nemer             | UTF-8              |                               |                    | Codage du fichier                 | UTF-8             |                                         |                       |
| Type de géométrie          |                    |                               |                    | Type de géométrie                 | Point             | ○ <b>7</b> /                            | • • • • • • • •       |
| Dimensions supplémentaires | Aucun              | C (+ valeurs M)               | Valeur M           | Dimensions supplén                | FCDT-5400         | )4 - World Mercator                     | valeur M              |
| Nouveau champ              | EP30:4320 - WG5 84 |                               | •                  | Nouveau champ                     | L3N1.3400         |                                         |                       |
| Nom                        |                    |                               |                    | Nom                               |                   |                                         |                       |
| Type abc Donnée text       | e                  |                               | •                  | Type abc Do                       | onnée texte       |                                         | Ŧ                     |
| Longueur 80                | Précision          |                               |                    | Longueur 80                       | Précisio          | n                                       |                       |
|                            | Ajouter à l        | a liste des champs            |                    |                                   |                   | Ajouter à la liste des champs           |                       |
| Liste des champs           |                    |                               |                    | Liste des champs                  | ;                 |                                         |                       |
| Nom Type                   | Longueur           | Précision                     |                    | Nom                               | Type              | Longueur Précision                      |                       |
| id Integ                   | ger 10             | ricasion                      |                    | id                                | Integer           | 10                                      |                       |
|                            |                    |                               |                    | Genre                             | String            | 80                                      |                       |
|                            |                    |                               |                    | Famille                           | String            | 80<br>80                                |                       |
|                            |                    |                               |                    | lentoire                          | Sung              | 00                                      |                       |
|                            |                    |                               | Supprimer le champ |                                   |                   |                                         | Supprimer le champ    |
|                            |                    |                               |                    |                                   |                   |                                         | OK Annuler Aide       |
|                            |                    |                               | OK Annuler Aide    |                                   |                   | <b>*</b>                                |                       |
|                            | s # G              | د ۲ م م اد به او<br>ای ا<br>ا | 🥃 🖉 💿 RGB = 🕘 💌    | -14 16 16 16<br>😡 \land 🔎 💿 ROI 🔀 | + O Dist 0,010000 | ● ↓ 12<br>↓ Min 62 ↓ Max 100 ↓ Ø ● Aper |                       |
| V <sub>0</sub> -           |                    |                               |                    |                                   |                   |                                         |                       |
| V <sub>a</sub> •           |                    |                               |                    |                                   |                   |                                         |                       |
| Vg •                       | -K) 1 legend en    | tries removed.                | Coordonnée 3       | 090790 -234139 🛞 Échelle          | 1:2736047 💌 🚔 Lo  | Supe 100% 2 Rotation 0,0 ° 2            | ✔ Rendu @ESR:54004 @  |
| Vg •                       | +K) 1 legend en    | tries removed.                | Coordonnée 3       | 090790 -234139 🗞 Écheile          | 1:2736047 ¥ 🔒 La  | supe 100% 🗘 Rotation (0,0 ° 🗘           | ✓ Rendu @ESRI:54004 @ |
| Vo v                       | -K) 1 legend en    | tries removed.                | Coordonnée 3       | 090790 -234139   🛞 Échelle        | 1:2736047 - 🔒 La  | supe 100% \$ Rotation 0,0 * \$          | ▼ Rendu @ESRI:54004 Q |
| V <sub>0</sub> •           | K) 1 legend en     | tries removed.                | Coordonnée 3       | 090790 -234139]                   | 1:2736047 • 📄 La  | NUPR 100% C Rotation 0,0 ° C            | Rendu @ESRI-54004 @   |

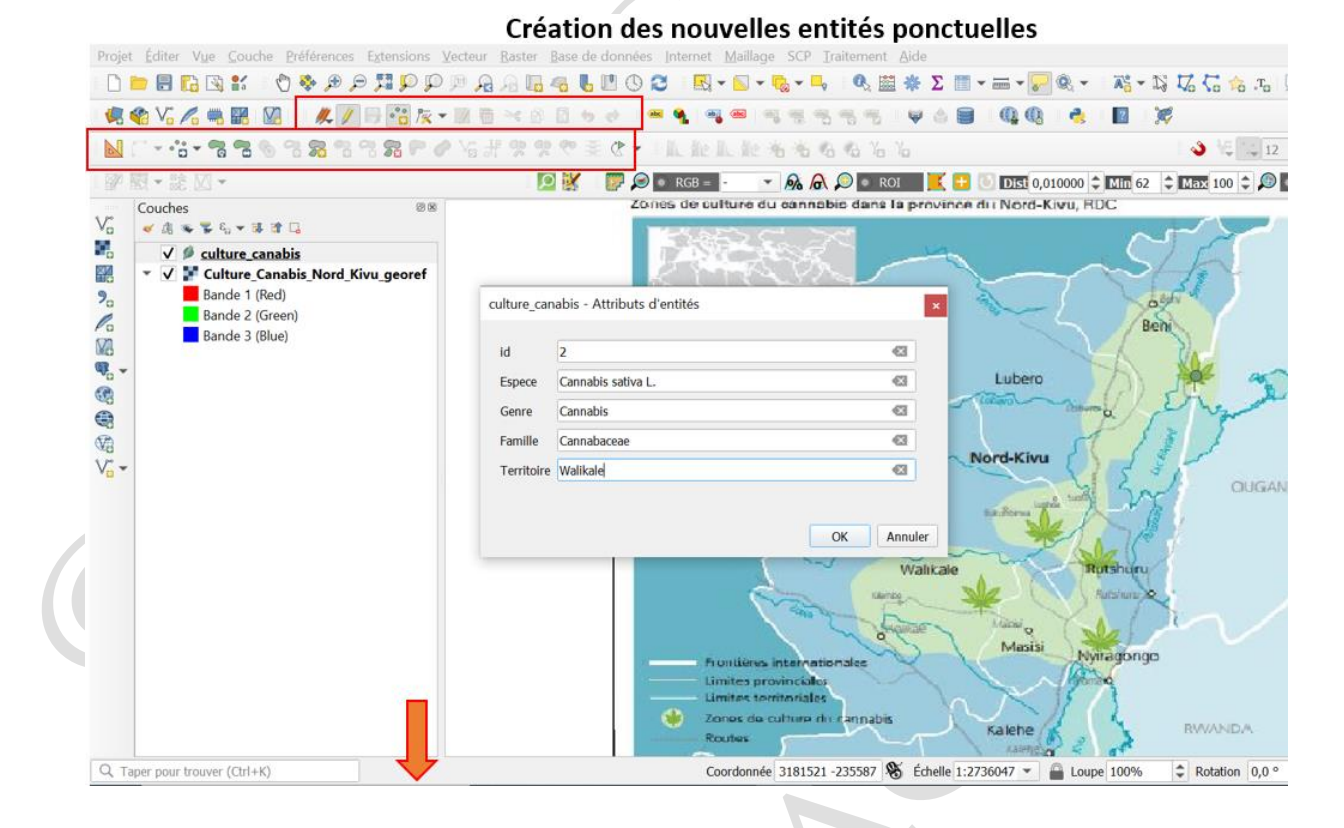

#### Nouvelles entités ponctuelles créées

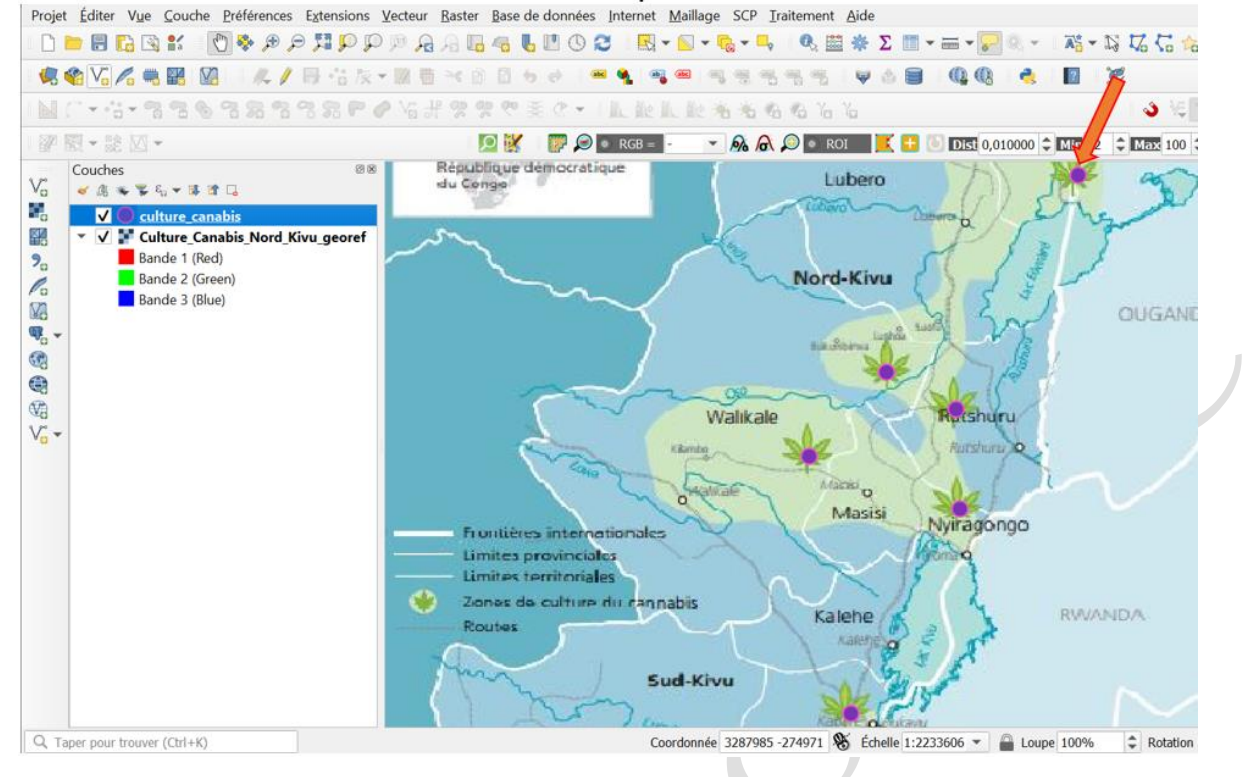

Pendant la création d'une entité partageant la limite avec une entité existante, il est recommandé d'activer l'option d'accrochage afin d'éviter les erreurs topologiques.

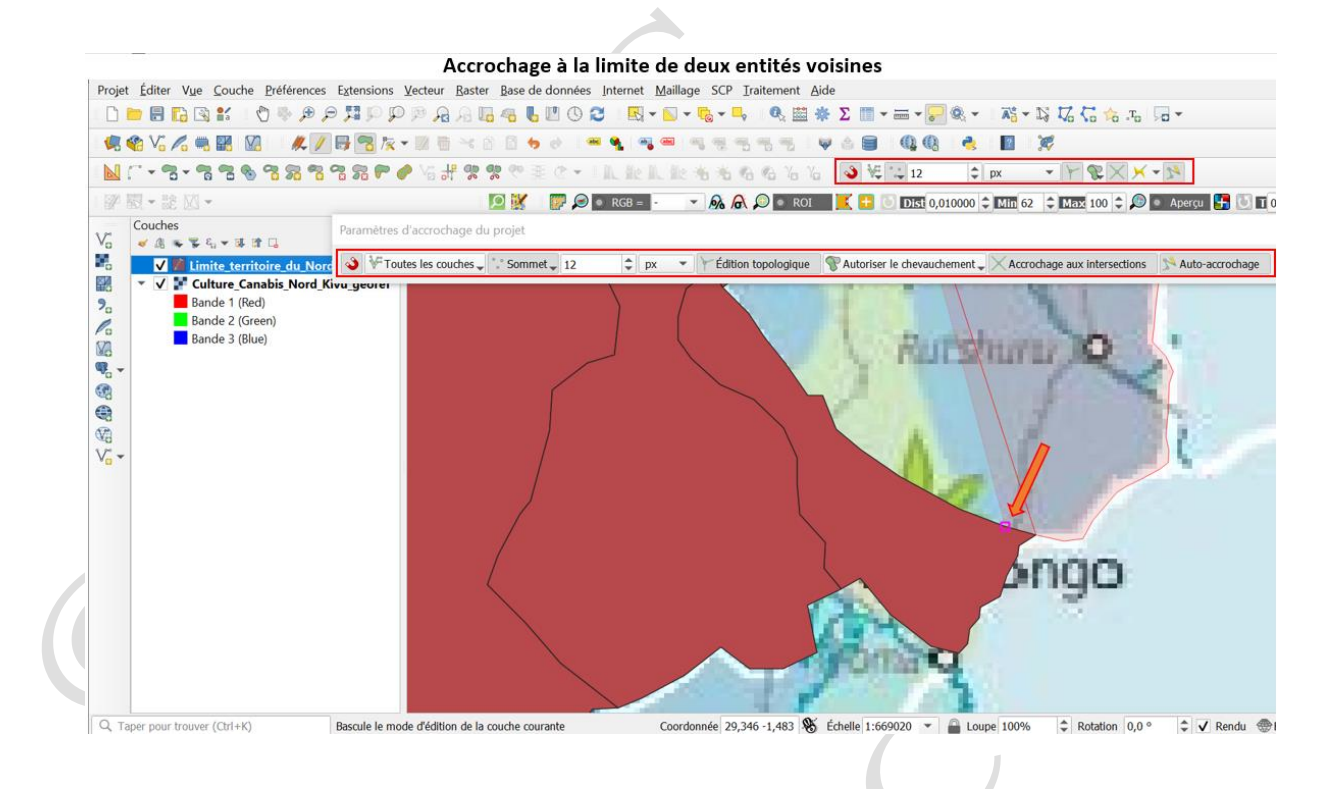

b) <u>Affectation des coordonnées en x et y aux points se trouvant sur une fenêtre</u> <u>carte</u>

Les coordonnées géographiques (longitudes et latitudes) stockées sur le classeur Microsoft Excel peuvent être converties au format vecteur à géométrie ponctuelle, grâce au logiciel QGIS. Les figures suivantes illustrent la procédure :

| A 8 C<br>D M S<br>28 52 33.12<br>28 52 18.74<br>28 52 36.04 | D E<br>LONGITUDE D<br>2 28.875866666667 2<br>4 28.87187222222 2<br>4 28.87677777778 2 | F         G         H           M         \$         LATITUDE           29         58.37         -2.499547222222           30         3.36         -2.5009333333333           30         2.98         -2.500827777777 | I<br>NOM<br>12 COLLEGE ALFAJIRI<br>13 PLACE MULAMBA |                                                                                                    | iopier la Couche<br>iolier Couche/Groupe<br>Josefie la Tables d'Attributes                                                                                                    |                      | Ajouter une couche Spatialite                                                                                                    | Ctrl+Maj+L               |
|-------------------------------------------------------------|---------------------------------------------------------------------------------------|----------------------------------------------------------------------------------------------------|-----------------------------------------------------|----------------------------------------------------------------------------------------------------|----------------------------------------------------------------------------------------------------|----------------------|----------------------------------------------------------------------------------------------------|--------------------------|
| D M S<br>28 52 33.12<br>28 52 18.74<br>28 52 36.04          | LONGITUDE D<br>2 28.875866666667 2<br>4 28.871872222222 2<br>4 28.8766777777778 2     | M S LATITUDE<br>29 58.37 -2.499547222222<br>30 3.36 -2.50093333333<br>30 2.98 -2.500827777777                                                                                                    | NOM<br>2 COLLEGE ALFAJIRI<br>3 PLACE MULAMBA        |                                                                                                    | houris la Table d'Attribute                                                                                                    |                      | Produce and concise washing                                                                                                    |                          |
|                                                             |                                                                                       |                                                                                                    | 18 HÔTEL EXODUS                                     |                                                                                                    | itre la table attributaire<br>asculge en mode édition<br>nregistrer les modifications de la couche<br>difions en cours                                                                                                    | F6                   | Ajouter une couche Oracle Spatial     Ajouter une couche SAP HANA     Monter/Edter une couche virtueBe     Ajouter une couche WMS/WMTS     High Ajouter une couche WMS/WMTS                                                                                         | Ctrl+Maj+O<br>Ctrl+Maj+W |
|                                                             |                                                                                       |                                                                                                    |                                                     | Sa<br>Vort<br>Do<br>Do<br>Do<br>Do<br>Do<br>Do                                                      | avregander son<br>vergeinter dam um Ficher de Délinition de Couche<br>upgeinner la couche/groupe<br>befar it Folder de visibilité<br>effer is 500 de coucher au<br>gelagare in 500 de cotte coucher au projet<br>meditor de la comment<br>performer te | Ctrl+D<br>Ctrl+Maj+C | Apoler une couche WCS         Sig Apoler une couche WHS           Sig Apoler une couche de sarveux AxQUS REST         Ref. Apoler une couche de salveux AxQUS REST           Re Apoler une couche de taile vectoriele         Sig Apoler une couche reage de polets |                          |
|                                                             |                                                                                       |                                                                                                    |                                                     | Fit<br>E fits<br>CO AN<br>CO AN<br>CO AN<br>CO Sup<br>Sup<br>Sup<br>Sup<br>Sup<br>Sup<br>Sup<br>Sup | roprimers de la coucre<br>Itree<br>Itquetage<br>Aficher dans la vue d'ensemble<br>Aficher tout dans la vue d'ensemble<br>upprimer tout de la vue d'ensemble                                                                                            | Ctrl+F               |                                                                                                    |                          |
| DONNEES                                                     | 0                                                                                     |                                                                                                    | 1                                                   | Q, Taper pour trouver (Orl+K)                                                                       | 0 1 legend entries removed.                                                                                                    |                      | ordozneści 20,871860 -2,499884 🛞 Échelle († 2128 🔹                                                                                                    | Loupe 1009               |
|                                                             |                                                                                       |                                                                                                    |                                                     |                                                                                                    |                                                                                                    |                      |                                                                                                    |                          |
|                                                             |                                                                                       |                                                                                                    |                                                     |                                                                                                    |                                                                                                    |                      |                                                                                                    |                          |

#### Affectation des coordonnées x, y aux points géolocalisés

Affectation des coordonnées x, y aux points géolocalisés

| -                                                                                       |                                                            | B                             |                                                                                                    |
|-----------------------------------------------------------------------------------------|------------------------------------------------------------|-------------------------------|----------------------------------------------------------------------------------------------------|
| Projet Éditer Vye Couche Enéférences Extensions Vecteur Baster Base de données Internet | Maillage SCP Iraitement Aide                               | Q Gestionnaire des sources de | e données   Texte Délimité                                                                                        |
| · · · · · · · · · · · · · · · · · · ·                                                   | • ≦ • • • • • • • • • • ≡ • ≡ • ₩ • • • ₩ • • • ₩          | S 42 G to to Ud t             | Nom de fichier C:\Formation_Bukavu\Formation SIG niveau I\Module 7\DONNEES.csv                                    |
| 義 🎕 🖓 🦓 🏙 💹   月 ノ 田 福 泉・田 曽 べ 谷 目 ち や   🖛 🐁 🦄                                           |                                                            |                               | Nom de la couche DONNEES Encodage UTF-8 *                                                                         |
|                                                                                         | L設治治局指当当 3 % [[] 12                                        | C px Vectour                  | Delimiteur de l'entression néadlière 🗸 Poité-virgule Virgule Autres                                               |
| · 양 R + 전 전 + · · · · · · · · · · · · · · · ·                                           | - 👻 🙈 💭 🔍 801 🔣 😳 💽 🖾 0,010000 🗘 🕮 62                      | C BAX 100 C D A Raster        | délimiteurs personnalisés     Guillemet *     Echappement *                                                       |
| Vo va v v v v v v v                                                                     |                                                            | Mesh                          |                                                                                                    |
| V ODNNEES                                                                               |                                                            | State Nuage de points         | Options des champs et enregistrements                                                                             |
| 9.                                                                                      |                                                            | <b>9</b> Texte Délimité       | Nombre de lignes à Ignorer 0 🗢 🗘 Virgule en séparateur décimal                                                    |
|                                                                                         | COLLEGE ALFAJI                                             | Ri GeoParkage                 | en-tettes en Iere ligne     Réduire les champs     Délecter les banes de champs     Inélecter les banes de champs |
| N2                                                                                      | •                                                          |                               | Deficilize de la cécnicitaire                                                                                     |
|                                                                                         |                                                            | Call Calls                    | Demittion de la geometrie                                                                                         |
| · · · · · · · · · · · · · · · · · · ·                                                   |                                                            | 🖉 SpatiaLite                  | point dhamp X LONGITUDE      dhamp Z                                                                              |
| 195<br>(D)                                                                              |                                                            | PostoreSOI                    | Well known text (WKT) Champ Y LATITUDE                                                                            |
| Vo - PLACE MULAMBA                                                                      | s e <sup>Herti</sup>                                       | L EXODUS                      | Coordonnées DMS                                                                                                   |
| •                                                                                       |                                                            | MSSQL                         | SOR de la géométrie EPSG:4326 - WGS 84 •                                                                          |
|                                                                                         |                                                            | Orade                         | <ul> <li>Paramètres de la couche</li> </ul>                                                                       |
|                                                                                         |                                                            | SAP HANA                      | Index spatial Index des sous-ensembles Surveiller le fichier                                                      |
|                                                                                         |                                                            | WMS/WMTS                      | Echantillon de données                                                                                            |
|                                                                                         |                                                            | WFS / OGC API - Features      | D M S LONGITUDE D_1 M_1 S_1 LATITUDE                                                                              |
|                                                                                         |                                                            | <b>A</b> wee                  | 1 28 52 33.12 28.87586666666667 2 29 58.37 -2.4995472222222 COLI                                                  |
|                                                                                         |                                                            | wes wes                       | 2 2R 52 1R 74 2R R71R722222222 2 20 2 26 -2 50092222222222 PI 4/*                                                 |
|                                                                                         |                                                            | XVZ                           | · · · · · · · · · · · · · · · · · · ·                                                                             |
|                                                                                         |                                                            | Tule vectorielle              |                                                                                                    |
| Q. Taper pour trouver (Orl+K) 1 legend entries removed. Coord                           | fonnée 28,873488 -2,503442 😻 Échelle 1:4257 💌 🚔 Loupe 100% | Rotation 0,0 *                | * Fermer Ajouter Aide                                                                                             |

Module 8 : Travailler avec des données tabulaires (attributs descriptifs)

Les informations attributaires des entités peuvent être créées au moment de la numérisation de l'entité concernée. Elles peuvent être aussi modifiées après un temps selon les besoins. Dans la table attributaire, on peut supprimer des champs tout comme on peut créer d'autres champs. On peut éditer les textes, on peut calculer la superficie d'une zone, la longueur d'une route, etc.

# a) <u>Ajout/Suppression des colonnes, des lignes</u>

|         |                |      | Suppressio           | on des champ         | s attributair  | es     |                  |                  |           |
|---------|----------------|------|----------------------|----------------------|----------------|--------|------------------|------------------|-----------|
| Q R     | DC — Total o   | des  | entités: 26, Filtrée | s: 26, Sélectionnées | 0 🌙            |        |                  | - 0              | $\times$  |
| 1       | 8 C i 🗣 🖲      | 1 -  | < 8 🖸 i 🍋 🗮 🛯        | 🔩 🝸 🗷 🏶 🔎 🛯          | 16 🗷 🕮 ( 🖼 (   | æ 🔍    |                  |                  |           |
| 123Id   | -              | ]-   | ε 123                |                      |                | • To   | ut mettre à jour | Mettre à jour la | sélection |
|         | Id             |      | ANC_DENOM            | Prov                 | New_provin     |        | TB_Avg           | Pays             |           |
| 1       | 0 🖾            | ÷    | Bandundu             | 11                   | Kwango         |        | 0                | RDC              |           |
| 2       |                | 0    | Band 🔇 Supprin       | ner les champs       |                | ×      | 0                | RDC              |           |
| 3       |                | 0    | Band 🛅 Id            |                      |                |        | 0                | RDC              |           |
| 4       |                | 0    | Bas-                 | ENOM                 |                |        | 0                | RDC              |           |
| 5       |                | 0    | Equa                 |                      |                |        | 0                | RDC              |           |
| 6       |                | 0    | Equa                 | rovin                |                |        | 0                | RDC              |           |
| 7       |                | 0    | Equa Pays            |                      |                |        | 0                | RDC              |           |
| 8       |                | 0    | Equa                 |                      |                |        | 0                | RDC              |           |
| 9       |                | 0    | Equa                 |                      | ОК             | Annule | r o              | RDC              |           |
| 10      |                | 0    | Kasai-Occidental     | 7                    | Kasai          |        | 0                | RDC              |           |
| 11      |                | 0    | Kasai-Occidental     | 15                   | Kasai Central  |        | 0                | RDC              |           |
| 12      |                | 0    | Kasai-Oriental       | 8                    | Kasai-Oriental |        | 0                | RDC              |           |
| 13      |                | 0    | Kasai-Oriental       | 13                   | Lomami         |        | 0                | RDC              |           |
| 14      |                | 0    | Kasai-Orientale      | 21                   | Sankuru        |        | 0                | RDC              |           |
| 15      |                | 0    | Katanga              | 14                   | Lualaba        |        | 0                | RDC              |           |
| 16      |                | 0    | Katanga              | 24                   | Tanganyika     |        | 0                | RDC              |           |
| 17      |                | 0    | Katanga              | 3                    | Haut-Katanga   |        | 0                | RDC              | -         |
| iii Mon | trer toutes le | s er | ntités 🖕             |                      |                |        |                  |                  | 3         |

|        |                   | Ajout                  | t d'un cham        | p attributai        | re  |                     |          |           |           |
|--------|-------------------|------------------------|--------------------|---------------------|-----|---------------------|----------|-----------|-----------|
| 🔇 RD   | C — Total des     | entités: 26, Filtrées: | 26, Sélectionnée   | es: 0               |     |                     |          |           | $\times$  |
| 🖉 🗶 B  | 1 C   📬 🖷 -       | < 🛛 🖸 i 🗞 🧮 💟          | 🖌 🝸 🕿 🌩 🗭          | 16 16 18 III ( III  |     | 0,                  |          |           |           |
| 123 Id |                   | ε 123                  |                    |                     | ٣   | Tout mettre à jou   | r Mettre | à jour la | sélection |
|        | ld                | ANC_DENOM *            | Prov               | New_provir          | 1   | TB_Avg              | P        | ays       | ^         |
| 1      | 0 🖾 🗘             | Bandundu               | 1                  | 1 Kwango            |     | 0                   | RDC      |           |           |
| 2      | 0                 | Bandundu               | 1                  | 6 Mai-Ndombe        |     | C                   | RDC      |           |           |
| 3      | 0                 | Bandundu               | Q Ajoute           | r un champ          |     |                     | ×        |           |           |
| 4      | 0                 | Bas-Congo              | Nom                |                     | Sup | perficie            |          |           |           |
| 5      | 0                 | Equateur               | Commentai          | re                  |     |                     |          |           |           |
| 6      | 0                 | Equateur               | Type<br>Type (four | sseur de données    | No  | mbre décimal (réel) | Ŧ        |           |           |
| 7      | 0                 | Equateur               | Longueur           | issear ac aointees, | 10  |                     | \$       |           |           |
| 8      | 0                 | Equateur               | Précision          |                     | 3   |                     | \$       |           |           |
| 9      | 0                 | Equateur               |                    |                     | _   | OK                  | Annuler  |           |           |
| 10     | 0                 | Kasai-Occidental       |                    | 7 Kasai             |     | C                   | RDC      |           |           |
| 11     | 0                 | Kasai-Occidental       | 1                  | 5 Kasai Central     |     | C                   | RDC      |           |           |
| 12     | 0                 | Kasai-Oriental         |                    | 8 Kasai-Oriental    |     | C                   | RDC      |           |           |
| 13     | 0                 | Kasai-Oriental         | 1                  | 3 Lomami            |     | C                   | RDC      |           |           |
| 14     | 0                 | Kasai-Orientale        | 2                  | 1 Sankuru           |     | C                   | RDC      |           |           |
| 15     | 0                 | Katanga                | 1                  | 4 Lualaba           |     | C                   | RDC      |           |           |
| 16     | 0                 | Katanga                | 2                  | 4 Tanganyika        |     | C                   | RDC      |           |           |
| 17     | 0                 | Katanga                |                    | 3 Haut-Katanga      |     | (                   | RDC      |           | -         |
| Mont   | rer toutes les er | ntités 🕳               |                    |                     |     |                     |          |           | 8         |

b) Usage de la calculatrice des champs

#### Estimation de la superficie des entités au moyen de la calculatrice de champ

|             | ANC_DENOM          | Prov New_provin  | TB_AVg Pays | ✓ Créer un nouveau champ Mise à jour d'un champ existant                                |                      |
|-------------|--------------------|------------------|-------------|-----------------------------------------------------------------------------------------|----------------------|
|             | 0 Equateur         | 2 Equateur       | 0 RDC       | Créer un champ vértuel                                                                  |                      |
|             | 0 Kasai-Orientale  | 21 Sankuru       | 0 RDC       | Nom Area_km2                                                                            |                      |
|             | 0 Bandundu         | 11 Kwango        | 0 RDC       | Type Nombre entier (entier) 💌                                                           |                      |
|             | 0 Bas-Congo        | 10 Kongo Central | 0 RDC       | Longueur du nouveau champ 10 🗘 Précision 3 🗘                                            |                      |
|             | 0 Kinshasa         | 9 Kinshasa       | 0 RDC       | Expression Éditeur de fonction                                                          |                      |
|             | 0 P.Orientale      | 1 Bas-Uele       | 0 RDC       | Q Rechercher Afficher laide Conction Sarea                                              |                      |
| b           | 0 Nord-Kivu        | 19 Nord-Kivu     | 0 RDC       | Sarea / 1000000                                                                         | ntité                |
| 1           | 0 Kasai-Occidental | 7 Kasai          | 0 RDC       | Enregistrement et attrib                                                                | ulée pa              |
| 2           | 0 Katanga          | 24 Tanganyika    | 0 RDC       | Fichiers et Chemins     Général     Général                                             | de du p              |
| 3           | 0 Katanga          | 3 Haut-Katanga   | 0 RDC       | Géométrie     Géométrie     exemple, si un ellipsoïde                                   | Par<br>a été         |
| 1           | 0 Katanga          | 4 Haut-Lomami    | 0 RDC       | affine_transform paramétré pour le projet<br>angle at vertex surface sera ellipsoldale, | alors la<br>sinon, e |
|             | 0 Kasai-Oriental   | 8 Kasai-Oriental | 0 RDC       | \$area sera calculée selon un pla                                                       | an.                  |
|             | 0 Kasai-Oriental   | 13 Lomami        | 0 RDC       | area Syntaxe                                                                            |                      |
|             | 0 Kasai-Occidental | 15 Kasai Central | 0 RDC       | = + - / * ^    ( ) '\n' boundary                                                        |                      |
|             | 0 Bandundu         | 16 Mai-Ndomba    | 0 PDC       | Entité Bandundu                                                                         |                      |
|             | 0 Randwardu        | 12 Kedle         | 0 RDC       | Prévisualisation: 87575.50180495468 bounds_width                                        |                      |
| ,           | 0 Fandundu         | 25 T-horns       | o RDC       |                                                                                         |                      |
| ,           | 0 Equateur         | 20 Isnuapa       | 0 KDC       |                                                                                         |                      |
| Montrer tou | tes les entités 🖕  |                  |             | OK Annuer                                                                               |                      |

#### Estimation de la superficie des entités au moyen de la calculatrice de champ

| Id | New_provin       | ANC_DENOM        | Prov | TB_Avg | Pays | Area_km2 | - |
|----|------------------|------------------|------|--------|------|----------|---|
| 4  | 0 Equateur       | Equateur         | 2    | 0 RDC  |      | 100974   |   |
| 5  | 0 Sankuru        | Kasai-Orientale  | 21   | 0 RDC  |      | 105097   |   |
| 6  | 0 Kwango         | Bandundu         | 11   | 0 RDC  |      | 87576    |   |
| 7  | 0 Kongo Central  | Bas-Congo        | 10   | 0 RDC  |      | 53948    |   |
| 8  | 0 Kinshasa       | Kinshasa         | 9    | 0 RDC  |      | 10980    |   |
| 9  | 0 Bas-Uele       | P.Orientale      | 1    | 0 RDC  |      | 148111   |   |
| 10 | 0 Nord-Kivu      | Nord-Kivu        | 19   | 0 RDC  |      | 59946    |   |
| 11 | 0 Kasai          | Kasai-Occidental | 7    | 0 RDC  |      | 95471    |   |
| 12 | 0 Tanganyika     | Katanga          | 24   | 0 RDC  |      | 129126   |   |
| 13 | 0 Haut-Katanga   | Katanga          | 3    | 0 RDC  |      | 125322   |   |
| 14 | 0 Haut-Lomami    | Katanga          | 4    | 0 RDC  |      | 109048   |   |
| 15 | 0 Kasai-Oriental | Kasai-Oriental   | 8    | 0 RDC  |      | 10233    |   |
| 16 | 0 Lomami         | Kasai-Oriental   | 13   | 0 RDC  |      | 56449    |   |
| 17 | 0 Kasai Central  | Kasai-Occidental | 15   | 0 RDC  |      | 57555    |   |
| 18 | 0 Mai-Ndombe     | Bandundu         | 16   | 0 RDC  |      | 126533   |   |
| 19 | 0 Kwilu          | Bandundu         | 12   | 0 RDC  |      | 81766    |   |
| 20 | 0 Tshuapa        | Equateur         | 26   | 0 RDC  |      | 135556   |   |
|    | ·                | -                |      |        |      | 50050    | - |

# c) Modification des entrées d'une table

|       | 2010                                 | Edition               | des informations att                       | ributaires – 🗆                                                                                                    |
|-------|--------------------------------------|-----------------------|--------------------------------------------|----------------------------------------------------------------------------------------------------|
| rojet | Total des entités: 26 Eiltrées: 26 S | électionnées: 1       | - D X                                      | Aide                                                                                                    |
|       |                                      |                       |                                            | ※Σ □ · = · · · · · · · · · · · · · · · · ·                                                                              |
| 123Id | ▼ = ξ 123                            | ▼ Tou                 | t mettre à jour Mettre à jour la sélection |                                                                                                    |
|       | Id ANC_DENOM                         | Prov New_provin       | TB_Avg Pays                                | a 3 € 12 ¢ px → Y ¶                                                                                                    |
| 》图1   | 🕻 Katanga 🛛 🖾                        | 14 Lualaba            | 0 RDC                                      | 🚺 💽 🔁 💽 🖸 🖸 0,010000 🗘 Min 62 🗘 Max 100 🗘 🔎 🔹 Aperçu 🔚 💹 🛛 0 🗘 💽 🤊                                                      |
| 2     | 0 Sud-Kivu Katanga                   | 22 Sud-Kivu           | 0 RDC                                      |                                                                                                    |
| 3     | 0 Maniema                            | 17 Maniema            | 0 RDC                                      | $\sum \left\{ \begin{array}{c} \zeta \\ \zeta \\ \zeta \\ \zeta \\ \zeta \\ \zeta \\ \zeta \\ \zeta \\ \zeta \\ \zeta $ |
| 4     | 0 Equateur                           | 2 Equateur            | 0 RDC                                      |                                                                                                    |
| 5     | 0 Kasai-Orientale                    | 21 Sankuru            | 0 RDC                                      |                                                                                                    |
| 6     | 0 Bandundu                           | 11 Kwango             | 0 RDC                                      | $\rangle = $                                                                                                    |
| 7     | 0 Bas-Congo                          | 10 Kongo Central      | 0 RDC                                      |                                                                                                    |
| 8     | 0 Kinshasa                           | 9 Kinshasa            | 0 RDC                                      |                                                                                                    |
| 9     | 0 P.Orientale                        | 1 Bas-Uele            | 0 RDC                                      |                                                                                                    |
| 10    | 0 Nord-Kivu                          | 19 Nord-Kivu          | 0 RDC                                      | my in                                                                                                    |
| 11    | 0 Kasai-Occidental                   | 7 Kasai               | 0 RDC                                      |                                                                                                    |
| 12    | 0 Katanga                            | 24 Tanganyika         | 0 RDC                                      |                                                                                                    |
| 13    | 0 Katanga                            | 3 Haut-Katanga        | 0 RDC                                      |                                                                                                    |
| 14    | 0 Katanga                            | 4 Haut-Lomami         | 0 RDC                                      |                                                                                                    |
| 15    | 0 Kasai-Oriental                     | 8 Kasai-Oriental      | 0 RDC                                      | Comp ~ ~                                                                                                    |
| 16    | 0 Kasai-Oriental                     | 13 Lomami             | 0 RDC                                      |                                                                                                    |
| 17    | 0 Kasai-Occidental                   | 15 Kasai Central      | 0 RDC -                                    |                                                                                                    |
|       |                                      |                       |                                            |                                                                                                    |
|       |                                      |                       |                                            |                                                                                                    |
|       |                                      |                       | 5                                          |                                                                                                    |
|       |                                      |                       | 5                                          |                                                                                                    |
|       |                                      | $\tilde{\mathcal{O}}$ |                                            |                                                                                                    |
|       |                                      | $\tilde{\mathcal{O}}$ |                                            |                                                                                                    |
|       |                                      | 9                     |                                            |                                                                                                    |

# Annexe 1 : Projection des entités vectorielles (Module 6)

Un système de coordonnées géographiques (SCG)

Ce système utilise une surface sphérique en trois dimensions pour définir des emplacements sur la terre. Un SCG comprend une unité angulaire de mesure, un méridien principal et un datum (basé sur un ellipsoïde). Un point est géoréférencé selon ses valeurs de longitude et de latitude, qui ne sont rien d'autres que les angles mesurés à partir du centre de la terre vers un point de la surface terrestre. Les angles sont souvent mesurés en degrés (ou en grades).

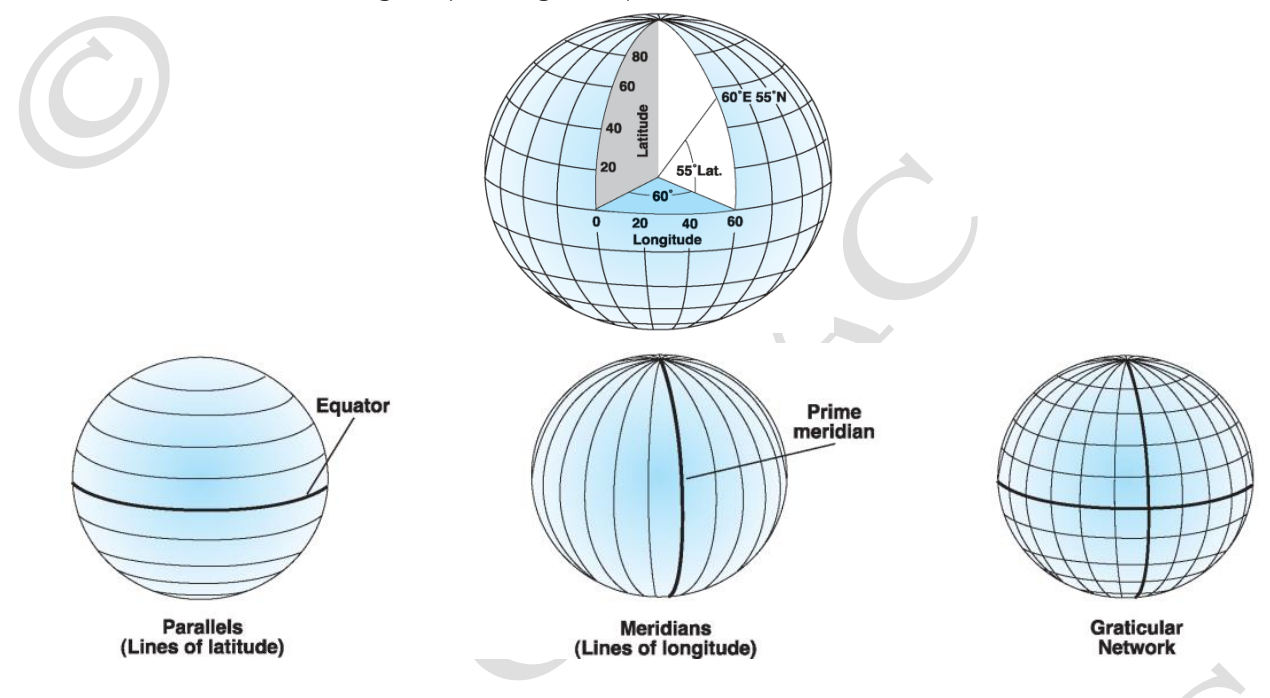

Les lignes horizontales sont des parallèles, tandis que les lignes verticales sont des lignes des méridiens. Ces lignes ceinturent le globe et constituent un réseau quadrillé appelé un graticule.

L'équateur est la ligne de latitude zéro, il sépare les pôles Nord et Sud. La ligne de longitude zéro est appelée méridien principal. Dans la plupart de systèmes de coordonnées géographiques, le méridien principal correspond à la longitude qui traverse Greenwich, en Angleterre. Dans d'autres pays, les méridiens principaux sont les lignes de longitude qui traversent Berne, Bogota et Paris. Le point d'intersection de l'équateur et du méridien principal a comme valeur du graticule (0,0). Cette intersection divise le globe en quatre quadrants géographiques. Les quadrants Nord-Est, Nord-Ouest, Sud-Est et Sud-Ouest. Traditionnellement, les valeurs de latitude et de longitude sont mesurées en degrés décimaux ou en degrés, minutes et secondes (DMS). Les valeurs de latitude sont mesurées par rapport à l'équateur et sont comprises entre -90° au pôle Sud et +90° au pôle Nord. Les valeurs de longitude sont mesurées par rapport au méridien principal. Elles vont de -180° lorsqu'on va vers l'Ouest, et jusqu'à 180° lorsqu'on va vers l'Est. Si le méridien principal est à Greenwich, la RDC, située à l'Est de Greenwich et, traversée par la ligne de l'équateur, a des valeurs de longitude positives et des valeurs de latitude soit positives, soit négatives selon que le lieu se trouve au Nord ou au Sud de l'équateur. Malgré la bonne localisation des positions à la surface terrestre, les unités de mesure la longitude et la latitude ne sont pas uniformes ; à l'exception de la distance le long de l'équateur où un degré de longitude est relativement égal à la distance représentée par un degré de latitude. En effet, l'équateur est le seul parallèle dont la largeur est égale à celle d'un méridien.

A mesure que l'on s'éloigne de l'équateur, les cercles définissant la latitude deviennent étroits jusqu'à devenir un seul point aux pôles Nord et Sud. Au fur et à mesure que les méridiens convergent en direction des pôles, la distance représentée par un degré de longitude est réduite à zéro.

Sur l'ellipsoïde Clarke 1866, un degré de longitude au niveau de l'équateur est égal à 111,321 km, alors qu'à 60° de latitude, il ne représente que 55,802 km. Il est impossible de mesurer les distances ou les superficies de façon précise ni d'afficher les données facilement sur une carte plate, suite à sa longueur des degrés de latitude et de longitude qui n'est pas standard.

Ellipsoïdes et sphères

La forme et la taille de la surface d'un système de coordonnées géographiques sont définies par une sphère ou par un ellipsoïde. En vue de faciliter des calculs mathématiques, le globe terrestre est souvent reproduit sous forme de sphère, quoiqu'un ellipsoïde représente mieux celui-ci.

Cette représentation est plausible lorsqu'on a affaire aux cartes à petite échelle (inférieure à 1:5 000 000). A cette échelle, la différence entre une sphère et un ellipsoïde n'est pas visible sur la carte. Mais lorsqu'il s'agit des cartes à grande échelle (échelles de 1:1 000 000 ou supérieures), un ellipsoïde est indispensable pour représenter la forme de la terre.

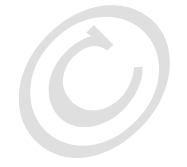

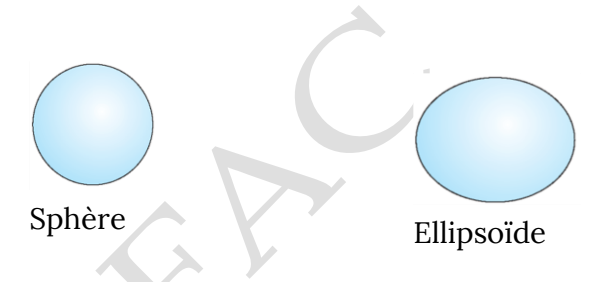

Une sphère est basée sur un cercle, tandis qu'un ellipsoïde sur une ellipse. La forme d'une ellipse est définie par deux rayons. Le rayon le plus long est appelé demi-grand axe et le plus court, demi-petit axe. La rotation de l'ellipse autour du demi-petit axe crée un ellipsoïde. Un ellipsoïde est également appelé ellipsoïde de révolution aplati.

Pour mieux comprendre les caractéristiques de la surface et des irrégularités du globe, plusieurs études ont été menées. Ces études ont abouti à plusieurs ellipsoïdes qui représentent la terre.

Généralement, un ellipsoïde est sélectionné pour s'adapter à un pays ou à une zone particulière. L'ellipsoïde le mieux adapté à une région donnée, n'est pas forcément similaire à l'ellipsoïde adapté à une autre région. Par exemple l'ellipsoïde de Clark 1866 est mieux adapté en Amérique du Nord qu'en RDC.

En raison des variations des caractéristiques gravitationnelles et superficielles, la terre n'est ni une sphère parfaite ni un ellipsoïde parfait. La technologie des satellites a démontré des écarts elliptiques importants ; telle que la faible distance entre l'équateur et le pôle Sud que celle qui le sépare du pôle Nord.

### Datum

Un ellipsoïde représente approximativement la forme de la terre, tandis qu'un datum définit la position de l'ellipsoïde par rapport au centre de celle-ci. Un datum est une référence permettant de mesurer des emplacements sur la surface de la terre. Il détermine l'origine et l'orientation des lignes de latitude et de longitude. Dès que vous modifiez le datum ou plutôt, le système de coordonnées géographiques, les valeurs des coordonnées de vos données changent.

Un datum centré sur la terre ou géocentrique utilise comme origine le centre de masse de la terre. Le datum le plus récemment développé et le plus couramment utilisé est le système géodésique mondial de 1984 (WGS 1984). Il sert de cadre aux mesures des emplacements au niveau international.

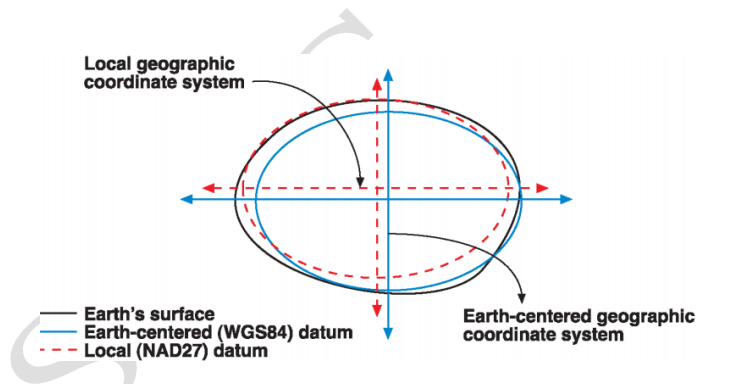

Un datum local aligne son ellipsoïde de façon à l'adapter précisément à la surface de la terre dans une zone cible. Un point sur la surface de l'ellipsoïde est mis en correspondance avec une position particulière sur la surface de la terre. Ce point est également désigné sous le nom de point d'origine du datum. Les coordonnées du point d'origine sont fixes et tous les autres points sont calculés d'après ce point d'origine. L'origine du système de coordonnées d'un datum local ne se trouve pas au centre de la terre. Le centre de l'ellipsoïde d'un datum local est décalé par rapport au centre de la terre.

### Systèmes de coordonnées projetées

Les systèmes de coordonnées projetées présentent la terre comme une surface plane, comme une carte imprimée. Chaque projection cartographique est conçue dans un but spécifique et déforme les données différemment.

Un système de coordonnées projetées est défini sur une surface plane, à deux dimensions. Contrairement à un système de coordonnées géographiques, un système de coordonnées projetées possède des longueurs, des angles et des surfaces constantes dans les deux dimensions. Un système de coordonnées projetées est toujours basé sur un système de coordonnées géographiques, qui est lui-même basé sur une sphère ou un ellipsoïde.

Dans un système de coordonnées projetées, des positionnements sont identifiés au moyen des coordonnées x, y sur une grille, dont l'origine est située au centre de cette grille. Chaque position possède deux valeurs qui la situent par rapport à cet emplacement central. L'une précise sa position par rapport à l'axe des abscisses et l'autre, sa position par rapport à l'axe des ordonnées. Ces deux valeurs sont appelées les coordonnées x et y. Avec cette notation, les coordonnées à l'origine sont x = 0 et y = 0.

Qu'est-ce qu'une projection cartographique ?

C'est la transformation mathématique de la surface en trois dimensions en une surface plane (en deux dimensions). C'est comme si la surface de la terre était transparente avec des graticules opaques, et que cette surface est entourée d'une feuille de papier. Une lumière projetée au centre de la terre reporte les ombres du graticule sur la feuille de papier. Ensuite, le papier peut être récupéré et posé à un endroit plat. La forme du graticule à plat sur le papier sera très différente de celle dessinée sur le globe. La projection cartographique déforme de graticule.

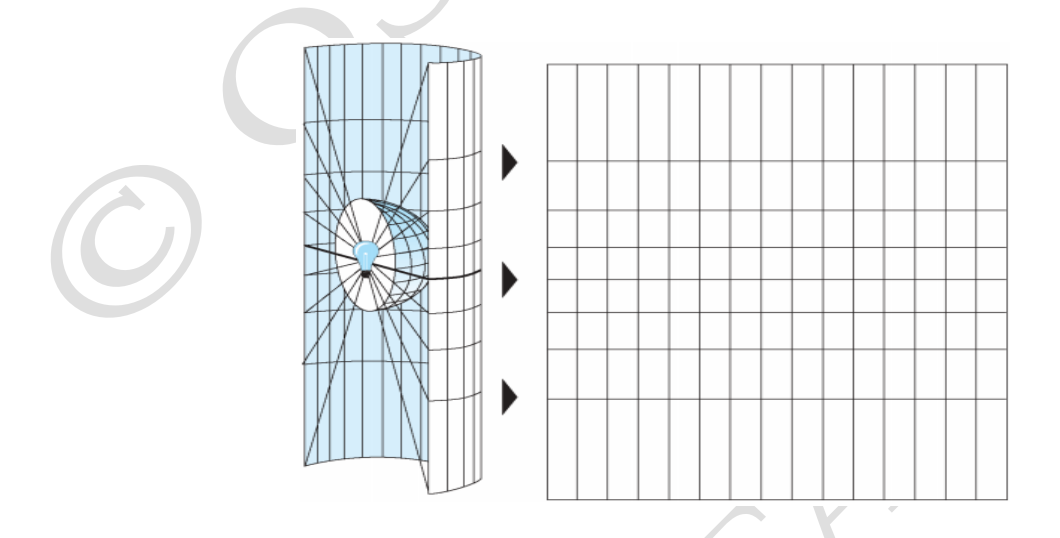

Un ellipsoïde ne peut être aplati sur un plan, de la même façon qu'une peau d'orange ne peut être aplatie : elle se déchire. La représentation de la surface de la terre en deux dimensions provoque une distorsion de la forme, de la surface, de la distance et de la direction des données.

Une projection cartographique utilise des formules mathématiques pour relier les coordonnées sphériques du globe à des coordonnées planaires plates.

Différentes projections provoquent différents types de distorsions. Certaines projections sont conçues pour minimiser la distorsion d'une ou deux caractéristiques des données. Une projection peut ainsi conserver la surface d'une entité mais en modifier sa forme. Selon leurs caractéristiques, il existe la projection conforme, la projection équivalente et la projection équidistante. Aucune projection peut avoir les 3 caractéristiques à la fois ; les projections cartographiques sont conçues pour des usages spécifiques.

### Projections conformes

Les projections conformes conservent la forme locale. Pour conserver des angles spécifiques décrivant les rapports spatiaux, une projection conforme doit faire apparaître les lignes perpendiculaires du graticule se coupant à un angle de 90 degrés sur la carte.

### Projections équivalentes

Les projections équivalentes conservent la surface des entités affichées. Pour cela, les autres propriétés (forme, angle et échelle) sont déformées. Dans les projections équivalentes, les méridiens et les parallèles peuvent ne pas se couper à angles droits. Projections équidistantes.

Les cartes équidistantes conservent la distance entre certains points. Aucune projection ne conserve l'échelle correctement sur la totalité d'une carte ; cependant, dans la plupart des cas, l'échelle est conservée correctement sur une ou plusieurs lignes d'une carte.

# Types de projections

Les cartes étant planes, d'autres projections les plus simples sont réalisées sur des formes géométriques qui peuvent être aplaties sans étirer leur surface. Elles sont appelées surfaces développables. Les exemples les plus courants sont les cônes, les cylindres et les plans.

### Projections coniques

La projection conique la plus simple est tangente au globe le long d'une ligne de latitude. Les projections coniques sont utilisées pour les zones de latitude moyenne qui ont une orientation Est – Ouest. A ces zones il y a un bon contact entre le globe et le cône, les parallèles de ces zones sont appelées « parallèles standard » et leurs mesures sont vraies.

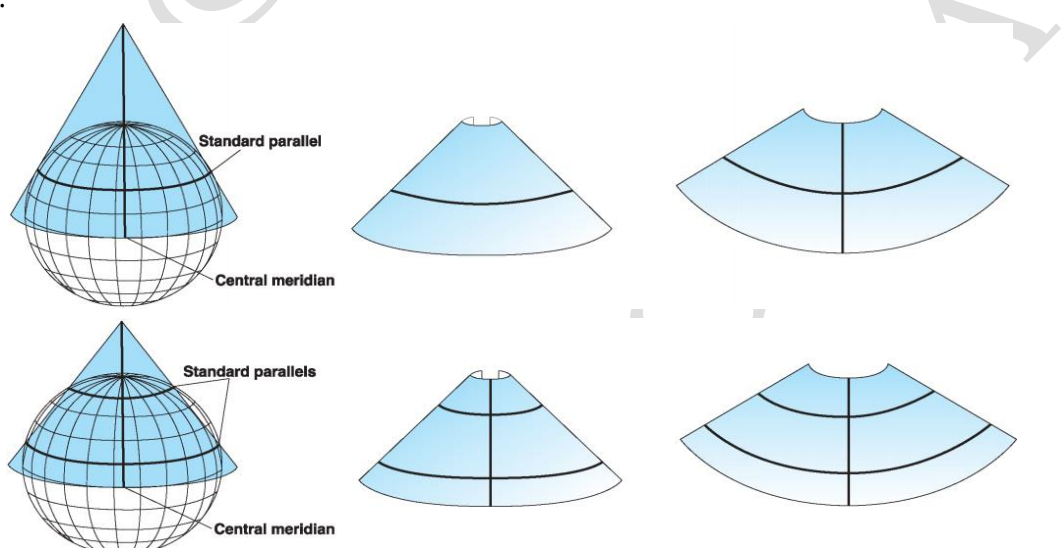

### Projections planaires

Les projections planaires projettent les données cartographiques sur une surface plane touchant le globe. Une projection planaire est également appelée projection azimutale ou projection zénithale. Les projections planaires sont utilisées le plus souvent pour cartographier les régions polaires.

Ce type de projection est généralement tangent au globe en un point, mais peut être également sécant. Le point de contact peut être le pôle Nord, le pôle Sud, un point sur l'équateur ou tout autre point intermédiaire. Ce point définit l'aspect et le point central de la projection. Le point central est défini par une longitude centrale et une latitude centrale. Un aspect peut être polaire, équatorial ou oblique.

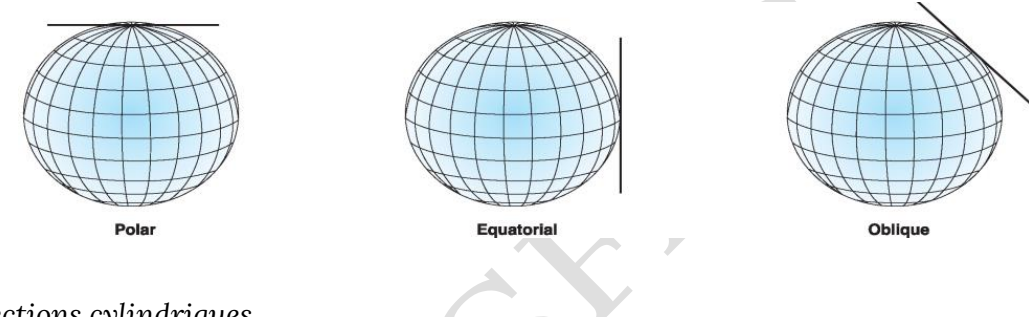

Projections cylindriques

Tout comme les projections coniques, les projections cylindriques peuvent également avoir des cas tangents ou sécants. La projection de Mercator est l'une des projections cylindriques les plus courantes et l'équateur constitue généralement sa ligne de tangence.

Les méridiens sont projetés de façon géométrique sur la surface cylindrique et les parallèles sont projetés de façon mathématique. Cela produit des angles de carroyage de 90 degrés. Le cylindre est découpé le long d'un méridien pour obtenir la projection cylindrique.

Les méridiens sont également espacés, alors que l'espacement entre les lignes parallèles de latitude augmente vers les pôles. Cette projection est conforme et affiche la vraie direction le long des lignes droites. Sur une projection de Mercator, loxodromies, les lignes de relèvement constant sont des lignes droites, contrairement aux grands cercles.

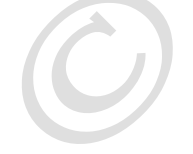

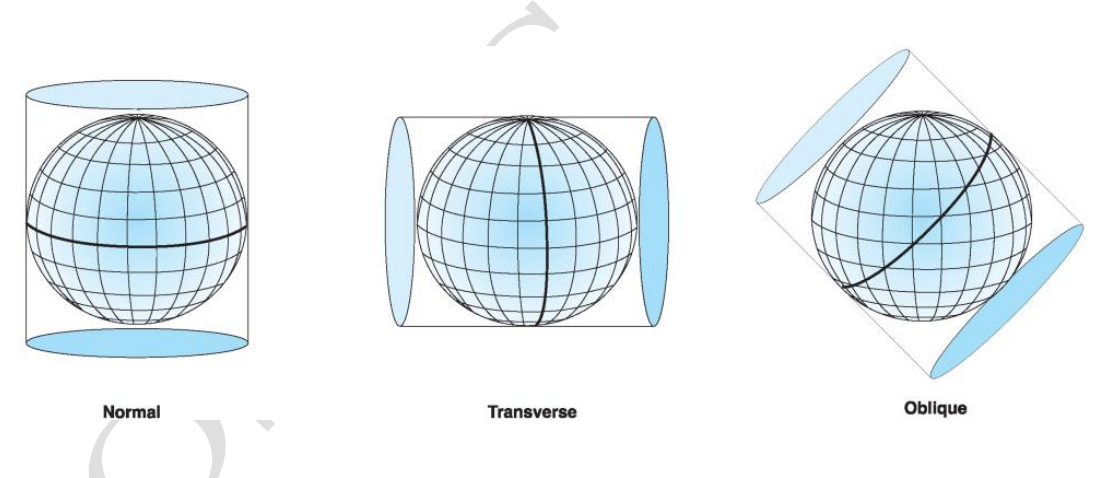

### Universal Transverse Mercator (UTM)

Universal Transverse Mercator (UTM) est une projection cylindrique avec un méridien central standard pour chaque zone. Mercator a divisé le globe terrestre à 60 zones UTM. Avec la projection UTM, il y a moins de distorsion des surfaces, angles, distances et formes à grande et moyenne échelle. Très populaire pour les cartes à moyenne échelle. Les distances sont constantes à azimut constant.

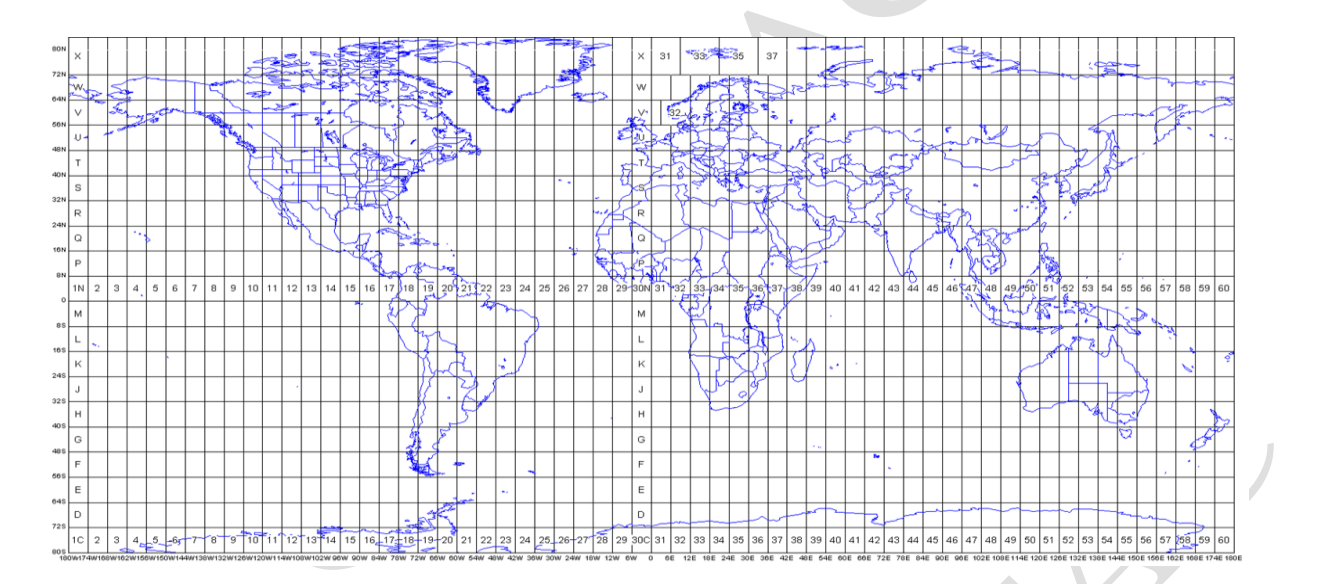

# G. AIDE-MEMOIRE DE LA FORMATION SIG NIVEAU 2 AVEC QGIS

Ce document est produit par l'Observatoire Satellital des Forêt d'Afrique Central (OSFAC) dans le cadre de la formation SIG niveau 2. Ce document fait un rappel sur différents points abordés pendant la formation afin de permettre aux apprenants de se souvenir et appliquer les différentes opérations et analyses faites pendant la formation.

# Modules de la formation QGIS niveau II et Télédétection

Module 1 : Importation de données dans la géodatabase

Une géodatabase est une base de données reliée aux informations géolocalisées. Il s'agit donc d'un contenant qui stocke dans une seule structure plusieurs jeux de données géospatiaux. La base de données spatiale s'est imposée depuis plusieurs années comme une méthode plus efficace d'organisation de données offrant plusieurs avantages. La géodatabase permet de centraliser toutes les données. Elle est destinée aux multiples usages, accès plus facile. Elle permet de stocker une grande quantité de données sous différents formats (Raster, Vecteur, etc.) ainsi que la préservation de leur qualité. La géodatabase est également utilisée pour vérifier l'intégrité spatiale et attributaire.

Il existe plusieurs types de géodatabases. Dans le cadre de cette formation les géodatabases Géopackage et SpatiaLite utilisées via le logiciel QGIS ont été abordées.

Ces deux types de géodatabases présentent plusieurs avantages. L'usage de l'une de ces géodatabase réduit l'encombrement qui se produit lorsqu'une grande quantité de fichiers doit être traitée. Il est plus facile de transférer d'énormes quantités de couches dans un seul géopackage ou dans un seul spatialite. Les figures suivantes illustrent la procédure de création et transfert des fichiers vers une géodatabase.

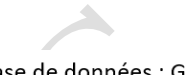

#### Création de la base de données : Géopackage

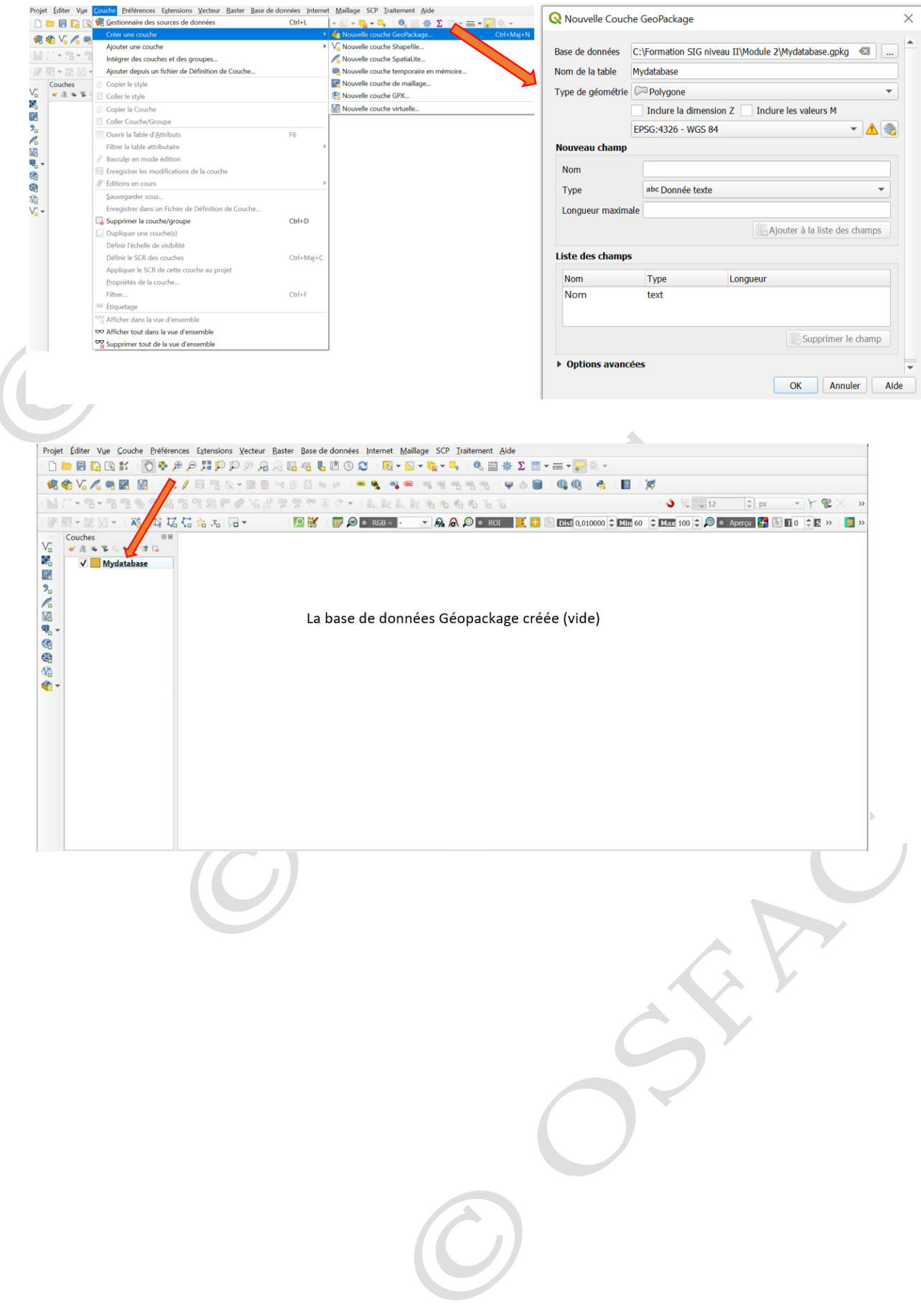

| Projet Editer Viewerses Extensions Vecteur Baster State de données<br>Projet Editer Viewerses Extensions Vecteur Baster<br>Gestionnaire BD.<br>Gestionnaire BD.<br>Gestionnaire BD.<br>Gestionnaire BD.<br>Base de données<br>Baster de données<br>Baster de données<br>Baster de données<br>Baster de données<br>Baster de données<br>Destroite Maillage SCP Iraitement Ájde<br>Gestionnaire BD.<br>Destroite BD.<br>Destroite BD.<br>Destr                                                                                                    |                                                                                                    | Connevion de la base de données (Géonackage)                                                                                                    |  |
|----------------------------------------------------------------------------------------------------|----------------------------------------------------------------------------------------------------|----------------------------------------------------------------------------------------------------|--|
| Edition hgrs-connexion         Gestionnaire BD.         Gestionnaire BD.         Gestionnaire BD.         Gestionnaire BD.         Gestionnaire BD.         Gestionnaire BD.         Gestionnaire BD.         Gestionnaire BD.         Gestionnaire BD         Gestionnaire BD.         Base de données         Gestionnaire BD.         Base de données         Gestionnaire BD.         Base de données         Gestionnaire BD.         Base de données         Gestionnaire BD.         Base de données         Gestionnaire BD.         Base de données         Gestionnaire BD.         Base de données         Gestionnaire BD.         Gestionnaire BD.         Nouvelle connexion         PostGillie         Sopatialitie         Sopatialitie         Marce         Base de lonnées         Info         Table         Aperça                                                                                                    |                                                                                                    | Projet Éditer Vue Couche Préférences Extensions Vecteur Base de données Internet Maillage SCP Traitement Aide                                                                                                    |  |
| Concentration     Concentration     Concentration <th></th> <th>Loger Lone - Loger Loger Log</th> <th></th> |                                                                                                    | Loger Lone - Loger Loger Log |  |
| Concentration     Concentration     Concentration <th></th> <th>  🥵 🎕 Vi 🔏 马 🎬 🔯     糸 ノ 田 雪 次・図 盲 🖂 🛛 芎 Gestionnaire BD</th> <th></th>                                                                                                    |                                                                                                    | 🥵 🎕 Vi 🔏 马 🎬 🔯     糸 ノ 田 雪 次・図 盲 🖂 🛛 芎 Gestionnaire BD                                                                                                    |  |
| Image: Image: Image                                                                                                    |                                                                                                    | NT-S-SSSSSSSSSSSSSSSSSSSSSSSSSSSSSSSSSS                                                                                                    |  |
| Book Geskingels     Image: Services     Image: Service                                                                                                    |                                                                                                    | 💯 🔣 = 🖹 🖄 = 1 🖓 🎵 😘 🚓 🚛 🦕 = 🔛 💆 = 🔛 💆 🖉 🖉 🖉 🖉 RGB = - 💿 👧 🎧 🔍 💽 RGL 🗾 🗶 🖶 🕥 DISL                                                                                                    |  |
| Cycle Vector   See de données   Se doube   Se doube Se doube Se doube                                                                                                    | Choose GeoPackage Be                                                                                                    | x Gestionnaire BD —                                                                                                    |  |
| # Autugel   # Autugel   Borderic   Borderic   Bor                                                                                                    | Organiser * Nouveau dossier                                                                                                    | Base de données                                                                                                    |  |
| SCK<br>■ Kree<br>■ Scorech<br>■ Scorech<br>■ Scorec                                                                                                    | # Acols sapide Nom<br>Shp<br>OreDrive Mydatabase                                                                                                    | Modele         Ror         Me           2019/02/01/03.44         Boole de Men         Exporter vers le fichier           deg         ModRM:rd Mill         Boole de Men   Fournisseurs de services                                                                                                    |  |
| Rome      Mon dr Mar: Myddeno golg      Outri Knade      Outri Knade                                                                                                    | C A RC  Three  Three  Topose  Marian  (Marian  (Marian | Image: Second state state       Image: Second state state         Image: Second state state       Image: Second state         Image: Second state       Image: Second state         Image: Second state       Ima                                                                                                    |  |
| Nom de Nehrer Mydatekensgelig - Gerbicksper gelig - Door Annake                                                                                                    | 🔮 Rocea                                                                                                    | Info Table Aperçu                                                                                                    |  |
| Covir Ander                                                                                                    | Nom du fichier : Mudatabase o                                                                                                    | a v Gentese vag v                                                                                                    |  |
|                                                                                                    |                                                                                                    | Out Ande                                                                                                    |  |

Base de données (Géopackage) connectée au logiciel

| 🗐 Gestionnaire BD                     |                              | — |              | $\times$ |       |
|---------------------------------------|------------------------------|---|--------------|----------|-------|
| <u>B</u> ase de données <u>T</u> able |                              |   |              |          |       |
| 🔁 🖪 层 Import de couche/fichie         | er 📑 Exporter vers le fichie | ۲ |              |          |       |
| Fournisseurs de services              |                              |   |              |          |       |
| ▼ 🍄 GeoPackage                        | ·                            |   |              |          |       |
| 🝷 🗏 Mydatabase.gpkg 🔽                 |                              |   |              |          |       |
| Mydatabase                            |                              |   |              |          |       |
| PostGIS                               |                              |   |              |          |       |
| SpatiaLite                            |                              |   |              |          |       |
| Couches virtuelles                    |                              |   |              |          |       |
| Info Table Aperçu                     |                              |   |              |          |       |
|                                       |                              |   |              |          |       |
|                                       |                              |   |              |          |       |
|                                       |                              |   |              |          |       |
|                                       |                              |   |              |          |       |
|                                       |                              |   |              |          |       |
|                                       |                              |   |              |          | X /   |
|                                       |                              |   |              |          | Y     |
|                                       |                              |   |              |          |       |
|                                       |                              |   |              |          |       |
|                                       |                              |   |              |          |       |
|                                       |                              |   | $\checkmark$ |          |       |
|                                       |                              |   |              |          |       |
|                                       |                              |   |              |          |       |
|                                       |                              |   |              |          |       |
|                                       |                              |   |              |          |       |
|                                       |                              |   |              |          |       |
|                                       |                              |   |              |          |       |
|                                       |                              |   |              |          |       |
|                                       |                              |   |              |          |       |
|                                       |                              |   |              |          | - 10F |

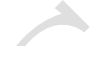

Importation des données dans la base de données (Géopackage)

| Gestionnaire BD —                                                     | X Importer une couche vecteur                                                                                                    |
|-----------------------------------------------------------------------|----------------------------------------------------------------------------------------------------|
| Base de données Iable                                                 | Source                                                                                                    |
| Fournisseurs de services                                              | Table en sortie                                                                                                    |
| Mydatabase     Oracle Spatial     PostGIS                             | Schéma 💌<br>Table 💌                                                                                                    |
| SpatiaLite     Souther structure                                      | Options Clé primaire id                                                                                                    |
| Info Table Aperçu Mydatabase.gpkg                                     | Colonne géométrique geom                                                                                                    |
| Détails de connexion                                                  | SCR cible EPSG:4326 - WC V                                                                                                    |
| Nom du fichier : C:/Formation SIG filveau 11/Module 2/Mydatabase.gpkg | Remplacer la table de destination (si existante)         Ne pas promouvoir en multi-partie         Convertir les noms de champ en minuscule         Créer un index spatial |
|                                                                       | OK Annuler                                                                                                    |

Importation des données dans la base de données (Géopackage)

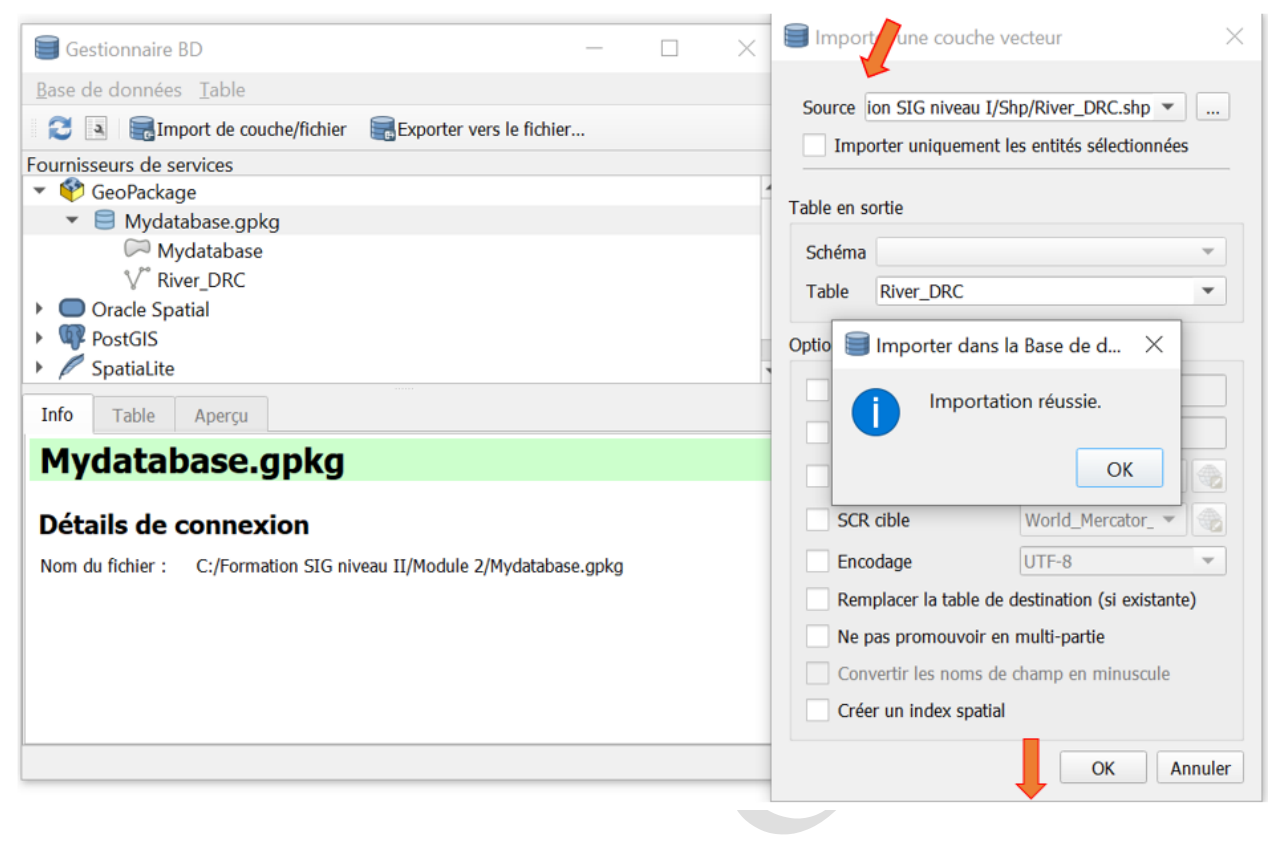

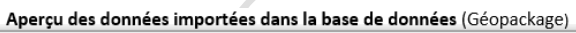

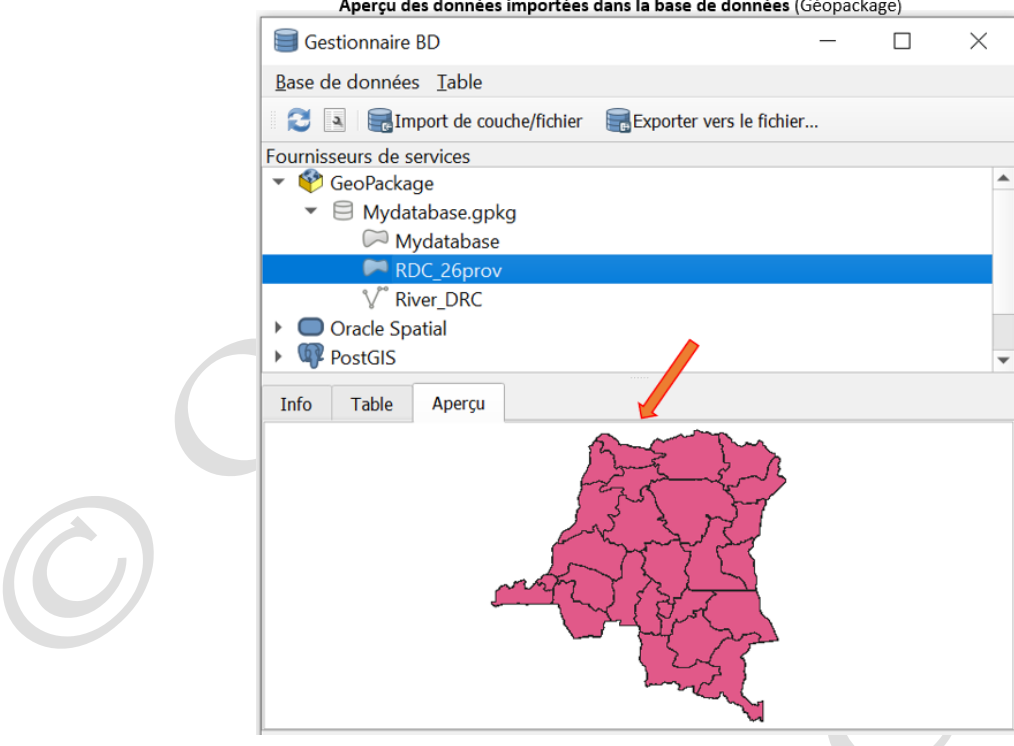

#### Création de la base de données : SpatiaLite

| R 🎕 Vi 🖊 🖷             |                                                   | Ctrl+L     | + 🔊 + 📴 + 🗖 🕴 🔍 📰 🔆 Σ 💷 + 💭           | Nouvelle couch                     | e SpatiaLite                               |
|------------------------|---------------------------------------------------|------------|---------------------------------------|------------------------------------|--------------------------------------------|
| 6 <b>%</b> 3 ¥o ⁄⁄o =o | Créer une couche                                  | •          | Nouvelle couche GeoPackage            |                                    | ,                                          |
|                        | Ajouter une couche                                | •          | Vo Nouvelle couche Shapefile          | Raso do donnéos                    | Mahasadadannaas salita                     |
|                        | Intégrer des couches et des groupes               |            | 🔨 Nouvelle couche SpatiaLite          | base de données                    | Pridudsededonnees.squite *                 |
| 卵 🛛 - 誌 🗹 -            | Ajouter depuis un fichier de Définition de Couche |            | Rouvelle couche temporaire en mémoire | Nom de la couche                   | Mabasededonnees                            |
| Couches                | Copier le style                                   |            | Nouvelle couche de maillage           | Type de géométrie                  | Polygone 👻                                 |
| a ≪ @ <del>~ ~</del> ~ | Coller le style                                   |            | Rouvelle couche GPX                   |                                    | Indure la dimension 7 Indure les valeure M |
| a l                    | Copier la Couche                                  |            | Nouvelle couche virtuelle             |                                    |                                            |
|                        | Coller Couche/Groupe                              |            |                                       |                                    | EPSG:4326 - WGS 84 🏐                       |
| 1                      | Ouvrir la Table d' <u>A</u> ttributs              | F6         |                                       | Nouveau champ                      |                                            |
| 1                      | Filtrer la table attributaire                     | •          |                                       |                                    |                                            |
|                        | Basculer en mode édition                          |            |                                       | Nom                                |                                            |
| 3                      | Édiaines en seuse                                 |            |                                       | Type abc Donné                     | e texte 👻                                  |
| 8                      | Saureaarder cours                                 | ,          |                                       |                                    | The Atomica A in Pate day shares           |
| à                      | Sauvegarder sous                                  |            |                                       |                                    | Ajouter a la liste des champs              |
| 3~                     | Supprimer la couche/groupe                        | Ctrl+D     |                                       | Liste des champs                   |                                            |
|                        | Dupliquer une couche(s)                           |            |                                       | Liste des champs                   |                                            |
|                        | Définir l'échelle de visibilité                   |            |                                       | Nom                                | Type                                       |
|                        | Définir le SCR des couches                        | Ctrl+Maj+C |                                       | Nom                                | text                                       |
|                        | Appliquer le SCR de cette couche au projet        |            |                                       |                                    |                                            |
|                        | Propriétés de la couche                           |            |                                       |                                    |                                            |
|                        | Filtrer                                           | Ctrl+F     |                                       |                                    | Supprimer le champ                         |
|                        | 🎟 Étiquetage                                      |            |                                       |                                    |                                            |
|                        | Afficher dans la vue d'ensemble                   |            |                                       | <ul> <li>Options avance</li> </ul> | ées                                        |
|                        | Afficher tout dans la vue d'ensemble              |            |                                       |                                    | OK Annuler Aid                             |
|                        | Supprimer tout de la vue d'ensemble               |            |                                       |                                    | Annual Annual Annual                       |

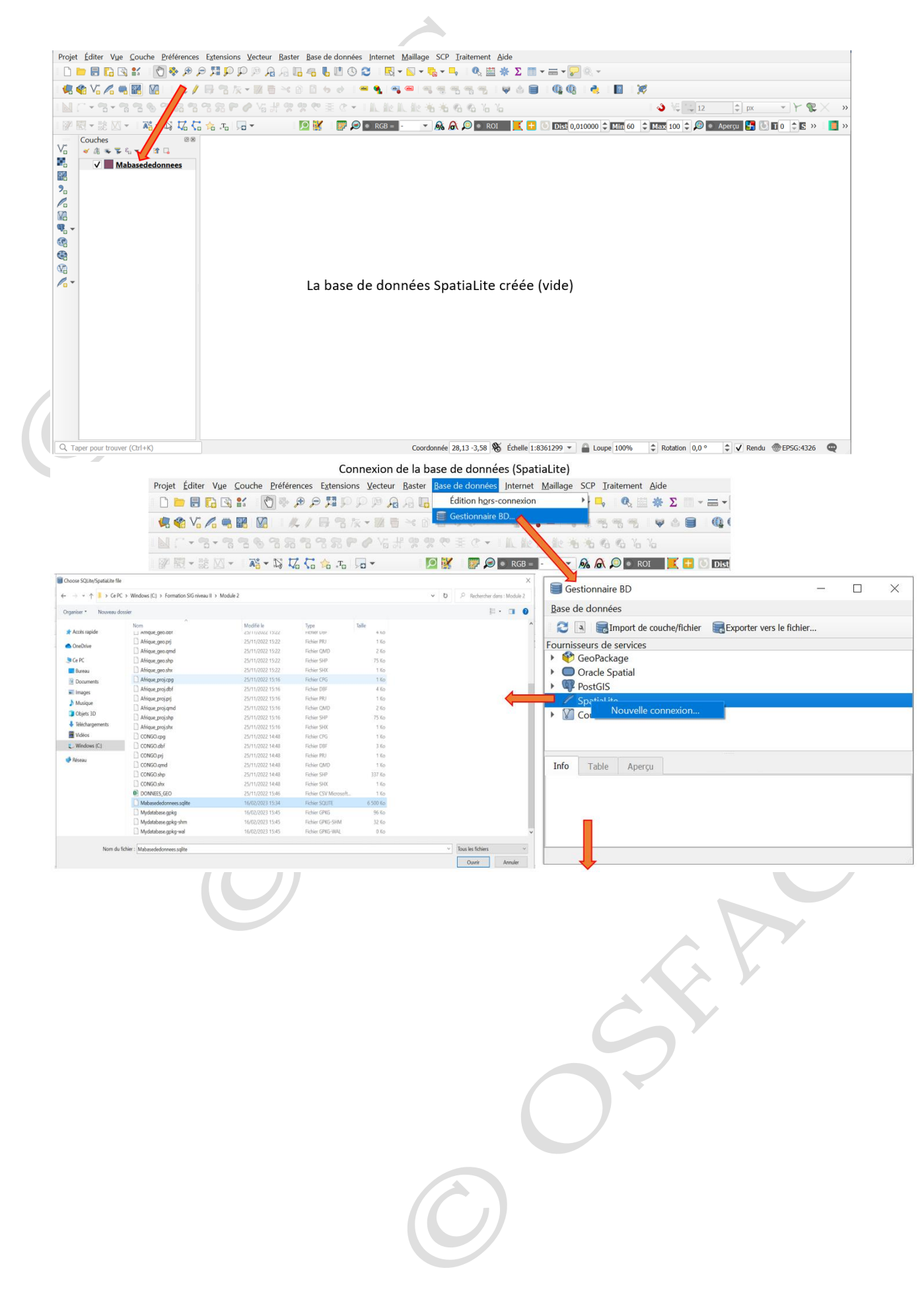

|   | · · ·                                     |     | ,          |                | , |          |    |
|---|-------------------------------------------|-----|------------|----------------|---|----------|----|
|   | 🥃 Gestionnaire BD                         |     |            |                | _ | $\times$ |    |
|   | Base de données Table                     |     |            |                |   |          |    |
|   | 🔁 🛐 🧱 Import de couche/fich               | ier | Exporter v | vers le fichie | r |          |    |
|   | Fournisseurs de services 🥢                |     |            |                |   |          |    |
| l | PostGIS                                   |     |            |                |   | 4        | h. |
| l | 🝷 🌈 SpatiaLite 🛛 🖌                        |     |            |                |   |          |    |
| l | <ul> <li>Mabasededonnees.sqlit</li> </ul> | te  |            |                |   |          |    |
| l | KNN                                       |     |            |                |   | _        |    |
| ļ | Mabasededonnees                           |     |            |                |   |          |    |
|   | data_licenses                             |     |            |                |   |          |    |
| l | Couches virtuelles                        |     |            |                |   |          | ٢  |
| ľ | Info Table Aperçu                         |     |            |                |   |          |    |
|   |                                           |     |            |                |   |          |    |
| l |                                           |     |            |                |   |          |    |
|   |                                           |     |            |                |   |          |    |
|   |                                           |     |            |                |   |          |    |
|   |                                           |     |            |                |   |          |    |
|   |                                           |     |            |                |   |          |    |
|   |                                           |     |            |                |   |          |    |

Base de données (SpatiaLite) connectée au logiciel

Importation des données dans la base de données (SpatiaLite)

| Importation des donnees dans la base de donnees (                           | SpatiaLite) |                         |                            |
|-----------------------------------------------------------------------------|-------------|-------------------------|----------------------------|
| 🗐 Gestionnaire BD — 🗌                                                       | ×           | Importer une couche ve  | scteur                     |
| Base de données Iable                                                       |             | Source                  | se entités sélectionnées   |
| ournisseurs de services                                                     |             |                         | s enutes selectionnees     |
| PostGIS     Spatial ite                                                     | -           | Table en sortie         |                            |
| ▼                                                                           |             | Schéma                  | •                          |
| KNN Mabasededonnees                                                         |             | Table                   | •                          |
| data_licenses                                                               |             | Options                 |                            |
| Couches virtuelles                                                          | •           | Clé primaire            | id                         |
| Info Table Aperçu                                                           |             | Colonne géométrique     | geom                       |
| Mabasededonnees.sqlite                                                      | -           | SCR source              | EPSG:4326 - WC 💌 🌏         |
| Détails de connexion                                                        |             | SCR cible               | EPSG:4326 - WC 💌 🌏         |
| Nom du fichier : C:/Formation SIG niveau II/Module 2/Mabasededonnees.sqlite | -           | Encodage                | UTF-8                      |
|                                                                             |             | Remplacer la table de d | destination (si existante) |
|                                                                             |             |                         | mulu-parue                 |
|                                                                             |             | Convertir les noms de   | champ en minuscule         |
|                                                                             |             | Créer un index spatial  |                            |
|                                                                             |             |                         | OK Annuler                 |
|                                                                             |             |                         |                            |
|                                                                             |             |                         |                            |
|                                                                             |             |                         |                            |
|                                                                             | , ,         |                         |                            |

| Importation des données dans la base de données (SpatiaLite                 | e) |                                               |
|-----------------------------------------------------------------------------|----|-----------------------------------------------|
| ■ Gestionnaire BD - □                                                       | ×  | Importer une couche vecteur                   |
| <u>B</u> ase de données <u>I</u> able                                       |    | Source niveau II/Module I/Shp/Afrique.shp V   |
| 🔁 国 🕞 Import de couche/fichier 🛛 层 Exporter vers le fichier                 |    | Importer uniquement les entités sélectionnées |
| Fournisseurs de services                                                    | •  |                                               |
| PostGIS     Spatialita                                                      |    | Table en sortie                               |
| <ul> <li>Babasededonnees.sglite</li> </ul>                                  |    | Schéma                                        |
| Afrique                                                                     |    | Table Afrique                                 |
|                                                                             |    | Ontions                                       |
| data_licenses                                                               | *  |                                               |
| Info Table Apercu                                                           |    | Clé primaire id                               |
|                                                                             | •  | Color Importer dans la Base de d              |
| Mabasededonnees.sqlite                                                      |    | SCR :                                         |
| Détails de connexion                                                        |    | SCR Importation réussie.                      |
| Nom du fichier : C:/Formation SIG niveau II/Module 2/Mabasededonnees.sqlite | -  | Enco                                          |
|                                                                             |    | Rem                                           |
|                                                                             |    | Ne pas promouvoir en multi-partie             |
|                                                                             |    | Convertir les noms de champ en minuscule      |
|                                                                             |    | Créer un index spatial                        |
|                                                                             |    | OK Annule                                     |

#### Aperçu des données importées dans la base de données (SpatiaLite)

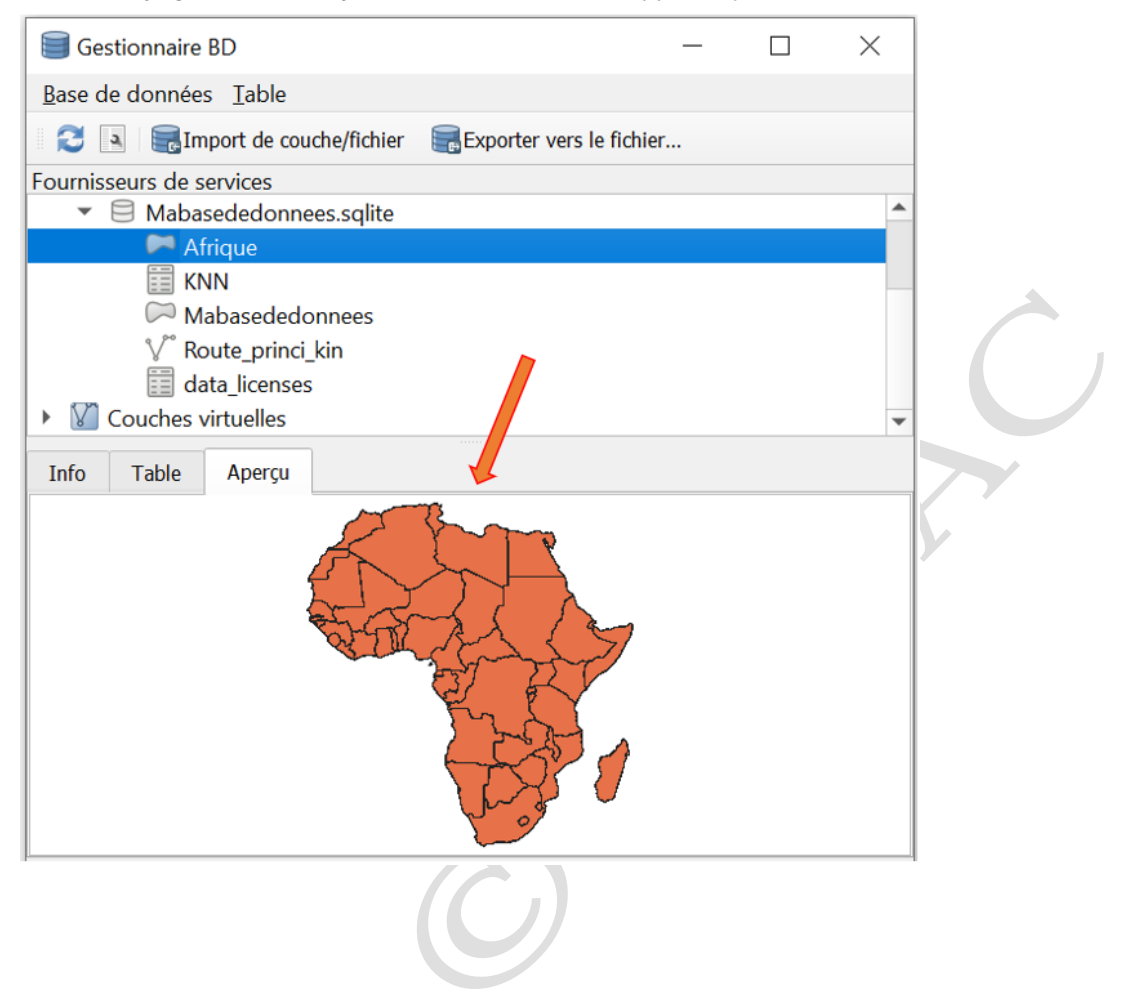

# Module 2 : Gestion de la géodatabase

# Changer la projection d'une couche à l'aide de l'outil

Le logiciel QGIS par le biais de l'algorithme « Reprojeter une couche » reprojette une couche vectorielle, en créant une nouvelle couche avec les mêmes éléments que la couche d'entrée, mais pour lesquels les géométries ont été projetées dans le nouveau système de coordonnée de référence (SCR). Cette opération n'exerce aucune influence sur la modification des attributs de la couches cible.

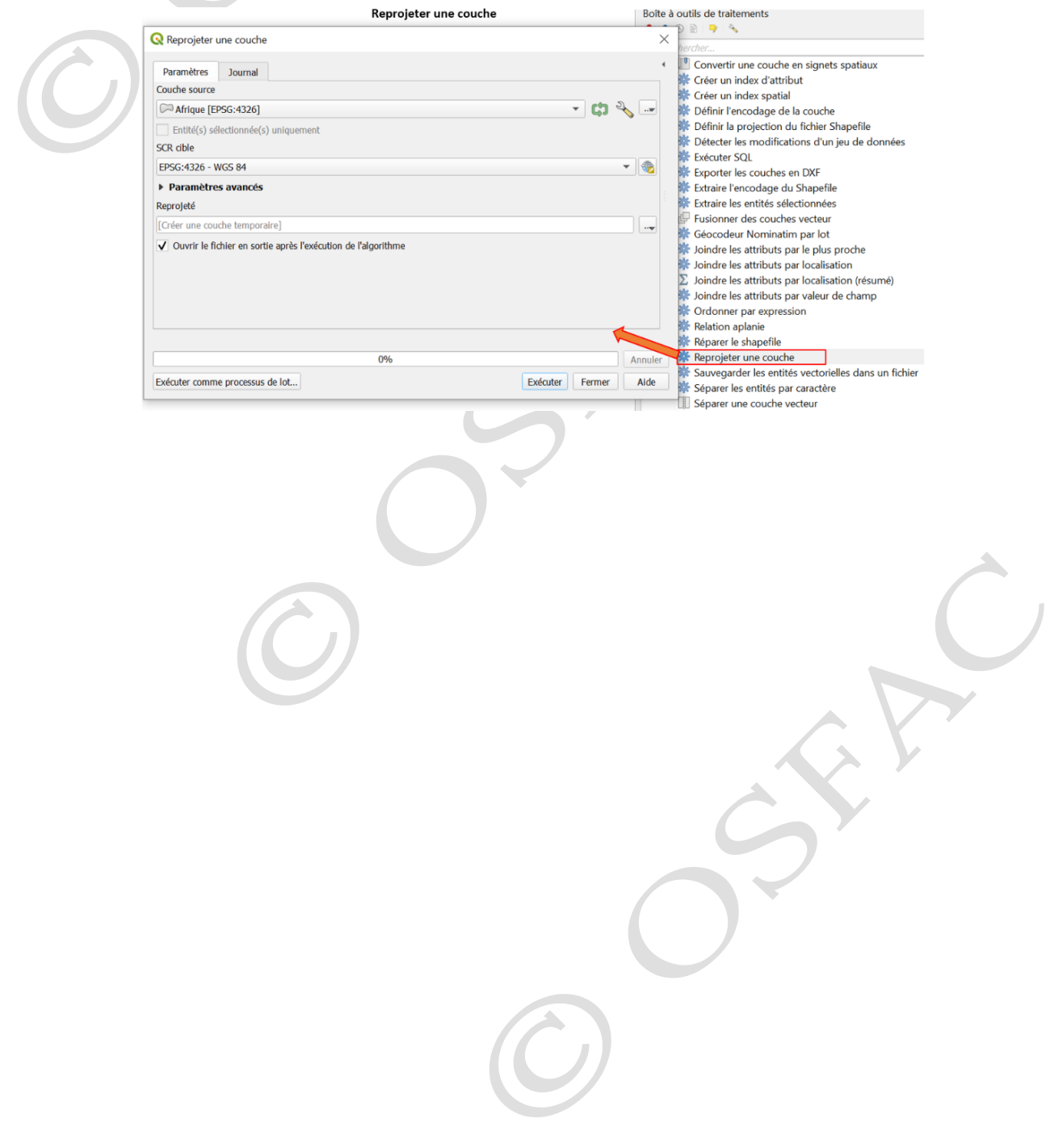

### Définir la projection d'une couche à l'aide de l'outil

L'algorithme « Assigner une projection » du logiciel QGIS attribue une nouvelle projection à une couche vectorielle. Cet algorithme crée une nouvelle couche avec exactement les mêmes caractéristiques et géométries que la couche Input, mais assignée à un nouveau système de coordonnée de référence (SRC). Cet algorithme peut être utilisé pour réparer les couches auxquelles une projection incorrecte a été attribuée. Cette opération n'exerce aucune influence sur la modification des attributs de la couches cible.

Contrairement à l'algorithme précédent, l'outil « Définir la projection du fichier shapefile » affecte la projection d'un shapefile existant au système de coordonnée de référence (SCR) fourni, sans toutefois créer une nouvelle couche comme output. Contrairement à l'algorithme "Assigner une projection", il ne crée pas de nouvelle couche. Il écrase les fichiers « .*prj* et .*qpj* » associés au fichier shapefile cible, tout comme il peut les créer s'ils manquent, afin de faire correspondre la couche au SCR fourni.

| Assigner une projection                                       |          | Boîte   | à outils de traitements                                                                                                    |
|---------------------------------------------------------------|----------|---------|----------------------------------------------------------------------------------------------------|
| Q Assigner une projection                                     |          | ×       | 🕲 🖹   🌳   🗞                                                                                                    |
|                                                               |          |         | echercher                                                                                                    |
| Paramètres Journal                                            |          | •       | Outils généraux pour les couches                                                                                                    |
| Couche source                                                 |          |         | Outils généraux pour les vecteurs                                                                                                    |
| Afrique [EPSG:4326]                                           | - I (n 🗸 |         | Assigner une projection                                                                                                    |
|                                                               |          |         | Convertir des signets spatiaux en couches                                                                                                    |
| Entité(s) sélectionnée(s) uniquement                          |          |         | Convertir une couche en signets spatiaux                                                                                                    |
| SCR attribué                                                  |          |         | Reference d'attribut                                                                                                    |
| EPSG:4326 - WGS 84                                            | ,        | - 🏤     | Reference and the second second secon |
| SCR attribué                                                  |          |         | Définir l'encodage de la couche                                                                                                    |
|                                                               |          |         | Définir la projection du fichier Shapefile                                                                                                    |
|                                                               |          |         | Detecter les modifications d'un jeu de donnees                                                                                                    |
| Ouvrir le fichier en sortie après l'exécution de l'algorithme |          |         | * Executer SQL                                                                                                    |
|                                                               |          |         | Sector Parameter Parameter |
|                                                               |          |         | Se Extraire l'encodage du Shapefile                                                                                                    |
|                                                               |          |         | Rectarie les entités sélectionnées                                                                                                    |
|                                                               |          |         | 🕼 Fusionner des couches vecteur                                                                                                    |
|                                                               |          |         | Réocodeur Nominatim par lot                                                                                                    |
|                                                               |          |         | Regional de la construction de la construction de l |
|                                                               |          |         | * Joindre les attributs par localisation                                                                                                    |
|                                                               |          |         | ∑ Joindre les attributs par localisation (résumé)                                                                                                    |
| 0%                                                            |          | Annuler | * Joindre les attributs par valeur de champ                                                                                                    |
| Exécuter comme processus de lot Exécuter                      | Fermer   | Aide    | * Ordonner par expression                                                                                                    |
|                                                               |          |         | Relation aplanie                                                                                                    |

| O protection                  |                                | Définir la projection d | u fichier       | Boîte à | outils de traitements                                                                     |
|-------------------------------|--------------------------------|-------------------------|-----------------|---------|-------------------------------------------------------------------------------------------|
| Vefinir la p                  | rojection du richier Shapefile |                         |                 | ×       | hercher                                                                                   |
| Paramètres<br>Shapefile en er | Journal                        |                         |                 |         | Convertir une couche en signets spatiaux Créer un index d'attribut                        |
| Afrique [E                    | PSG:4326]                      |                         | •               |         | <ul> <li>Créer un index spatial</li> <li>Définir l'ancodage de la couche</li> </ul>       |
| CRS                           |                                |                         |                 |         | Définir la projection du fichier Shapefile                                                |
| projection inv                | alide                          |                         |                 |         | Détecter les modifications d'un jeu de données<br>Exécuter SQL                            |
|                               |                                |                         |                 |         | Exporter les couches en DXF     Extraire l'encodare du Shapefile                          |
|                               |                                |                         |                 |         | Extraire les entités sélectionnées                                                        |
|                               |                                |                         |                 |         | 🖶 Fusionner des couches vecteur<br>🐡 Géocodeur Nominatim par lot                          |
|                               |                                |                         |                 |         | Joindre les attributs par le plus proche<br>loindre les attributs par localisation        |
|                               |                                |                         |                 |         | $\Sigma$ Joindre les attributs par localisation (résumé)                                  |
|                               |                                |                         |                 |         | <ul> <li>Ordonner par expression</li> </ul>                                               |
|                               |                                |                         |                 |         | <ul> <li>Relation aplanie</li> <li>Béparer le shapefile</li> </ul>                        |
|                               |                                | 0%                      |                 | Annuler | Reprojeter une couche                                                                     |
| Exécuter comm                 | e processus de lot             |                         | Exécuter Fermer | Alde    | Sauvegarder les entités vectorielles dans un fichier<br>Séparer les entités par caractère |
|                               |                                |                         |                 |         |                                                                                           |
|                               |                                |                         |                 |         |                                                                                           |
|                               |                                |                         |                 |         |                                                                                           |
|                               |                                |                         |                 |         |                                                                                           |
|                               |                                |                         |                 |         |                                                                                           |
|                               |                                |                         |                 |         |                                                                                           |
|                               |                                |                         |                 |         |                                                                                           |
|                               |                                |                         |                 |         |                                                                                           |
|                               |                                |                         |                 |         |                                                                                           |
|                               |                                |                         |                 |         | Y                                                                                         |
|                               |                                |                         |                 |         |                                                                                           |
|                               |                                |                         |                 |         |                                                                                           |
|                               |                                |                         |                 |         |                                                                                           |
|                               |                                |                         |                 |         |                                                                                           |
|                               |                                |                         |                 |         |                                                                                           |
|                               |                                |                         |                 |         |                                                                                           |
|                               |                                |                         |                 |         |                                                                                           |
|                               |                                |                         |                 |         |                                                                                           |
|                               |                                |                         |                 |         |                                                                                           |
|                               |                                |                         |                 |         |                                                                                           |
|                               |                                |                         |                 |         |                                                                                           |
|                               |                                |                         |                 |         |                                                                                           |
|                               |                                |                         |                 |         |                                                                                           |
|                               |                                |                         |                 |         |                                                                                           |
|                               |                                |                         |                 |         |                                                                                           |
|                               |                                |                         |                 |         |                                                                                           |
|                               |                                |                         |                 |         |                                                                                           |
|                               |                                |                         |                 |         |                                                                                           |
|                               |                                |                         |                 |         |                                                                                           |
|                               |                                |                         |                 |         |                                                                                           |
|                               |                                |                         |                 |         |                                                                                           |
|                               |                                |                         |                 |         |                                                                                           |
|                               |                                |                         |                 |         |                                                                                           |
|                               |                                |                         |                 |         |                                                                                           |
|                               |                                |                         |                 |         |                                                                                           |
|                               |                                |                         |                 |         |                                                                                           |
|                               |                                |                         | [[ ]]           |         |                                                                                           |
|                               |                                |                         |                 |         |                                                                                           |
|                               |                                |                         |                 |         |                                                                                           |

### Affichage des coordonnées x, y à partir de la feuille Excel

Les coordonnées géographiques (longitudes et latitudes) stockées sur le classeur Microsoft Excel peuvent être converties au format vecteur à géométrie ponctuelle, grâce au logiciel QGIS. Cette opération nécessite que les coordonnées soient écrites au format degré décimal (DD) ou au format degrés, minutes, secondes (DMS). La conversion du format degrés minutes seconde (DMS) au format degré décimal (DD) se fait grâce à la formule suivante : (Degrés + ( $\frac{Minutes}{60}$ ) + ( $\frac{Secondes}{3600}$ ); cette formule est applicable tant pour les coordonnées de latitude que celles de longitude. La formule est multipliée par -1 lorsque la zone concernée se trouve au Sud de l'équateur (latitude) ou bien si la zone se trouve à l'Ouest du méridien d'origine (longitude).

Les figures suivantes illustrent la procédure :

|    | A                | В                 | с        | D   | E | Couche Préférences Extensions Vecteur Baster Base o                      | de données Interne | et Maillage SCP Iraitement Aide           |            |
|----|------------------|-------------------|----------|-----|---|--------------------------------------------------------------------------|--------------------|-------------------------------------------|------------|
| 1  | LONGITUDE        | LATITUDE          | NOM      | Age |   | Créer une couche                                                         | Curre              |                                           |            |
| 2  | 28.8758666666667 | -2.49954722222222 | OBJET 1  | 20  |   | Ajouter une couche                                                       | •                  | V <sub>0</sub> Ajouter une couche vecteur | Ctrl+Maj+V |
| 3  | 28 871872222222  | -2 505            | OBJET2   | 17  |   | Intégrer des couches et des groupes                                      |                    | Ajouter une couche raster                 | Ctrl+Maj+R |
| 1  | 20.0710722222222 | 2 500927779       | OPIET 2  | 15  |   | Ajouter depuis un fichier de Définition de Couche                        |                    | Ajouter un Maillage                       | COLMAN     |
| -  | 20.0227007770    | 2.500027770       | ODJET 4  | 10  |   | Coller le style                                                          |                    | Ajouter des couches PostGIS               | Ctrl+Mai+D |
| 5  | 28.8448087778    | -2.54             | OBJET 4  | 13  |   | Copier la Couche                                                         |                    | Ajouter une couche Spatialite             | Ctrl+Maj+L |
| 6  | 28.890/0///8     | -2.51             | OBJET 5  | 10  |   | Coller Couche/Groupe                                                     |                    | Rjouter une couche MSSQL                  |            |
| 7  | 28.90727778      | -2.51582          | OBJET 6  | 20  |   | Ouvrir la Table d' <u>A</u> ttributs                                     | F6                 | Ajouter une couche Oracle Spatial         | Ctrl+Maj+O |
| 8  | 28.910747778     | -2.5908           | OBJET 7  | 17  |   | iltrer la table attributaire                                             | Q Outil Can        | Ajouter une couche SAP HANA               |            |
| 9  | 28.92            | -2.5              | OBJET 8  | 15  |   | Basculer en mode édition                                                 |                    | Ajouter/Editer une couche virtuelle       | Ctrl+Mai+W |
| 10 | 28.93787778      | -2.56             | OBJET 9  | 16  |   | Éditions en cours                                                        | ,                  | Ajouter une couche XYZ                    |            |
| 11 | 28.948           | -2.572            | OBJET 10 | 13  |   | Sauvegarder sous                                                         |                    | Ajouter une couche WCS                    |            |
| 12 | 28.95            | -2.5499           | OBJET 11 | 8   |   | Enregistrer dans un Fichier de Définition de Couche                      |                    | Ajouter une couche WFS                    |            |
| 13 | 28.96            | -2.50999          | OBJET 12 | 8   |   | Supprimer la couche/groupe     Dupliquer une couche(s)                   | Ctrl+D             | Ajouter une couche de tuile vectorielle   |            |
| 14 | 28.975           | -2.5659           | OBJET 13 | 10  |   | Définir l'échelle de visibilité                                          |                    | R Ajouter une couche nuage de points      |            |
| 15 | 28.9018887778    | -2.5435           | OBJET 14 | 14  |   | Définir le SCR des couches                                               | Ctrl+Maj+C         |                                           | <b>~</b>   |
| 16 | 28.8975866666666 | -2.5655           | OBJET 15 | 10  |   | Appliquer le SCR de cette couche au projet<br>Propriétés de la couche    |                    |                                           |            |
| 17 | 28.7907187222222 | -2.516582         | OBJET 16 | 20  |   | Filtrer                                                                  | Ctrl+F             |                                           |            |
| 18 | 28.85007667778   | -2.57082          | OBJET 17 | 17  |   | = Étiquetage                                                             |                    |                                           |            |
| 19 | 28.8118687       | -2.5723           | OBJET 18 | 15  |   | Afficher dans la vue d'ensemble     Afficher tout dans la vue d'ensemble |                    |                                           |            |
| 20 | 28.80097         | -2.5118082        | OBJET 19 | 16  |   | Supprimer tout de la vue d'ensemble                                      |                    |                                           |            |
|    |                  |                   |          |     |   |                                                                          |                    |                                           | 1          |

#### Affichage des coordonnées x, y et conversion au format vecteur

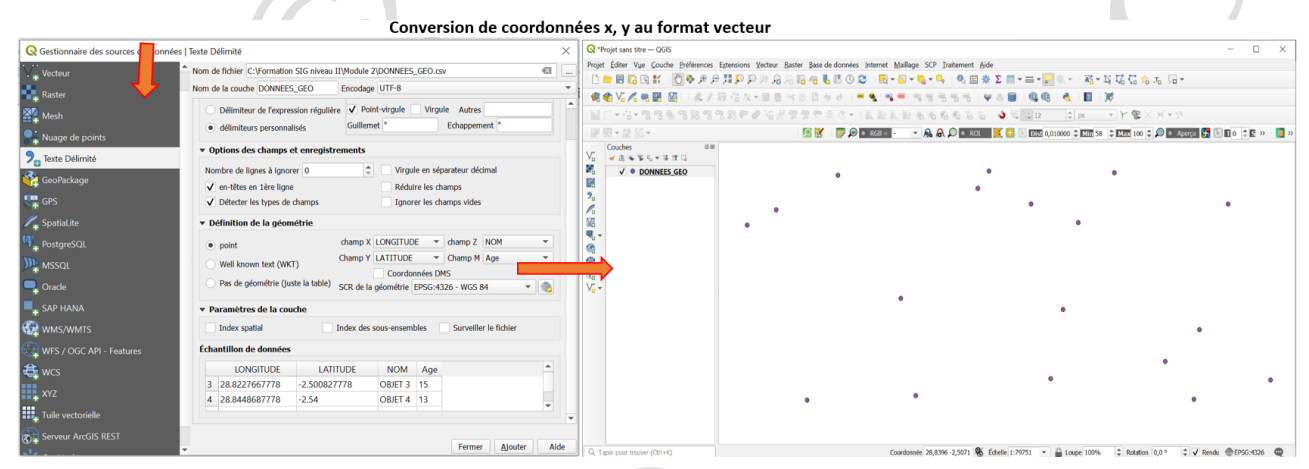

# Module 3 : Alignement des données spatiales

Souvent, les données ont différents systèmes de coordonnées. Parfois, elles ont des systèmes de coordonnées inconnus, ou encore elles n'ont pas de système de coordonnées de références. Certaines données ont seulement les coordonnées écran ou table à dessin lesquelles ne sont pas géographiques.

Il arrive que les informations relatives aux références spatiales correspondent mais les données ne s'ajustent pas.

Le géoréférencement consiste à ajuster les données géographiques sur un système de coordonnées de référence connu. Il est nécessaire pour visualiser, analyser ou mettre à jour en fonction d'autres données. Généralement, le géoréférencement est utilisé sur les données DAO ou image (images scannées). Ces Scans ou DAO peuvent avoir aussi les coordonnées écran ou table à dessin, mais pas géographiques. Le géoréférencement ajoute des liens aux données, en les ajustant et en mettant à jour le fichier de géoréférencement.

Le logiciel QGIS fait le géoréférencement au moyen de l'outil « Géoréférenceur » ; cet outil attribue des coordonnées réelles aux données, en ajoutant des liens de déplacements des données non géoréférencées vers les données géoréférencées. Ces liens correspondent à des localisations connues dans la couche à problème et la couche ayant les coordonnées correctes.

Les figures suivantes montrent les différentes étapes du géoréférencement à l'aide du logiciel QGIS :

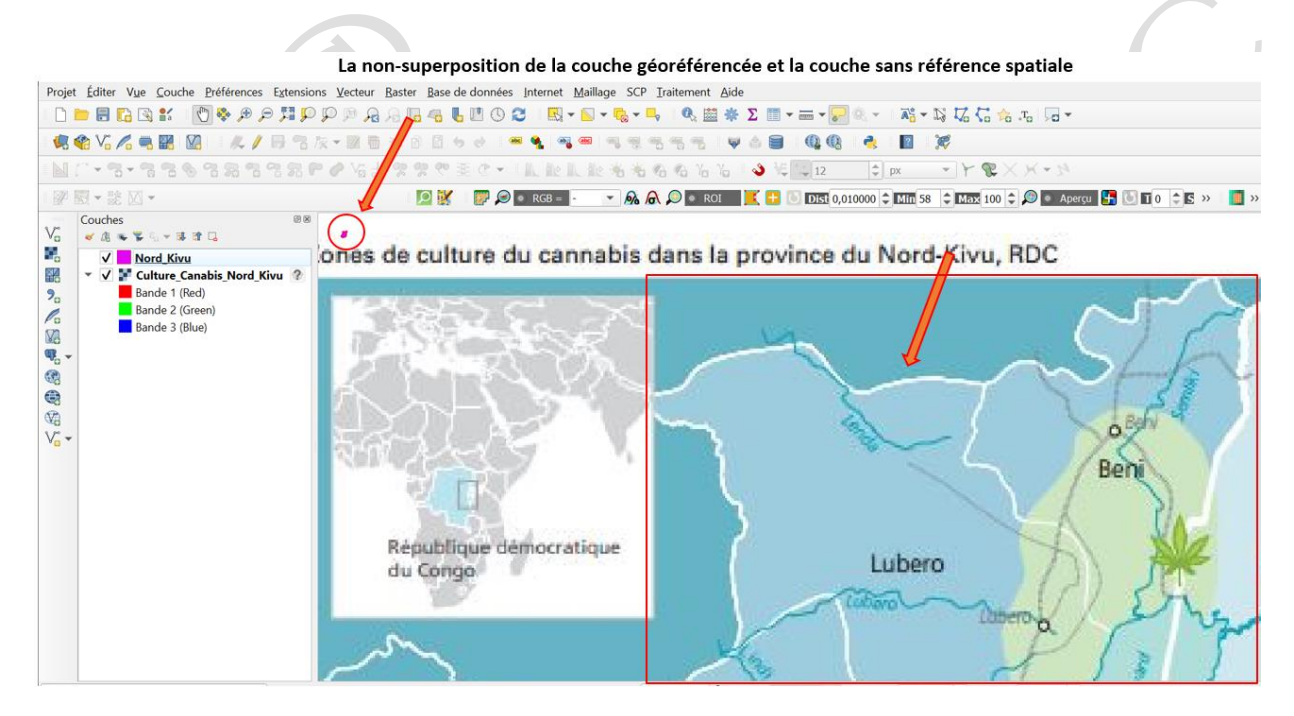

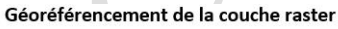

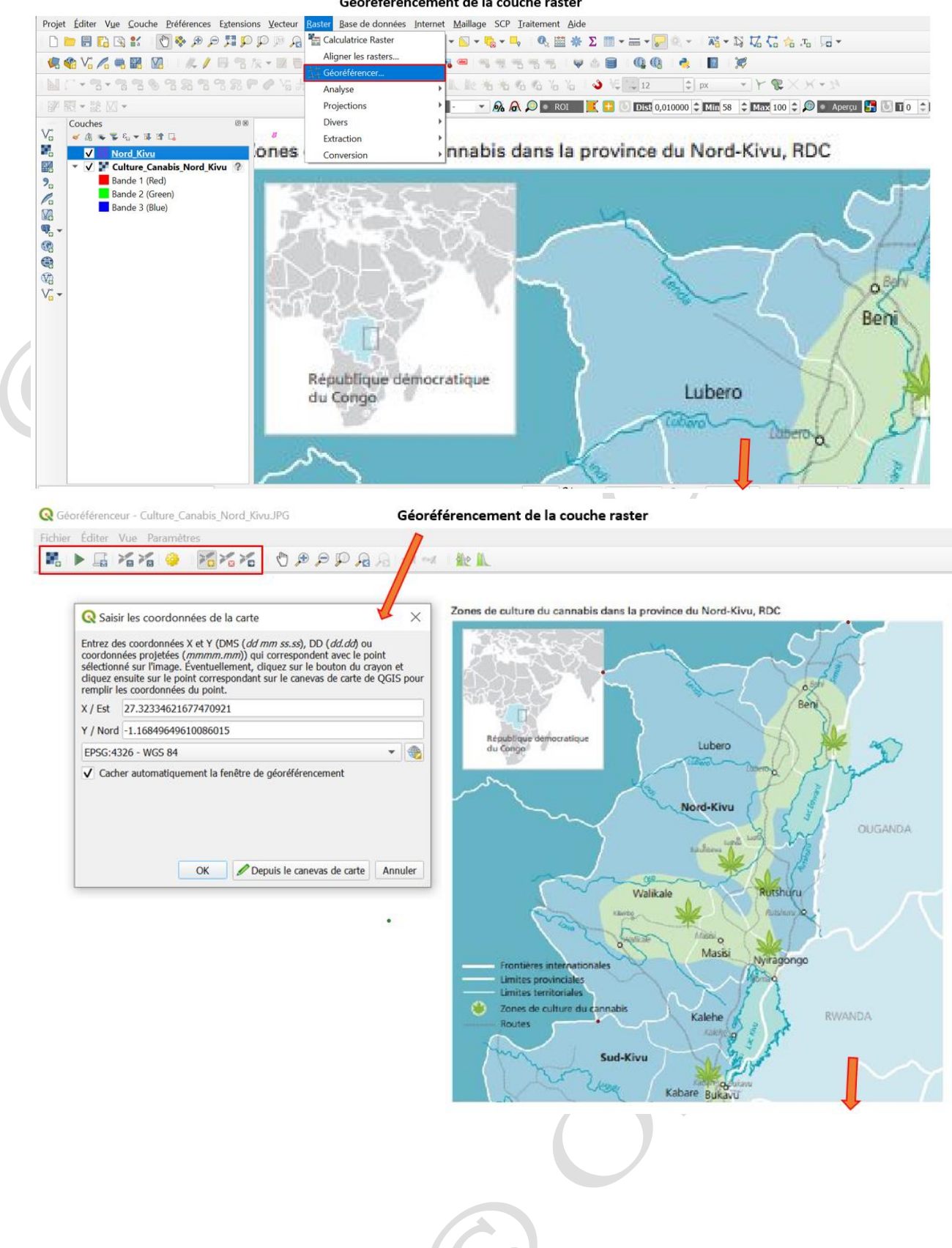

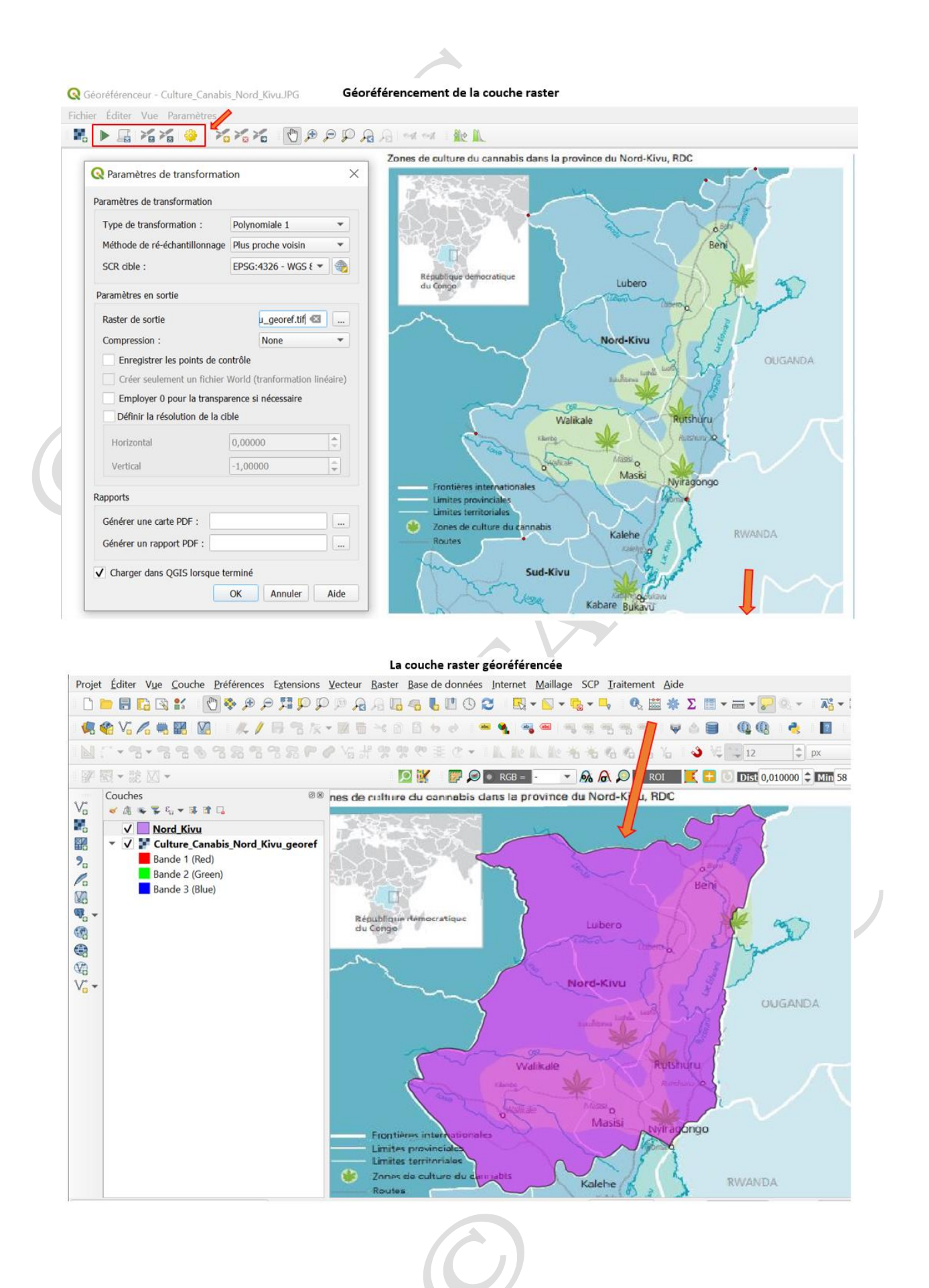

pg. 137

## Module 4 : Mettre à jour des données SIG

Le logiciel QGIS offre la possibilité de créer des nouvelles entités géographiques et de modifier les données existantes dans le but de les actualiser. La création de nouvelles entités peut se faire au moyen de la collecte de données géolocalisées avec le GPS, soit par la conversion des coordonnées x, y aux données ponctuelles au format vectoriel, ou encore par numérisation des entités sur le fond d'un raster. Les données vectorielles peuvent être éditées dans le souci de les faire correspondre à la réalité actuelle (nouvelle subdivision administrative, réaménagement d'une zone, corrections des erreurs topologiques, etc.) La création des polygones adjacents ou la numérisation des routes / rivières qui se connectent, tout en évitant les erreurs topologiques se fait en activant les outils d'accrochage. Ces outils créent les limites coïncidentes automatiquement. Ils évitent les superpositions et les trous issus d'erreurs de digitalisation. Ils sont recommandés pour la création de polygones coïncidents ainsi que pour les routes, rail ou rivières qui se connectent.

Certaines classes d'entités stockent des objets comme entités multipartites. Par exemple là certains endroits le fleuve Congo est subdivisé à cause de la présence des îlots sur son lit.

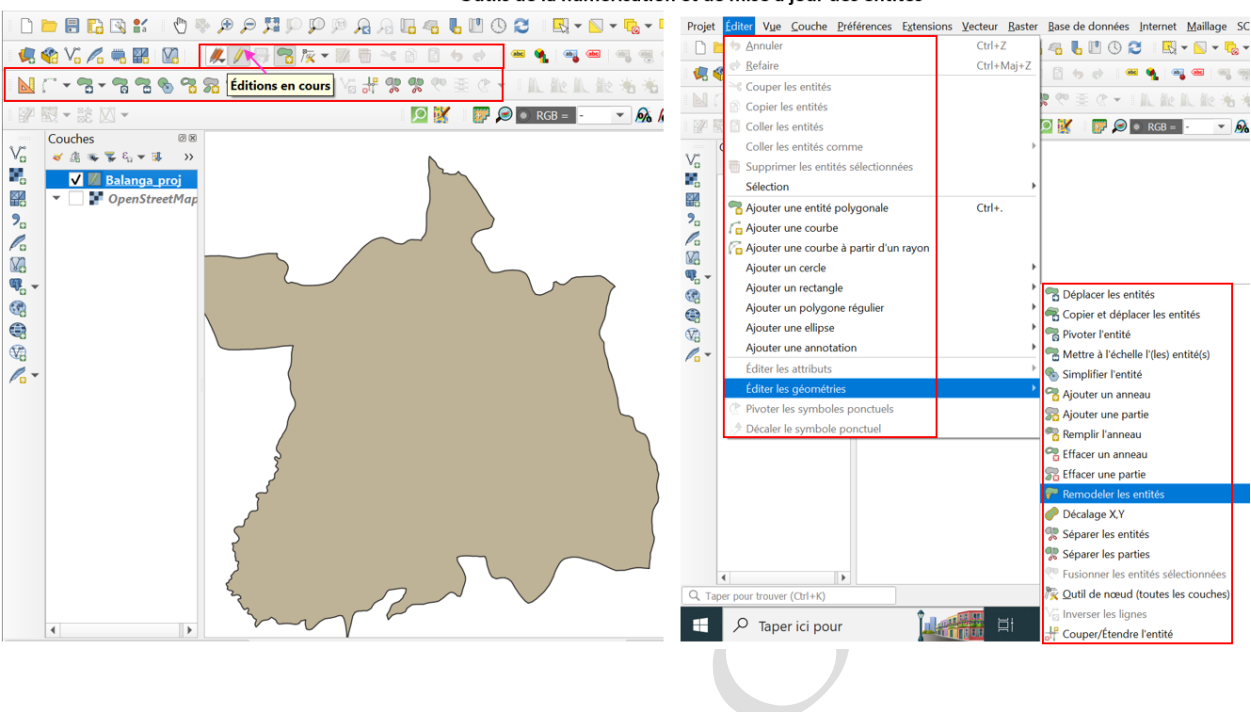

Outils de la numérisation et de mise à jour des entités

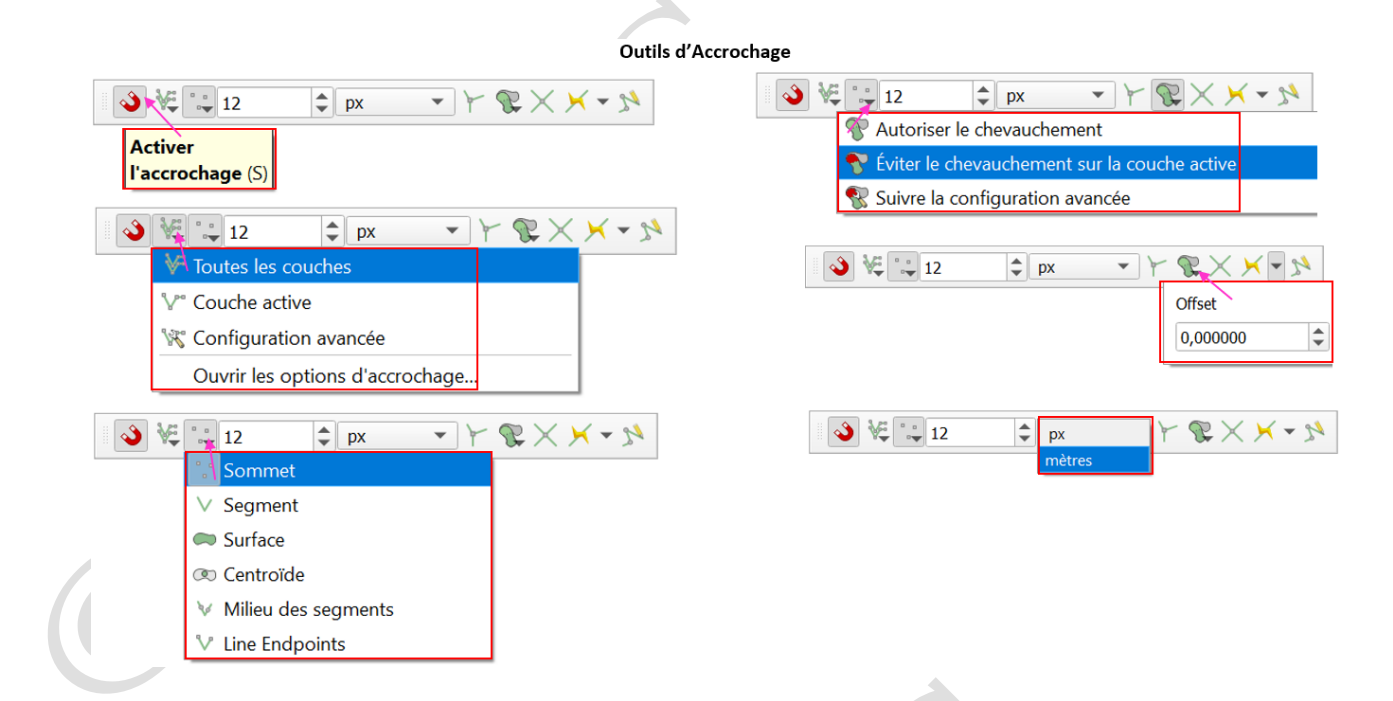

Mise à jour des entités : numérisation du polygone adjacent à un autre

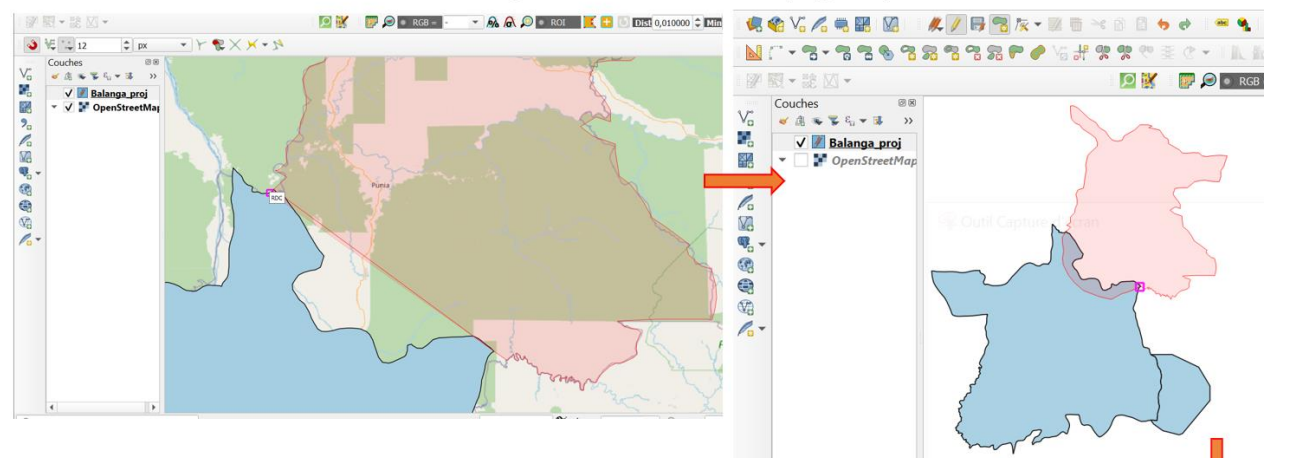

Mise à jour des entités : résultat de la numérisation du polygone adjacent à un autre

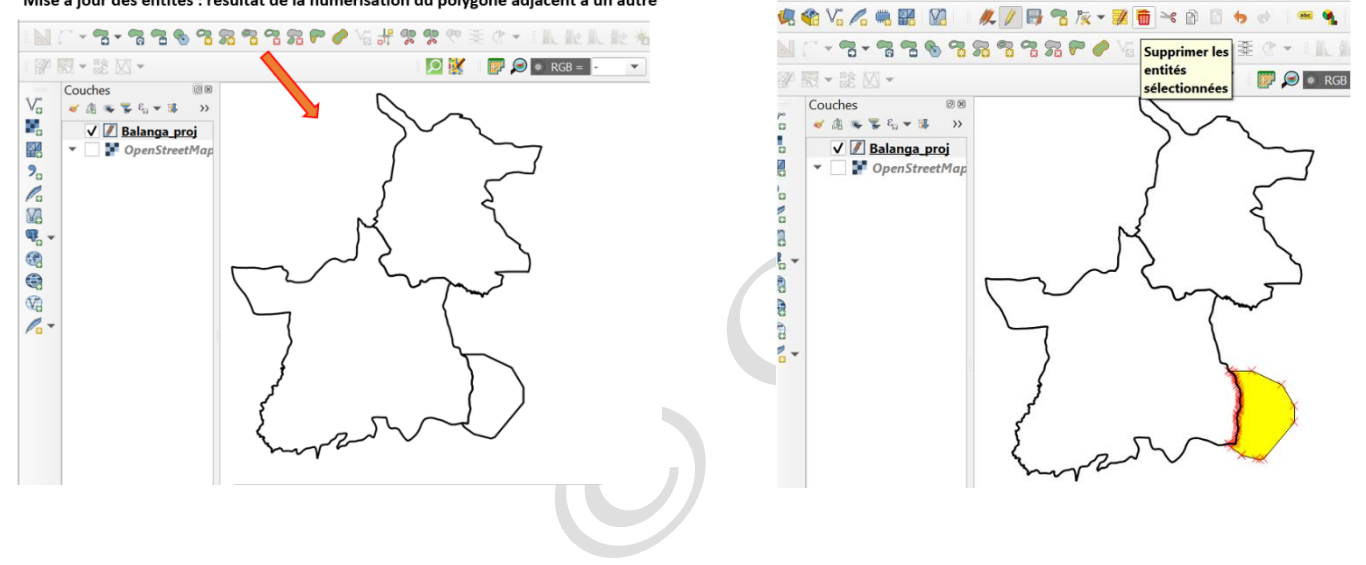

- 1 - 2

‡ рх

Suppression de l'entité

12 🌾 🌾

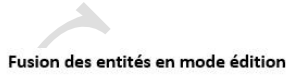

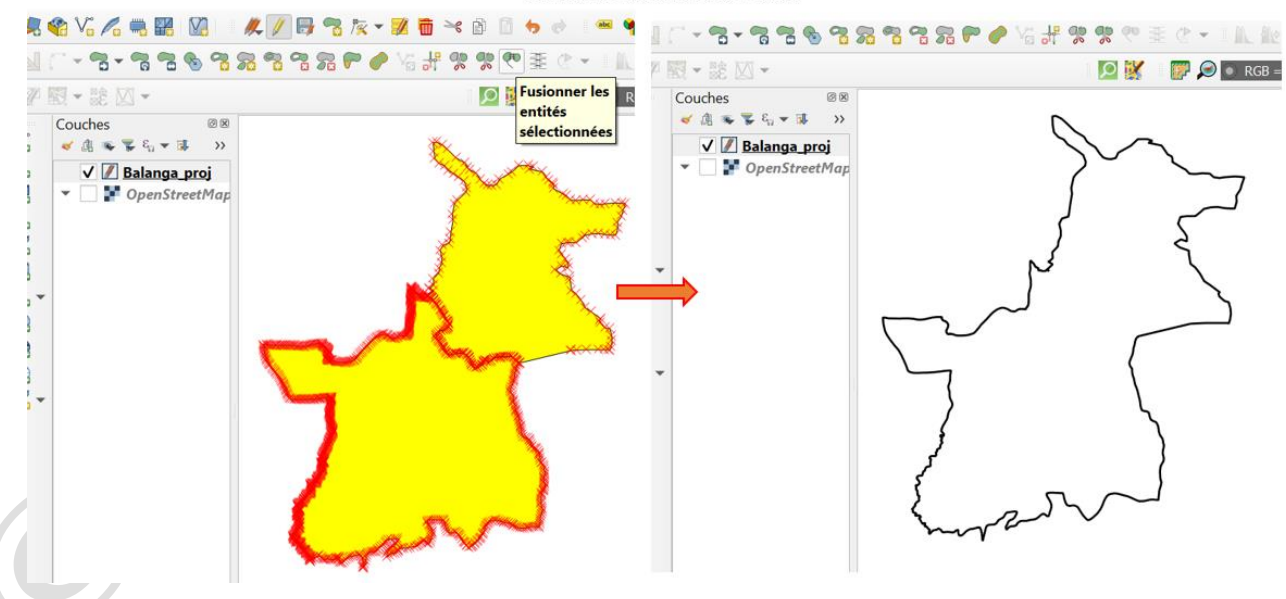

Exclusion d'une partie au milieu du polygone

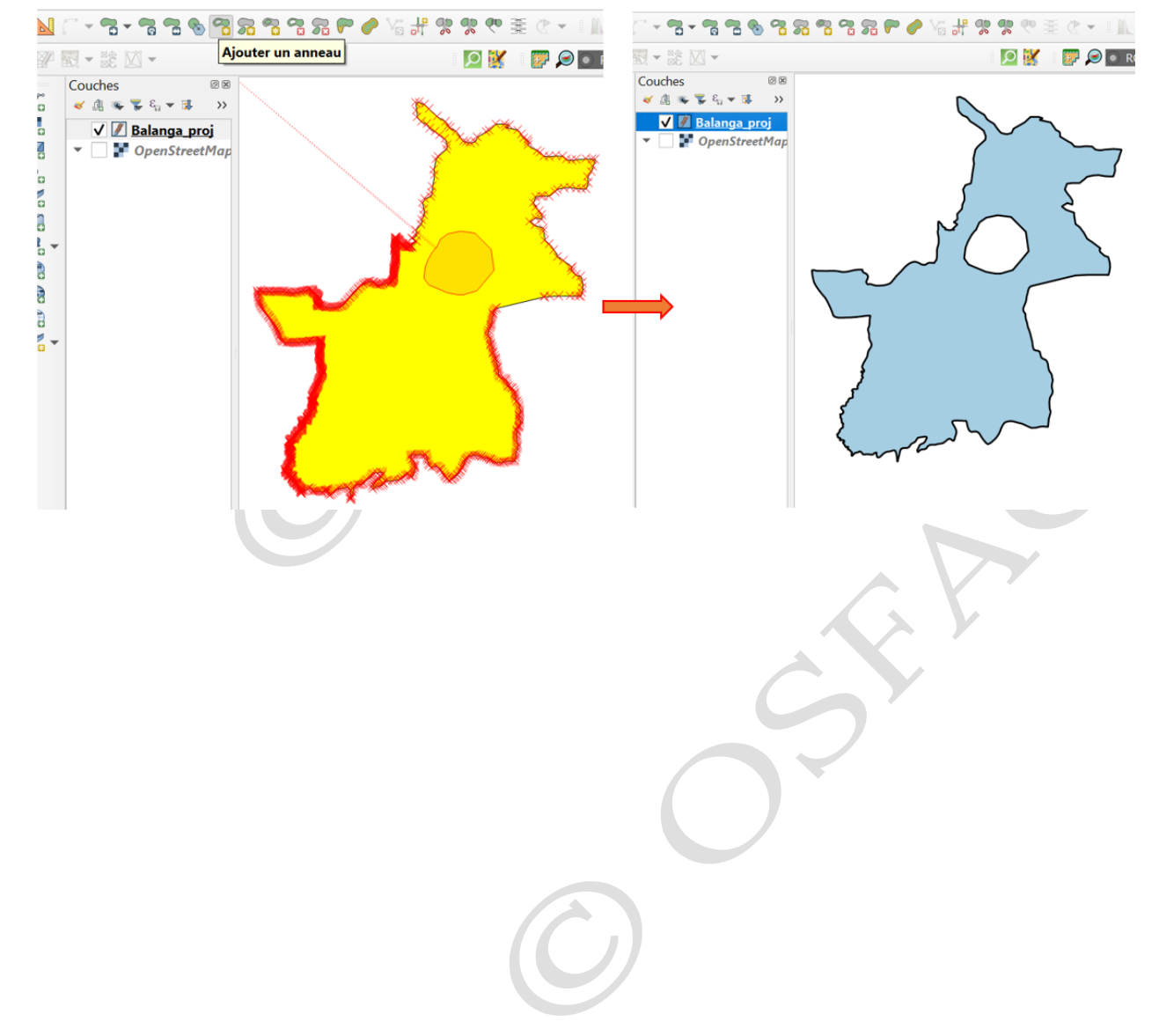
### Module 5 : Traitement des images

Traitement des images satellites consiste à faire ressortir les informations recherchées. Dans QGIS, il faut nécessairement installer l'extension « Semi-Automatic Classification Plugin » pour pouvoir faire des traitements des images satellitaires.

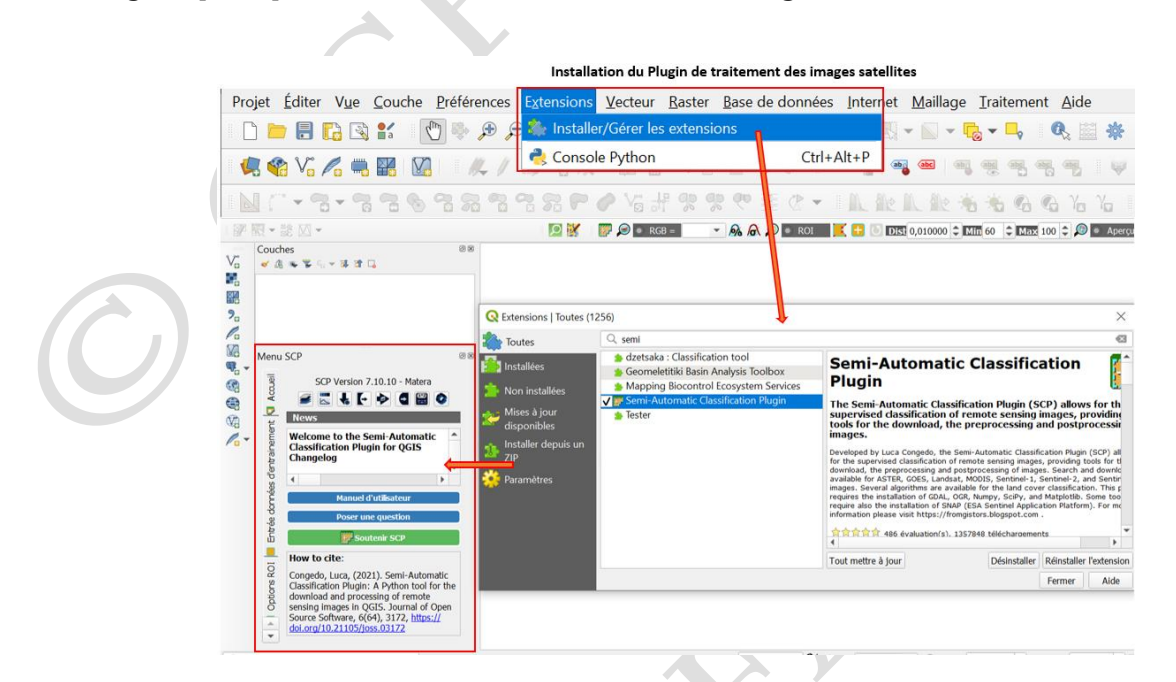

#### Exploration et choix l'image satellitaire

Pour cette formation les images Landsat ont été utilisées. Les images Landsat ont plusieurs résolutions spectrales et peuvent couvrir instantanément de grandes étendues. Ces images peuvent être obtenues gratuitement et ont la capacité.

Le programme des satellites américains Landsat remonte à 1972, et au lancement de Landsat-1, alors appelé ERTS-1 (Earth Resources Technology Satellite). Actuellement c'est la neuvième mission des satellites américains Landsat qui orbite la terre depuis le 27 septembre 2021. Dans le cadre de cette formation, l'image de la septième mission du satellite Landsat pour l'année 2010 et celle de la huitième mission pour l'année 2020 ont été utilisées.

La mission Landsat 7 a été lancé en 1999, avec à son bord le capteur ETM+ (Enhanced Thematic Mapper Plus), un appareil de cartographie thématique amélioré. Ce capteur observe la terre dans 8 bandes spectrales comme illustré dans le Tableau 1.

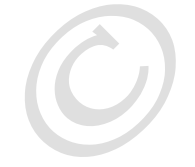

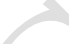

Tableau 1. Les bandes spectrales du satellite Landsat 7

| Bande spectrale                      | Longueur d'onde  | <b>Résolution spatiale</b> |
|--------------------------------------|------------------|----------------------------|
| Bande 1 : Bleu                       | 0,450 – 0,515 μm | 30 m                       |
| Bande 2 : Vert                       | 0,525 – 0,600 μm | 30 m                       |
| Bande 3 : Rouge                      | 0,630 – 0,680 µm | 30 m                       |
| Bande 4 : Infrarouge proche          | 0,845 – 0,885 µm | 30 m                       |
| Bande 5 : Infrarouge à ondes courtes | 1,560 – 1,660 µm | 30 m                       |
| Bande 6 : Infrarouge thermique       | 10,40 - 12.50 µm | 60 m                       |
| Bande 7 : Infrarouge à ondes courtes | 2,100 – 2,300 µm | 30 m                       |
| Bande 8 : Panchromatique             | 0,500 – 0,680 µm | 15 m                       |

La mission Landsat 8 a été mise orbite depuis le 11 février 2013. Elle assure l'acquisition continue et la disponibilité des données Landsat utilisant une charge utile à deux capteurs, OLI (Operational Land Imager) et TIRS (Thermal InfraRed Sensor). Respectivement, ces deux instruments collectent des données d'image pour 9 bandes spectrales d'ondes courtes et 2 bandes spectrales thermiques d'ondes longues (les bandes 10 et 11) comme illustré dans le Tableau 2.

| Tableau 2. Les | bandes | spectrales | du satellite | Landsat | 8 |
|----------------|--------|------------|--------------|---------|---|
|                |        | 1          |              |         |   |

| Bande spectrale                          | Longueur d'onde  | <b>Résolution spatiale</b> |
|------------------------------------------|------------------|----------------------------|
| Bande 1 : Aérosol                        | 0,433 - 0,453 μm | 30 m                       |
| Bande 2 : Bleu                           | 0,450 – 0,515 μm | 30 m                       |
| Bande 3 : Vert                           | 0,525 – 0,600 μm | 30 m                       |
| Bande 4 : Rouge                          | 0,630 – 0,680 µm | 30 m                       |
| Bande 5 : Infrarouge proche              | 0,845 – 0,885 µm | 30 m                       |
| Bande 6 : Infrarouge à ondes courtes     | 1,560 – 1,660 µm | 30 m                       |
| Bande 7 : Infrarouge à ondes courtes     | 2,100 – 2,300 µm | 30 m                       |
| Bande 8 : Panchromatique                 | 0,500 – 0,680 µm | 15 m                       |
| Bande 9 : Cirrus                         | 1,360 – 1,390 µm | 30 m                       |
| Bande 10 : Infrarouge thermique (TIRS) 1 | 10,30 – 11,30 µm | 100 m                      |
| Bande 11 : Infrarouge thermique (TIRS) 2 | 11,50 – 12,50 µm | 100 m                      |

~

Les Bandes spectrales de l'image Landsat 7 (ETM+) de l'année 2010

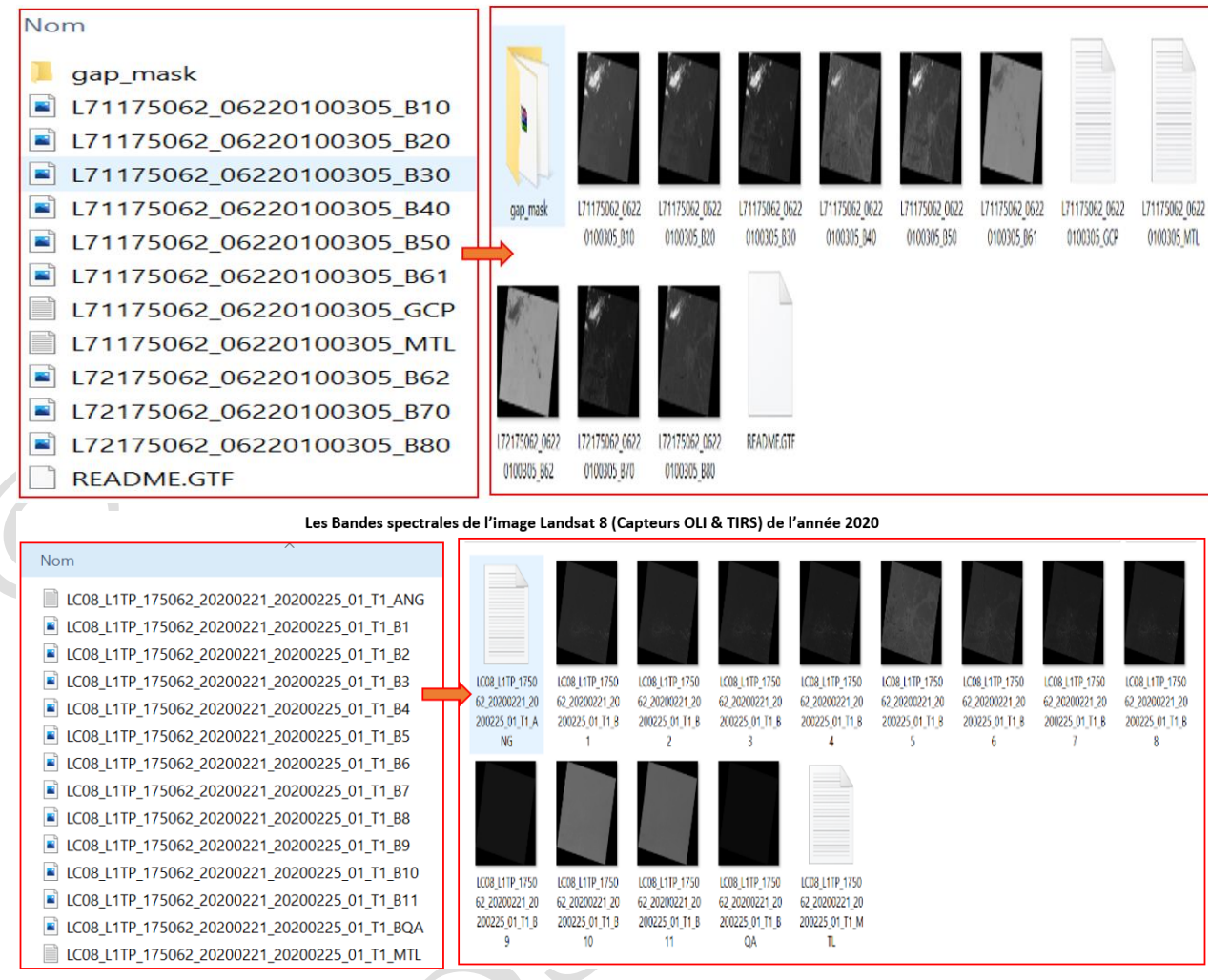

#### Choix des bandes spectrales

Les bandes rouges, proches infrarouges et infrarouges moyens (les bandes 3-4-5 pour Landsat 7 et 4-5-6 pour Landsat 8) sont utilisées dans ce travail, compte tenu de leur capacité à bien discriminer les classes d'occupation du sol (champs de cultures, agglomérations, les différentes strates de la végétation, eau, route, etc.). La figure suivante montre l'affichage de ces bandes en mode panchromatique.

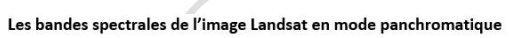

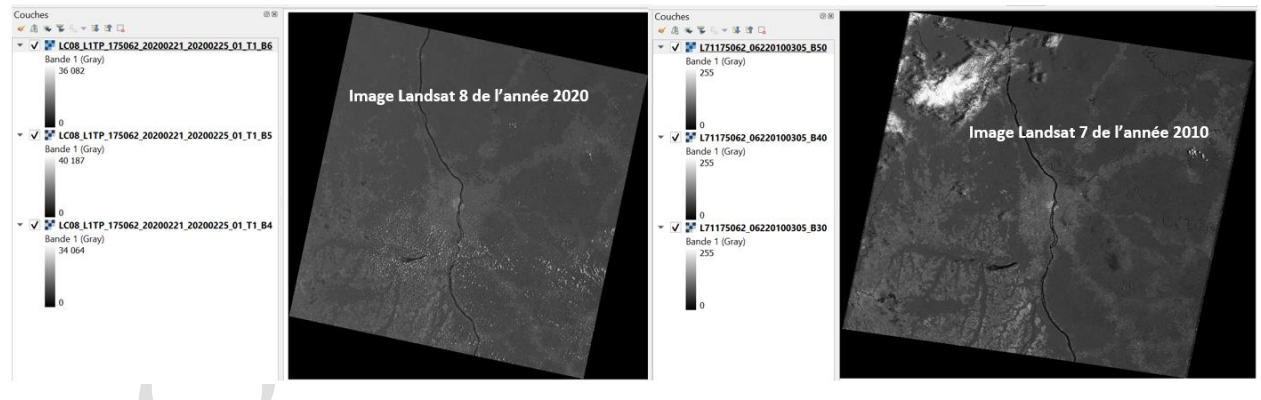

#### Affectation des bandes spectrales aux filtres de couleurs primitives

Visuellement, les bandes spectrales en mode panchromatique ne permettent pas la bonne discrimination de classe d'occupation du sol. Pour réduire la confusion entre certaines classes d'occupation du sol, il est nécessaire de produire une composition colorée. La composition colorée consiste à affecter les 3 bandes spectrales de choix aux couleurs primitives (Rouge, Vert et Bleu). Cette combinaison des bandes spectrales est faite au moyen de l'outil « Fusion » Pour cette formation la bande Infrarouge moyen est affectée à la couleur rouge, la bande Proche infrarouge à la couleur verte et la bande Rouge à la couleur bleue. Les figure ci-dessous montrent la procédure.

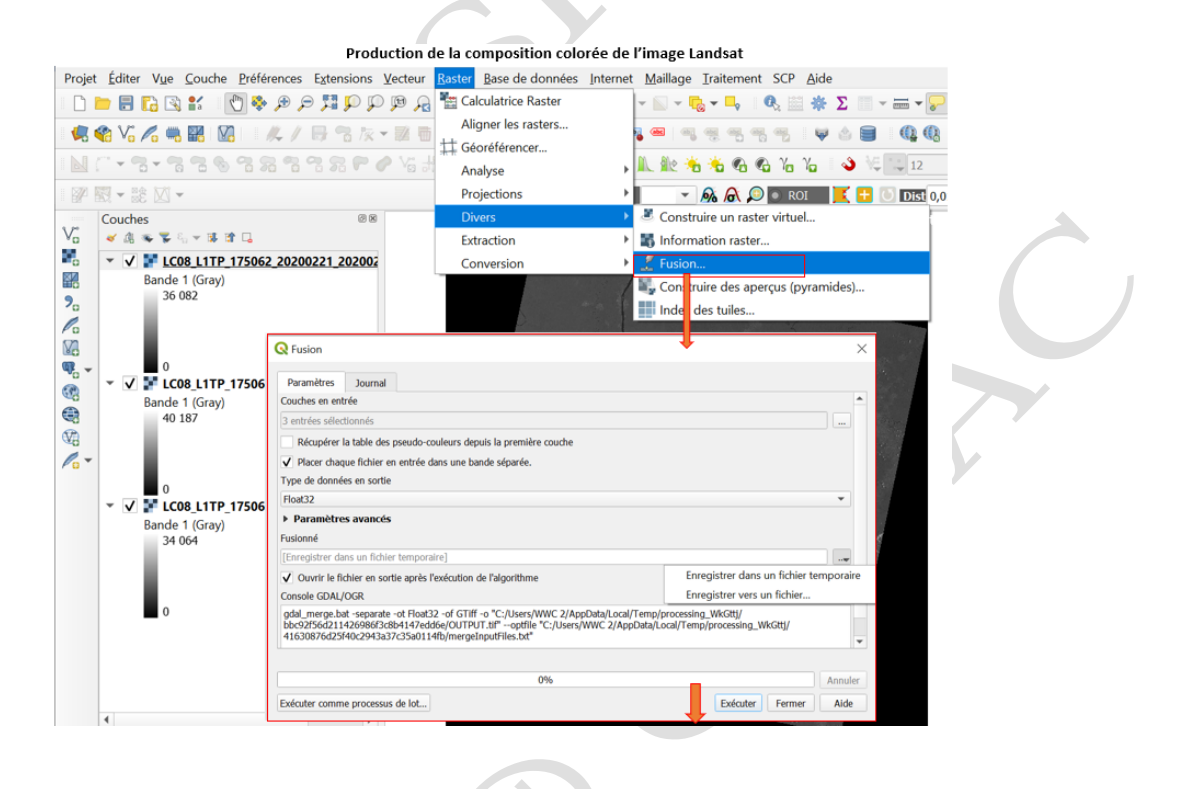

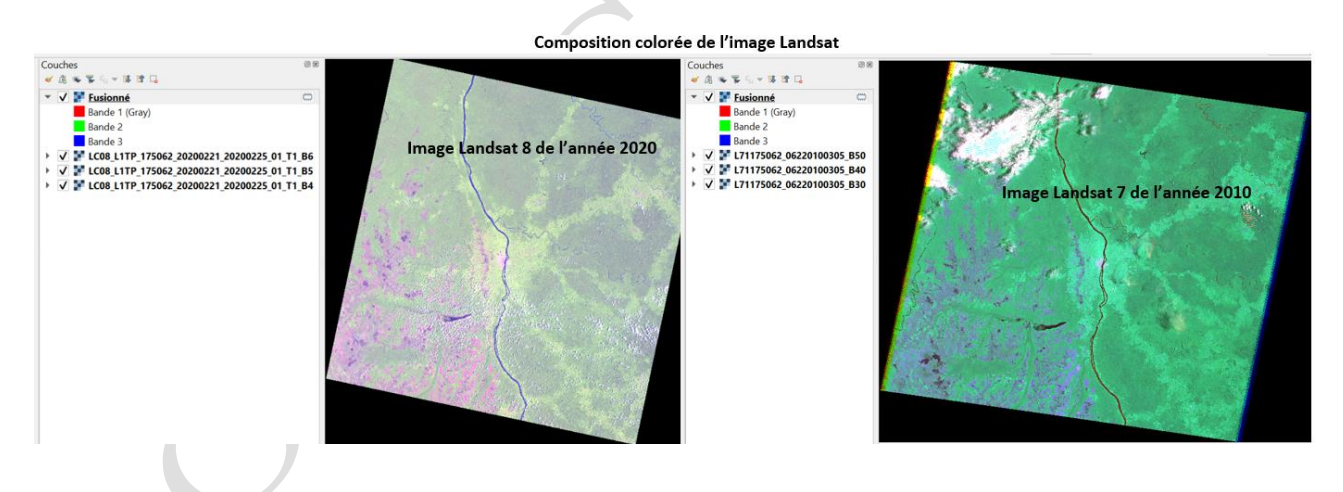

Exploration de la composition colorée et identification des classes d'occupation du sol

Sur les images de deux périodes différentes, on peut facilement observer l'évolution de la couverture du sol. La figure ci-dessous montre l'évolution de la couverture du sol de la ville de Kindu (couleur rose clair) et ses alentours entre les années 2010 et 2020.

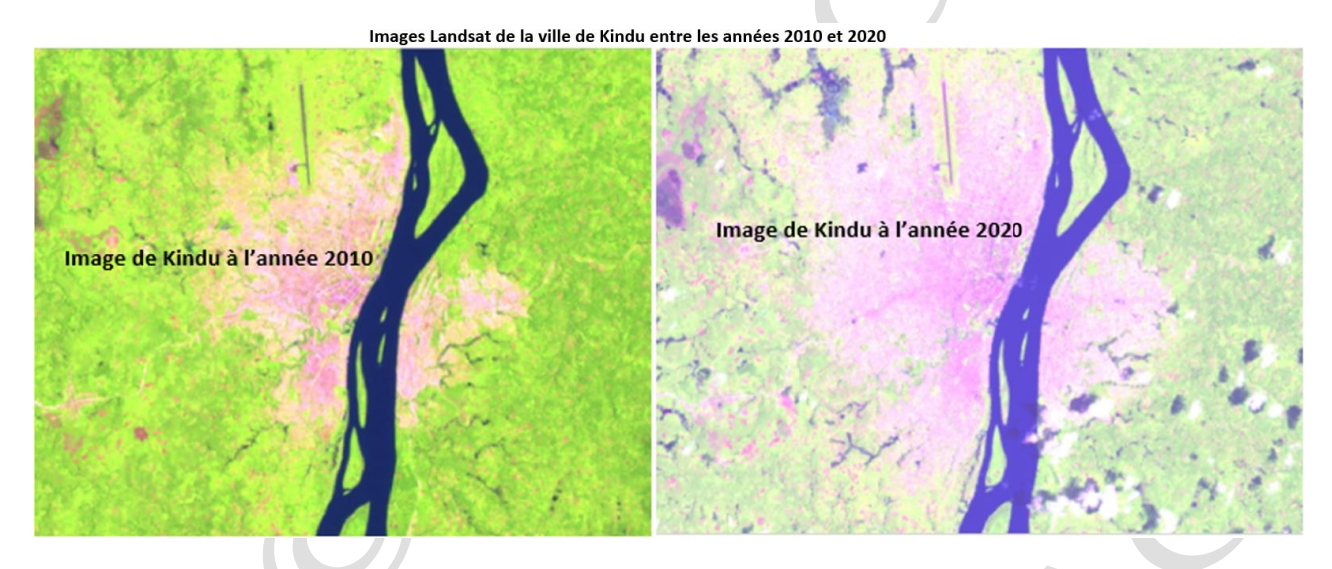

# Extraction et découpage de l'image d'une zone de l'étude

Généralement, une étude se fait sur une zone d'intérêt bien définie. Avant toute analyse, il est donc nécessaire d'extraire cette zone de l'image entière. Dans le logiciel QGIS cette opération est faite au moyen de l'algorithme « Découper un raster selon une couche de masque ». La procédure est illustrée par les figures ci-après.

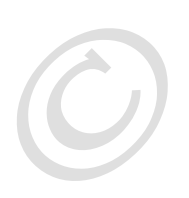

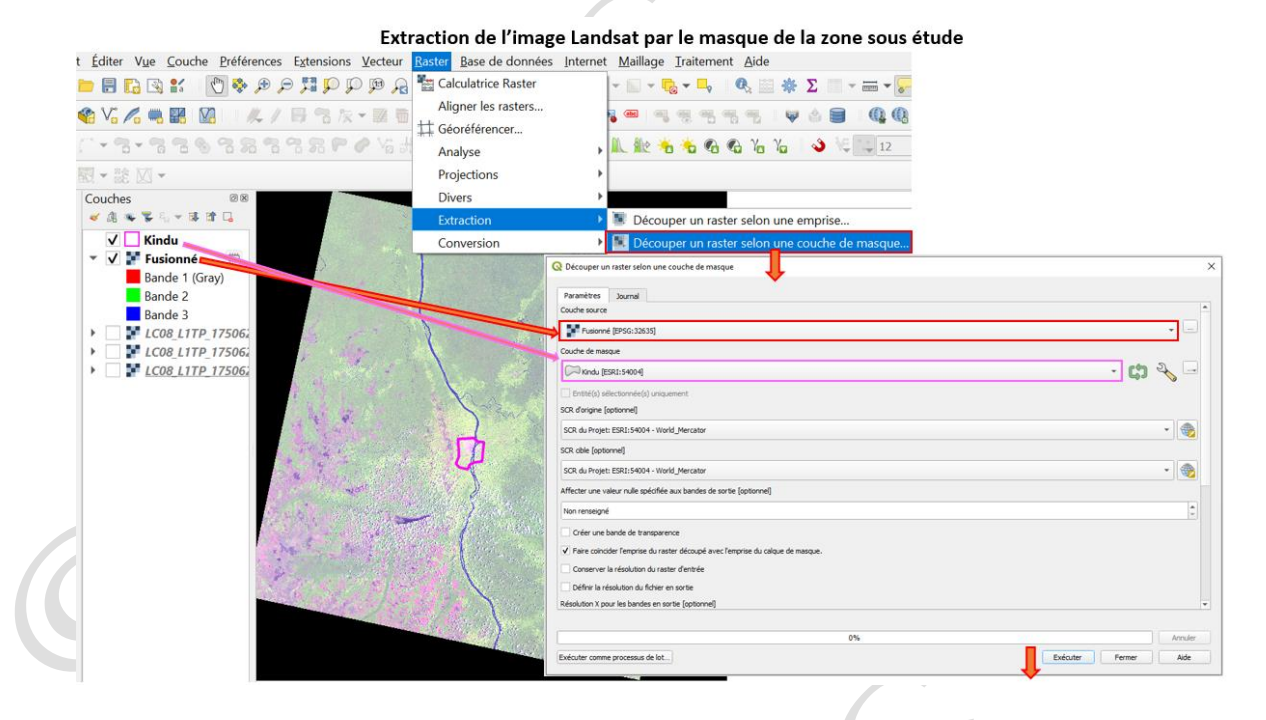

Composition colorée de l'image Landsat extraite à partir du masque de la ville de Kindu

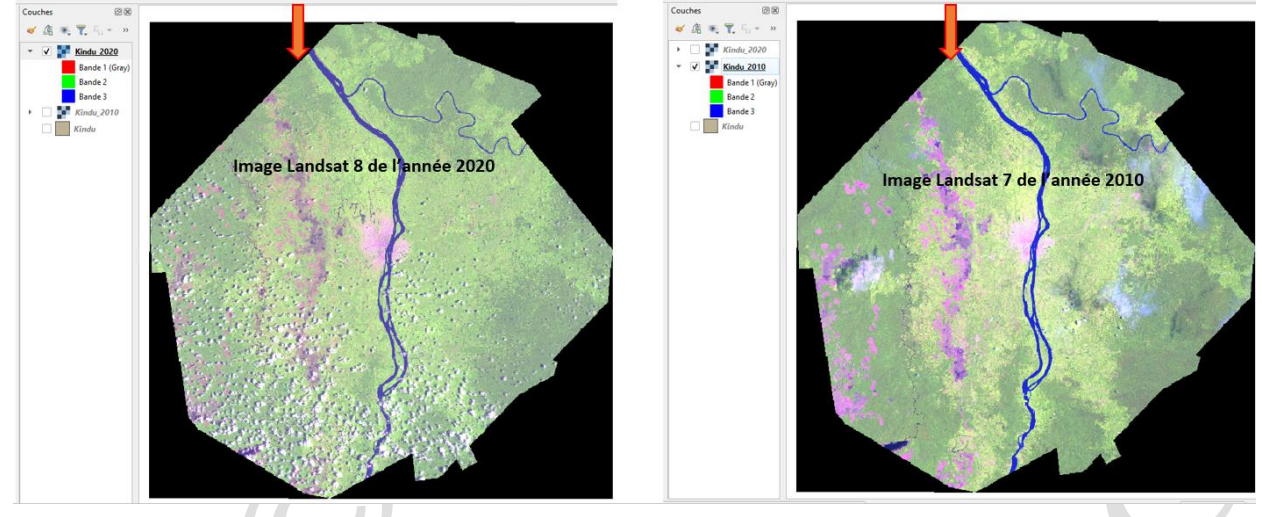

#### Identification des classes d'occupation du sol

L'interprétation des classes d'occupation du sol devient plus aisée sur l'image en composition colorée, car elle affiche les classes d'occupation du sol avec des couleurs distinctes selon leurs valeurs de réflectance.

En revanche une image satellite en composition colorée n'offre pas la possibilité de modifier les couleurs de ces classes, encore moins d'évaluer la superficie de chacune d'elles couvre. Pour répondre à cette fin, la classification de l'image satellite s'avère utile.

La figure ci-dessous illustre l'identification de classe d'occupation du sol sur l'image Landsat en composition colorée.

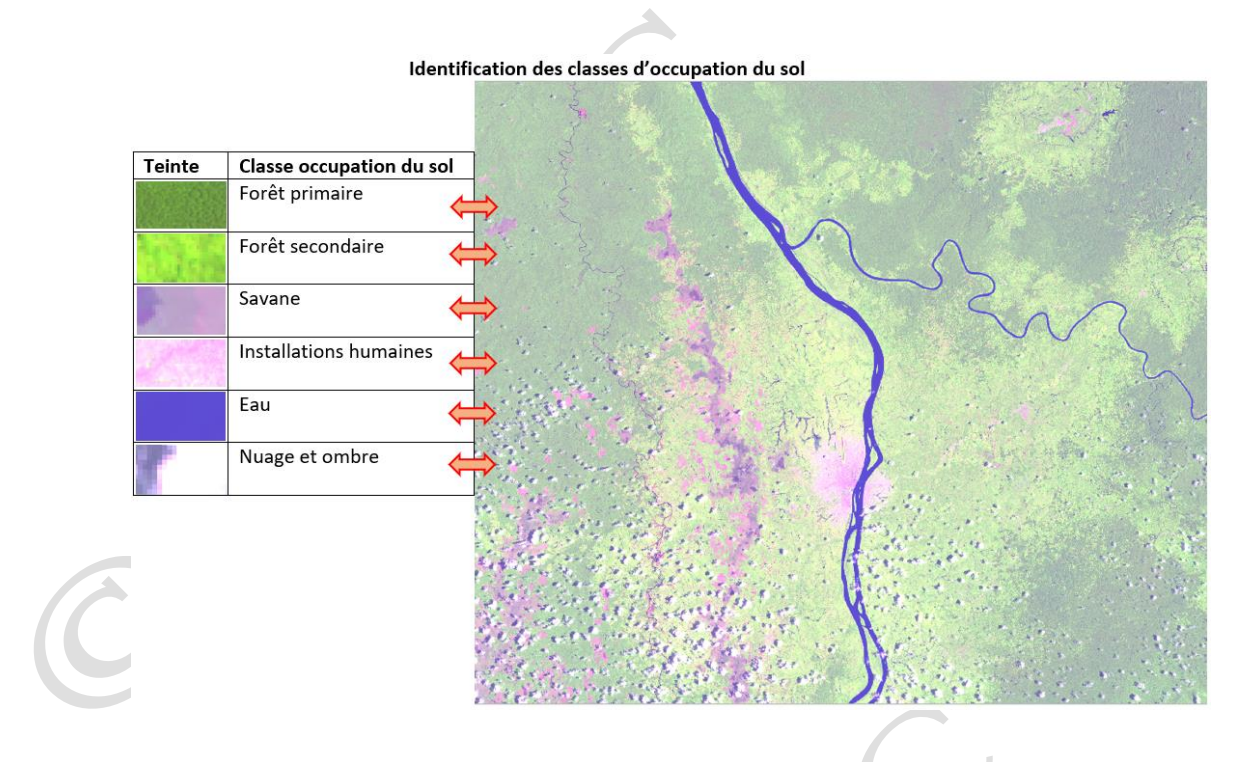

#### <u>Classification de l'image satellite</u>

La classification consiste à regrouper les pixels dont les signatures spectrales sont proches. Le but de la classification de l'image satellitaire est de produire la carte d'occupation du sol. Les méthodes de classification les plus communes peuvent être séparées en deux grandes catégories : la méthode de classification supervisée et la méthode de classification non supervisée. Des algorithmes de classification sont utilisés pour déterminer les groupes statistiques naturels ou les structures des données.

a) <u>Classification supervisée</u>

La classification supervisée nécessite des connaissances de la zone a priori, ces dernières sont utilisées pour la création des classes par saisie d'échantillons et zones d'entraînement. Cette connaissance peut venir de plusieurs sources (collecte de données sur terrain, création des zones d'entrainement de manière interactive sur l'image de très haute résolution spatiale, etc.). Dans le cadre de cette formation, les zone d'entrainement ou ROI (Region Of Interest) sont créées de manière interactive sur l'image Landsat.

Parmi les multiples algorithmes de classification proposés par le logiciel QGIS, « Maximum Likelihood » (Maximum de vraisemblance) a servi d'exemple. Cet algorithme regroupe les pixels selon une méthode probabiliste. Il calcule pour chaque pixel de l'image, la probabilité d'être rattaché à chacune des classes. Ces calculs se basent sur la moyenne de la zone d'entraînement, sur la signature du pixel et sur la marge d'erreur standard de la matrice de covariance des pixels de la zone d'entraînement. Le pixel est ensuite affecté, dans la classe ayant la plus grande probabilité.

La procédure de la classification supervisée sur le logiciel QGIS est illustrée par les figures suivantes.

| 2   |                                                                               |            |                            | 🔊 • RG8 = - 🔹 🔊 • RG8             | 📕 🛃 🕓 Dist 0,0            | 10000 C Min 60      | 0 Hax 100 0 💭 🖬          | Apergu 👫     | <b>)</b> »r | , [ |
|-----|-------------------------------------------------------------------------------|------------|----------------------------|-----------------------------------|---------------------------|---------------------|--------------------------|--------------|-------------|-----|
|     | ouches                                                                        | 8 X        | Sem<br>Class               | ii-Automatic<br>sification Plugin |                           |                     |                          |              |             |     |
|     | ✓ 16 % T, % × 10 III II                                                       | 💯 Ser      | ni-Anomatic Classification | Plugin                            |                           |                     |                          | - 0          | 5           | ×   |
| a . | <ul> <li>Kindu 2020</li> <li>Kindu 2010</li> </ul>                            | Filtro     |                            | -                                 |                           |                     |                          |              |             |     |
|     | Bande 1 (Grav)                                                                |            |                            | Liste d'images multibandes        |                           |                     |                          |              |             |     |
|     | Bande 2                                                                       | J.         | u de bandes                | Kindu 2010                        |                           |                     |                          | - 1          | U           |     |
|     | Bande 3                                                                       |            | utils basiques             | Alata das basedas                 |                           | [mite               |                          |              | _           |     |
| 2   | 🗌 🔜 Kindu                                                                     |            | elécharger des produits    | Liste des bandes                  |                           | Filtre              |                          |              |             |     |
|     | 1 SCB                                                                         |            | re-traitement              |                                   |                           |                     |                          |              |             |     |
|     | enu SCP                                                                       |            | attement de bande          |                                   |                           |                     |                          |              | •           |     |
| 8   | SCP Version 7.10.10 - Matera                                                  |            | alcul de bande             | Détail du jeu de bande            | _                         | _                   |                          |              |             |     |
| 8   | i                                                                             | <b>O</b> B | atch                       | Band set 1 ×                      |                           |                     |                          |              | :           |     |
| 8 . |                                                                               | >×P        | aramètres                  | Nom do bando                      | Contor wava               | longth Aultiplicati | o Facto Additivo Facto   | r ió de long |             |     |
|     |                                                                               |            | anuel d'utilisateur        | 1 Kindu 2010#b0                   | 1.0                       | 1                   |                          | hand nur     | F           |     |
| -   | New Tutorial: Image Conversion to Reflectance Read                            | •н         | elp                        | 2 Kindu 2010#b1                   | 2.0                       | 1                   | 0                        | band nur     | (1)<br>(1)  |     |
|     | a more                                                                        |            | propos                     | 3 Kindu_2010#b2                   | 3.0                       | 1                   | 0                        | band nur     | <b>BG</b>   |     |
|     | <ul> <li>Tutorial: Random Forest Classification Read more</li> </ul>          | 🗱 S        | outenir SCP                |                                   |                           |                     |                          |              | -           |     |
|     | Services                                                                      |            |                            | •                                 |                           |                     |                          | ) F          |             |     |
|     | after 01/01/2022 are not available though                                     |            |                            | Daram (trans ranida               |                           | Linité de           |                          |              |             |     |
|     | the service used for searching images.     ASTER, and MODIS download: OK      |            |                            | des longueur d'onde               |                           | longueu             | r d'o band nur ▼ Date 2  | :020-01 🔻 🛃  |             |     |
|     | · Sentinel-1, Sentinel-2, Sentinel-3 download: OK                             | w          |                            | Outils de jeu de bandes           |                           |                     |                          |              |             |     |
|     | Manuel d'utilisateur                                                          |            |                            | Créar un ractar virtual à pu      | un ractor à partir du 📃 d | Créar un anarcu     | Expressions du calcul de | h Lancor     |             |     |
|     | 8 Poser upe question                                                          |            |                            | Creer un raster virtuer a pr      | in raster a partir du 🔄 🗸 | creer un aperçu     | Expressions du calcul de | Lancer       | ~           |     |
|     |                                                                               |            |                            |                                   |                           |                     |                          |              |             | _   |
|     | Soutenir SCP                                                                  |            |                            |                                   |                           |                     |                          |              |             |     |
|     | How to cite:                                                                  |            |                            |                                   |                           |                     |                          |              |             |     |
|     | Congedo, Luca, (2021). Semi-Automatic Classification Plugi                    | n: A       |                            |                                   |                           |                     |                          |              |             |     |
|     | <ul> <li>Python tool for the download and processing of remote sen</li> </ul> | sing       |                            |                                   |                           |                     |                          |              |             |     |

# Création des zones d'entrainement

| - 82 🖸 -                                                                                                    |                                                  |
|----------------------------------------------------------------------------------------------------|--------------------------------------------------|
|                                                                                                    | 🎼 💭 💿 RGB = - 🔍 👧 🙈 💭 💿 ROI  🚺 🚺 Dist 0,010000 🗘 |
| uches<br>4 👁 🌹 🖓 🛩 🗱 📬 🗔                                                                                                 | Create a ROI polygon                             |
| <ul> <li>✓ ■ roi2010b</li> <li>✓ ■ Kindu_2010</li> <li>■ Bande 1 (Gray)</li> <li>■ Bande 2</li> <li>■ Bande 3</li> </ul> |                                                  |
| IN SCP                                                                                                    |                                                  |
| Filtre                                                                                                    |                                                  |
| MC I A C ID Nom Type Couleu                                                                                              |                                                  |
|                                                                                                    |                                                  |
| V 1 P ROL                                                                                                    |                                                  |
| K V 1 3 FP ROL                                                                                                    |                                                  |
| 2 FS                                                                                                    |                                                  |
| ✓ 2 4 FS ROI                                                                                                    |                                                  |
| 2 5 FS ROI                                                                                                    |                                                  |
| ✓ 2 6 FS ROI                                                                                                    |                                                  |
|                                                                                                    |                                                  |
| MC ID 1 C Nom de MC Forêt primaire                                                                                       |                                                  |
| CID 4 CID 4 C Forêt primaire                                                                                             |                                                  |
| Sauvegarde auto 🗸 Signature                                                                                              |                                                  |

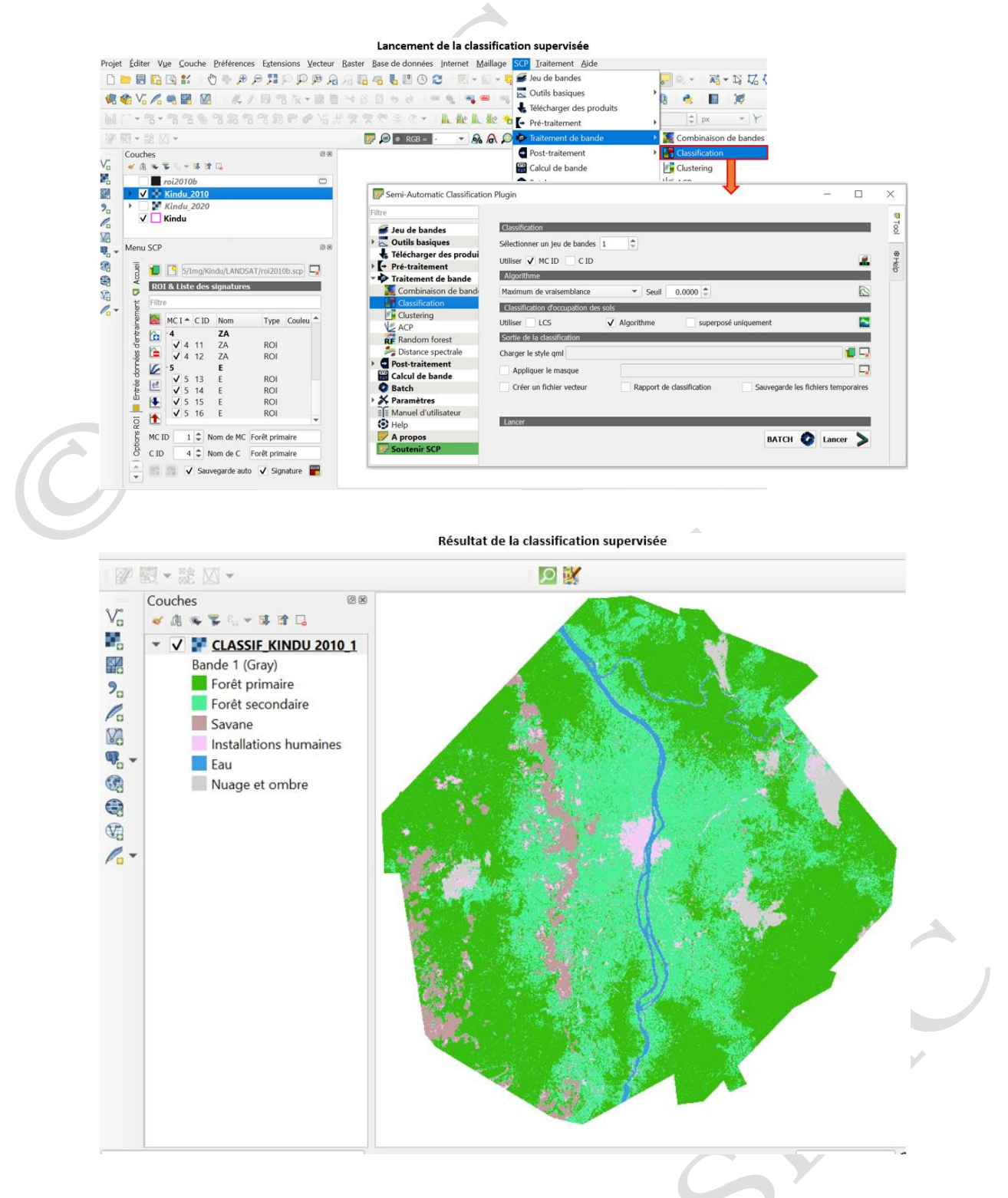

b) <u>Classification non supervisée</u>

La classification non supervisée ne nécessite pas de connaissance de la zone a priori. Elle crée les classes automatiquement au moyen de l'algorithme. L'algorithme examine l'ensemble des signatures spectrales de tous les pixels de l'image, et regroupe les pixels ayant une signature spectrale similaire. On distingue deux méthodes de classification non supervisée sous QGIS : la méthode K-Mean et la méthode Isodata. La méthode K-Mean regroupe des pixels de l'image au centre de classes régulièrement distribués dans l'hyper espace les plus probables (statistiques). Elle permet une analyse des grands types homogènes de classes de signatures spectrales.

La méthode de classification non supervisée en valeurs égales (Isodata) regroupe les pixels de l'image aux centres des classes, régulièrement distribués dans l'hyper espace, le plus proche (distance).

Dans le cadre de cette formation l'algorithme K-Mean a servi d'exemple. La procédure de la classification non supervisée sur le logiciel QGIS est illustrée par les figures suivantes.

| Image: Contract of the bands       Image: Contract of the bands       Image: Contract of the bands         Image: Contract of the bands       Image: Contract of the bands       Image: Contract of the bands         Image: Contract of the bands       Image: Contract of the bands       Image: Contract of the bands         Image: Contract of the bands       Image: Contract of the bands       Image: Contract of the bands         Image: Contract of the bands       Image: Contract of the bands       Image: Contract of the bands         Image: Contract of the bands       Image: Contract of the bands       Image: Contract of the bands         Image: Contract of the bands       Image: Contract of the bands       Image: Contract of the bands         Image: Contract of the bands       Image: Contract of the bands       Image: Contract of the bands         Image: Contract of the bands       Image: Contract of the bands       Image: Contract of the bands         Image: Contract of the bands       Image: Contract of the bands       Image: Contract of the bands         Image: Contract of the bands       Image: Contract of the bands       Image: Contract of the bands         Image: Contract of the bands       Image: Contract of the bands       Image: Contract of the bands         Image: Contract of the bands       Image: Contract of the bands       Image: Contract of the bands         Image: Contract of the bands       Image: C                                                                                                    | Coulde       Image: Coulde and and and and and and and and and and                                                                                                    | Q q q q q q q q q q q q q q q q q q q q                                                                                                    | Base de données Internet Maillage SC<br>Blo 48 U O O O U U O C U U O C U O C O C O C O                                                                                                    | Iraitement <u>A</u> ide<br>Jeu de bandes<br>Outils basiques<br>Télécharger des produits<br>Pré-traitement                                                                                                 | R3 + L3 L2 {<br>8                                                                                                    |     |   |
|----------------------------------------------------------------------------------------------------|----------------------------------------------------------------------------------------------------|----------------------------------------------------------------------------------------------------|----------------------------------------------------------------------------------------------------|----------------------------------------------------------------------------------------------------|----------------------------------------------------------------------------------------------------|-----|---|
| Image: Section of the section of the section of th | Image: Solution of the column                                                                                                    | Couches                                                                                                    | ■ ● RGB = - ● AA A ○                                                                                                    | Traitement de bande<br>Post-traitement<br>Calcul de bande<br>Batch                                                                                                    | Combinaison de bandes     Classification     Clustering     Clustering     Clustering                                                                                                    |     |   |
| Meru SCP     Image: Control is basingers     Image: Control is basingers     Image: Control is basingers     Image: Control is basingers     Image: Control is basingers     Image: Control is basingers     Image: Control is basingers     Image: Control is basingers        Image: Control is basingers        Image: Control is basingers               Image: Control is basingers                    Image: Control is basingers                          Image: Control is basingers                                                              Image: Control is basingers                                                                                                    | Menu SCP       Isu de bandes         Menu SCP       Isu de bandes         Menu SCP       Isu de bande         Menu SCP       Isu de bande         Menu SCP       Isu de bande         Menu SCP       Isu de bande         Menu SCP       Isu de bande         Menu SCP       Isu de bande         Menu SCP       Isu de bande         Menu SCP       Isu de bande         Menu SCP       Isu de bande         Menu SCP       Isu de bande         Menu SCP       Isu de bande         Menu SCP       Isu de bande         Menu SCP       Isu de bande         Menu SCP <th>Kindu 2010           Kindu 2020           Kindu</th> <th>Semi-Automatic Classification Plugin</th> <th></th> <th>-</th> <th>- 0</th> <th>×</th> | Kindu 2010           Kindu 2020           Kindu                                                                                                    | Semi-Automatic Classification Plugin                                                                                                    |                                                                                                    | -                                                                                                    | - 0 | × |
| Sorte                                                                                                    | Sotie                                                                                                    | Menu SCP         ® ®           Image: String/Kindu/LANDSAT/rol2010b.scp         Image: String/Kindu/LANDSAT/rol2010b.scp         Image: String/Kindu/LANDSAT/rol2010b.scp           Image: String/Kindu/LANDSAT/rol2010b.scp         Image: String/Kindu/LANDSAT/rol2010b.scp         Image: String/Kindu/LANDSAT/rol2010b.scp           Image: String/Kindu/LANDSAT/rol2010b.scp         Image: String/Kindu/LANDSAT/rol2010b.scp         Image: String/Kindu/LANDSAT/rol2010b.scp           Image: String/Kindu/LANDSAT/rol2010b.scp         Image: String/Kindu/LANDSAT/rol2010b.scp         Image: String/Kindu/LANDSAT/rol2010b.scp           Image: String/Kindu/LANDSAT/rol2010b.scp         Image: String/Kindu/LANDSAT/rol2010b.scp         Image: String/Kindu/LANDSAT/rol2010b.scp           Image: String/Kindu/LANDSAT/rol2010b.scp         Image: String/Kindu/LANDSAT/rol2010b.scp         Image: String/Kindu/LANDSAT/rol2010b.scp           Image: String/Kindu/LANDSAT/rol2010b.scp         Image: String/Kindu/LANDSAT/rol2010b.scp         Image: String/Kindu/LANDSAT/rol2010b.scp           Image: String/Kindu/LANDSAT/rol2010b.scp         Image: String/Kindu/LANDSAT/rol2010b.scp         Image: String/Kindu/LANDSAT/rol2010b.scp           Image: String/Kindu/LANDSAT/rol2010b.scp         Image: String/Kindu/LANDSAT/rol2010b.scp         Image: String/Kindu/LANDSAT/rol2010b.scp           Image: String/Kindu/LANDSAT/rol2010b.scp         Image: String/Kindu/LANDSAT/rol2010b.scp         Image: String/Kindu/LANDSAT/rol2010b.scp           Image: String/Kindu/LANDSA | Jeu de bandes     Jeu de bandes     Jeu de bandes     Jeu de bandes     Jeu de bande     Jeu de traitement     Jerde traitement     Jerde traitement     Jeu de dis     Constinaison de bande     Constination de bande     Constination de bande     Constination de bande     Constination de bande     Constination de bande     Constination     Coustering     Coustering     Coustering     Coustering     Constination     Coustering     Constination     Coustering     Constination     Coustering     Constination     Coustering     Constination     Coustering     Constination     Coustering     Coustering     Cousteri | de bandes<br>Jeu de bandes 1 *<br>ance 0.0001100<br>térations 10<br>type 0.0001000<br>i NoData 0<br>s<br>ures from band values O Use Si<br>m • Plus proche voisi<br>les résultats à la liste des signatur | Méthode • K-means ISODATA<br>Nombre de dasses 50<br>ISODATA taille minimum de taille en 15<br>ISODATA taille minimum de taille en 15<br>gnature list as seed signatures Use random<br>n Spectral Angle Mapping<br>es<br>BATCH © |     |   |
|                                                                                                    |                                                                                                    | O CID 4 Vini de C Foret primare                                                                                                    | Sortie                                                                                                    |                                                                                                    |                                                                                                    |     |   |

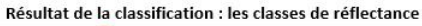

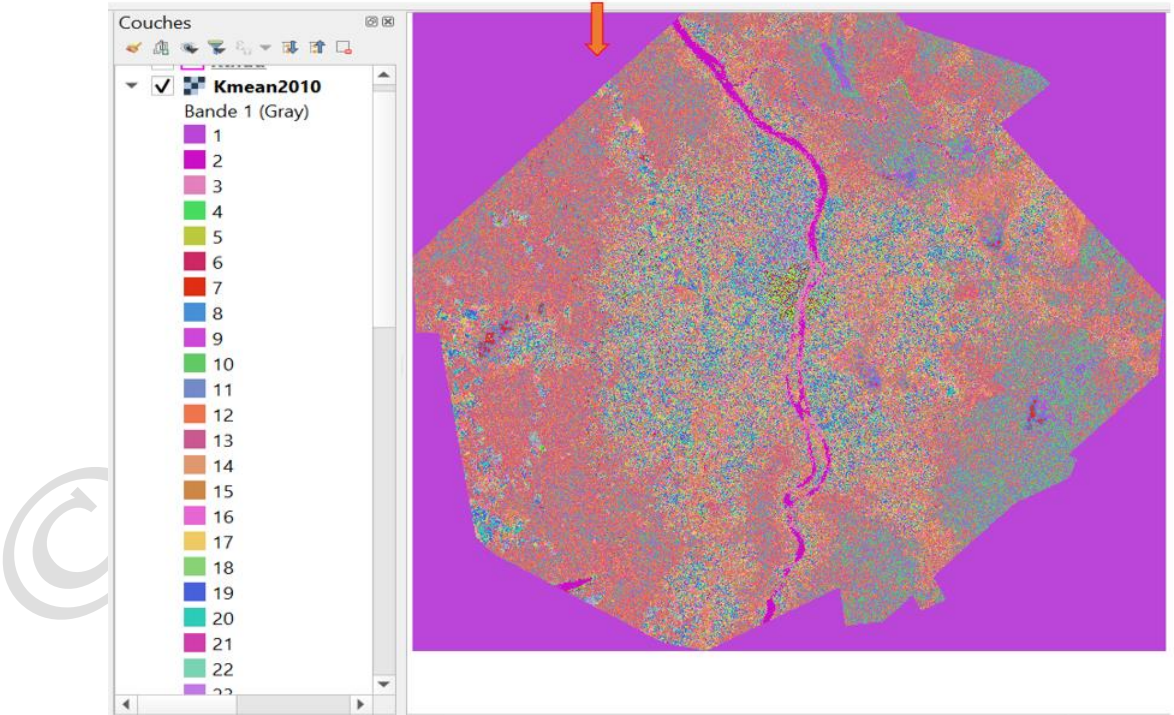

Identification des classes d'occupation du sol

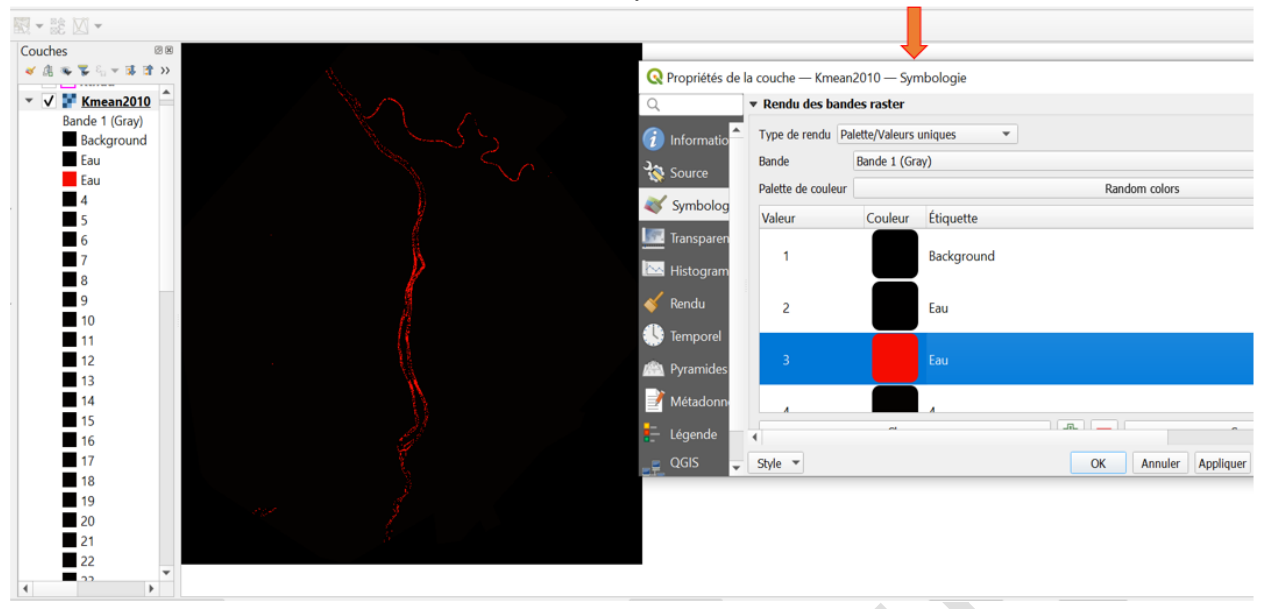

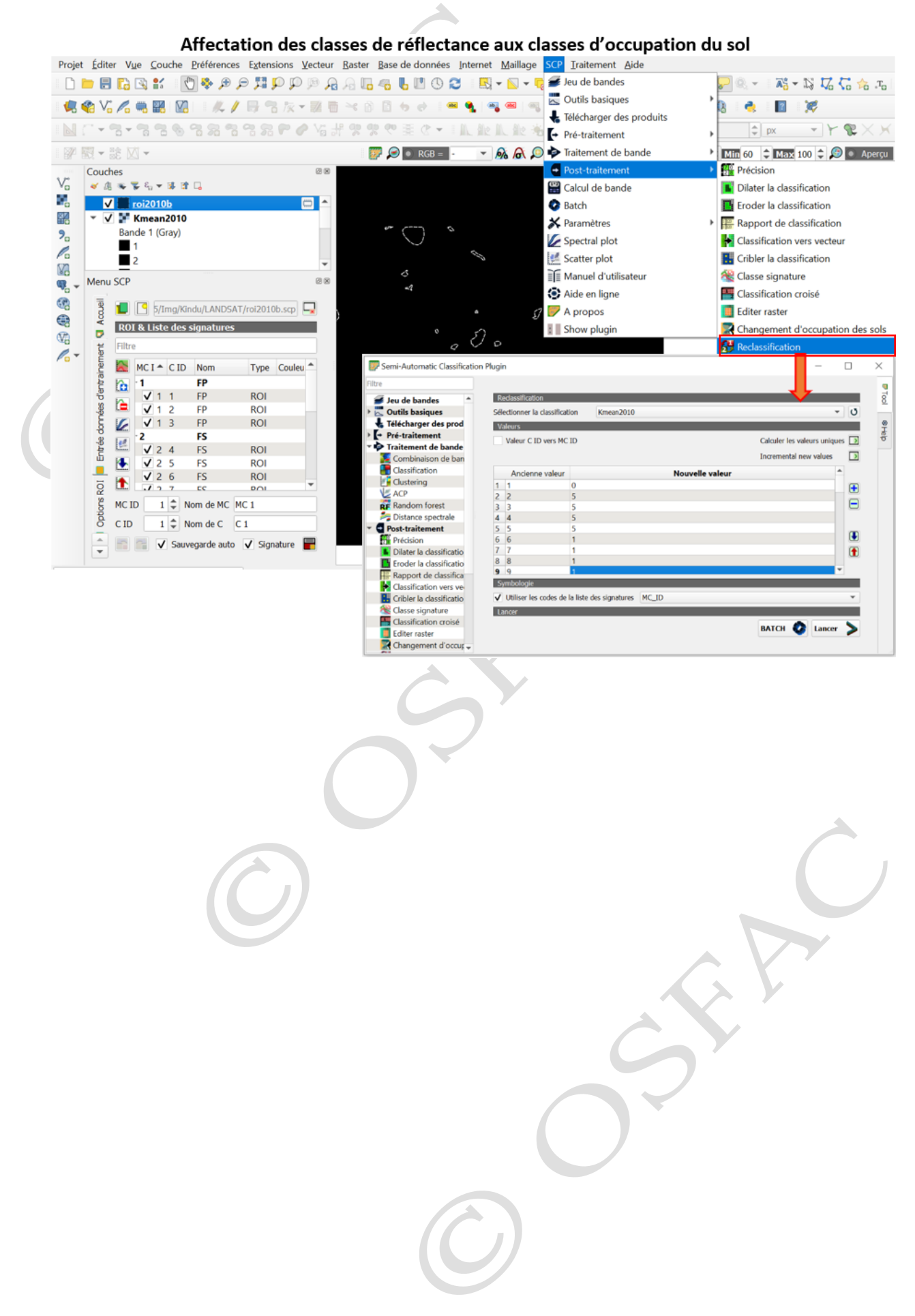

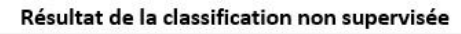

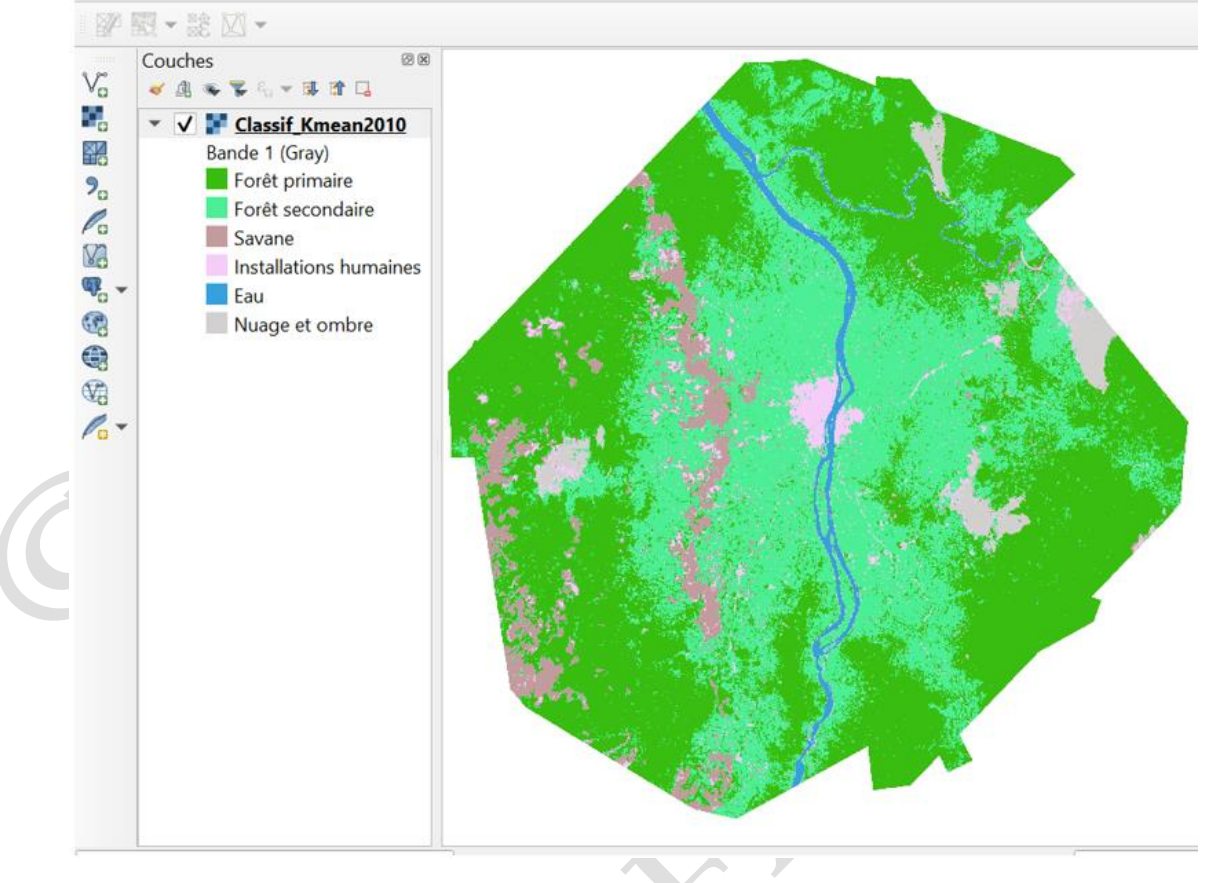

• Fusion des classes d'occupation du sol similaires

#### Analyses poste classification

Les analyses post classification ont consisté à convertir la couche raster de l'occupation du sol au format vectoriel et à calculer la superficie de chaque classe d'occupation du sol. Les figures suivantes illustrent la procédure :

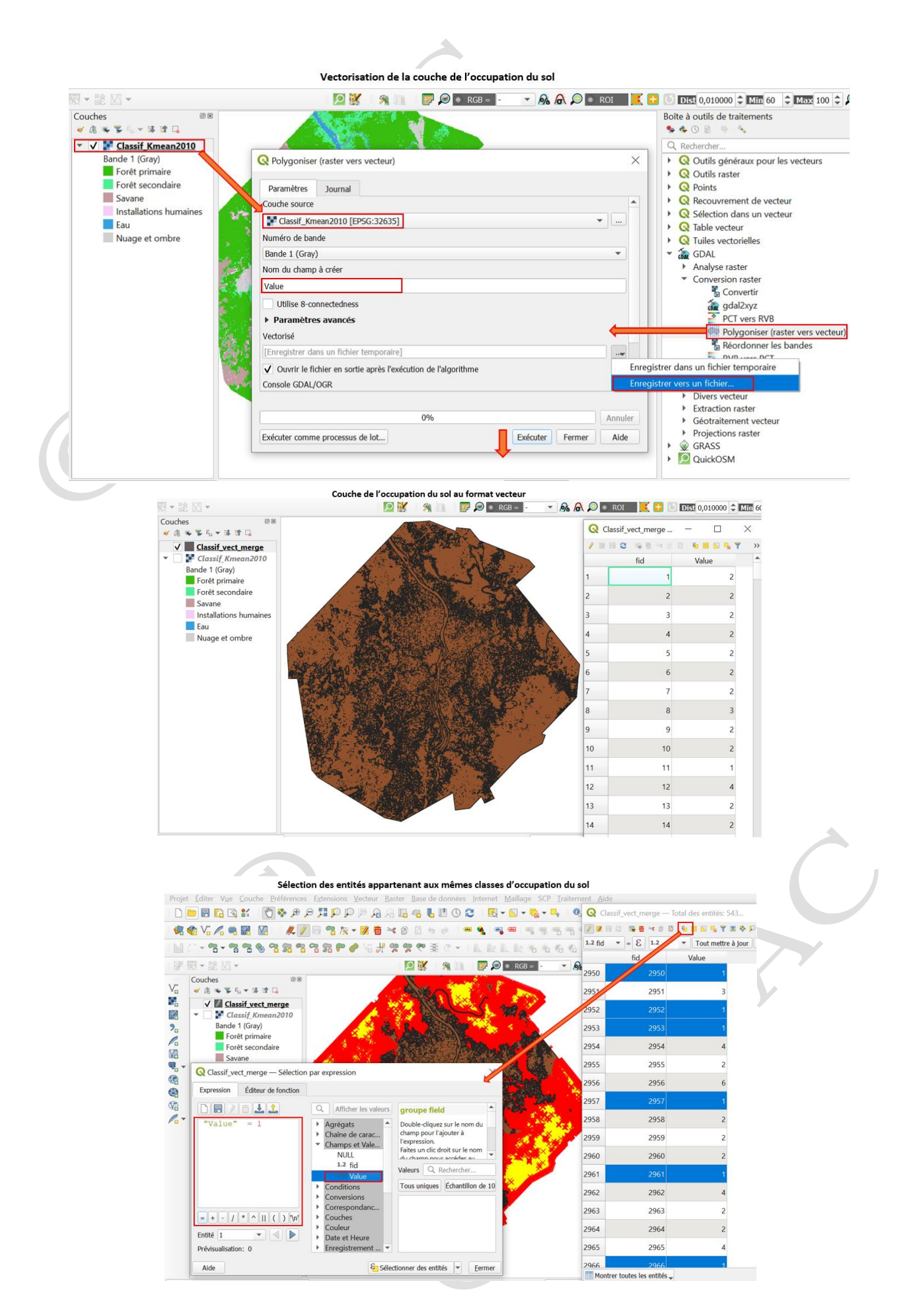

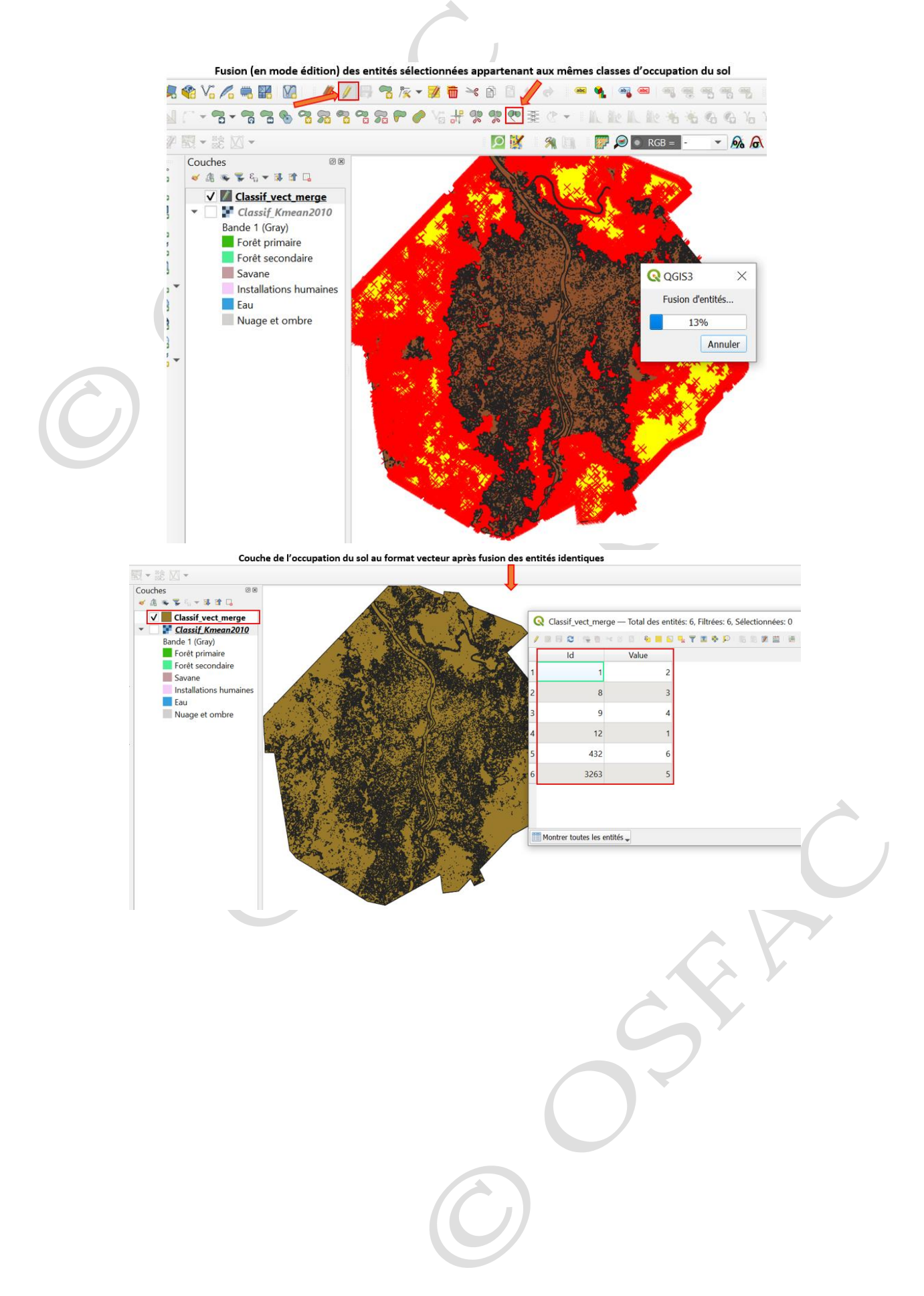

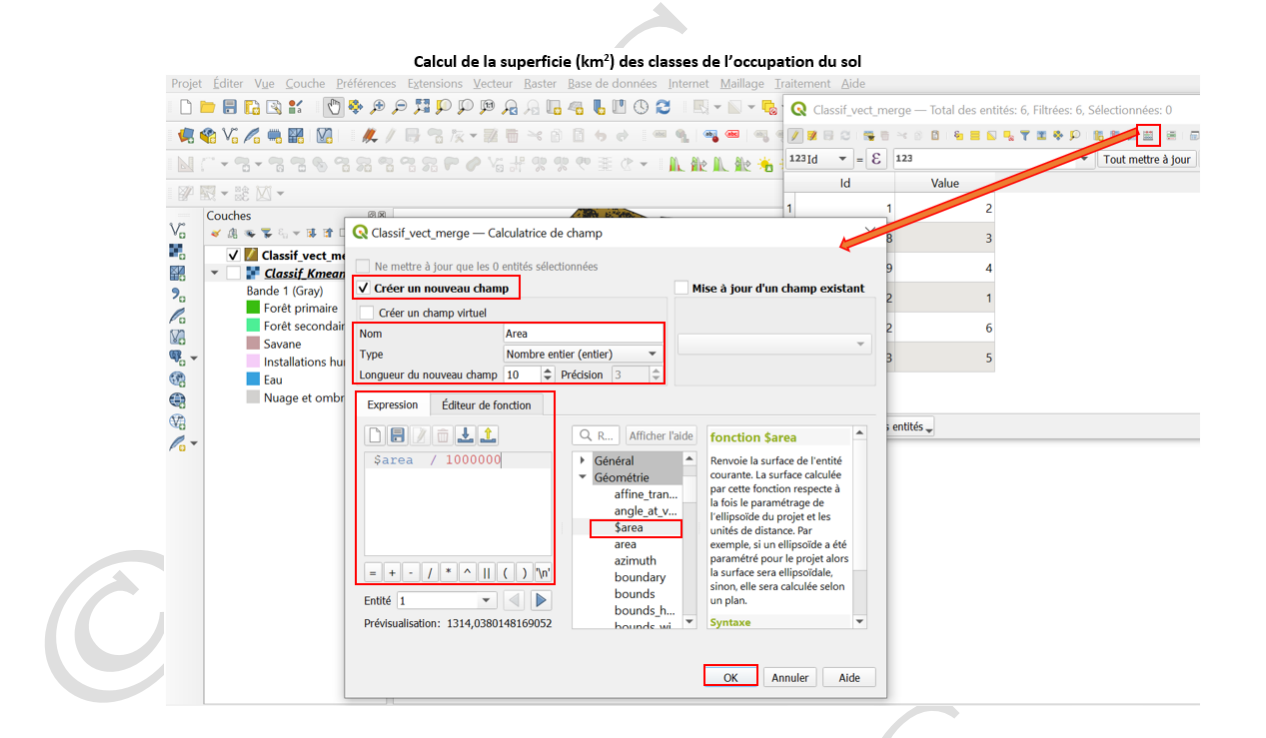

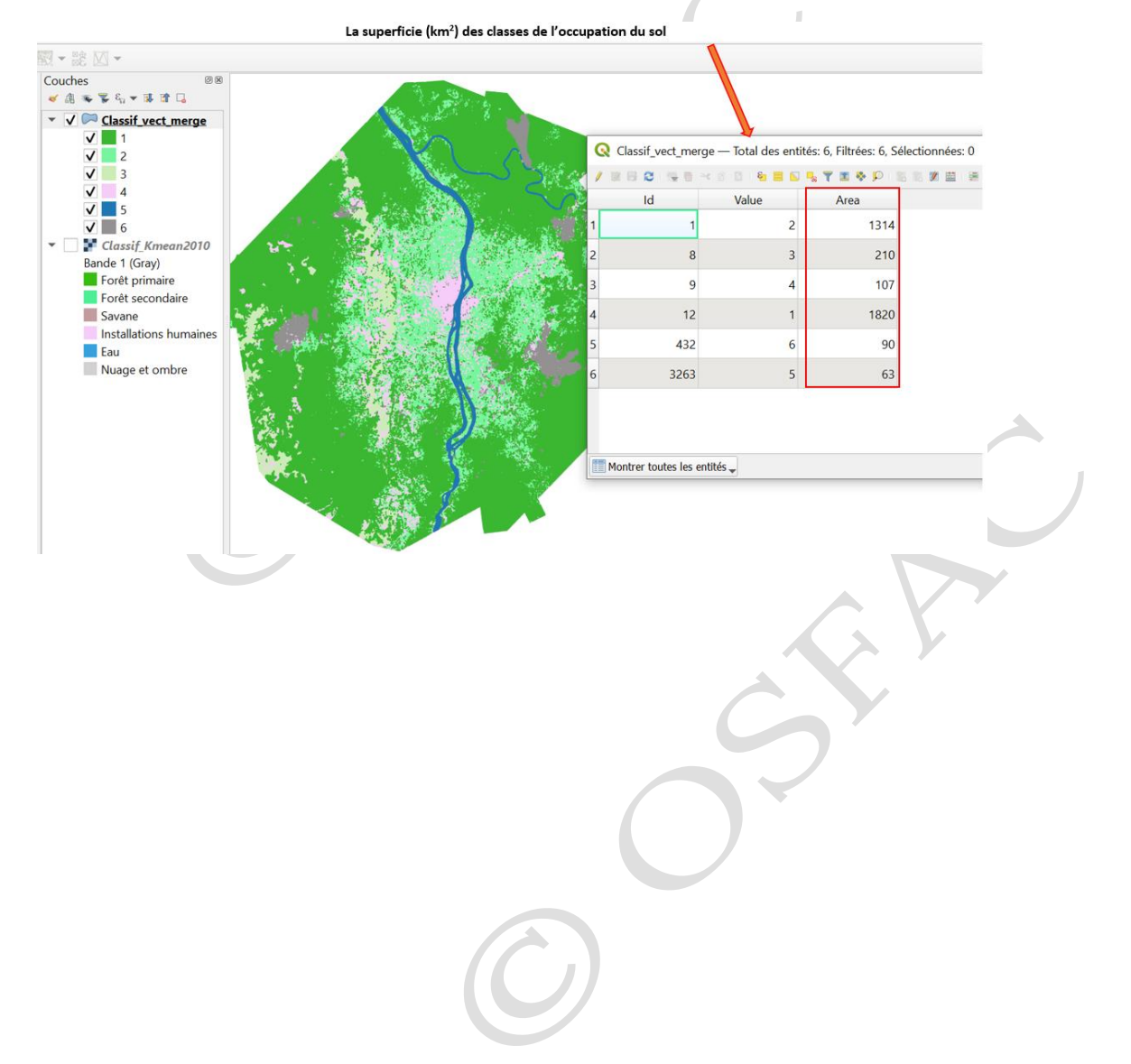

# Module 6 : Analyse des données spatiales en mode unique et par lot

Les outils de traitement et analyses de données du logiciel QGIS peuvent être exécuter en mode unique ou bien par lot ; c'est-à-dire qu'ils peuvent analyser plusieurs données au même moment. Ces outils sont logés dans la « Boite à outils de traitements ». Quelques exemples d'outils sont abordés dans ce module 6.

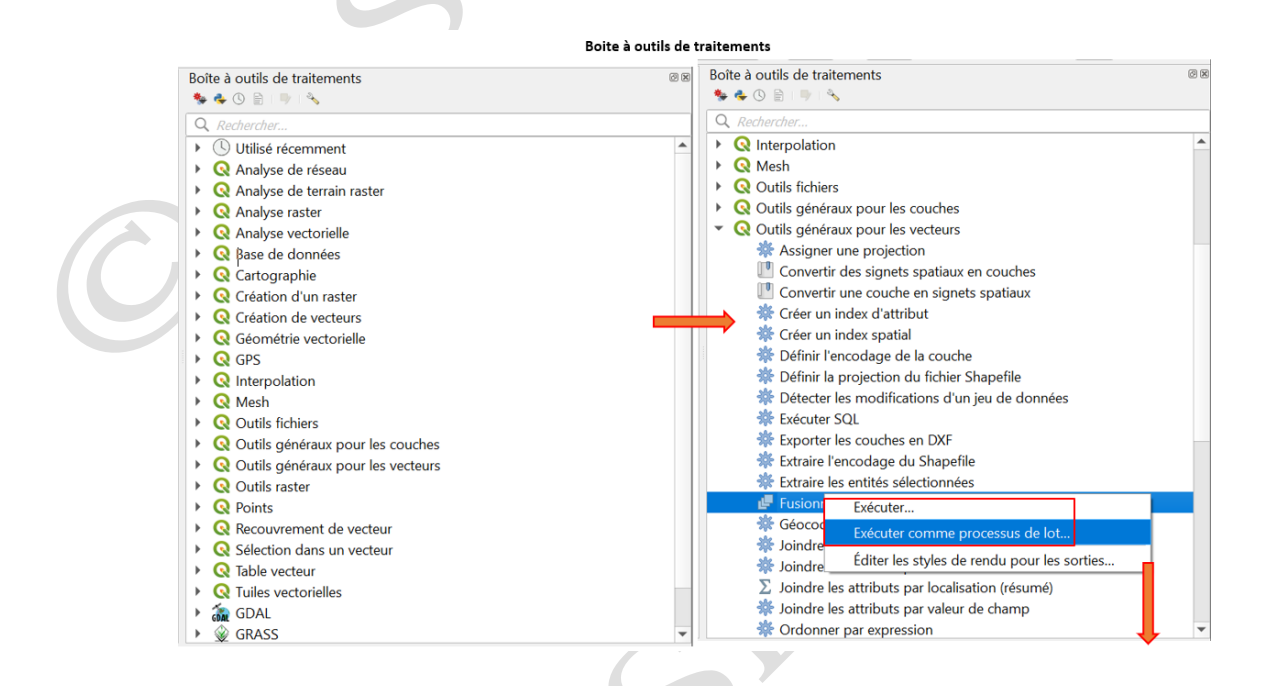

#### Fusionner les entités des différentes couches à une couche unique (Merge)

Le logiciel QGIS a différents outils aidant à la fusion des couches ayant la même géométrie (points, lignes ou polygones) pour obtenir une couche unique : l'algorithme « Fusionner des couches vecteur » combine plusieurs couches vectorielles du même type de géométrie en une seule. La table attributaire de la couche résultante contiendra les champs de toutes les couches d'entrée. Avec cet outil, si des champs portant le même nom mais de types différents sont trouvés, le champ exporté sera automatiquement converti en un champ de type chaîne. De nouveaux champs stockant le nom et la source de la couche d'origine sont également ajoutés. Si des couches d'entrée contiennent des valeurs Z ou M, la couche de sortie contiendra également ces valeurs. De même, si l'une des couches d'entrée est en plusieurs parties, la couche de sortie sera également une couche en plusieurs parties.

Le système de référence de coordonnées de destination pour la couche fusionnée peut être défini. S'il n'est pas défini, le système de coordonnées de référence sera extrait de la première couche d'entrée. Toutes les couches seront toutes reprojetées pour correspondre à ce système de coordonnées de référence.

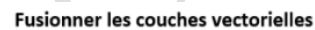

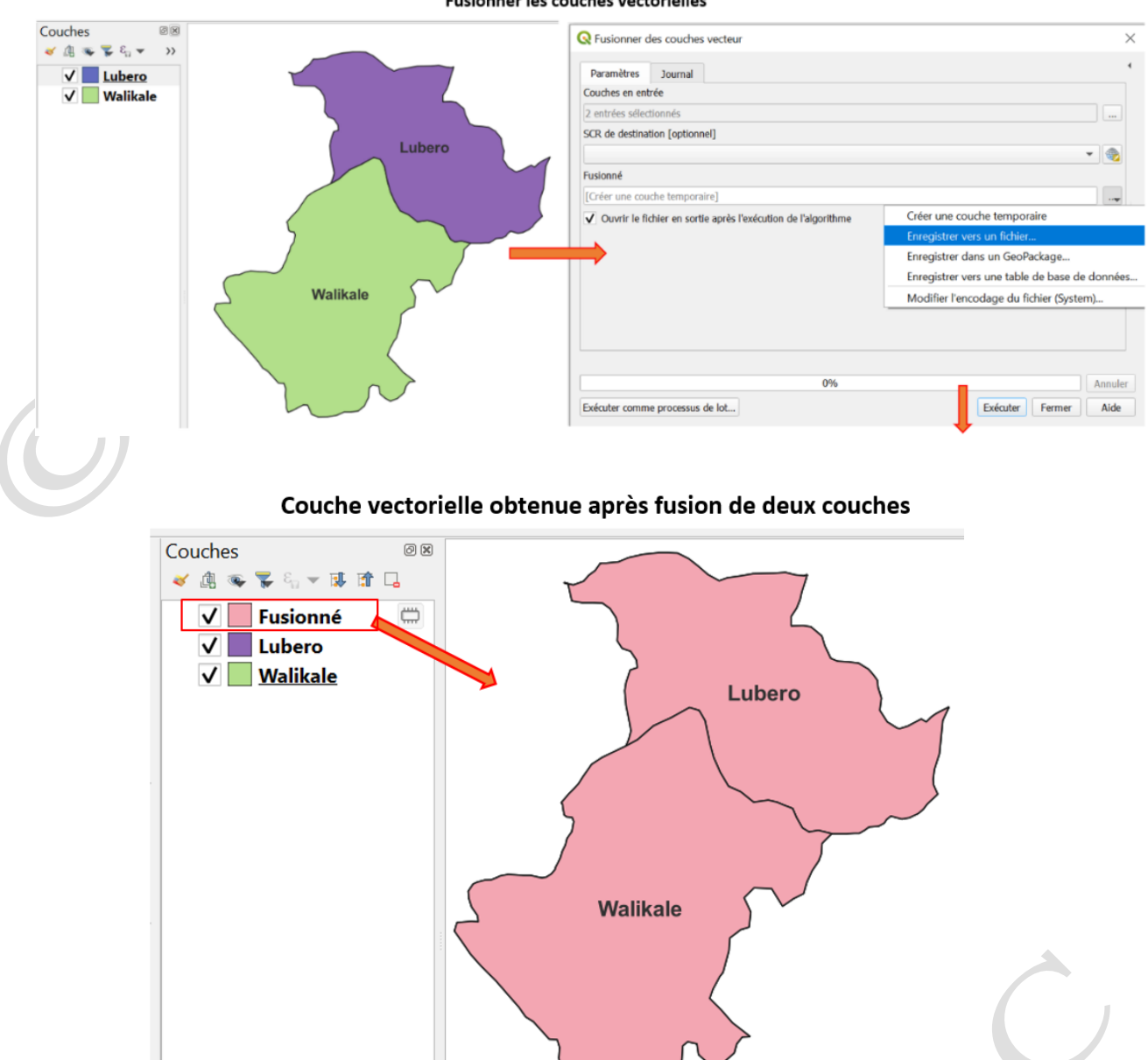

#### Intersection et Couper

L'algorithme « Intersection » du logiciel QGIS extrait les parties superposées des entités dans les couches en entrée. Les entités de la couche en superposition en sortie se voient attribuer les attributs des entités superposées de la couche en entrée et de celle en superposition.

L'algorithme « Couper » du logiciel QGIS découpe une couche vectorielle en utilisant les entités d'une autre couche de polygones. Seules les parties des entités de la couche d'entrée qui se trouvent à l'intérieur des polygones de la couche servant au découpage

sont ajoutées à la couche en sortie. Cet outil ne modifie pas les attributs des entités, cependant les propriétés telles que la surface ou la longueur le seront. Si ces propriétés sont également stockées sous la forme d'attributs, ces attributs devront être mis à jour.

Ces deux outils peuvent servir utilement dans la délimitation de la zone à conflit entre deux entités voisines.

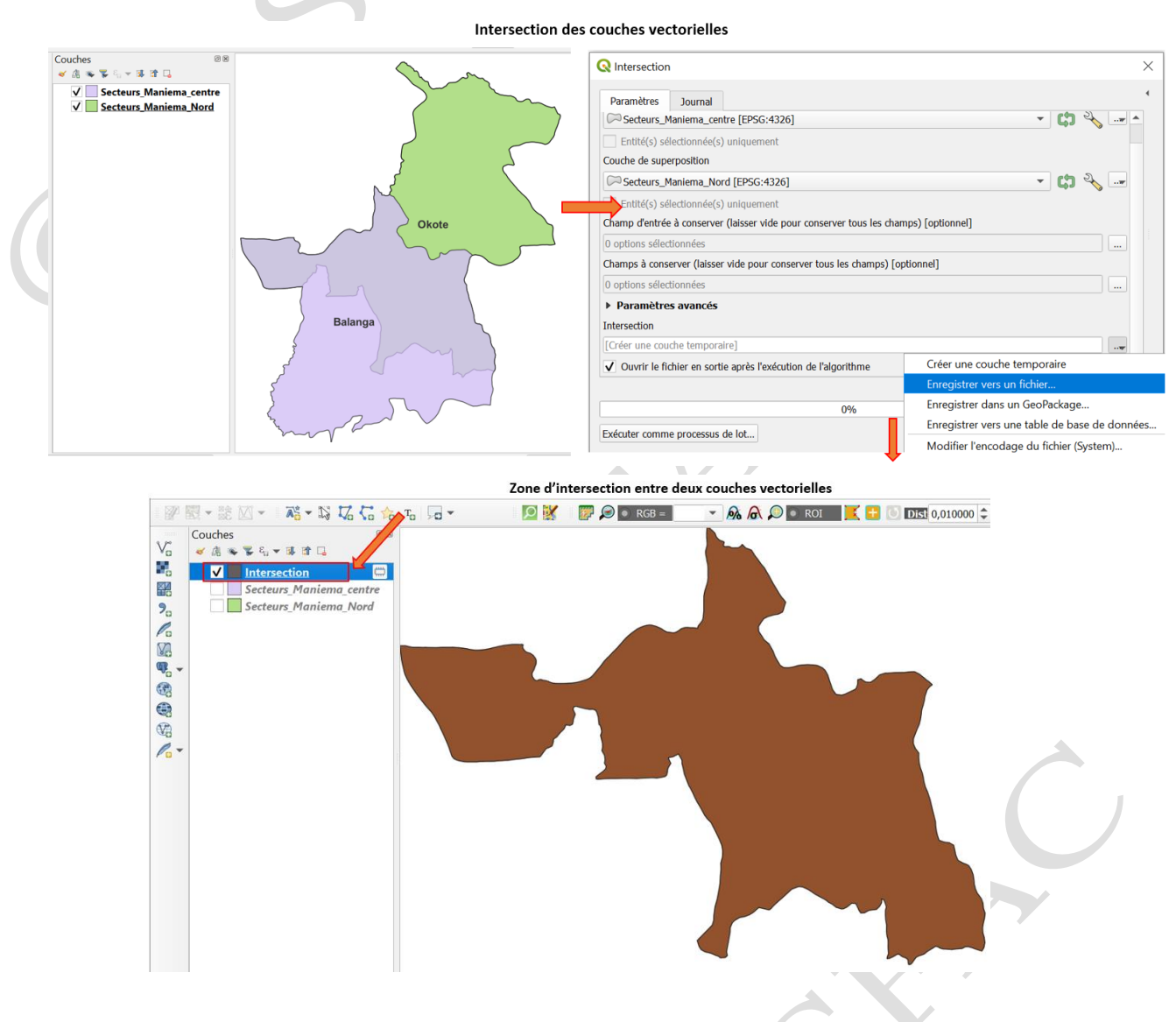

#### <u>Séparer les entités d'une couche à différentes couches</u>

L'algorithme « Séparer la couche vecteur » du logiciel QGIS sépare la couche vectorielle en entrée en plusieurs couches par un champ d'identification unique spécifié. Chacune des couches créées dans le dossier de sortie contient toutes les entités de la couche en entrée ayant la même valeur pour l'attribut spécifié. Le nombre de fichiers générés est égal au nombre de valeurs différentes trouvées pour l'attribut spécifié.

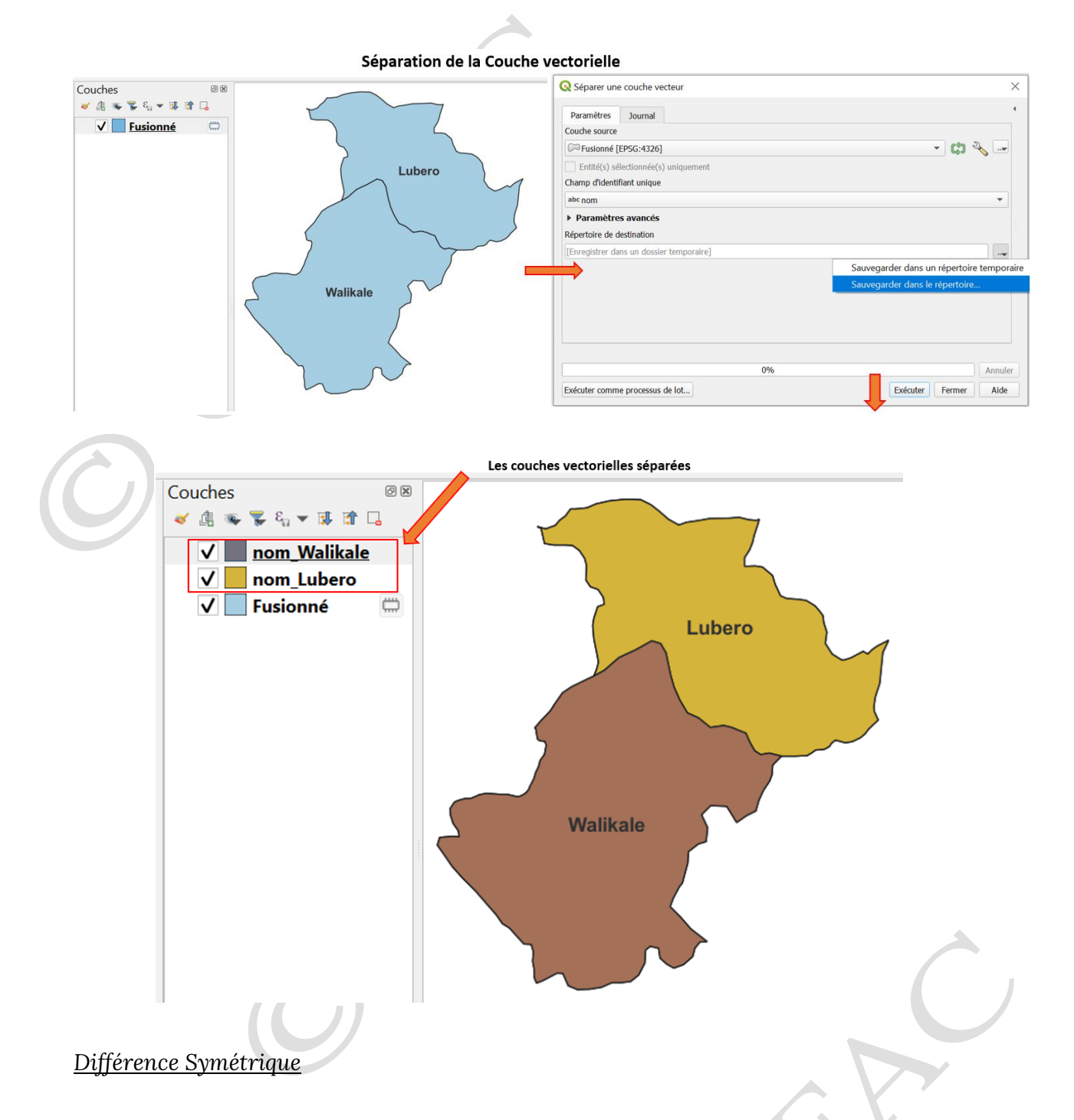

L'algorithme « Différence Symétrique » du logiciel QGIS extrait les parties des entités des couches source et de différenciation qui ne se superposent pas. Les zones de superposition entre les deux couches sont éliminées. La table d'attributs de la couche résultante contient les attributs d'origine des deux couches.

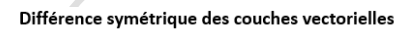

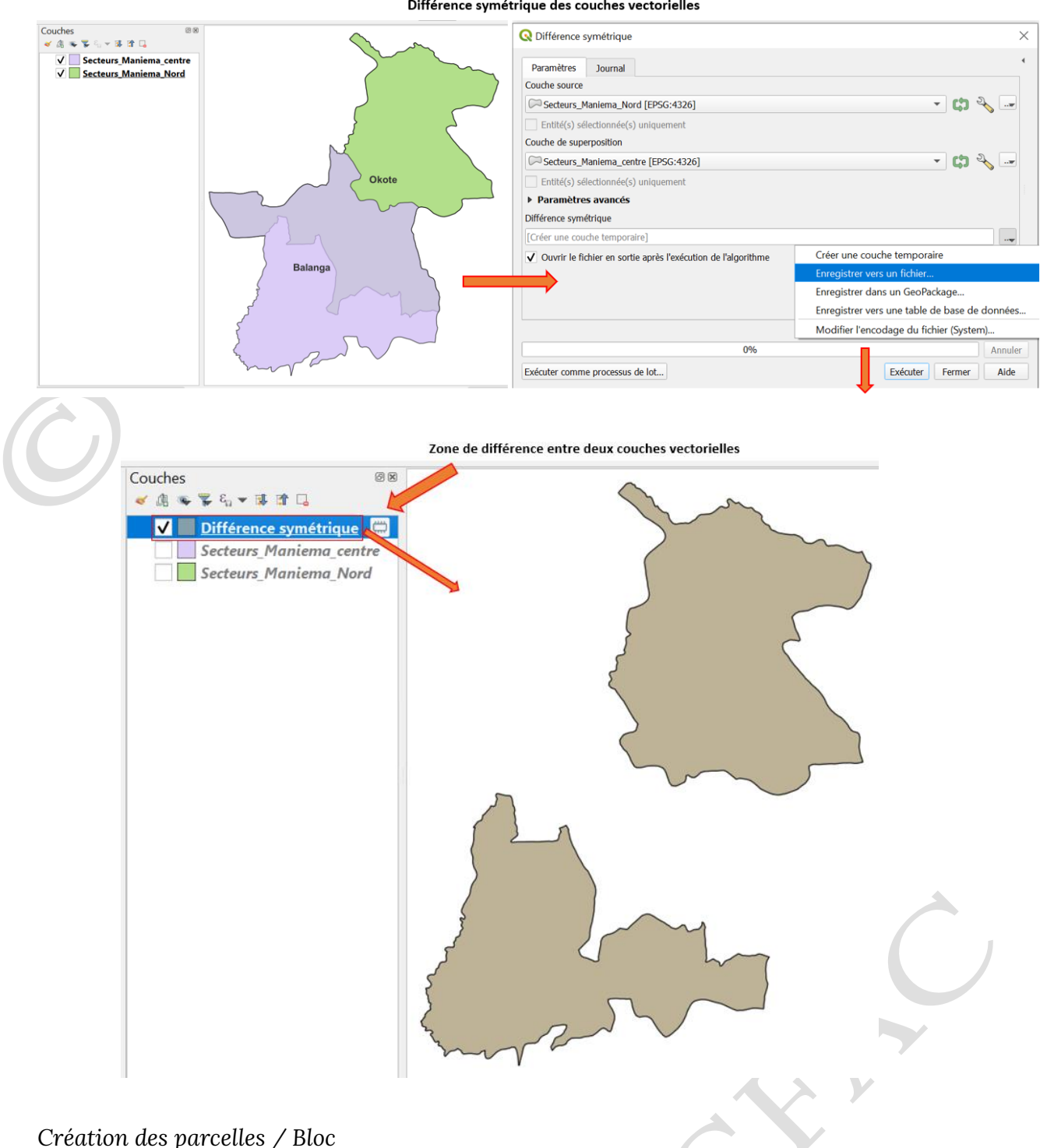

La création des parcelles au moyen du logiciel QGIS se fait avec l'algorithme « Créer une grille ». Cet outil crée une couche vectorielle avec une grille couvrant une étendue donnée. Les éléments de la grille peuvent être des points, des lignes ou des polygones. La taille de chaque parcelle dans la grille est définie à l'aide d'un espacement horizontal et vertical. Le système de coordonnée référence de la couche de sortie doit être défini. L'étendue de la grille et les valeurs d'espacement doivent être exprimées dans les coordonnées et les unités de ce système de coordonnée référence. Le point en haut à gauche (Xmin, Ymax) est utilisé comme point de référence. Cela signifie que, à ce point, la mise en place d'un élément est garantie. À moins que la largeur et la hauteur de l'étendue sélectionnée ne soit un multiple de l'espacement sélectionné, cela n'est pas vrai pour les autres points qui définissent cette étendue.

|                                                                                                    | Création des parcelle                                             | s                                           |   |   |     |    |   |   |          |       |
|----------------------------------------------------------------------------------------------------|-------------------------------------------------------------------|---------------------------------------------|---|---|-----|----|---|---|----------|-------|
| Q Créer une grille                                                                                                    | ×                                                                 | Couches 080<br>≪ 43 ≪ % % ~ 35 12 □         |   |   |     |    | - |   |          |       |
| Paramètres     Journal       Type de grille     Rectangle (polygone)       Étendue de la grille     24.450700760,27.129589081,-4.075170114,-1.390200019 [EP5G:4326]       Espacement horizontal     Secteurs_Maniema_centre | Calculer depuis la couche                                         | v _ Grille □<br>v _ Secteurs_Maniema_centre |   | 2 |     |    | 2 |   |          | ▶<br> |
| 10,000000<br>Espacement vertical                                                                                                    | Utiliser l'emprise du canevas de carte<br>Dessiner sur le canevas |                                             |   |   |     |    |   |   |          |       |
| 10,000000<br>Superposition horizontale                                                                                                    | kilométres 👻                                                      |                                             |   |   |     |    |   |   |          |       |
| Superposition verticale                                                                                                    | ↑ mètres ▼                                                        |                                             | 4 | } |     |    |   |   |          |       |
| SCR de la grille                                                                                                    | · · · · · · · · · · · · · · · · · · ·                             |                                             | 5 |   |     |    |   | - |          |       |
| 0%<br>Exécuter comme processus de lot                                                                                                    | Annuler<br>Exécuter Fermer Aide                                   |                                             |   |   |     | 2- |   |   | $\vdash$ |       |
| Executed continue processions are rotation                                                                                                    | LACORE PETHEI AIDE                                                |                                             |   | ~ | 1 1 |    |   |   |          |       |

#### Analyse des points chauds

La carte de chaleur sous QGIS peut être produite par le biais de la symbologie. Elle peut se faire également à l'aide de l'algorithme « carte de chaleur (Heat map) ». Cet algorithme utilise l'estimation de densité de noyau pour créer un raster de densité (carte de chaleur) d'une couche de point vecteur en entrée. La densité est calculée en fonction du nombre de point dans un endroit dans lequel plus le nombre est important plus la valeur est grande. Les cartes de chaleur permettent d'identifier facilement les "points chauds" et les points froids.

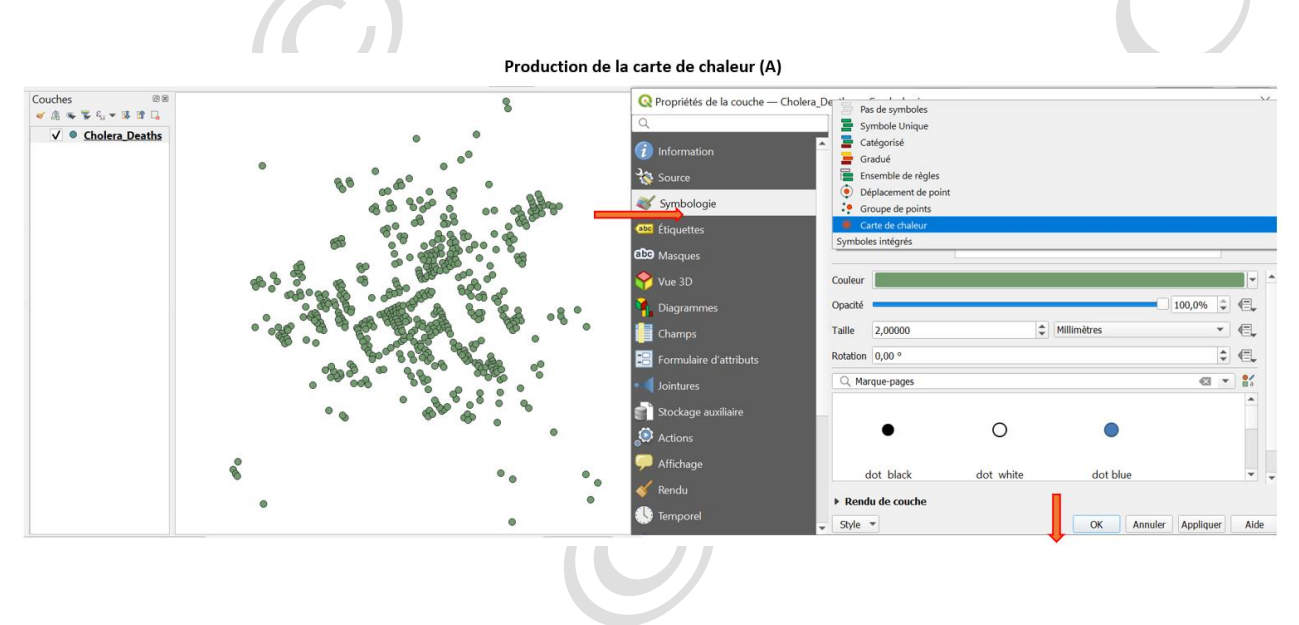

pg. 162

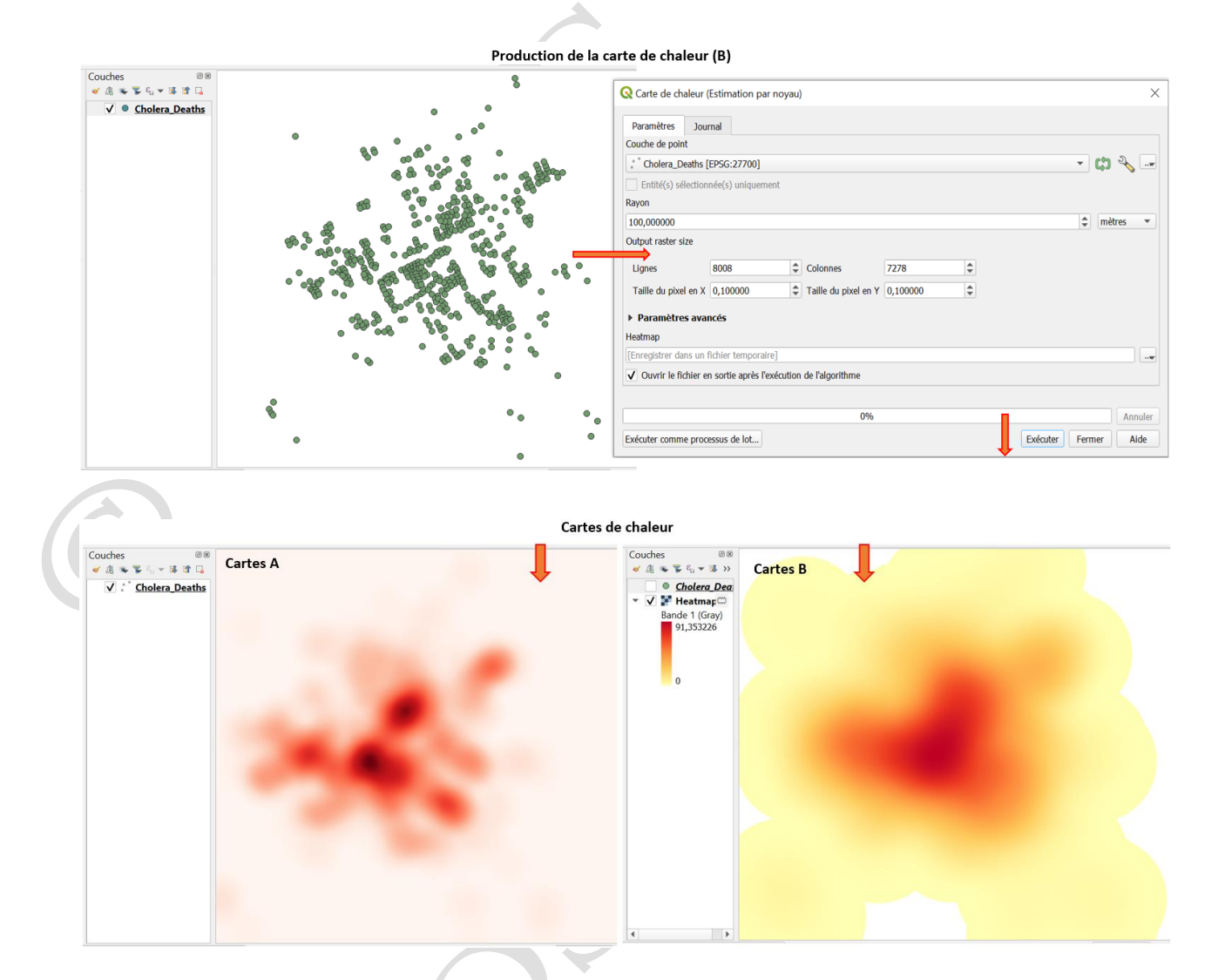

### <u>Outils d'analyse des distances</u>

L'algorithme « Distance au plus proche centre (points) » du logiciel QGIS calcule la distance entre les entités de la couche d'origine et leur destination la plus proche (les entités d'une autre couche). Les calculs de distance sont basés sur le centre des entités. La couche résultante contient le point central des entités d'origine avec un champ supplémentaire indiquant l'identifiant de l'entité de destination la plus proche et la distance à celle-ci.

L'algorithme « Analyse du plus proche voisin » du logiciel QGIS effectue une analyse du plus proche voisin sur une couche ponctuelle. La sortie décrit comment les données sont distribuées (groupées, aléatoires, distribuées). Le résultat en sortie est généré sous la forme d'un fichier HTML contenant les valeurs des statistiques calculées.

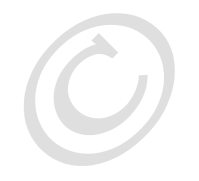

Analyse de la distance la plus proche

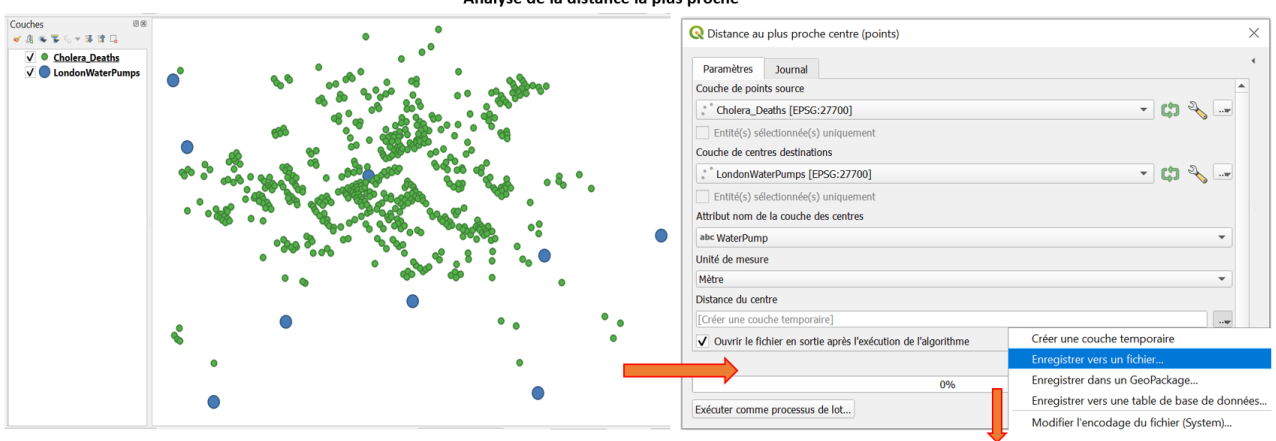

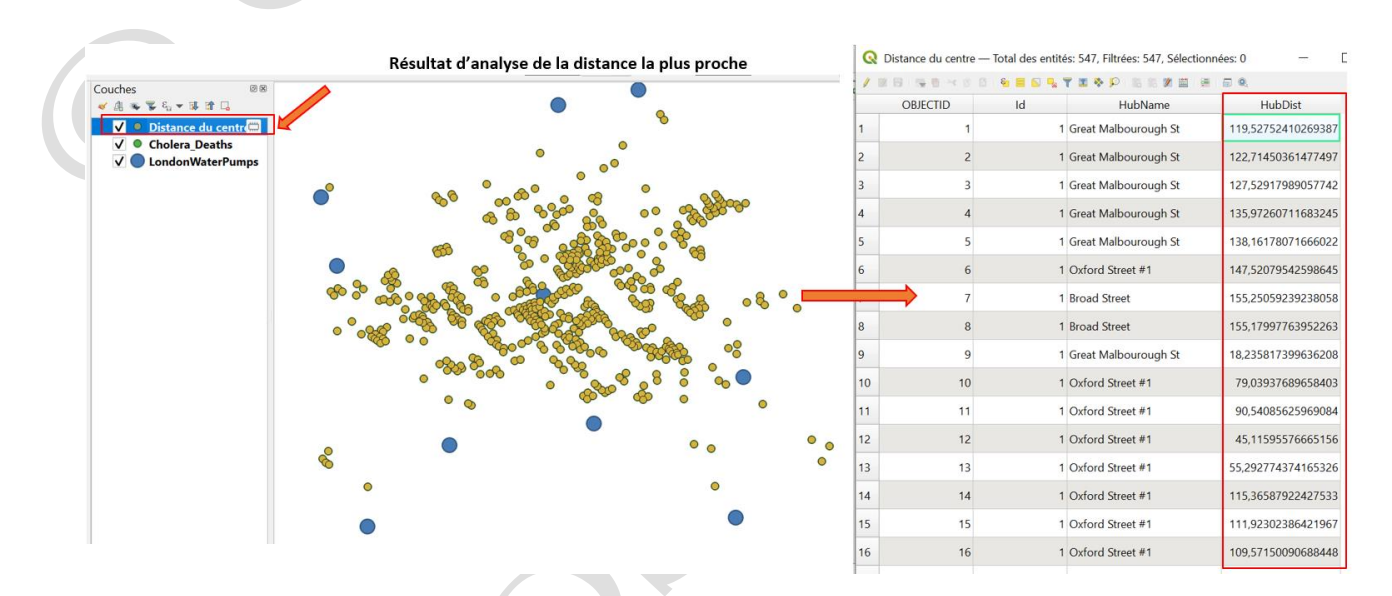

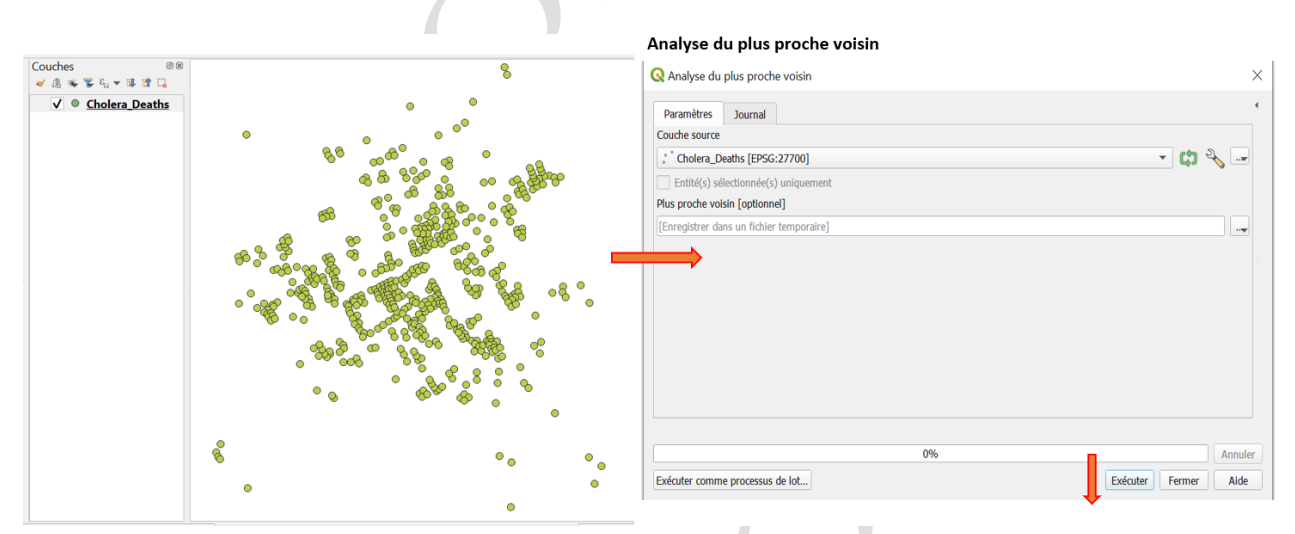

pg. 164

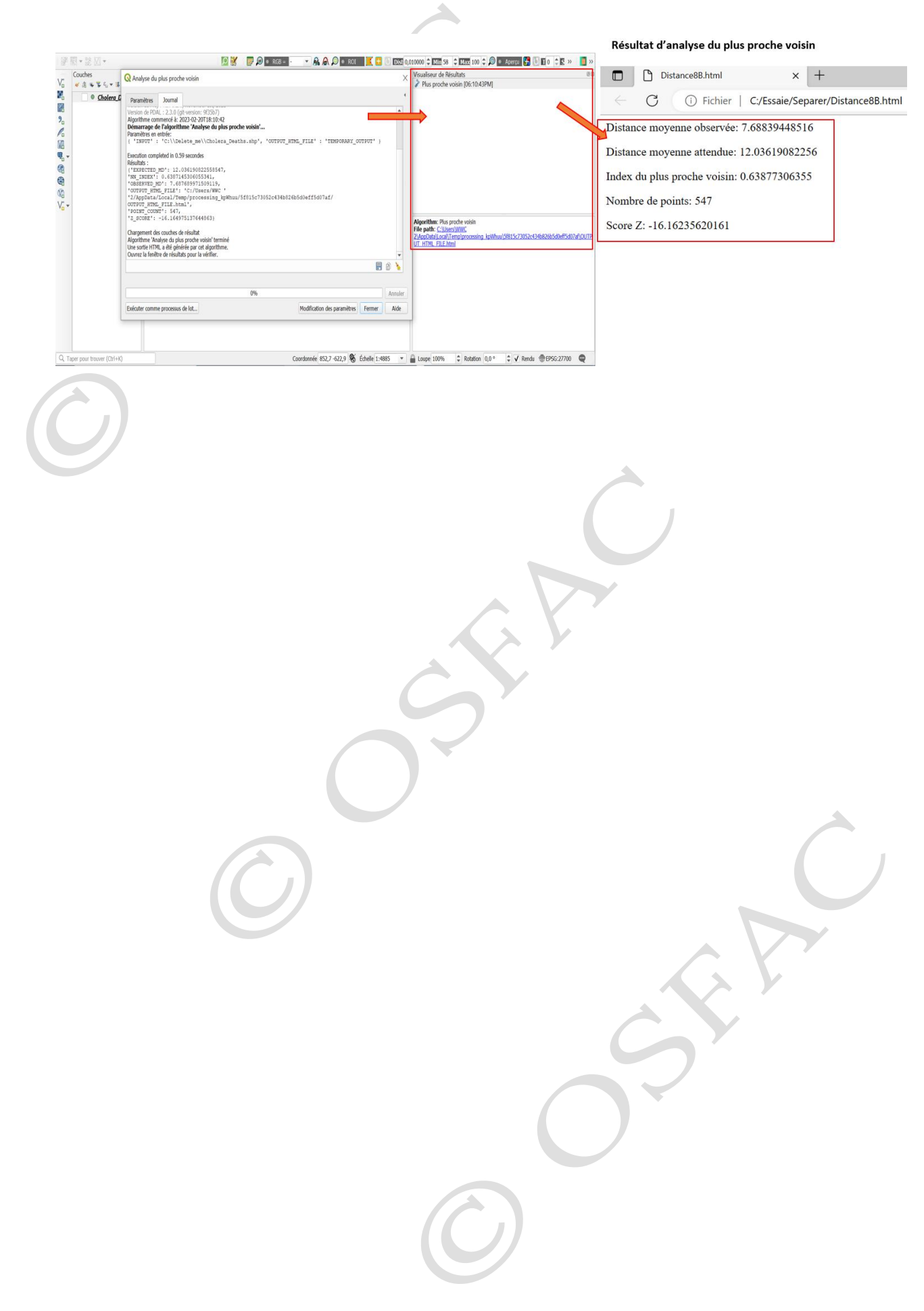

# H. AIDE-MEMOIRE DE LA FORMATION KOBOCOLLECT

Ce document est produit par l'Observatoire Satellital des Forêt d'Afrique Central (OSFAC) dans le cadre de la formation KoboToolbox et KoboCollect. Ce document fait un rappel sur différents points abordés pendant la formation afin de permettre aux apprenants de se souvenir et appliquer les différentes opérations et analyses faites pendant la formation.

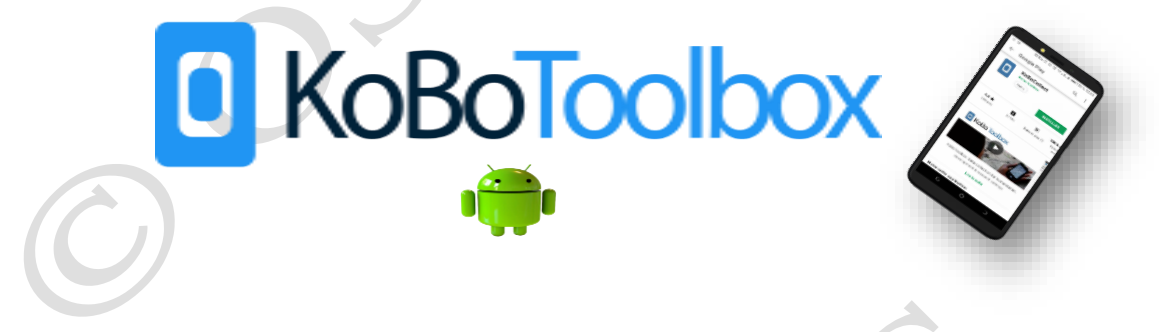

Module 1 : Généralités sur l'application KoboCollect

KoBoToolbox, développé par l'Initiative humanitaire de Harvard, est une suite d'outils **open source** pour la collecte et l'analyse de données dans les situations d'urgence humanitaire et dans d'autres environnements difficiles. Son fonctionnement est basé sur l'application OpenDataKit (ODK Collect). Il est composé d'une application mobile libre et d'une plate-forme web qui permettent d'assurer la collecte et la gestion des informations gratuitement.

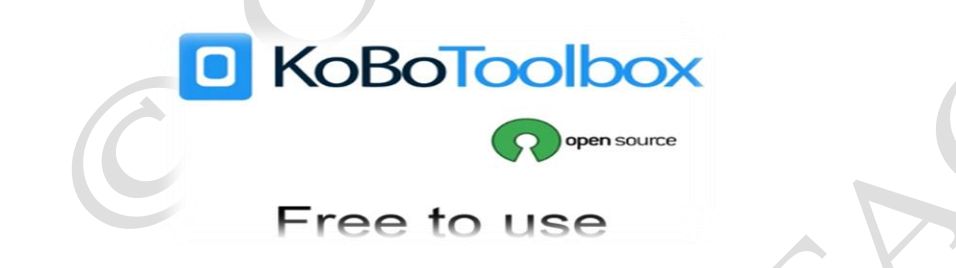

L'utilisation de l'outil KoBoToolbox offre plusieurs avantages, entre autres :

- La non-limitation pour la collecte et il permet d'élargir la capacité de la collecte des données ;
- Amélioration de la sécurité et transport des informations collectes ;
- Limitation des erreurs et amélioration du contrôle de la collecte ;
- Amélioration de la gestion des données et de leurs collectes ;
- ✤ Augmentation des capacités de stockage et archivage.

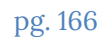

# Module 2 : Création d'un projet et d'un compte serveur personnalisé

La création d'un compte serveur se fait à partir de la plate-forme en ligne « KoBoToolbox », cela offre la possibilité d'utiliser l'outil dans toutes ses fonctionnalités. Elle permet également l'hébergement des formulaires et la gestion des données. La création du compte KoboToolbox se fait via le lien ci-après : https://kobo.humanitarianresponse.info ou sur le site https://kf.kobotoolbox.org.

|                                                                                   | НОМЕ                                                                        | FEATURES | SIGN UP | ABOUT | HELP |
|-----------------------------------------------------------------------------------|-----------------------------------------------------------------------------|----------|---------|-------|------|
| GET ST                                                                            | ARTED                                                                       |          |         |       |      |
| Get started with KoBoToolbox now, it's free<br>publicly-available instances of Ko | e and it takes under a minute. We have to<br>BOToolbox you can choose from: | wo       |         |       |      |
| Unlimited Use for<br>Humanitarian Organizations                                   | Researchers, Aid Worker<br>& Everyone Else                                  | S        |         |       |      |
| Provided by UN OCHA                                                               | Provided by KoBoToolbox CREATE AN ACCOUNT                                   |          |         |       |      |
| or <u>login</u>                                                                   | or <u>login</u>                                                             |          |         |       |      |
| Advanced users can also install KoBoTo                                            | oolbox on their own server (or on a local                                   |          |         |       |      |

<u>Il est question de renseigner les différentes informations demandées, puis activer le compte créer à l'aide du lien de confirmation envoyé dans l'adresse électronique de l'utilisateur, comme illustrent les images suivantes.</u>

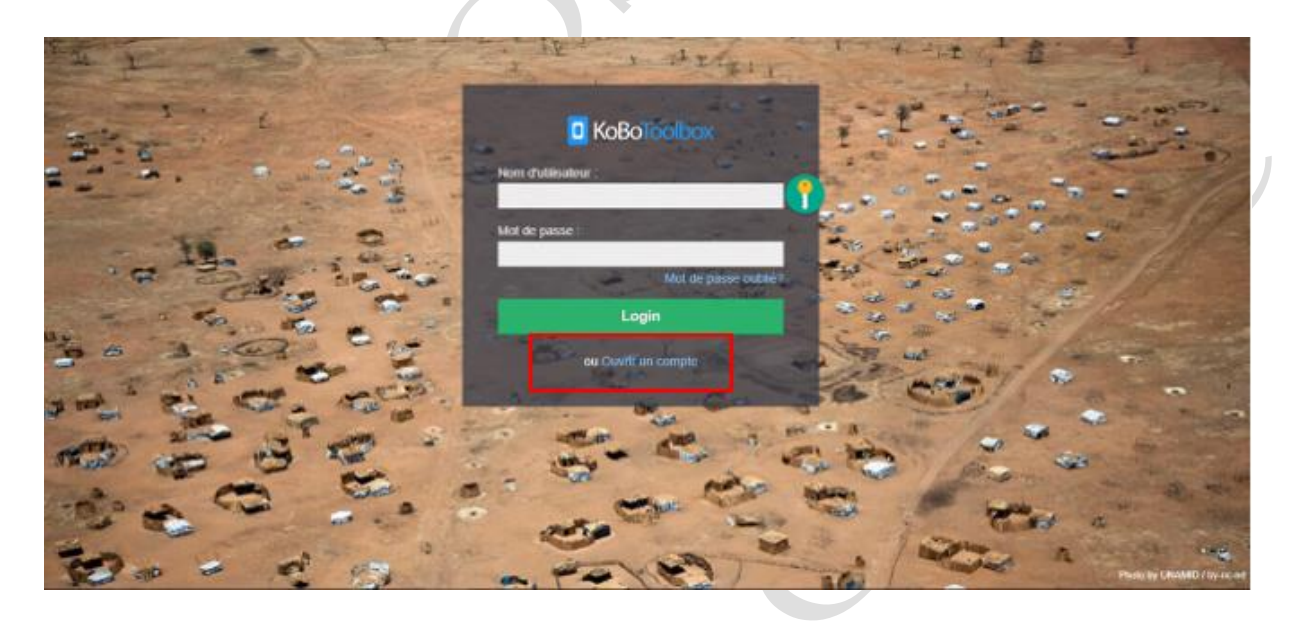

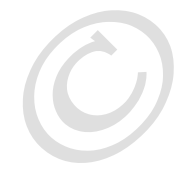

#### Ouvrir un compte KoBoToolbox Nom Nom de l'organisation KoBoToolbox is an integrated set of tools for building forms and collecting interview **TUNGI TUNGI** OSFAC responses. It is built by the Harvard Nom d'utilisateur Humanitarian Initiative for easy and reliable use TrainingOSFAC in difficult field settings, such as humanitarian emergencies or post-conflict environments. E-mail This instance of KoBoToolbox is hosted and tungijoel@gmail.com supported by UN OCHA and can be used without limitations by any humanitarian Secteur Pays organization. Please sign up with your Congo, The Democratic R 🐱 Secteur humanitaire - Édu 🐱 organization's email address. Genre If you are not working for a humanitarian O Homme O Femme O Autre organization, please instead sign up at the instance hosted by the Harvard Humanitarian Initiative. Mot de passe ..... You can also download and install KoBoToolbox on your own server or on your own computer. Password strength Terms of Service | Privacy Policy Confirmation du mot de passe ..... Saisissez le même mot de passe que précédemment, pour vérification. Créer un compte

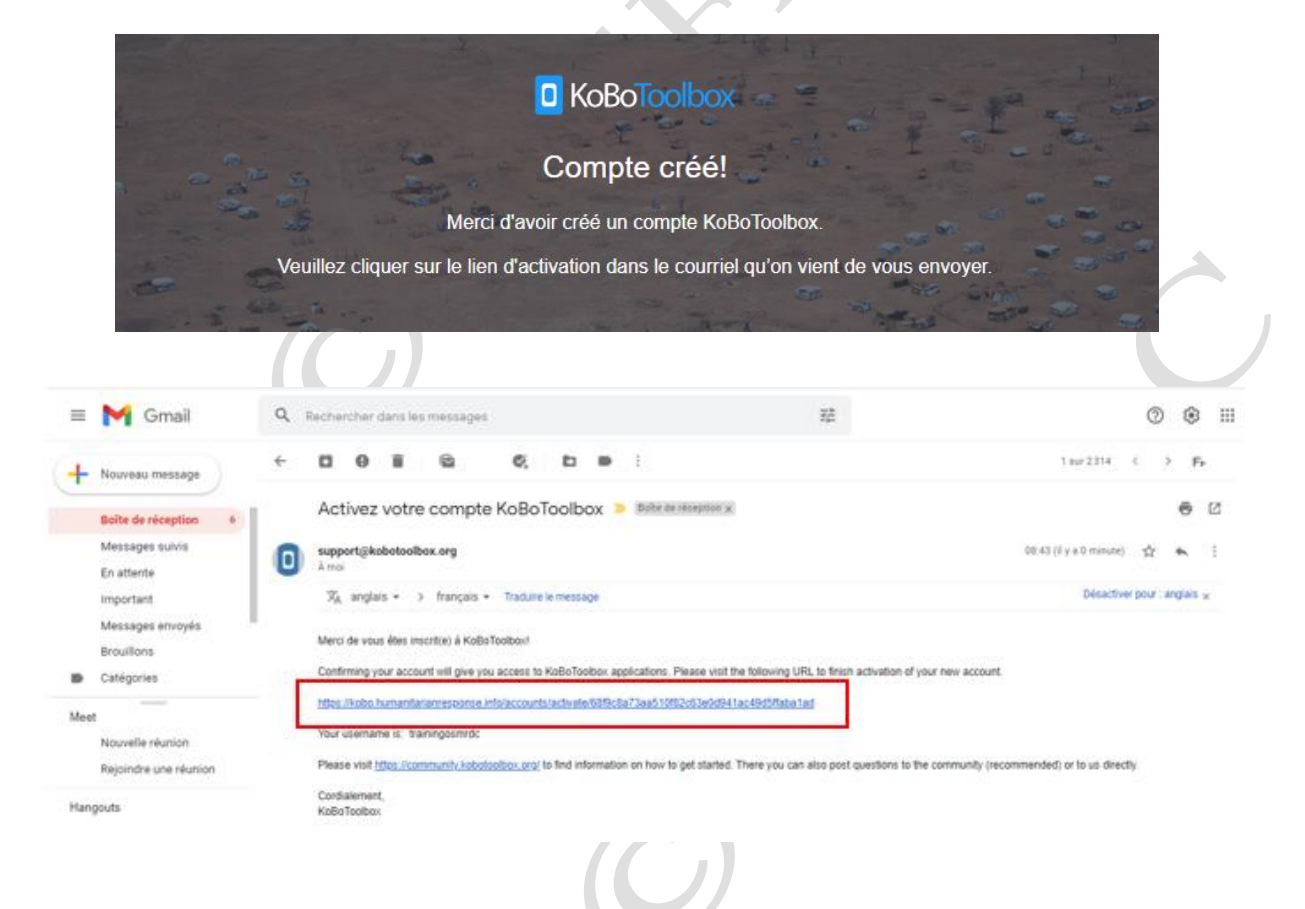

L'image suivante présente le compte KoBoToolbox déjà créé.

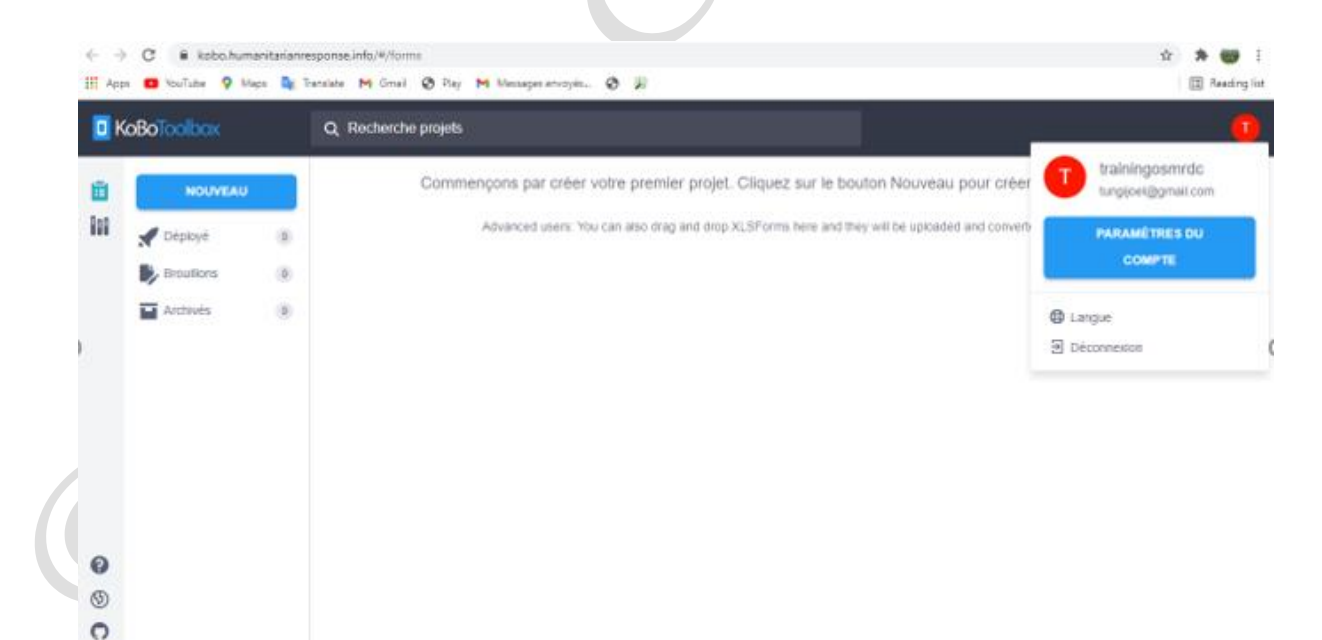

Module 3 : Création et déploiement du formulaire

Le formulaire Kobo est créé directement en ligne dans le compte serveur KoboToolbox. Il peut être créé à partir de la feuille Excel (applicable pour ceux qui sont un peu doués en informatique). La création du formulaire dans le compte serveur KoboToolbox se fait en cliquant sur « nouveau », puis choisir « créer un formulaire » et la boite de dialogue créer un projet s'affiche. Pour que le questionnaire soit visible à partir de l'application KoboCollect, il est nécessaire de le déployer a priori.

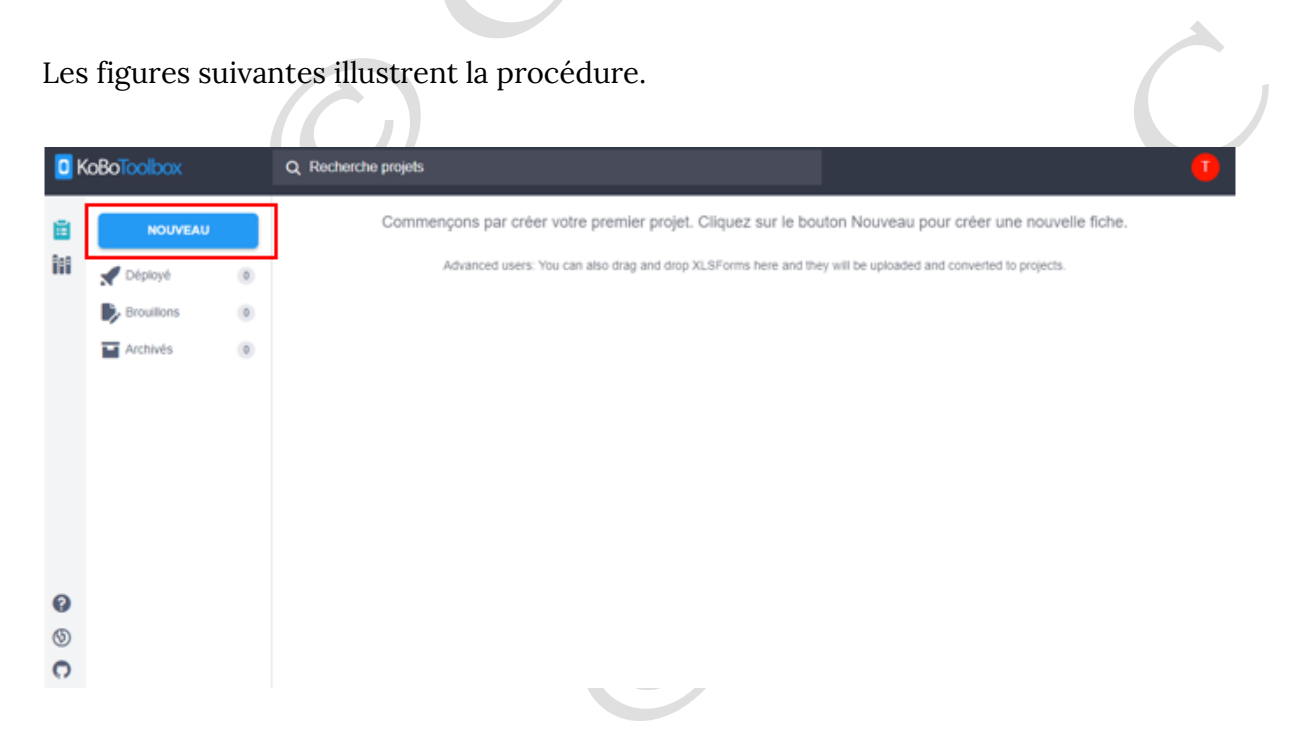

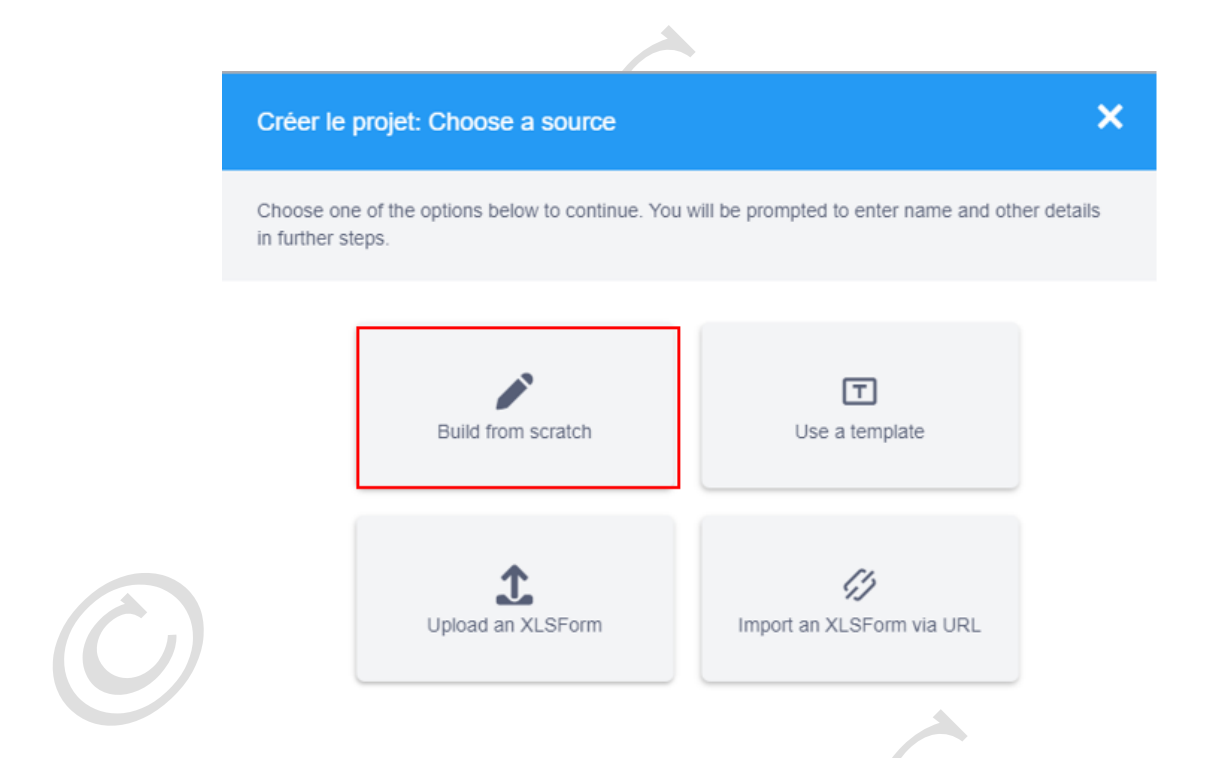

Pour la création du projet, il est question de renseigner le titre du projet, sa petite description, le secteur d'activité et le pays où se passera ladite activité ; ensuite cliquer sur créer le projet. Les figures suivantes illustrent la procédure.

| Créer le projet: Project details                                           |                                                                               | × |
|----------------------------------------------------------------------------|-------------------------------------------------------------------------------|---|
| Titre du projet                                                            |                                                                               |   |
| Description                                                                |                                                                               | 1 |
| Ce formulaire s'inscrit dans le cadre agents des institutions publiques de | d'exercice de renforcement de capacités des<br>la RDC et de la société civile | G |
| Veuillez spécifier le pays et le secteur                                   | lans lequel ce projet sera déployé.                                           |   |
| Secteur                                                                    | Pays                                                                          |   |

Aidez KoboToolbox à améliorer ce produit en partageant le secteur et le pays où ce projet sera déployé. Toutes les informations sont soumises de manière anonyme et ne comprennent pas le nom du projet ou la description ci-dessus.

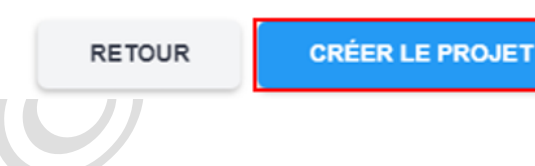

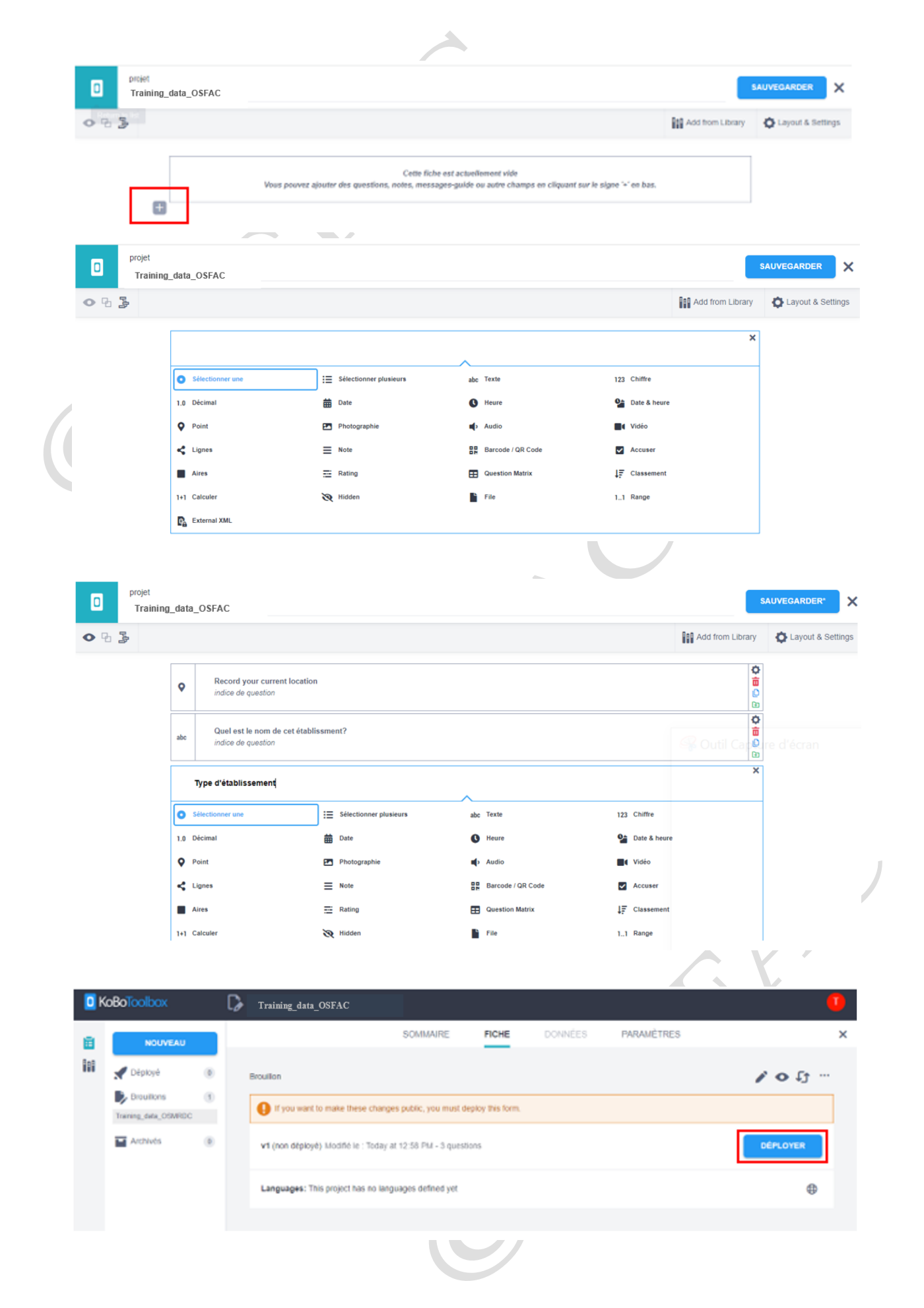

Module 4 : Collecte de l'information au moyen de l'application KoboCollect

La collecte de l'information avec l'application KoboCollect se fait en 5 étapes :

- Téléchargement l'application KoboCollect sur Play Store et son installation sur le smartphone ;
- Paramétrage de l'application KoboCollect selon un usage particulier ;
- Téléchargement du formulaire vierge à partir de l'application KoboCollect ;
- Remplissage du formulaire à partir de l'application KoboCollect ;
- ✤ L'envoi des formulaires remplis au compe serveur KoBoToolbox.

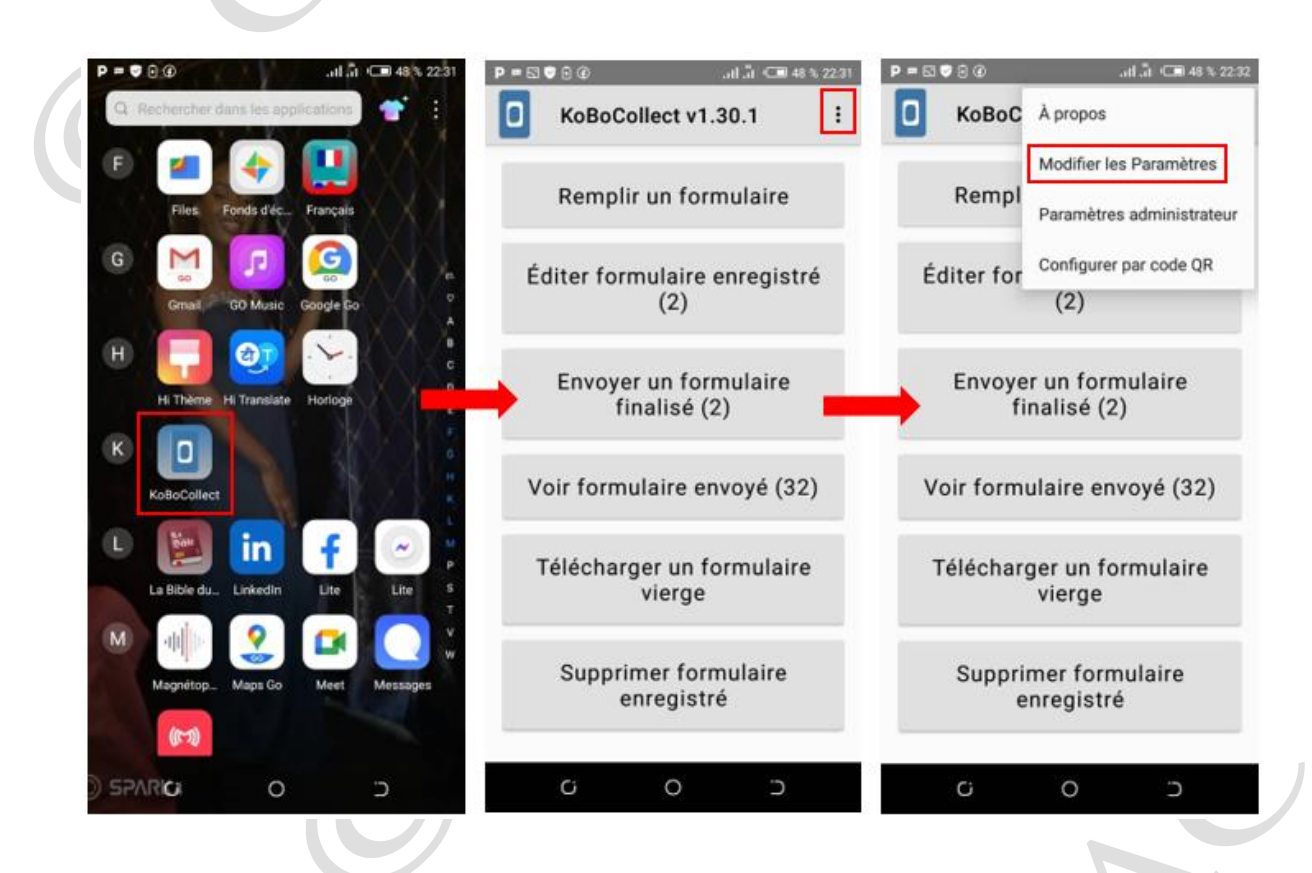

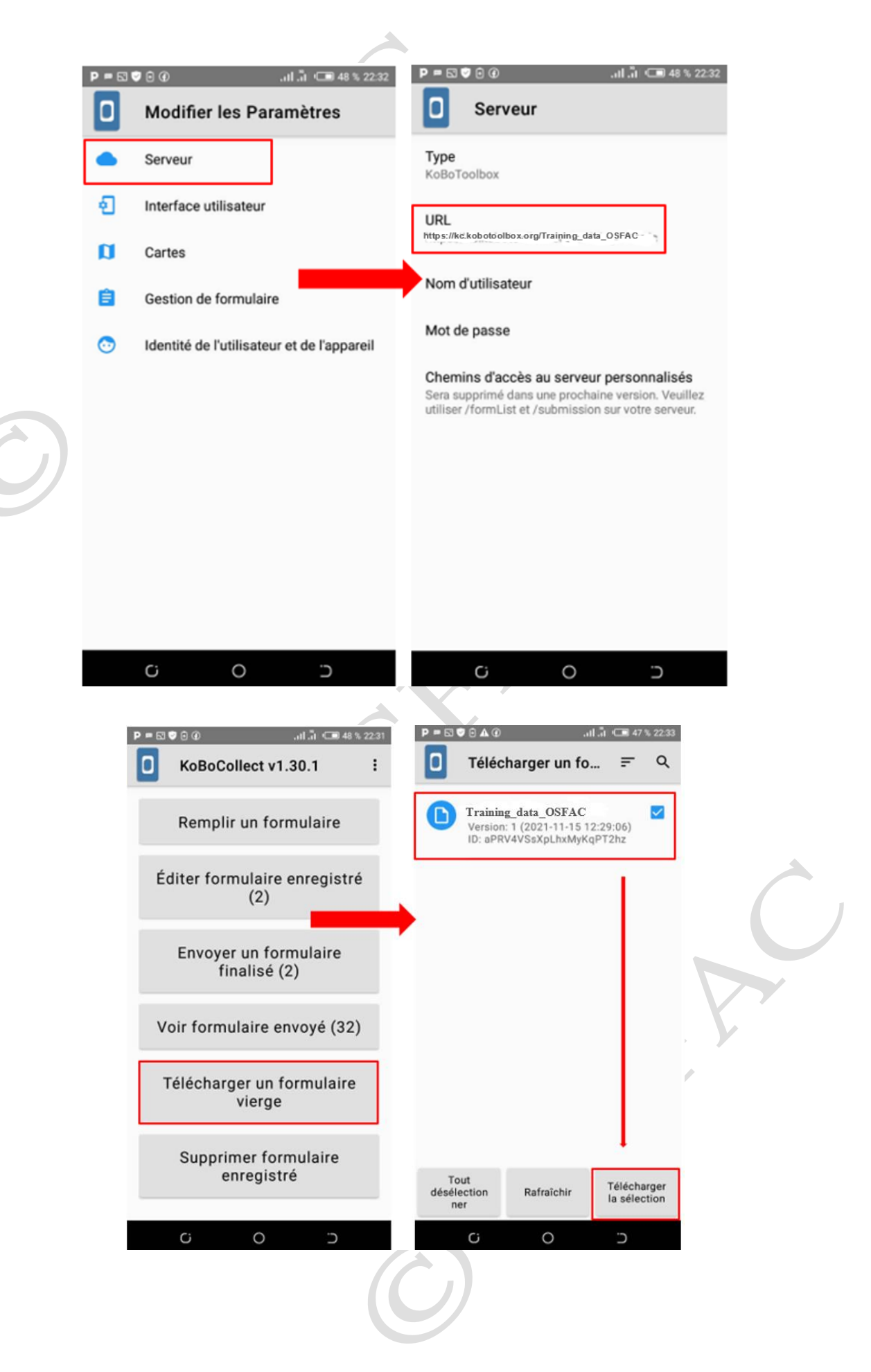

| P = ⊠ ♥ © @                                                                                                    | Remplir un form                                                                                                    | ul = Q                                                    | -∞••<br>□ Training_data                                                                                                    |                                                                                                    |
|----------------------------------------------------------------------------------------------------|----------------------------------------------------------------------------------------------------|-----------------------------------------------------------|----------------------------------------------------------------------------------------------------|----------------------------------------------------------------------------------------------------|
| Remplir un formulaire                                                                                                    | C Training_data_OSF.<br>Version: 1 (2021-11-15<br>12:29:06)                                                                                                    | AC D                                                      | Record your curren                                                                                                    | t location                                                                                                    |
| Éditer formulaire enregistré<br>(1)                                                                                                    | Ajouté le lun., nov. 15, 2<br>22:39                                                                                                    | 2021 à                                                    | Demarter le                                                                                                    | PointGeo                                                                                                    |
| Envoyer un formulaire<br>finalisé (1)                                                                                                    |                                                                                                    |                                                           | •                                                                                                    |                                                                                                    |
| Voir formulaire envoyé (32)                                                                                                    | 0                                                                                                    |                                                           |                                                                                                    |                                                                                                    |
| Télécharger un formulaire<br>vierge                                                                                                    | D                                                                                                    | a                                                         |                                                                                                    |                                                                                                    |
| Supprimer formulaire<br>enregistré                                                                                                    |                                                                                                    |                                                           |                                                                                                    |                                                                                                    |
|                                                                                                    |                                                                                                    |                                                           |                                                                                                    |                                                                                                    |
| C O D                                                                                                    | GO                                                                                                    |                                                           | ů O                                                                                                    | Ċ                                                                                                    |
| C O ⊃<br>P = ⊠ ♥ ⊙ ▲ ⊕                                                                                                    | C O                                                                                                    | ⊃<br>1∄ (== 45% 22.42<br>FAC                              | C O<br>N S S G<br>Training_data                                                                                                    |                                                                                                    |
| C O ⊃<br>P = D ♥ O ▲ @ .ul.ãi ⊂ 47 % 2230<br>< Localisation<br>Activé                                                                                                    | C O<br>P = S ♥ 0 @                                                                                                    | ⊃<br>1.11 (== 45% 22.42)<br>PFAC<br>ation                 | C O<br>Training_data                                                                                                    | )<br>                                                                                                    |
| C O ⊃<br>P = S ♥ S ▲ @I. II ⊂ 47 % 22.36<br>< Localisation<br>Activé<br>Mode<br>Haute précision                                                                                                    | CO<br>P = NO CO<br>Training_data_OS<br>Record your current loca<br>-4.3825831 15.3165113 0.0 1658.0<br>Nom complet de l'établi                                                                                                    | →<br>In C 455 2242 P<br>FAC C<br>ation                    | Ci O<br>™©©@<br>Training_data                                                                                                    | ⊃<br>                                                                                                    |
| C O ⊃<br>P = ⊠ ♥ ⊙ ▲ ④ .ul .it ⊂ 47 % 2230<br>< Localisation<br>Activé C<br>Mode<br>Heute précision<br>Autorisations au niveau applis<br>Recherche                                                                                                    | C O<br>P = S O O A<br>Training_data_OS<br>Record your current loca<br>-4.3825831 15.3165113 0.01658.0<br>Nom complet de l'établis<br>Olivia<br>Type d'établissment<br>sanitaire                                                         | →       In Contrast       SFAC       ation       issement | C O<br>Training_data<br>Vous êtes à la<br>"Training_data                                                                                                    | →<br>                                                                                                    |
| C O ⊃<br>P = S ♥ ⊙ ▲ ④                                                                                                    | C O<br>P = © @ @ at<br>Training_data_OS<br>Record your current loca<br>-4.3825831 15.3165113 0.0 1658.0<br>Nom complet de l'établi<br>Olivia<br>Type d'établissment<br>sanitaire                                                        | D<br>FAC<br>ation<br>issement                             | C O<br>Training_data<br>Vous êtes à la<br>"Training_data                                                                                                    | →<br>afin de<br>_OSFAC"                                                                                             |
| C O ⊃<br>P = S ♥ O ▲ O11.31 C # 47 % 22.34<br>< Localisation<br>Activé •<br>Mode<br>Haute précision<br>Autorisations au niveau applis<br>Recherche<br>Demandes de localisation récentes<br>MTK NLP Service •<br>MTK NLP Service                                                           | Image: Second your current local         -4.3825831 15.3165113 0.0 1658.0         Nom complet de l'établis         Olivia         Type d'établissment         sanitaire                                                                 | D<br>FAC<br>ation<br>issement                             | C O<br>Training_data<br>Vous êtes à la<br>"Training_data<br>ommer le formulaire<br>Training_data_OSFA                                                       | <ul> <li>⇒</li> <li>⇒</li> <li>⇒</li> <li>a fin de<br/>_OSFAC"</li> <li>⇒</li> <li>C</li> <li>aire comme</li> </ul> |
| C O ⊃<br>P = S ♥ S ▲ ④ .al .al .al .al .al .al .al .al .al .al                                                                                                    | <ul> <li>C O</li> <li>P = S O O (10)</li> <li>Training_data_OS</li> <li>Record your current loca<br/>-4.3825831 15.3165113 0.0 1658.0</li> <li>Nom complet de l'établi<br/>Olivia</li> <li>Type d'établissment<br/>sanitaire</li> </ul> | ⊃<br>FAC<br>ation<br>issement                             | C O<br>Training_data<br>Vous êtes à la<br>"Training_data<br>ommer le formulaire<br>Training_data_OSFA<br>Marquer le formulaire<br>finalisé                  | a fin de<br>OSFAC"                                                                                                  |
| C O ⊃<br>P = ⊠ O A O .41 Å C 47 % 2230<br>C Localisation<br>Activé<br>Mode<br>Haute précision<br>Autorisations au niveau applis<br>Recherche<br>Demandes de localisation récentes<br>Services Google Play<br>C Mtk NIp<br>Services Google Play<br>C Téléphone<br>Services de localisation | CO<br>P • S • O o o o o o o o o o o o o o o o o o o                                                                                                    | D<br>I ation<br>Seement                                   | C O<br>Training_data<br>Vous êtes à la<br>"Training_data<br>ommer le formulaire<br>Training_data_OSFA<br>Marquer le formula<br>finalisé<br>Enregistrer form | a fin de<br>OSFAC"<br>C<br>aire comme                                                                               |
| C ○     P = El ● ○ ▲ ④ .41.51 C = 47 % 22.36   < Localisation                                                                                                    | CO<br>P CO<br>Training_data_OS<br>Record your current loca<br>-4.3825831 15.3165113 0.0 1658.0<br>Nom complet de l'établi<br>Olivia<br>Type d'établissment<br>sanitaire                                                                 | D<br>I ài (□ 45% 2242<br>EFAC<br>ation<br>issement        | C O<br>Training_data<br>Vous êtes à la<br>"Training_data<br>ommer le formulaire<br>Training_data_OSFA<br>Marquer le formula<br>finalisé<br>Enregistrer form | The fin de OSFAC"                                                                                                   |
| C O D<br>P = S ♥ O A ①1 C 47 % 22.36<br>C Localisation<br>Activé • • • • • • • • • • • • • • • • • • •                                                                                                    | C O                                                                                                    | SFAC<br>ation<br>issement                                 | C O<br>Training_data<br>Vous êtes à la<br>"Training_data<br>ommer le formulaire<br>Training_data_OSFA<br>Marquer le formula<br>finalisé<br>Enregistrer form | C<br>aire comme                                                                                                    |

 $\bigcirc$ 

### Module 5 : Gestion des données dans KoboToolbox

La gestion des données se fait au niveau du compte serveur. La collecte des données doit être suivie afin de permettre une évaluation progressive de la qualité. Elle vous permet de passer au nettoyage des doublons, à la correction des erreurs et à faire des recommandations nécessaires aux collecteurs de terrain. Les données dans le serveur KoboToolbox s'affichent sous forme des tableaux, histogrammes, et cartes. Les figures suivantes montrent la manière dont les données envoyées dans le serveur KoboToolbox s'affichent.

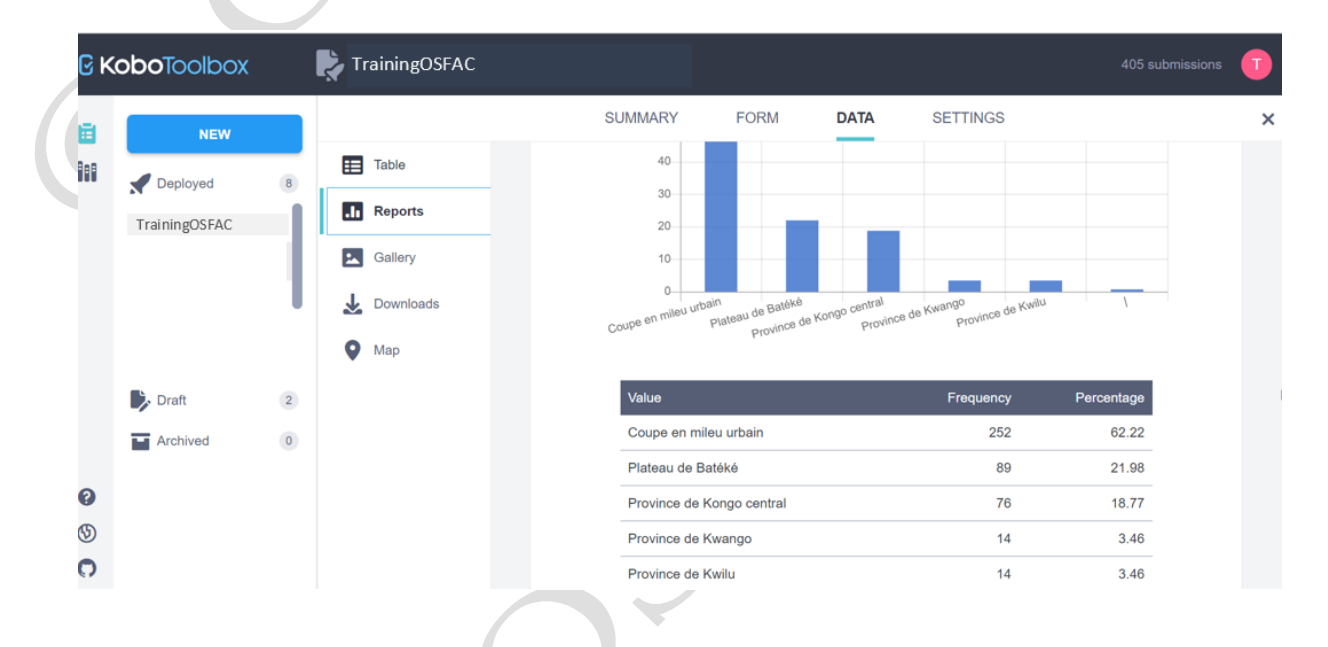

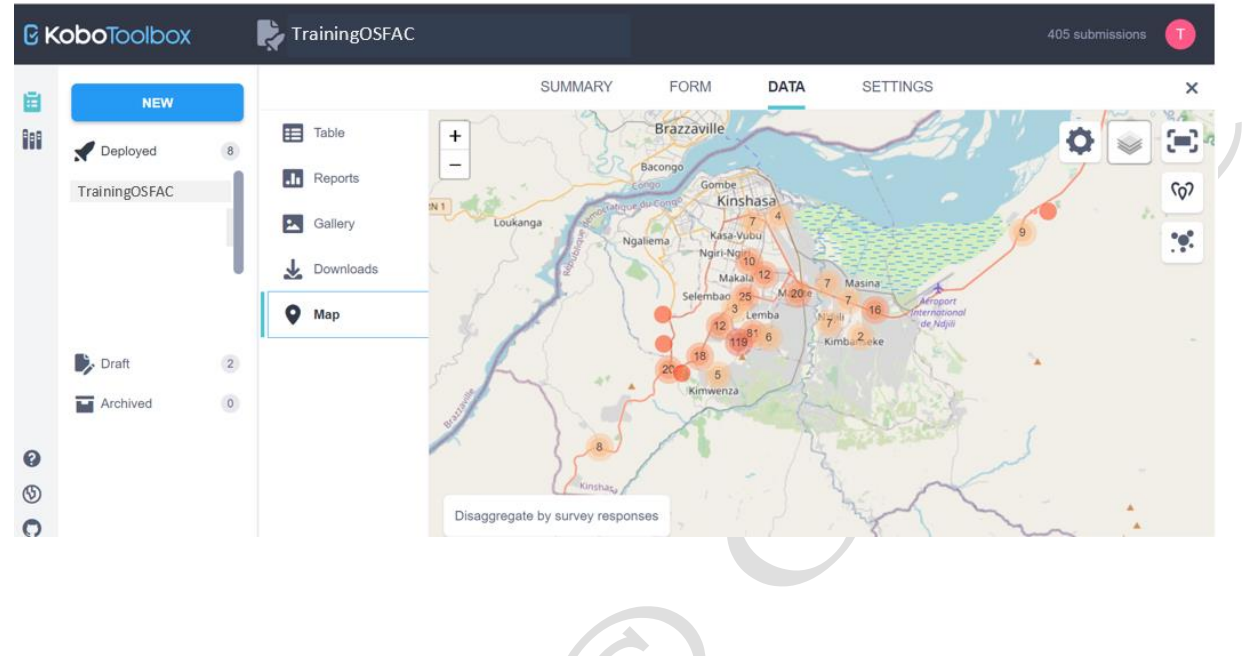